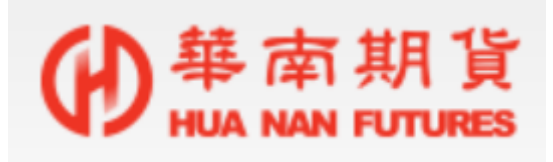

# 華南好神期 Ⅱ 使用手册

目錄

| 1.說明              | 6  |
|-------------------|----|
| 2.系統配備            | 6  |
| 3.安裝華南好神期Ⅱ        | 7  |
| 4.啟動華南好神期Ⅱ        | 10 |
| 5.登入華南好神期 Ⅱ       | 11 |
| 6.華南好神期Ⅱ基本功能      | 12 |
| 6.1 工具區(A)        | 13 |
| 6.1.1 版面相關(A1)    | 13 |
| 6.1.1.1 版面切換      | 13 |
| 6.1.1.2 自組版面      | 14 |
| 6.1.1.3 新增版面(New) | 15 |
| 6.1.1.4 移除版面      | 16 |
| 6.1.1.5 儲存版面      | 16 |
| 6.1.1.6 多版面       | 16 |
| 6.1.3 連線狀況(A2)    | 18 |
| 6.1.4 帳號切換(A3)    | 18 |
| 6.1.5 報價時間(A4)    | 18 |
| 6.1.6 搜尋商品(A5)    | 19 |
| 6.1.7 管理(A6)      | 19 |
| 6.1.7.1 匯出版面      | 19 |
| 6.1.7.2 匯入版面      | 19 |
| 6.1.7.3 預設版面      | 20 |
| 6.1.7.4 獨立視窗功能    | 21 |
| 6.1.7.5 版面鎖定      | 21 |
| 6.1.7.6 公告跑馬燈     | 22 |
| 6.1.8 選單(A8)      | 22 |
| 6.2 主視窗區(B)       | 23 |
| 6.2.1 視窗功能        | 24 |
| 6.2.1.1 放大移除      | 24 |
| 6.2.1.2 凍結欄位      | 26 |
| 6.2.1.3 匯出檔案      | 28 |
| 6.2.1.4 欄位設定      | 29 |
| 6.2.1.5 欄位順序      | 31 |
| 6.2.1.6 欄位排序      | 31 |
| 6.2.2 報價功能        | 31 |
| 6.2.2.1 自選報價      | 32 |
| 6.2.2.2 期貨報價      | 33 |

| 6.2.2.3 國外報價          | 35  |
|-----------------------|-----|
| 6.2.2.4 選擇權報價         | 36  |
| 6.2.2.5 最佳五檔          | 39  |
| 6.2.2.6 分時明細          | 40  |
| 6.2.2.7 商品走勢(New)     | 42  |
| 6.2.2.8 商品明細          | 47  |
| 6.2.2.9 分價表           | 48  |
| 6.2.2.10 Tick走勢       | 48  |
| 6.2.2.11 選擇權價差        | 49  |
| 6.2.2.12 合成期貨         | 49  |
| 6.2.2.13 技術分析(New)    | 52  |
| 6.2.2.14 買賣力差(New)    | 66  |
| 6.2.3 下單功能            | 67  |
| 6.2.3.1 下單確認視窗        | 68  |
| 6.2.3.2 單式下單盒(New)    | 69  |
| 6.2.3.2 期貨複式(New)     | 71  |
| 6.2.3.3 選擇權複式(New)    | 72  |
| 6.2.3.4 閃電下單          | 73  |
| 6.2.3.6 批次下單          | 83  |
| 6.2.3.7 連續IOC         | 85  |
| 6.2.3.8 警示下單          | 90  |
| 6.2.4 回報功能            | 91  |
| 6.2.4.1 委託回報          | 92  |
| 6.2.4.2 委回相關功能        | 93  |
| ● 刪單                  | 93  |
| ● 追價                  | 93  |
| ● 改價(New)             | 94  |
| ● 改量                  | 94  |
| ● 全刪                  | 94  |
| ● 買全刪                 | 95  |
| ● 賣全刪                 | 95  |
| 6.2.4.3 成交回報          | 95  |
| 6.2.5 帳務功能            | 97  |
| 6.2.5.1 權益數           | 97  |
| 6.2.5.2 未平倉部位(New)    | 98  |
| 6.2.5.3 平倉損益          | 99  |
| 6.2.5.4 國內出金          | 99  |
| 6.2.5.5 <b>歷史沖銷</b> 內 | 99  |
| 6.2.5.6 <b>歷史成交</b> 內 | 100 |
| 6.2.5.7 選擇權組拆         | 100 |
| 6.2.5.8 部位組拆          | 101 |

| 6.2.5.9 <b>國</b> 內對帳單 | 101 |
|-----------------------|-----|
| 6.2.5.10 國外出金         | 102 |
| 6.2.5.11 歷史沖銷外        | 102 |
| 6.2.5.12 歷史成交外        | 103 |
| 6.2.5.13 國外對帳單        | 103 |
| 6.2.5.14 歴史委託外        | 104 |
| 6.3 標題區(C)            | 104 |
| 6.4 選單區(D)(New)       | 106 |
| 6.4.1 系統              | 106 |
| 6.4.1.1 系統設定(New)     | 106 |
| 6.4.1.2 通用設定          | 106 |
| 6.4.1.3 匯入桌面          | 108 |
| 6.4.1.4 匯出桌面          | 108 |
| 6.4.1.5 恢復出廠設定        | 109 |
| 6.4.1.6 報價連線          | 110 |
| 6.4.1.7 交易連線          | 110 |
| 6.4.1.8 公告            | 111 |
| 6.4.1.9 登出            | 111 |
| 6.4.1.10 結束系統         | 111 |
| 6.4.2 報價              | 111 |
| 6.4.3 交易              | 111 |
| 6.4.4 帳務              | 112 |
| 6.4.5 獨立元件            | 113 |
| 6.4.5.1 戰鬥閃電          | 114 |
| 6.4.6 幫助              | 116 |

1.說明

華南好神期 I 是一套為客戶量身打造的智慧型交易軟體, 提供<u>全球</u>市場即 時行情,以及圖表分析功能,隨時查看完整財經資訊,讓使用者 24 小時隨 時隨地進行交易,使投資更具靈活性。全新視覺操作介面,並貼心提供自組 版面,讓使用者能盡情依照習慣設計屬於自己的專屬版面。 同時提供獨立的智慧下單元件,支援多核心服務,使用更安心安全。 讓使用者輕鬆掌握最專業、最快速的市場資訊及行情報價,體驗更快速精準 的交易情境,掌握投資讓您交易更順暢。

2.系統配備

- 基本配備
  - CPU: Intel® Core™ i3 或更高
  - 記憶體:4G
  - 螢幕:解析度1024x768或更大,多螢幕顯示
  - 作業系統: Windows 10 64位元或更高版本 (不支援Windows 7、Windows XP、Vista)
- 建議配備
  - 建議配備CPU: Intel® Core™ i5 四核或更高
  - 記憶體:8G
  - 螢幕:解析度1024x768或更大,多螢幕顯示
  - 作業系統: Windows 10 64位元或更高版本 (不支援Windows 7、Windows XP、Vista)

3.安裝華南好神期Ⅱ

點擊安裝檔。

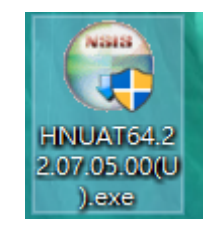

語系選擇繁體中文,按OK進行到下一步。

| Installer La | anguage                   | $\times$ |
|--------------|---------------------------|----------|
|              | Please select a language. |          |
|              | 繁體中文                      | ~        |
|              | ОК                        | Cancel   |

# 進入安裝模式。按下一步。

| 章 華南     章     章    章     章    章   章    章    章    章    章   章    章    章    章    章   章 | - 🗆 X                                                                                                    |
|----------------------------------------------------------------------------------------------------|----------------------------------------------------------------------------------------------------|
|                                                                                                    | 歡迎使用 華南好神期II (UAT) 安裝精<br>霊                                                                                             |
| 6                                                                                                    | 這個精靈將指引你完成 華南好神期 I (UAT) 的安裝進程。<br>在開始安裝之前,建議先關閉其他所有應用程式。這將<br>允許\「安裝程式」更新指定的系統檔案,而不需要重新<br>啟動你的電腦。<br>按一下 [下一步(N)] 繼續。 |
|                                                                                                    | 下一步(N) > 取消(C)                                                                                                    |

檢閱條款沒問題後、勾選我接受「授權協議」中的條款。按下一步。

| 6)                                         | <b>授霍協議</b><br>在安裝 華南好神期Ⅱ(     | UAT)之前,諸檢閱授 | 欋條款。         |
|--------------------------------------------|--------------------------------|-------------|--------------|
| 檢閱協議的其餘部分                                  | ・ 諸按 [PgDn] 往下捲動頁面。            | •           |              |
| 尊敬的客戶 您好,                                  |                                |             | ^            |
| 為便於交易資訊使用                                  | 月相關主管機關及期貨公司之管                 | 管理,申請人茲同意聲  | 明如下事         |
| 項:                                         |                                |             |              |
| 項:<br>認知與接受條款                              |                                |             | ,            |
| 項:<br>認知與接受條款<br>如果你接受協議中的<br>期I (UAT)。按一下 | M條款,按一下下方的勾選框。<br>[下一步(N)] 繼續。 | 必須要接受協議才能:  | ~<br>安装 華南好祁 |

直接按下一步。

| (ii) 華南            |                                 | _                                    |              |  |
|--------------------|---------------------------------|--------------------------------------|--------------|--|
| 6)                 | <b>選擇元件</b><br>選擇你想要安裝 華南好神期Ⅱ(U | AT)的那些I                              | 力能。          |  |
| 勾選你想要安裝的元件<br>續。   | ,並解除勾選你不希望安裝的元件。                | 按一下「下一                               | 步(N)] 繼      |  |
| 選取安裝的類型:           | 建議安装 >                          |                                      |              |  |
| 或者,自訂選取想安裝的<br>元件: | 約                               | <b>描述</b><br>移動你的滑<br>元件之上,<br>它的描述。 | 電指標到<br>便可見到 |  |
| 所需空間: 269.4MB      |                                 |                                      |              |  |
|                    | <上一步(P) 下                       | 、<br>一步(N) >                         | 取消(C)        |  |

選取要安裝的位置,設定完成後按下一步。

| () 華南                             |                               |                      | —      |        | ×  |
|-----------------------------------|-------------------------------|----------------------|--------|--------|----|
| 6                                 | <b>選取安装位置</b><br>選取 華南好神期     | II (UAT)要安裝          | 的資料夾。  |        |    |
| Setup 將安裝 華南好神期<br>(B)] 並選擇其他的資料夾 | Ⅱ (UAT) 在下列資<br>。 按一下 [安裝(I)] | 料夾。要安裝到7<br> 開始安裝進程。 | 下同資料夾, | 按一下 [瀏 | 覽  |
| 目標資料夾<br>CAHNAPPs64(UAT)          |                               |                      | 瀏覽     | ₹(B)   |    |
| 所需空間: 215.7MB<br>可用空間: 132.4GB    |                               |                      |        |        |    |
|                                   |                               | <上一步(P)              | 安裝(1)  | 取消((   | C) |

### 進入自動安裝流程

| (i) 華南                   |                                                |                                | _     |    | $\times$ |
|--------------------------|------------------------------------------------|--------------------------------|-------|----|----------|
| 6                        | <b>正在安装</b><br>華南好神期Ⅱ                          | (UAT) 正在安装,諸等修                 | L, o  |    |          |
| 執行:C\HN\APPs64(          | JAT)\VC\wcredist_x86_                          | _2013.exe /Q                   |       |    | _        |
| th Burn and int a O.S. ( | 2010 are                                       |                                |       |    |          |
| 抽取: vcredist_x86_/       | 2010.exe<br>2012.exe 100%                      |                                |       |    |          |
| 抽取: vcredist_x86_3       | 2013.exe 100%                                  |                                |       |    |          |
| 抽取: vc_2017_redis        | t.x86.exe 100%                                 |                                |       |    |          |
| 抽取: vc_2017_redis        | t.x64.exe 100%                                 |                                |       |    |          |
| 抽取: vcredist_xb4_)       | 2010.exe                                       |                                |       |    |          |
| 朝西日録:しいいいのよう             | (ISD4(UAI))VC<br>/IIAT))VC/upmdiat_200         | 5.2010 orm /0                  |       |    |          |
| 新行·C·HM\APP。64           | (UAI)WCWciellist_xol<br>(II & T)WCWcredist_v9f | 5_2010.exe /Q<br>5_2012.eve /0 |       |    |          |
| 執行: C:\HN\APPs64         | (UAT)/VC/vcredist_x86                          | 5_2012.exe /Q<br>5_2013.exe /O |       |    |          |
|                          | ()                                             |                                |       |    |          |
|                          |                                                |                                |       |    |          |
|                          |                                                | <上─步(₽) 下─步                    | (N) > | 取消 | (C)      |
|                          |                                                |                                |       |    |          |

自動安裝完畢,點完成結束作業。

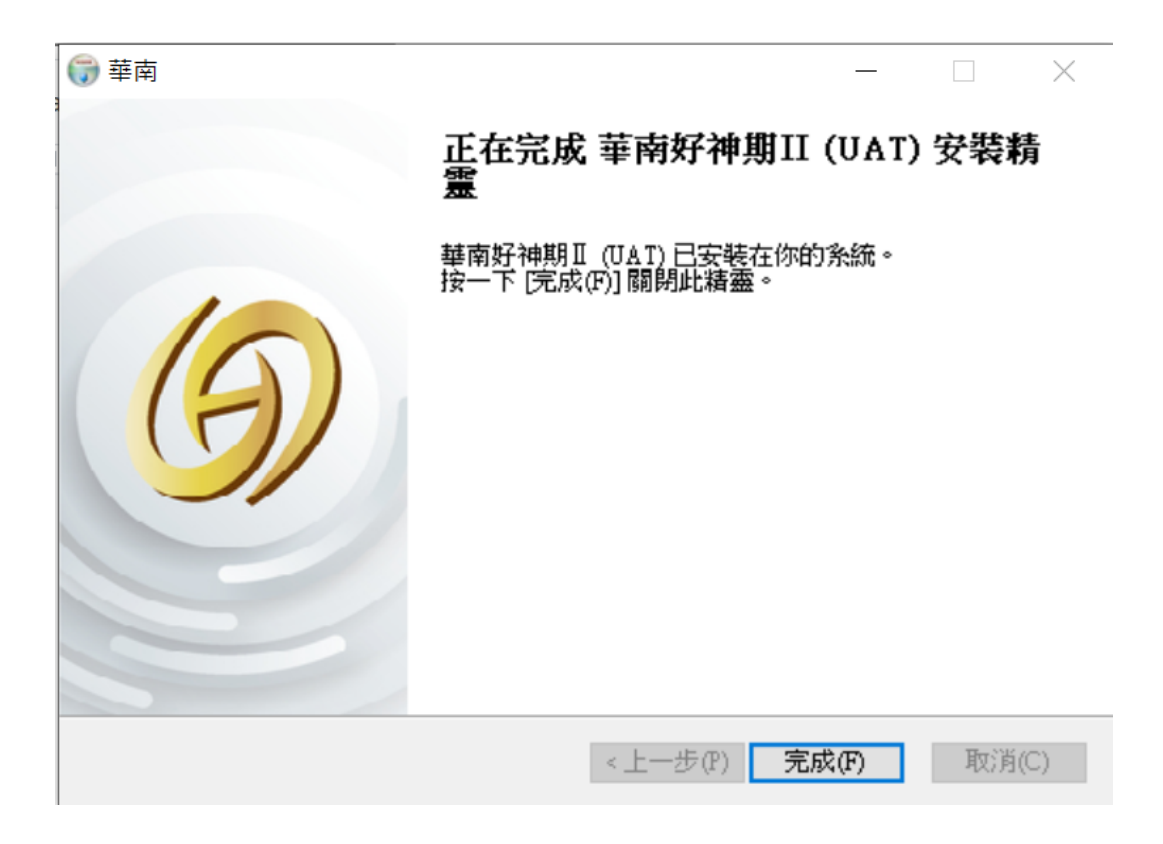

4.啟動華南好神期 II

安裝完成後,點擊應用圖示,即可打開華南好神期Ⅱ。

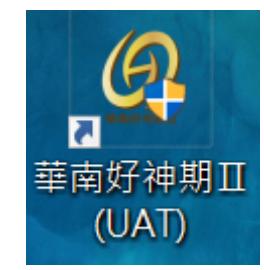

# 5.登入華南好神期Ⅱ

在登入畫面輸入您的身分證號與密碼。

- 點擊登錄進入。
- 下方可選擇是否記住帳號和密碼。點
   設定記憶功能
- 右上方顯示目前軟體版本
- 有兩個選擇:下單至Tandem主機

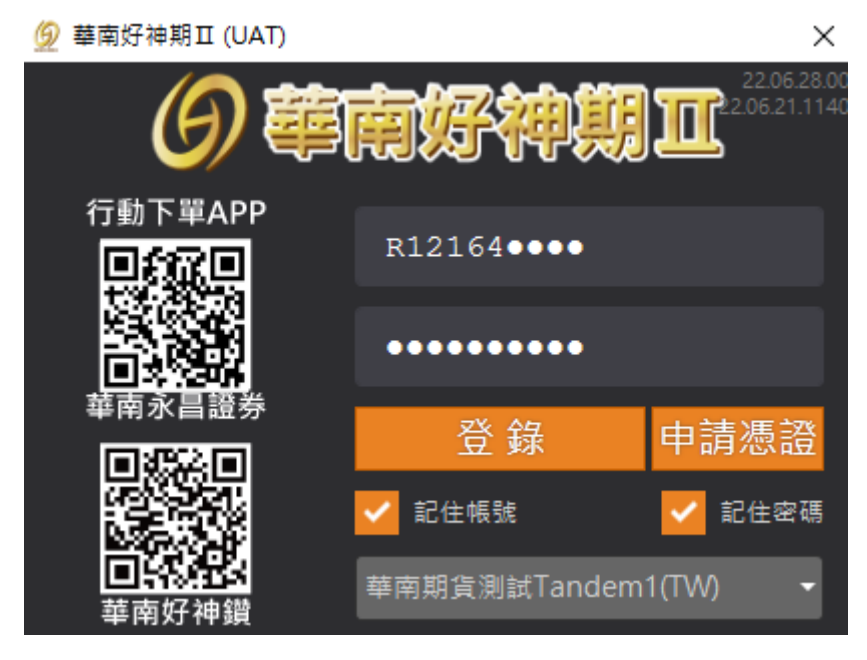

### 或下單至XFuture主機

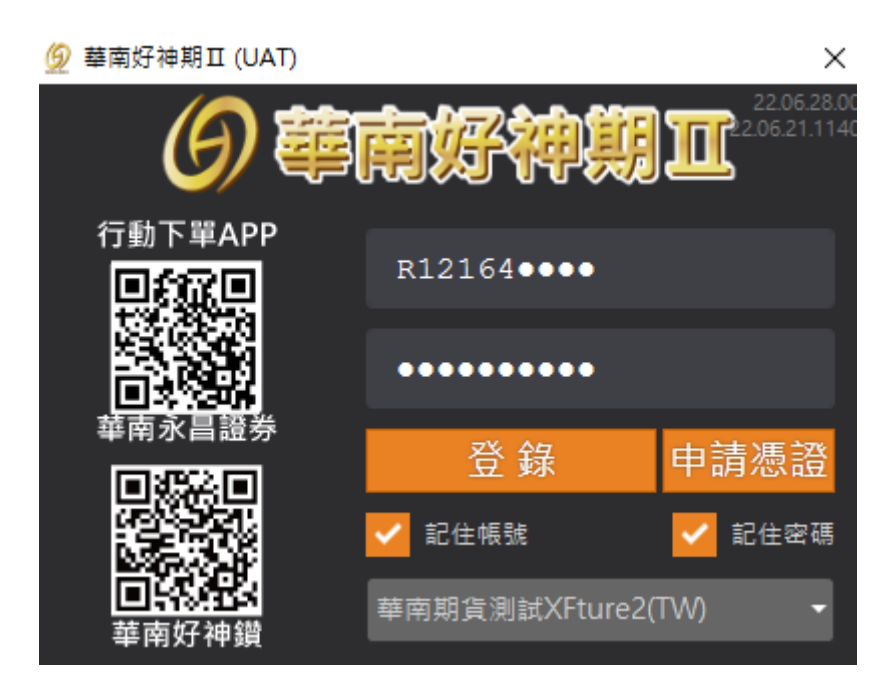

# 6.華南好神期Ⅱ基本功能

華南好神期Ⅱ具分成三種區塊,包含如下

工具區 :A區,提供自組版面、版面管理、呼叫選單、切換查詢帳號功能。 主視窗區:B區,提供報價、下單、回報、帳務等資訊。

土柷囱画:D画,捉供知俱、P 早、凹和、喉粉奇

標題區 :C區, 顯示軟體版本。

選單區(新增功能):D區,選單列

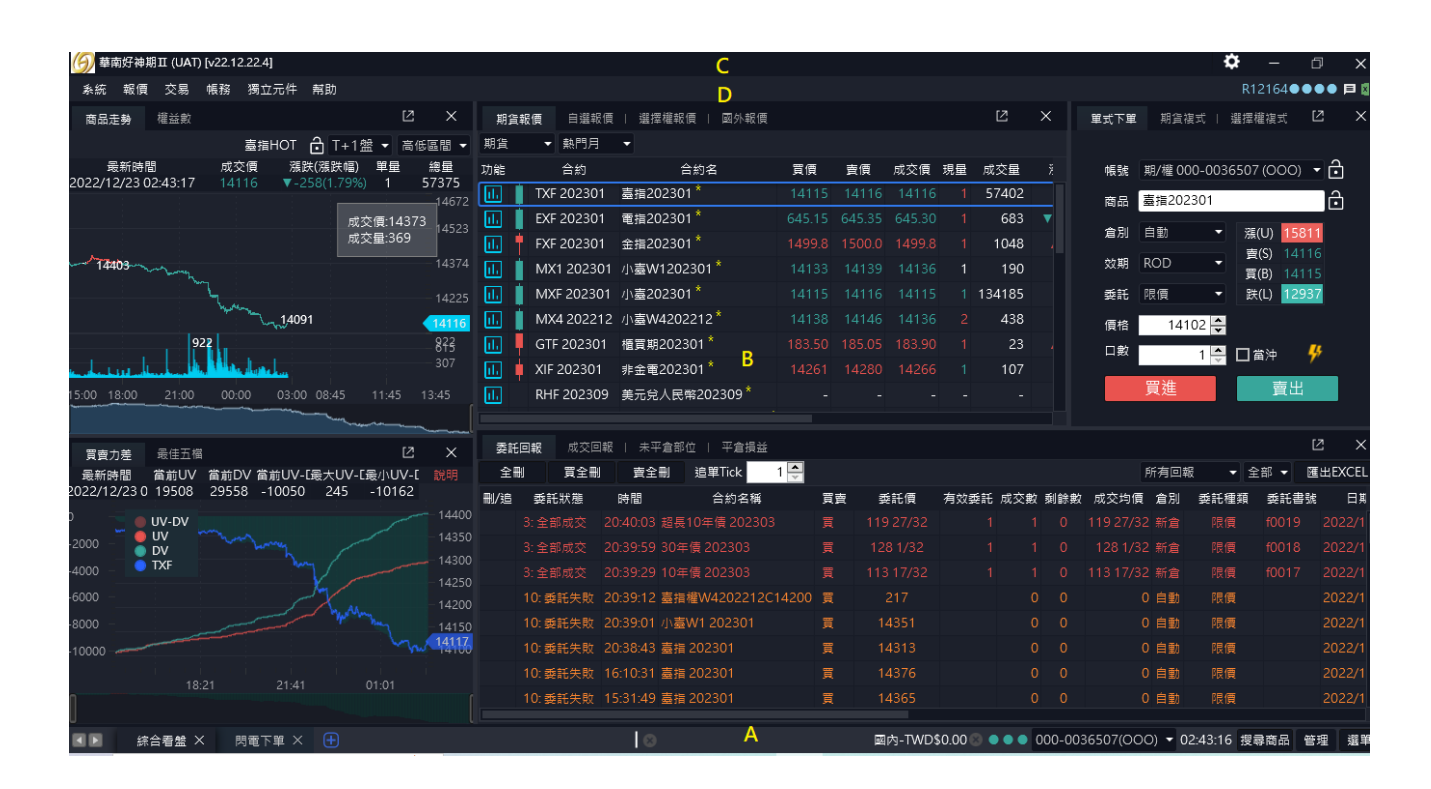

# 6.1 工具區(A)

在工具區,提供使用者進行版面切換、自組版面、連線狀況、帳號切換、和管理及選單功能 ,以下A1~A8功能逐一進行說明。

6.1.1 版面相關(A1)

版面、元件可自由切換,提供客製化便利服務。提供更友善的自動記憶版面功能,不 需要您多按儲存動作。您設定好版面後,直接關閉視窗,下次開啟會直接顯示 上次最後使用的版面。

6.1.1.1 版面切換

提供下列兩種 <sup>综合看盤</sup> × <sup>閃電下單 ×</sup> 出廠預設版面, 供您選擇。 用滑鼠左鍵<u>點擊</u> <u>一下</u>切換的版面, 完成切換版面動作。

綜合版面:

「報價」看盤搭配「走勢分析」和「買賣力差」,報價資訊最全面,包含國內外期貨報價和選 擇權報價,帳務與回報資訊整合,提供您最完整的交易版面。

|                                                                                                    |                                     |                       |            |                       |           |        |         |          |        |           |            | \$        | -               | ۵ x        |
|----------------------------------------------------------------------------------------------------|-------------------------------------|-----------------------|------------|-----------------------|-----------|--------|---------|----------|--------|-----------|------------|-----------|-----------------|------------|
| 糸統 報價 交易 帳務 獨立元件                                                                                                    | 幫助                                  |                       |            |                       |           |        |         |          |        |           |            |           | 12164           | ••• 🕫 🕻    |
| 商品走势 權益數                                                                                                    |                                     | × 期貨                  | 報價 自選報個    | ■   選擇權報便   國外報任      | Ξ.        |        |         | ι        | 2 X    | 單式        | 下單 期貨物     | 式   選択    | <b>謃權</b> 複式    | 12 ×       |
| 臺指HOT                                                                                                    | → T+1盤 → 高低區間                       | ] ▼ 期貨                | ▼ 熱門月      |                       |           |        |         |          |        |           |            |           |                 | ~          |
| 最新時間 成交價 潟<br>2022/12/23 02:43:17 14116 ▼-                                                                                                    | ↓跌(漁鉄幅) 単量 總复<br>→258(1.79%) 1 5733 | <sup>建</sup> 功能<br>75 | 合約         | 合約名                   | 買價        | 賣價     | 成交價     | 現量 成3    | 全量     | 帳         | 號 期/權 00   | 0-003650  | 07 (000)        | • 🖸        |
|                                                                                                    | 14                                  | 672                   | TXF 202301 | 臺指202301 <sup>^</sup> | 14115     | 14116  | 14116   | 1 57     | 402    | 商         | 最 臺指202    | 301       |                 | ŀĈ         |
|                                                                                                    | 成交價:14373                           | 523 <b>L</b>          | EXF 202301 | 電指202301 ^            | 645.15    | 645.35 | 645.30  |          | 683 🔻  | 倉         | 別自動        | - 3       | ቼ(U) 158        | 11         |
| Anna an                                                                                                    | 风父里.369                             |                       | FXF 202301 | 金指202301              | 1499.8    | 1500.0 | 1499.8  | 1 1      | 048    |           |            |           | 賨(S) 141        | 16         |
| 14403                                                                                                    |                                     | <sup>1374</sup>       | MX1 202301 | 小臺W1202301*           |           |        |         |          | 190    |           | HI KOD     | i         | ≣(B) <u>141</u> | 15         |
| have a second second se |                                     | 225 🛄                 | MXF 202301 | 小臺202301 *            |           |        |         | 1 134    | 185    | 委         | 託限價        | •         | 跌(L) 129        | 37         |
| <sup>*</sup> ~,140                                                                                                    | )91 (14                             | 116 🕕                 | MX4 202212 | 2 小臺W4202212*         |           |        |         |          | 438    | 價         | 格 141      | 02 🗘      |                 |            |
| 922                                                                                                    |                                     | 3 🔟                   | GTF 202301 | 櫃買期202301*            |           |        |         |          |        |           | 數          | 1 🚔 🔳     | 當沖              | <b>4</b> 5 |
| in the last observe when the little house of                                                                                                    |                                     | ″ 🛄                   | XIF 202301 | 非金電202301*            |           |        |         |          | 107    |           |            |           | == 111          | <u> </u>   |
| 15:00 18:00 21:00 00:00 03:0                                                                                                    | 00 08:45 11:45 13:45                | 5 <u>II</u>           | RHF 202309 | 美元兌人民幣202309*         |           |        |         |          |        |           | 貝進         |           | 買出              |            |
|                                                                                                    |                                     |                       |            |                       |           |        |         |          |        |           |            |           |                 |            |
| 冒會力差 最佳五檔                                                                                                    | C :                                 | × 委託                  | 回報 成交回報    | 3   未平倉部位   平倉損益      | Ŕ         |        |         |          |        |           |            |           |                 | ı ×        |
| 最新時間   當前UV  當前DV 當前UV                                                                                                    | /-[最大UV-[最小UV-[                     | 明全間                   | 買全刪        | 賣全刪 追單Tick            | 1 🛬       |        |         |          |        |           | 所有回報       | t 🔹       | 全部 👻            | 匯出EXCEL    |
| 2022/12/23 0 19508 29558 -1005                                                                                                    | 0 245 -10162                        | 刪/追                   | 委託狀態       | 時間 合約名稱               | 貢         | 賣 委    | 託價      | 有效委託     | 成交數 雾  | 餘數 成交     | 均價 倉別      | 委託種類      | 委託書             | 姚 日期       |
|                                                                                                    | 14                                  | 1400                  |            |                       |           |        |         |          |        |           |            |           |                 |            |
| -2000 – <b>DV</b>                                                                                                    |                                     | 4300                  |            | 0:39:59 30年債 202303   |           |        |         |          |        |           |            |           |                 |            |
| -4000 – <b>OTXF</b>                                                                                                    |                                     | 1250                  |            |                       |           |        |         |          |        |           |            |           |                 |            |
| -6000 -                                                                                                    | -14                                 | 4200                  | 10: 委託失敗 2 | 20:39:12 臺指權W4202212  | 2C14200 買 |        |         |          |        |           | 0 自動       | 限價        |                 |            |
| -8000                                                                                                    |                                     |                       | 10:委託失敗 2  |                       | 貢         | 14     |         |          |        |           | 0 自動       | 限價        |                 |            |
| 10000                                                                                                    | m 14                                | 1176                  | 10:委託失敗 2  | 20:38:43 臺指 202301    | 貫         | 14     |         |          |        |           | 0 自動       | 限價        |                 |            |
|                                                                                                    |                                     |                       | 10:委託失敗 1  | 6:10:31 臺指 202301     | 貫         | 14     |         |          |        |           | 0 自動       | 限價        |                 |            |
| 18:21 21:4                                                                                                    |                                     |                       | 10: 委託失敗 1 | 5:31:49 臺指 202301     | Ę         | 14     | 1365    |          |        |           | 0 自動       | 限價        |                 |            |
| ■ 综合看盤 × 閃電下単 >                                                                                                    |                                     |                       |            | 0                     |           | 國内     | 为-TWD\$ | 0.00 🛞 🔵 | • • 00 | 0-0036507 | (000) - 0; | 2:43:16 # | 尋商品             | 普理 選到      |

#### 閃電下單:

「報價」結合「閃電下單」的交易版面, 把握市場脈動 快速下單, 不會錯過任何交易的時機。

| <b>(6)</b> 墓南虎 | F神期Ⅱ (UA   | T) [v22.12.12.2] |            |            |    |                   |         |       |       |        |         |          |       |         |            |            |           |        |       |             |               |         |              | <b>\$</b> –   | ő        | ×          |
|----------------|------------|------------------|------------|------------|----|-------------------|---------|-------|-------|--------|---------|----------|-------|---------|------------|------------|-----------|--------|-------|-------------|---------------|---------|--------------|---------------|----------|------------|
| ★統 幸           | 8價 交易      | 帳務 獨立元           | 件 帮助       |            |    |                   |         |       |       |        |         |          |       |         |            |            |           |        |       |             |               |         |              |               |          | ) 🗖 🗐      |
| 閃電下算           |            |                  |            |            | 期日 | ■ 報信 選擇權報信   白澤   | 板領   国外 | 板頂    | 國外選擇權 |        |         |          |       |         |            |            |           |        |       | 權益數         |               |         |              |               |          |            |
| ▲ 憲措20         | 02212      |                  | Q 全 🖩      | 目録▲        | 期貨 | ▼ 熱門月 ▼           |         |       |       |        |         |          |       |         |            |            |           |        |       | 以國内-T       | WD為基幣合計       |         |              |               |          | 4          |
| 成交價 涨          | 联(涨跌幅)     | 単量 總量            | 最新         | 94 RB      | 功能 | 合約名               | 貫價      | 責價    | 成交價   | 現量 成交  | 量涨      | 关 漲跌幅    | 最高價   | 最低價     | 参考價        | 開盤價        | 昨價 夏      | 電営業    |       |             |               | 項目      | 名稱           | 以國內-TV        | VD為基部    | 合計         |
| 14521          | 3(0.02%)   | <u> </u>         | 2022/12/13 | 3 17:46:03 |    | ▋ 裏指202212*       | 14520   | 14522 | 14521 | 3 77   | 70 .    | ▲3 0.02% | 14553 | 3 14505 | 14518      | 14511      | 14682 🔵   |        |       |             | 키             | 前用(出金)係 | 體金           |               | 9,081,86 |            |
| 員制(1)          | 員年(169)    | ·2 ⊡ X<br>14537  | 實單(114)    | 東町         |    | ╡電描202212*        |         |       |       |        | 30 🔺 0. |          |       |         | 671.70     |            | 680.30 🔵  |        |       |             |               | 前日      | 餘額           | 10            | 0,007,73 | 9.00       |
| 1L             |            |                  |            |            |    | ∎ 金搨202212*       |         |       |       |        | 90 🔻 1  |          |       |         |            |            | 1525.8 🔵  |        |       |             |               |         | 存提           |               |          | 0.00       |
|                |            |                  |            |            |    | - 小蠹W2202212*     | 14553   |       |       |        | 11 🔺    |          |       |         | 14553      |            | 14696 🔵   |        |       |             |               | 到期腹約    | 損益           |               |          | 0.00       |
|                |            |                  |            |            |    | ↓ 小蠹202212*       |         |       |       |        | . 00    |          |       |         | 14518      |            | 14675 🔵   |        |       |             | 档             | 利金收入界   | 技出           |               |          | 0.00       |
|                |            |                  |            |            |    | 櫃買期202301*        |         |       |       |        |         |          |       |         |            |            | 187.15 🔵  |        |       |             | 本日期           | 資平倉損益   | 1净额          |               | -80      | 0.00       |
|                |            |                  |            |            |    | ▌非金電202212*       |         |       |       |        | 59 🔻    |          |       |         | 14241      |            | 14241 🧉   |        |       |             |               | 7       | 「橋貫          |               | 13       | 0.00       |
|                |            |                  |            |            |    | 美元党人民幣202309*     |         |       |       |        |         |          |       |         | 6.8549     |            | - 0       | -      |       |             |               | я       | 1交税          |               | 13       |            |
|                |            |                  |            |            |    | 小型美元党人民幣202309    |         |       |       |        |         |          |       |         | 6.8549     |            | -         |        |       |             |               | 本日      | 餘額           | 10            | 0,006,67 |            |
|                |            |                  |            |            |    | ■ 東證期貨202301 *    |         |       |       |        | 29 🔺 10 |          |       |         | 1952.00    |            | 1952.00 🔵 |        |       |             | 未注            | 銷期貨浮園   | 調査           |               | 55,00    | 0.00       |
|                |            |                  | 22         |            |    | 台幣黃金202302*       |         |       |       |        |         |          |       |         | 6600.0     |            | 6598.0 🔵  |        |       |             | 期貨            | 部位未資現   | 利得           |               | 13,40    | 0.00       |
|                |            |                  | 24         |            |    | 黃金202302*         |         |       |       |        |         |          |       |         | 1798.0     |            | 1797.8    |        |       |             |               | 4       | 超數           | 10            | 0,061,67 |            |
|                |            |                  | 51         |            |    | 歐元兌美元202303*      |         |       |       |        |         |          |       |         | 1.0616     |            | 1.0640 🔵  |        |       |             | 未沖歸           | 買方選擇補   | 節値           |               | 16,85    | 0.00       |
|                |            |                  | 16         |            |    | 美元兌日圓202303*      |         |       |       |        |         |          |       |         | 135.88     |            | 136.01 🧉  |        |       |             | ±>+##         |         | i she Jak    |               |          |            |
|                |            | 14522            | 1          |            |    | ↓ 美國道邊202212*     |         |       |       |        | 97 🔺    |          |       |         | 34020      |            | 34000 🧉   |        |       | 異託回         | <b>报 成交回報</b> | 未平倉部    | 位   平倉捐益     |               |          |            |
|                | 13         | 14520            |            |            |    | 美國標管500202303*    |         |       |       |        |         |          |       |         | 4025.00    |            | 4018.00 🧉 |        |       | 全間          | 買全刑           | 賣全刪     | 進單Tick       | 1 🔶 所有回報      | ▼ 全部     | 8 <b>-</b> |
|                | 25         |                  |            |            | 南部 | 品走勢               |         |       |       |        |         | ×        | 健田樹   | 商品明紙    |            |            |           |        |       | 81/36       | 委託状態          |         | 時間           | 合約名稱          | 買賣       | 委託         |
|                | 57         |                  |            |            |    |                   | 喜指20    | 2212  | Ĥ     | T+1盤 - | 高低區     | 明 - 秋葱   | :     |         | 嘉捐         | 202212*    |           |        | ê ▼   | 副返り         |               | と何改量)   | 17:31:29 嘉措道 |               |          |            |
|                | 42         |                  |            |            |    | 最新時間              | 成交價     | 源訳    | (漲鉄幅) | 単量     | 總量      |          | 委買()  | 169)    |            | 7:46:03.33 | 36        | 委査(114 |       |             |               |         |              |               |          |            |
|                | 52         |                  |            |            | 20 | 22/12/13 17:46:03 |         |       |       |        | 777     | 0        |       |         |            | 1.15.0.5   |           |        |       | ■ 懇 0       |               |         | 17:31:10 嘉指權 |               |          |            |
|                |            |                  |            |            | 1  | 4551              |         |       |       |        |         |          |       |         |            |            | -         | 2      |       | 副返 0        |               |         | 17:31:07 臺指機 |               |          |            |
|                |            |                  |            |            |    |                   |         |       |       |        |         |          |       |         |            |            | 2         | 4      |       |             |               |         |              |               |          |            |
|                |            |                  |            |            | 1  |                   |         |       |       |        | -       | 4527     |       |         |            |            | 5         | 1      |       |             |               |         | 17:30:45 巖指還 |               |          |            |
|                | _          |                  |            |            |    | W I               |         |       |       |        |         | 14510    |       |         |            |            | 1         | 6      |       | 副返 0        |               |         |              |               |          |            |
|                |            |                  |            |            |    | 4.000             |         |       |       |        |         |          |       |         |            |            |           |        |       |             |               |         |              |               |          |            |
|                |            |                  |            |            |    | 14500             |         |       |       |        |         |          |       | 1       | 3          |            |           |        |       |             |               |         |              |               |          |            |
|                |            |                  |            |            |    |                   |         |       |       |        |         |          |       | 2       | 5          |            |           |        |       |             |               |         |              |               |          |            |
|                |            | 14505            |            |            |    |                   |         |       |       |        |         | 14483    |       | 5       | Z          |            |           |        |       |             |               |         |              |               |          |            |
|                | _          | 14505            |            |            | 2  | 69                |         |       |       |        |         | 269      |       | 4       | 2          |            |           |        |       |             |               |         |              |               |          |            |
|                |            | •                |            |            |    |                   |         |       |       |        |         |          |       | 3       | 2          |            |           |        |       |             |               |         |              |               |          |            |
| 而其             | 限員         | ×                | 探查         | 而實         |    | al d              |         |       |       |        |         |          |       |         | <b>æ</b> e | 衍生一楼(      | TR.       |        |       |             |               |         |              |               |          |            |
| -1@14          |            |                  | 損益: TWD    |            |    |                   |         |       |       |        |         |          |       |         | -6.12      | 14526      | _         |        |       |             |               |         |              |               |          |            |
| 1 🜩            |            | 5 10 15          | 20 設       | 日          |    | 18:00 21:00       |         |       | 08:45 |        |         | 45       |       |         |            |            | 3         |        |       |             |               |         |              |               |          |            |
| ₿ 000-0        | 0036507 (C | 000)             |            | ▼ 自動 ▼     |    | ~~~~P ~           |         |       |       |        |         |          |       |         | 1          |            |           |        |       |             |               |         |              |               |          |            |
|                |            | 問電下單 ×           |            |            |    |                   |         |       |       |        |         | 8        |       |         |            |            |           | ß      | a内-TW | 0\$99,081,8 | 61.00 💿 🔹 🗨   | 000-003 |              | 17:46:02 提尋商品 | 8 管理     | 道单         |

6.1.1.2 自組版面

從左下方展開選單,選擇功能自組版面,操作步驟如下

第一步:點右下管理,點版面解鎖

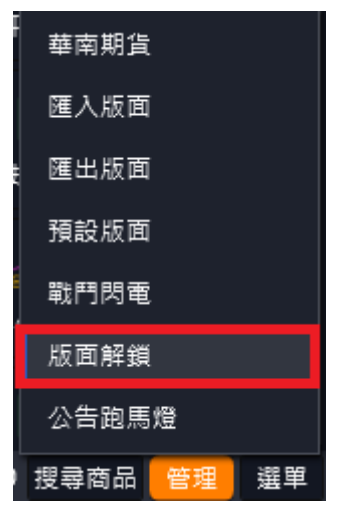

- 第二步:點選單,展開選單功能
- 第三步:點選需要的功能
- 第四步:用滑鼠左鍵拖曳到希望的位置
- 第五步:出現Docking提示上下左右按紐,選好位置後完成自組版面

|            | 财神礼  | BII (UA | NT) [v22.1 | 12.12.2]  |        |       |       |              |                                         |           |              |         |      |             |              |                |          |             |         |                   |                 |         |                    |             |                        |            |           |         |               |              | Q: -      | d x         |
|------------|------|---------|------------|-----------|--------|-------|-------|--------------|-----------------------------------------|-----------|--------------|---------|------|-------------|--------------|----------------|----------|-------------|---------|-------------------|-----------------|---------|--------------------|-------------|------------------------|------------|-----------|---------|---------------|--------------|-----------|-------------|
| 系統         | 報價   | 交易      | 帳務         | 獨立元件      | #11助   |       |       |              |                                         |           |              |         |      |             |              |                |          |             |         |                   |                 |         |                    |             |                        |            |           |         |               |              | R12164    |             |
| 猫捏椅        | 報價   | 道扫      | 權價差        |           |        |       |       |              |                                         |           |              |         |      | 連續          | ≣IOC         |                |          |             |         |                   |                 |         |                    |             |                        |            |           |         |               | 報價           |           |             |
| 幕理権        |      | 嘉招谋     | 捏權 -       | 202212V   | V2 - C | all   | 多頭    |              |                                         | -         |              |         |      |             |              | -a             | 商品 憲法    | 調理權         | • 202   | 212W2 -           | - C -           | 1440    | 0 - 夏子             |             |                        |            |           |         |               | روجه         |           | nn          |
| 最大損失       | € 最≯ | 、緩利     | 赚赔比        | 捐益平衡點     | 出場價    | 進場價   | 最大組   | 80           | 貫進                                      | 項目        |              |         | 賣出   | 價格          | 價差交          | 5 -            |          | - 自動        | • 202   | 212W2 -           | · C -           |         | 0 - 頁一             |             |                        |            |           |         |               |              |           | БĞ          |
| -2800      |      |         |            |           |        |       |       | · 貝坦1<br>470 | < 営出項<br>480                            | 取損服<br>20 | 展到頃<br>14100 | 14150   | 40   | 燥件          | 大於等          | itt 🔻 *f       | 養差/債物    | 和點數         | *總      | 1 28              | <b>□</b> ?      | 符合條     | 件以市價下單             | : 每筆市價口     | 敷限制(日100               | 1・夜5口)     |           |         |               | 自選報價         | 期資報價      | 合成期資        |
| -2750      |      |         |            |           |        |       |       |              |                                         | 20        | 14150        | 14200   | 40   | ****        | 614 69 28 1  | 日右の市           | in≣ · 75 | <b>1</b> 20 | 的复数服物   | 200 <b>4</b> 10 9 | **              | te      | 태양 순:              | AS BILE#    |                        |            |           |         |               |              |           | F           |
| -2450      |      |         |            |           |        |       |       |              |                                         |           | 14200        | 14250   |      |             |              | APr. 1         |          | en 26       | 0.000   |                   |                 |         | Di ser en de ar    |             | O 1 mil ma Die vie vie | To Nr. I   |           |         |               | 選擇權報價        | 選擇權價差     | 国外報價        |
| -2200      |      |         |            |           |        | 44    |       |              |                                         |           | 14250        | 14300   |      |             |              | 19°Ш.          | ± API    | RC20        | ± 40191 |                   | RAIN JAD ING DA | 1:80.94 | 100 ARK (R) 100 AR | 1987/88/08/ | 01003804076            | 1019-11    |           |         |               |              |           | -0          |
| -2100      |      |         |            |           |        |       |       | 日道邦          | iff.                                    |           |              |         |      |             |              |                |          |             |         |                   |                 |         |                    |             |                        |            |           |         | - <b>1</b> 82 |              |           | -0-         |
| -1950      |      |         |            |           |        | 39    |       | 康存報信         | I - I                                   |           |              | 🔎 加入    | 自選 💋 | Ę           |              |                |          |             |         |                   |                 |         |                    |             |                        |            | 還原排序      | 移除下市商   | 160 g T       | 国外選擇權        | 商品走势      | 最佳五個        |
| -1850      |      |         |            |           |        | E.    |       |              |                                         | 合約名       |              | 買價      | 5    | 價           | 成交價          | 現量             | 成交量      | 凝跌          | 漲跌幅     | 最高價               | 最低              | 價       | 参考價                | 未平倉量        | 明盤價 :                  | 推廣 買       | 賣氣        |         |               |              |           |             |
| -1700      |      |         |            |           |        |       | ا ها  | <b>•</b>     | 小那斯達20                                  |           |              |         |      |             |              |                | 29290    |             |         |                   |                 |         |                    |             |                        | 697.75 🛑   |           |         |               | 南品明細         | 分價表       | 分時明細        |
| -1550      |      |         |            |           |        | 31    |       | 🔟 🛓          | 小輕原油20                                  |           |              |         |      |             |              |                | 4626     |             |         |                   |                 |         |                    |             |                        | 73.300 🛑   | -         |         |               |              |           |             |
| -1350      |      |         |            |           |        |       |       |              |                                         | IK225.2   |              |         |      |             |              |                |          |             |         |                   |                 |         | 27550              |             |                        | - •        | -         |         |               |              |           | <u> ~~1</u> |
| -1150      |      |         |            |           | 19     | 23    |       |              | 大日經202                                  |           |              |         |      |             |              |                |          |             |         |                   |                 |         | 26820              |             |                        |            |           |         |               | 技術分析         | Tick走势    | 買賣力差        |
| -1000      |      |         |            |           |        | 20    |       |              | TC.F.OSE.N                              | IK225M    | .202212      |         |      |             |              |                |          |             |         |                   |                 |         | 27550              |             |                        | - •        | -         |         |               | 交易           |           |             |
| -800       |      |         |            |           | 14.5   | 16    |       | Щ į          | TC.F.TWF.F                              | ITX.202   | 212          |         |      |             |              |                | 8694     |             |         |                   |                 |         | 14518.000          | 79768 14    | 511.000 146            | 82.000 🛑   |           |         |               |              |           |             |
| -675       |      |         |            |           | 12     | 13.5  |       | <u> </u>     | TC.F.TWF.F                              | -ITX.202  | 301          |         |      |             |              |                |          |             |         |                   |                 |         | 14480.000          | 7362 14     | 473.000 146            | 48.000     |           |         |               |              |           |             |
| 1          |      |         |            |           | 9.5    | 80    |       |              | TC.F. TWF.F                             | -11X.202  | 302          |         |      |             |              |                |          |             |         |                   |                 |         | 14456.000          | 334 14      | 446.000 146            | 21.000     | _         |         |               | BEATINIAR    | ACCENT    | 加水下離        |
| -305       |      |         |            |           | 5.0    | 6.1   |       |              | TC.F.TVVF.F                             | 02212     | -14200       |         |      |             |              |                |          |             |         |                   |                 |         | 14555.000          | 400 14      | 000 145                | 271        | _         |         |               |              |           | (           |
|            |      |         |            |           | 5.0    |       |       |              | (1) (1) (1) (1) (1) (1) (1) (1) (1) (1) | 2022120   | C14400       |         |      |             |              |                | 208      |             |         |                   |                 |         | 204                | 408         |                        | 308        |           |         |               | 閃電下堂         | 閃電下單ST    | 警示下單        |
| 單式下        | ¥    |         |            |           |        |       |       |              | 富振樓W2                                   | 2022120   | 014550       |         |      |             |              |                | 1716     | ▲10         |         |                   |                 |         | 115                | 3013        |                        | 199        | -         |         | ×             |              |           |             |
|            |      |         |            |           |        |       |       |              | 囊指螺逻模                                   |           | C14800       |         |      |             |              |                |          |             |         |                   |                 | 261     | 261                | 249         | 261                    | 295        |           |         | aL.           | invit        | रेण्ण्यं  | 1000        |
| 帳5         | 素 現  | /權 000  | 0-0036     | 507 (000) |        | - 👌   |       | 100.256      |                                         |           |              |         | •    |             |              | +20220         |          |             |         |                   |                 |         |                    | 22.00644    |                        |            |           | LICD/2  | 0.000         | 建镍IOC        | 里式下里      | 期資程式        |
| 商品         | 8    |         |            |           |        | ĥ     |       | 商品           | 目揮権                                     |           | 臺指還打         | 2權 -    | A    | +2<br>**    | 小粒床:<br>基本20 | 220230<br>2202 |          |             |         |                   |                 |         |                    | 33.96611    |                        |            |           | USD(3   | 0.660         |              |           |             |
| ÷.         |      | 8h      |            | - 364 D   |        |       |       | 0010         | BRTOORS                                 | -         | 10C -        | 6m -    | -    | -+#<br>22:# | M=20         | 2302           |          |             |         |                   |                 |         |                    | 4018.2      | 5 4033                 |            |           |         | 0.680         | 選擇權複式        |           |             |
|            |      | 20      |            | )<br>責(S) |        |       |       |              | 00001000                                |           |              | 2000    |      | 平台          | TC.F.O       | SE NK22        | 5.20221  | 2 24        |         |                   |                 |         |                    | 27802.08    | 3 2755                 | 0 -6.050   |           | JPY(0.2 | 2327          | dE 72        |           |             |
| 52.8       | e KC |         |            | 賈(B)      |        |       |       | <u> </u>     | 02212W2                                 |           |              | \$000 + |      | 平台          | 大日經          | 202412         |          |             |         |                   |                 |         |                    | 2695        | 0 2682                 | -130       |           | JPY(0.2 | 2327          | 714 927      |           |             |
| 委員         | ŧ    |         |            | · 趺(L)    |        |       |       |              | :02212W2                                |           | P 13         | 3000 -  |      |             | 東田田          | มววกวว         | 120144   | 20          |         |                   |                 |         |                    |             |                        |            |           |         |               |              |           | IJ          |
| 價柱         | 8    |         |            |           |        |       |       | 價格           |                                         |           | 限價           |         |      | 平倉          | 臺指樹          | N22022         | 12C1430  | 20          |         |                   |                 |         |                    | 8           | 8 6                    |            | 1,050.00  | )C      | TWD(          | 權益數          | 未平倉部位     | 平倉捐益        |
| <b>D</b> 8 | ġ 👘  |         | 1          | 2 口當沖     |        |       |       | 口般           |                                         | 1         | T            | 単       |      | 平倉          | TC.F.O       | SE.NK22        | 5M.2022  | 212         |         |                   |                 |         |                    | 2653        | 0 2755                 | i0 102     |           | JPY(0.2 | 2327          |              |           | <b>_</b> +  |
|            |      |         | 1 7 38 44  |           |        |       |       |              |                                         |           |              |         |      | 平倉          | 臺指導          | 掌權2023         | 301C148  | 00          |         |                   |                 |         |                    | 26          |                        |            |           |         | TWD(          | e988<br>國內出主 | 展史沖鎖内     | 历史成交内       |
|            |      | Ľ       | 」小田麟       | 四幅総視器     |        |       |       |              |                                         | 、再顧示      | 確認視窗         |         |      | 平倉          | 臺指權          | N22022         | 12C145   | 50          |         |                   |                 |         |                    |             |                        |            |           |         | TWD(          |              |           |             |
|            |      | 買進      |            |           | 賣出     |       |       |              |                                         |           |              |         |      | 平倉          | 嘉指權          | W22022         | 12C1430  |             |         |                   |                 |         |                    |             | 4 29                   |            |           |         | TWD(          |              |           | Ù           |
|            |      |         |            |           |        |       |       |              |                                         |           |              |         |      |             |              | <b>_</b>       |          |             |         |                   |                 |         |                    |             |                        |            |           |         |               | 選擇權組拆        | 都位组拆      | 國內對頓單       |
|            |      |         |            |           |        |       |       |              |                                         |           |              |         |      | 合計          | 8損益3         | 1,8            |          | 107.47      |         |                   |                 |         |                    |             |                        |            |           |         |               |              |           | , _         |
|            | 综合   | 看盘      | - 肉1       | 電下単       | TVCha  | irt 🔅 | e續IOC | × 🕀          |                                         |           |              |         |      |             |              |                |          | 8           |         |                   |                 |         |                    |             | 國内-TWD\$99             | 9,097,002. | .00 😳 🔵 🌒 | 000-00  | 36507(C       | 000) 👻 18:20 | ):23 搜尋商品 | 管理 潮和       |

6.1.1.3 新增版面(New)

● 新增版面

點擊 🕒 新增版面, 使用者可以自訂版面名稱。增加最多十個自組版面(原為三個)

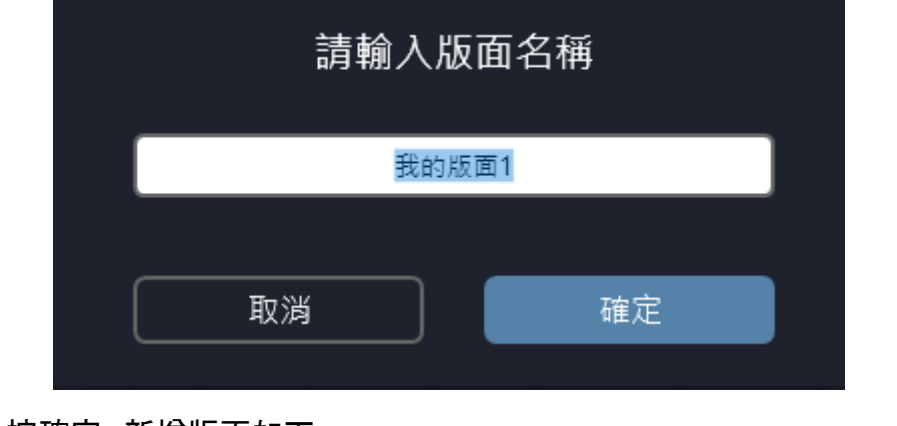

設定完成後按確定,新增版面如下。

▲▶ 綜合看盤

出現空白版面如下圖。使用者可依照自組版面教學進行版面設計

我的版面1 ×

| <u> </u>                              |                                                        | <b>\$</b> - | ΰ×                    |
|---------------------------------------|--------------------------------------------------------|-------------|-----------------------|
| 糸統 報價 交易 帳務 獨立元件 帮助                   |                                                        | R12164      | •••• 🗖 🖾              |
|                                       | 報價                                                     |             |                       |
|                                       |                                                        |             | BB                    |
|                                       | 自磁級價                                                   | 期貨報價        | 合成期資                  |
|                                       |                                                        |             |                       |
|                                       | 「「「「」」「「」」「」」「」」「」」「」」「」」「」」」「」」」「」」」」」                | 選擇權價差       | 國外報價                  |
|                                       |                                                        |             |                       |
|                                       | 国外選擇権                                                  | 商品走勢        | 最佳五幅                  |
|                                       |                                                        |             |                       |
|                                       | 「ない」                                                   | 分價表         | 分時明編                  |
|                                       |                                                        |             |                       |
|                                       | ロ<br>                                                  | Ticketta    | - <u>学</u> 二<br>吉奈力等  |
|                                       | 5.8<br>5.8                                             | 110.02.99   | AR//4                 |
|                                       | ***                                                    |             |                       |
|                                       |                                                        |             | 00<br>*** <b>*</b> ** |
|                                       | 梁此回和                                                   |             | #0-× ►₽               |
|                                       | 4                                                      | 4           | $(\mathbf{i})$        |
|                                       | 肉種下車                                                   | 閃電ト車ST      | 警示下重                  |
|                                       |                                                        |             |                       |
|                                       | 運搬ioc                                                  | 單式下單        | 期貨複式                  |
|                                       |                                                        |             |                       |
|                                       | 鎺塛穫 <b>禗</b> 式                                         |             |                       |
|                                       | 戦務                                                     |             |                       |
|                                       |                                                        |             |                       |
|                                       | 權益數                                                    | 未平倉部位       | 平倉講堂                  |
|                                       |                                                        |             |                       |
|                                       | 國内出金                                                   | 歷史沖鍋內       | 歷史成交内                 |
|                                       |                                                        |             |                       |
|                                       | 貓煙襯組拆                                                  | 部位组拆        | 國內對候單                 |
| ■ ■ 結合物論 丙氧下單 TVChart 睡眠IOC 我的成面1 × 🕣 | □ 国内-TWD\$99,097,002.00 ◎ ● ● 000-0036507(OOO) ◆ 18:2: |             | 管理 選単                 |

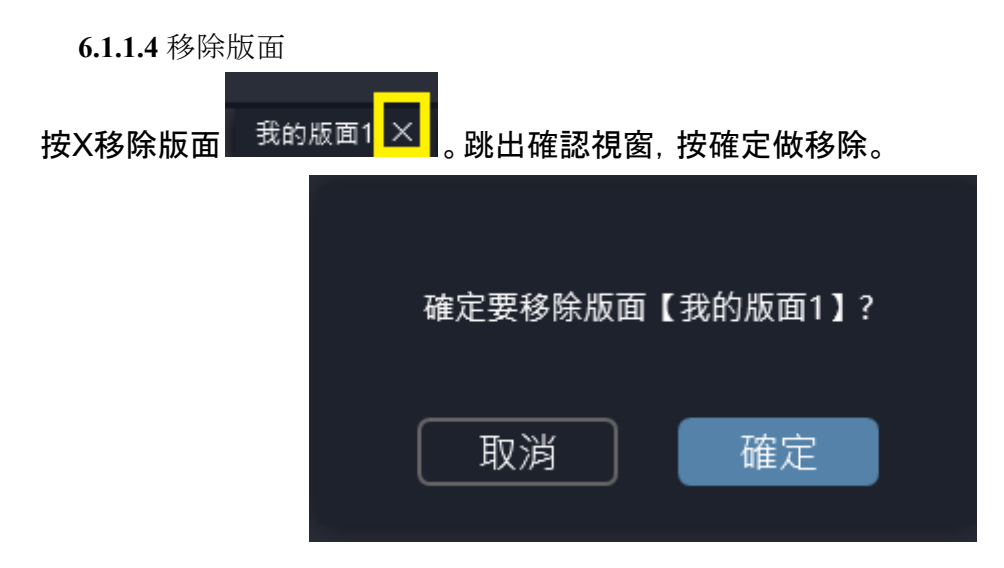

6.1.1.5 儲存版面

華南好神期Ⅱ無需手動儲存。關掉軟體時系統會貼心幫助使用者記憶最後的版面。

6.1.1.6 多版面

用滑鼠左鍵<u>點擊兩下</u>版面,點選的版面會跳出來浮在上面。有雙螢幕或多螢幕的 使用者可以讓每一個螢幕放一個版面頁籤做使用。

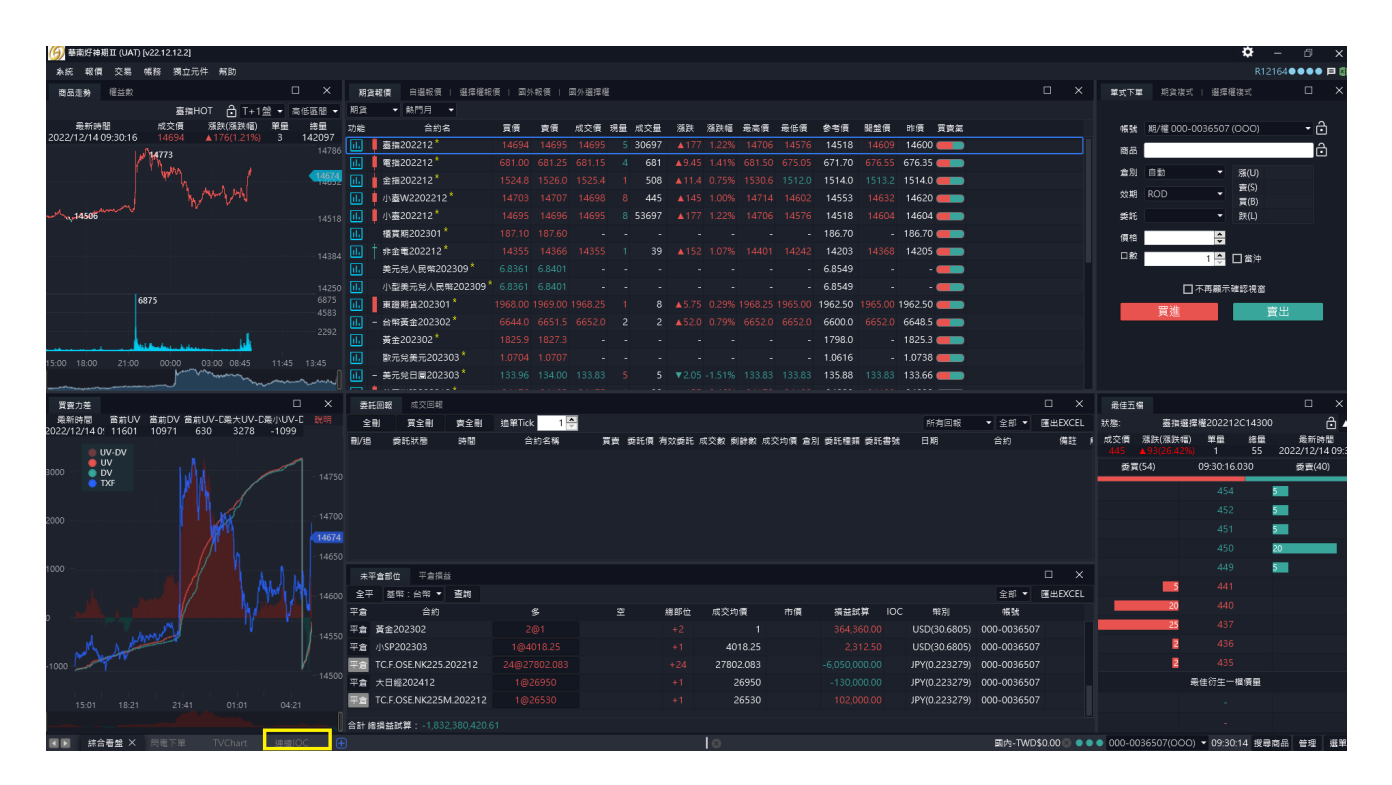

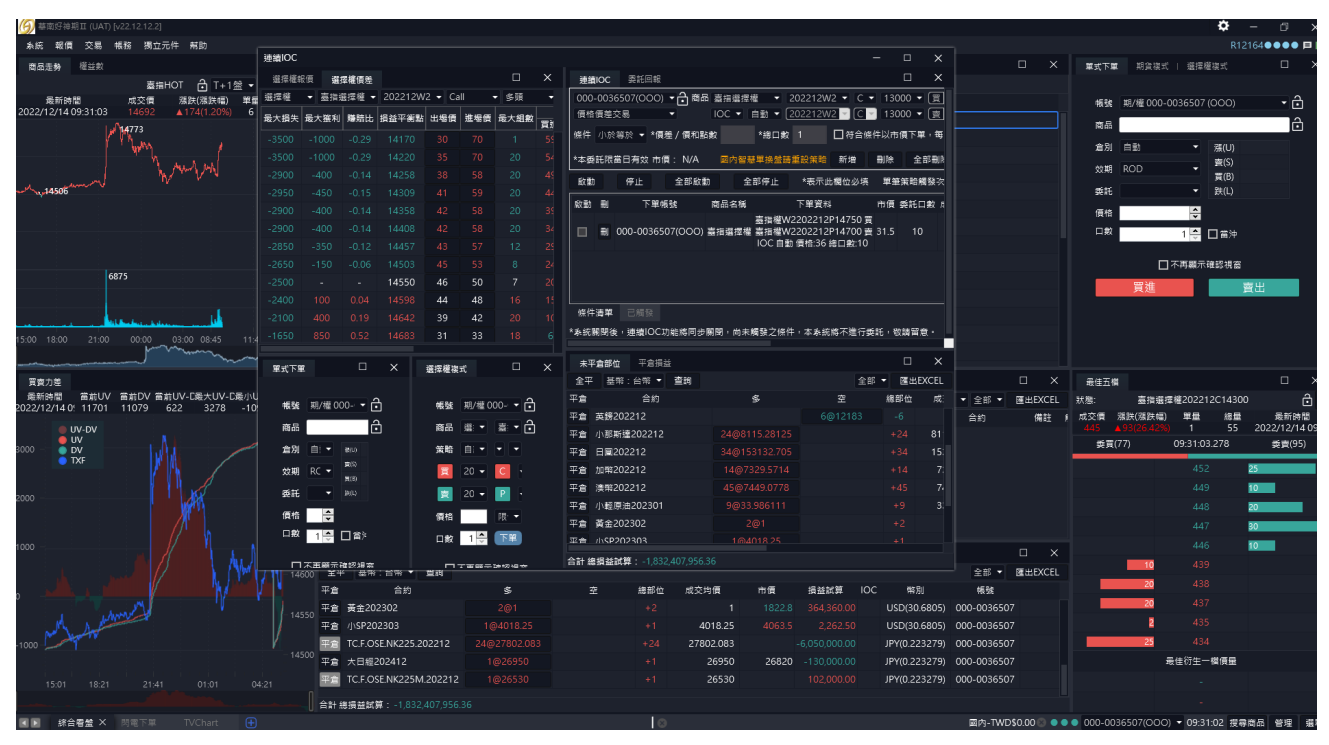

彈跳出的視窗按右上角的X, 則還原回原主版面

| 6) ===    | 5好神期   | II (UAT) [v22. | 12.12.2]  |          |          |         |         |             |                    |          |       |            |     |          |                |             |                |               |                                                |                                        |                 |                   |                        |               | ¢             | - 6         | X        |
|-----------|--------|----------------|-----------|----------|----------|---------|---------|-------------|--------------------|----------|-------|------------|-----|----------|----------------|-------------|----------------|---------------|------------------------------------------------|----------------------------------------|-----------------|-------------------|------------------------|---------------|---------------|-------------|----------|
| 兼統        | 報價     | 交易 帳務          | 獨立元件      | 幫助       |          |         |         |             |                    |          |       |            |     |          |                |             |                |               |                                                |                                        |                 |                   |                        |               |               | R12164 • •  | • 🗖 🕼    |
| 選擇構       | 報價     | 道探權價差          |           |          |          |         |         |             |                    |          |       |            |     |          | ( )通           | ≣IOC        | 委託回報           |               |                                                |                                        |                 |                   |                        |               |               |             |          |
| 道涅權       | • 3    | 5招递提權 ▼        | 202212W   | /2 👻 Cal | I -      | 多頭      |         |             | -                  |          |       |            |     |          | 000            | 0-003       | 6507(OOC       | ) - 合南部       | 品 臺指選擇權 👻                                      | 202212W2 👻 C                           | ▼ 13000 ·       |                   |                        |               |               |             |          |
| 最大損失      | € 最大!  | 護利 赚赔比         | 損益平衡點     | 出場價      | 進場價      | 最大組設    | 001+/00 | 貢           | ±項目<br>■2.45 P     | 846      | 846   | 変と         | 項目  | 00 ke an | (E1            | 領差          | 交易             |               | IOC ▼ 自動 ▼ [                                   | 202212W2 🛩 🖸                           | ' 13000 ∙       | - 🖂 -             |                        |               |               |             |          |
| -3750     |        |                |           |          |          |         | 605     | 620         | 4519100            | 14100    | 14150 | - 121日里    | 545 | 570      | 燥件             | 小旅          | (毎於 - *6       | 夏差/ 資和計       | 13数 *總口数                                       | 1 日符合約                                 | 条件以市價下:         | <b>車,每筆市價口數</b> ] | 限制(日10口・               | 夜5口)          |               |             |          |
| -3250     |        |                |           |          |          |         |         |             | 45                 | 14150    | 14200 | 20         |     |          | ***            | s#28        | 當日有效 市         | m≣ · N/A      | 國內架藝覺總驗語                                       | 10 10 10 10 10 10 10                   |                 | 2 部員 1 年 2        |                        |               |               |             |          |
| -2950     |        |                |           |          |          |         |         |             | 20                 | 14200    | 14250 | 20         |     |          |                |             |                |               |                                                |                                        | 50 85 45 16     |                   | t on the de sin Ed. or |               |               |             |          |
| -3050     |        |                |           |          |          |         |         |             |                    | 14250    | 14300 |            |     |          | ACC            | 80          | ъ              | 王和昭           | 11 王即1912                                      | ************************************** | * #******       | 開設火設入於1018        |                        | °Ш            |               |             |          |
| -2950     |        |                |           |          |          |         |         |             |                    | 14300    | 14350 |            |     |          | 較繁             | •           | 下單             | 帳號            | 商品名稱                                           | 下單資料                                   | 市價 香託           | 口般 成交口數 剣師        | 印教                     | 觸發媒件          | 備註            |             |          |
| -2950     |        |                |           |          |          |         |         |             |                    | 14350    | 14400 |            |     |          |                | 풘           | 000-0036       | 507(000)      | 蒸清濯萍権 嘉指権W                                     | 2202212P14750 3                        | ≣<br>219.5 1⊮   | o o               | 0 價差/                  | 價和 小於萼於 36    | 17:59:28 (已   | <b>換盤</b> ) |          |
| -2750     |        |                |           |          |          |         |         |             |                    | 14400    | 14450 |            |     |          |                |             |                |               | IOC 自重                                         | 1 價格:36 總口數:10                         |                 |                   |                        |               |               |             |          |
| -2600     |        |                |           |          |          |         |         |             |                    | 14450    | 14500 |            |     |          |                |             |                |               |                                                |                                        |                 |                   |                        |               |               |             |          |
| -2550     |        |                |           |          |          |         |         |             |                    | 14500    | 14550 |            |     |          |                |             |                |               |                                                |                                        |                 |                   |                        |               |               |             |          |
| -2400     |        |                |           |          |          |         |         |             |                    | 14550    | 14600 |            |     |          |                |             |                |               |                                                |                                        |                 |                   |                        |               |               |             |          |
| -2200     |        |                |           |          |          |         |         |             |                    | 14600    | 14650 |            |     |          |                |             |                |               |                                                |                                        |                 |                   |                        |               |               |             |          |
| -1750     |        |                |           |          |          |         |         |             |                    | 14650    | 14700 |            |     |          |                |             |                |               |                                                |                                        |                 |                   |                        |               |               |             |          |
| -1125     |        |                |           |          |          |         |         |             |                    | 14700    |       |            |     |          |                |             |                |               |                                                |                                        |                 |                   |                        |               |               |             |          |
| -640      |        |                |           |          |          |         |         |             |                    |          | 14800 |            |     |          |                |             |                |               |                                                |                                        |                 |                   |                        |               |               |             |          |
| -255      |        |                |           | 4.6      |          |         |         |             |                    | 14800    | 14850 |            |     |          | 454            | ±3±199      |                |               |                                                |                                        |                 |                   |                        |               |               |             |          |
| -80       |        |                |           |          | 1.6      |         |         |             |                    | 14850    | 14900 |            |     |          | + 42 +72       |             | 6 . i##IOC     | `Thé⊾etran La | - 50 00 · ris + 60 53 六 /cc/                   | · · · · · · · · · · · · · · · · · · ·  | asiti . Note 65 |                   |                        |               |               |             |          |
| -30       |        |                |           | 0.2      | 0.6      |         |         |             | 98                 | 14900    | 14950 | 70         |     |          |                | 1990 120 12 | R . 353100     | ->086891932   | 100 2.2 100 1 10 10 10 10 10 10 10 10 10 10 10 | *****************                      | serc - torigeni |                   |                        |               |               |             |          |
|           |        |                |           |          | <u>.</u> |         |         |             |                    |          |       |            |     | л ``     | , <del>*</del> | 平倉部         | 位平倉措           | 益             |                                                |                                        |                 |                   |                        |               |               |             |          |
| 88.37, P  |        |                |           |          |          | - ^     | 1212    | # 催 很 지     |                    |          |       |            |     | . ,      | 、<br>全平        | 2 #         | · 新:台幣         | 查詢            |                                                |                                        |                 |                   |                        |               |               | 全部 👻 🗷      | ШEXCEL   |
| 45.0      |        | # 000 000C     | F07 (000) |          |          | _ A     |         |             | 0.00 VIII 0.00 V   | 002650   | 2/000 |            |     | - 4      | 平倉             |             | 合約             |               |                                                |                                        | 總部位             | 成交均價              | 市價                     | 損益試算 IOC      | こ 幣別          | 953s        |          |
| C 5391    | 6 90/1 | £ 000-0030     | 507 (000) |          |          |         | 1       | R28 9       | 5/1 <u>2</u> 000-1 | 005050   | (000) |            |     | · 🖸      | 平倉             | 英鎊          | 202212         |               |                                                |                                        |                 |                   |                        |               | USD(30.6805)  | 000-00365   | 07       |
| 1916<br>1 | 8      |                |           |          |          |         |         | 8品 1        | 揮權                 |          | ▼ Ξ8  | 遥挥權        |     | • 🖸      | 平倉             | 小那          | 斯達20221        |               |                                                |                                        |                 | 8115.28125        |                        |               | USD(30.6805)  | 000-00365   | 07       |
| 倉用        | 1 自重   |                | ▼ 28.     | (U)      |          |         |         | <b>48</b> 6 | 訂策略                |          |       |            | 自動  |          | 平倉             | ΗÐ          |                |               |                                                |                                        |                 |                   |                        |               | USD(30.6805)  | 000-00365   | 07       |
| 党法规       | RO     |                | • =       | (S)      |          |         |         | <u> </u>    | 02212W2            |          | - C   | 13000      |     |          | 平倉             | 加幣          | 202212         |               |                                                |                                        |                 | 7329.5714         |                        |               | USD(30.6805)  | 000-00365   | 07       |
| œi        | ŧ      |                | · 洪       | (L)      |          |         |         | 2           | 02212W2            |          | - P   | 13000      |     |          | 平倉             | <b>澳幣</b>   | 202212         |               |                                                |                                        |                 | 7449.0778         |                        |               | USD(30.6805)  | 000-00365   | 07       |
|           |        |                |           |          |          |         |         |             |                    |          | 19.0  |            |     | 5        | 平倉             | 小輕          | 原油20230        |               |                                                |                                        |                 | 33.986111         |                        |               | USD(30.6805)  | 000-00365   | 07       |
|           | -      |                |           |          |          |         | 1       | R18         |                    |          | FRU   | ۹          |     | 2        | 平倉             | 黃金          | 202302         |               |                                                |                                        |                 |                   |                        |               | USD(30.6805)  | 000-00365   |          |
|           | *      |                | 1 🕀 🗆 1   | 南沖       |          |         | 1       | コ数          |                    | 1        | -     | <b>T</b> 1 | 1   |          | 平倉             | ۱∣∖SP       | 202303         |               |                                                |                                        |                 | 4018.25           |                        |               | USD(30.6805)  | 000-00365   | 07       |
|           |        |                | 下再顧示確認    | 視窗       |          |         |         |             |                    | 口不再      | 第三確認: | 82         |     |          | 平倉             |             | OSE.NK22       | 5.202212      |                                                |                                        |                 | 27802.083         |                        |               | JPY(0.223279) | 000-00365   | 07       |
|           |        |                | _         |          |          |         |         |             |                    | <b>—</b> |       |            |     |          | 平倉             | 大日          | 經202412        |               |                                                |                                        |                 | 26950             | 26820                  |               | JPY(0.223279) | 000-00365   | 07       |
|           |        | 東進             |           | 買        | щ        |         |         |             |                    |          |       |            |     |          | 平倉             | TC.F.       | OSE.NK22       | 5M.202212     |                                                |                                        |                 | 26530             | 27550                  |               | JPY(0.223279) | 000-00365   | 07       |
|           |        |                |           |          |          |         |         |             |                    |          |       |            |     |          | 4.8            | - 17 M      | ****           |               |                                                |                                        |                 |                   |                        |               |               |             |          |
|           |        |                |           |          |          |         |         |             |                    |          |       |            |     |          | n#1            | \$:月話       | ana ar 1,8<br> |               |                                                |                                        |                 |                   |                        | 000 003650760 | 00.21-40-2    |             | 0. 20 90 |
|           | 新山市    | - 四            | 18 î M    | rvenärt  | 붠        | Manue X | Œ       |             |                    |          |       |            |     |          |                |             |                | 6             |                                                |                                        |                 | maind-1MD\$0      | .00 0 (                | 000-0036507(O | 09:31:48      | 299间的 283   | 王王王王     |

6.1.3 連線狀況(A2)

由左到右顯示目前「報價連線」和「交易連線」和「訊息連線」狀態。綠燈表示連線正常, 橘燈表 示連線中尚未成功, 紅燈表示連線異常。

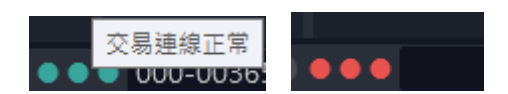

6.1.4 帳號切換(A3)

本軟體切換帳號時,除委回成回外,所有下單和帳務會連動顯示此帳號的帳務資訊。

000-0036507(000) -

6.1.5 報價時間(A4)

顯示已校時的報價時間<sup>15:34:14</sup>

### 6.1.6 搜尋商品(A5)

支援快速收尋商品和選單搜尋商品的功能。

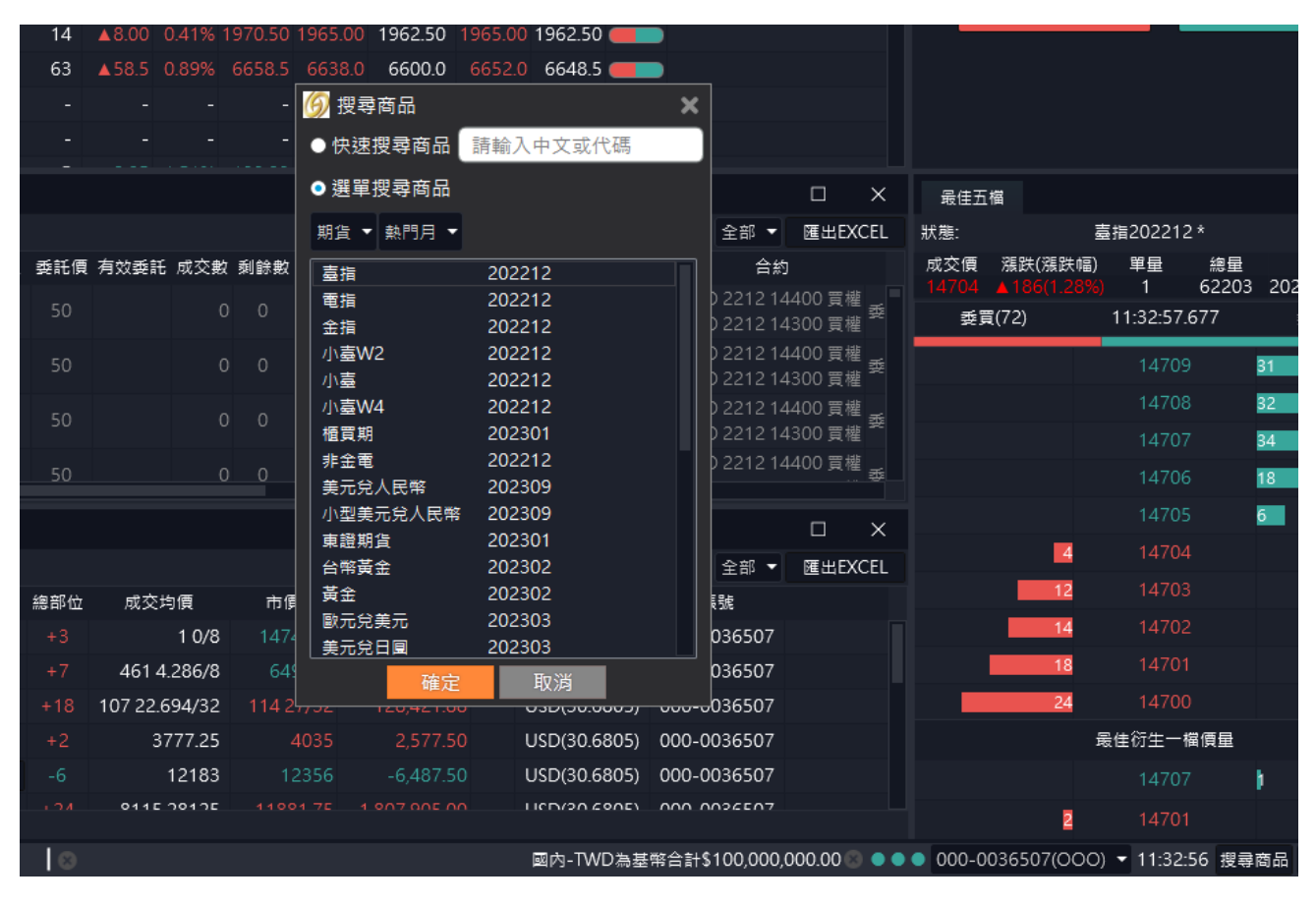

#### 6.1.7 管理(A6)

支援華南期貨官網連結、匯入版面、匯出版面,預設版面、呼叫獨立視窗功能、版面鎖定、公 告跑馬燈。

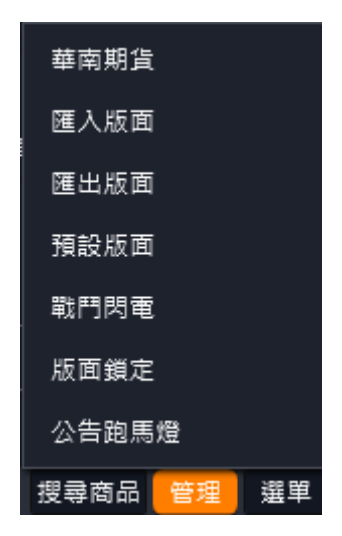

#### 6.1.7.1 匯出版面

點選匯出版面, 選擇欲匯出版面的存檔路徑和檔名, 設定完成按存檔即可

| $\leftarrow \rightarrow \cdot \uparrow$                                                                                             | 📙 > 本機 > 桌面                              | >                                       | 5 ~                 | ) 搜尋 桌面  |                                  | Q |
|----------------------------------------------------------------------------------------------------|------------------------------------------|-----------------------------------------|---------------------|----------|----------------------------------|---|
| 組合管理 ▼                                                                                                    | 新增資料夾                                    |                                         |                     |          | <b>•</b>                         | ? |
| <ul> <li>◆ 本機</li> <li>→ 3D 物件</li> <li>● 下載</li> <li>○ 文件</li> <li>● 音樂</li> <li>● 桌面</li> <li>■ 影片</li> <li>■ Acor (C)</li> </ul> | TWF                                      | FlashOrder                              | Layouts2018082<br>8 | AppFiles | IceDisk<br>(172.28.11.2) -<br>捷徑 | ^ |
| 🥃 Data (D:)                                                                                                    | <b>~</b>                                 |                                         |                     |          |                                  | ~ |
| 檔案名稱(<br>存檔類型                                                                                                    | N): Layouts201808<br>(T): Dock Layouts 2 | <mark>31.dlz</mark><br>Zip (.dlz) (*.dl | z)                  |          |                                  | ~ |
| ▲ 隱藏資料夾                                                                                                    |                                          |                                         |                     | 存檔(S)    | 取消                               |   |

### 6.1.7.2 匯入版面

點選匯入版面, 選擇要匯入的檔案, 按開啟系統會自動重開隨即可用

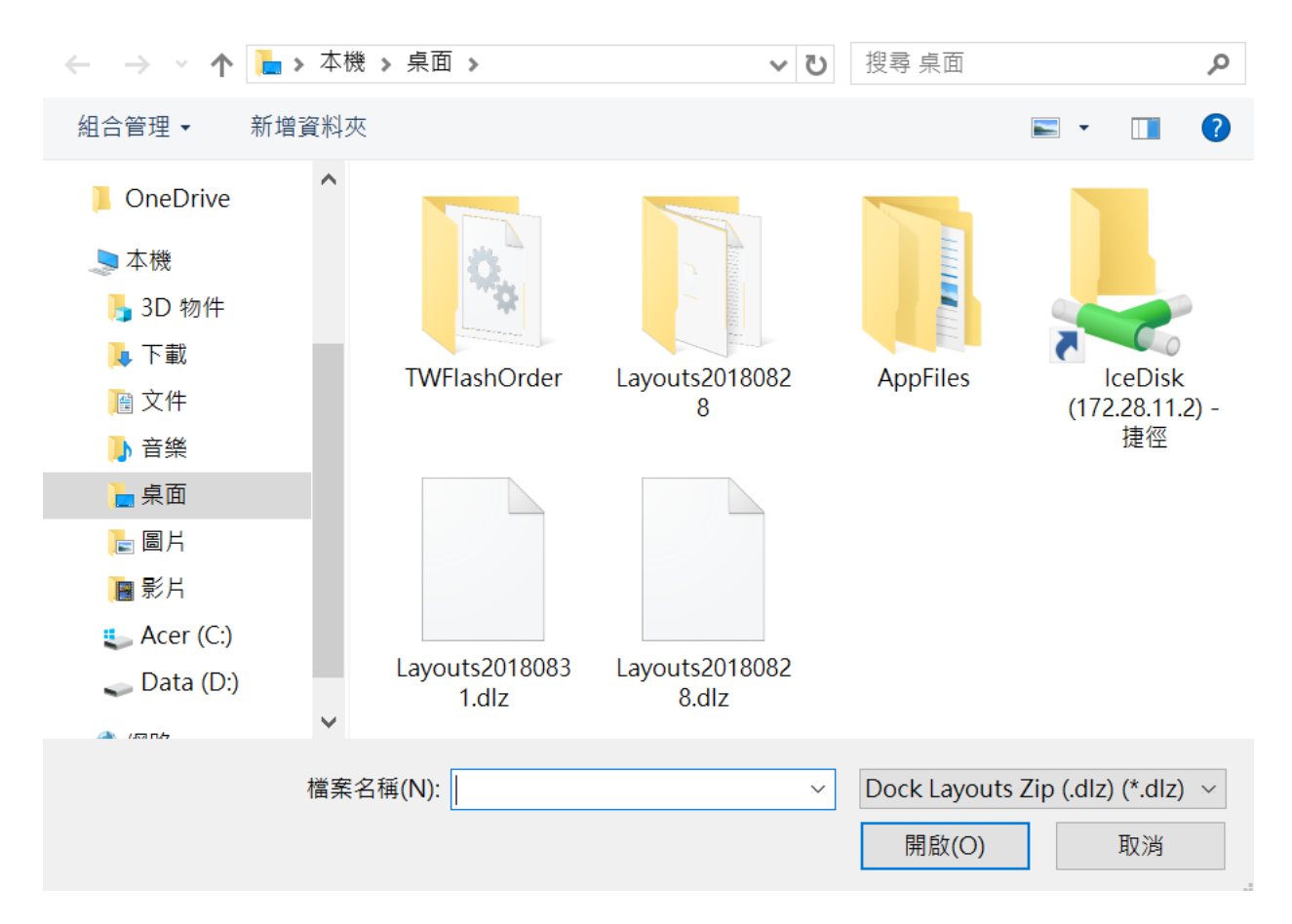

6.1.7.3 預設版面

點選預設版面,按確定系統會自動還原出廠的預設版面

| 確定使用預設版面?<br>確定後所有版面都將恢復初始狀態 |
|------------------------------|
| 取消確定                         |

6.1.7.4 獨立視窗功能

華南好神期 II 提供一種智慧下單功能,給進階客戶使用。包含戰鬥閃電。智慧下單功能能 獨立使用,多核心概念,和主版面彼此服務切割不影響。提供您智慧單洗價時更順暢安 心。 6.1.7.5 版面鎖定

預設版面鎖定啟用時,無法將視窗組入版面也無法對視窗放大/縮小。點選版面解鎖可 做解鎖,點選版面鎖定可將視窗組入版面和對視窗放大/縮小,

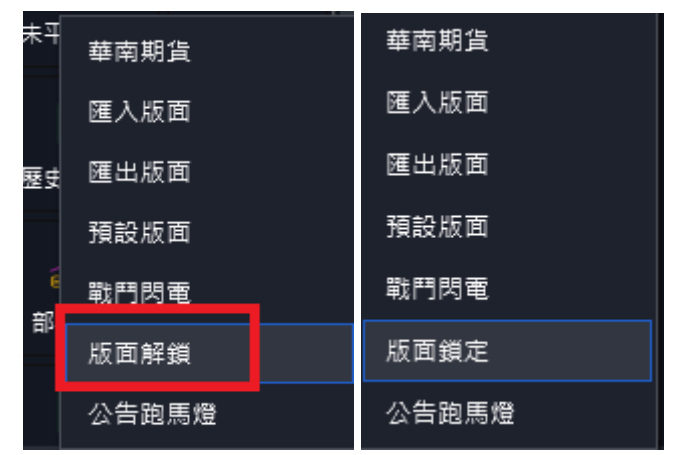

6.1.7.6 公告跑馬燈

| 本日無公告 |                                                                                                    |  |  |
|-------|----------------------------------------------------------------------------------------------------|--|--|
|       | the second second second second second second second second second second second second second second second se |  |  |
|       |                                                                                                    |  |  |

6.1.8 選單(A8)

點擊「選單」,展開選單功能列。提供使用者選擇需要的報價功能、交易功能和帳務功

頁 21

能。點出後可用拖拉方式docking至版面中

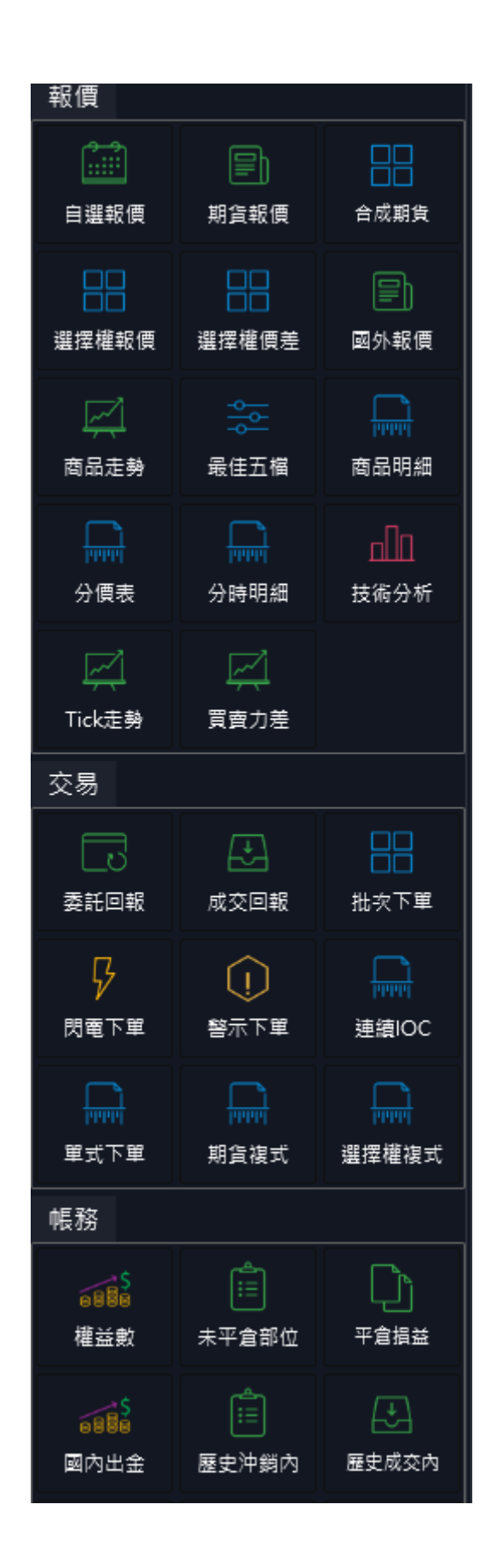

# 6.2 主視窗區(B)

### 6.2.1 視窗功能

| 期   | 貨報 | 價   | 自選報便   | 〔 │ 選擇權 | 報價  | i I 國タ | 卜報價   |         |    |       |        |       |          | ß        | Х     |
|-----|----|-----|--------|---------|-----|--------|-------|---------|----|-------|--------|-------|----------|----------|-------|
| 期貨  |    | •   | 臺指     | -       |     |        |       |         |    |       |        |       |          |          |       |
| 功能  |    |     | 合約     | 合約名     |     | 買價     | 賣價    | 成交價     | 現量 | 成交量   | 漲跌     | 漲跌幅   | 最高價      | 最低價      | 参考(   |
|     |    | TXF |        | 臺指      |     | -      | -     | 14234.4 | -  | -     | ▲64.37 | 0.45% | 14291.98 | 14197.86 | 14170 |
| ıl. | +  | TXF | 202212 | 臺指2022  | 12* | 14219  | 14220 | 14219   | 8  | 45346 | ▲66    | 0.47% | 14278    | 14175    | 141   |
| ıl. | +  | TXF | 202301 | 臺指2023  | 01  | 14165  | 14166 | 14165   |    | 39016 | ▲42    | 0.30% | 14233    | 14131    | 141   |
| ıl. |    | TXF | 202302 | 臺指2023  | 02  | 14132  | 14135 | 14136   | 2  | 177   | ▲40    | 0.28% | 14200    | 14100    | 14(   |
| ıl. | Ļ  | TXF | 202303 | 臺指2023  | 03  | 14097  | 14105 | 14101   |    | 83    | ▲45    | 0.32% | 14168    | 14073    | 14(   |
| ıl. | ļ  | TXF | 202306 | 臺指2023  | 06  | 13995  | 14013 | 13997   | 1  | 12    | ▲29    | 0.21% | 14060    | 13979    | 139   |
| ıl. |    | TXF | 202309 | 臺指2023  | 09  | 13525  | 13537 | 13537   |    | 26    | ▲37    | 0.27% | 13602    | 13537    | 135   |
|     |    |     |        |         |     |        |       |         |    |       |        |       |          |          |       |

### 6.2.1.1 放大移除

# 版面解鎖模式點擊放大按紐 🖸 將當前視窗放大, 點擊 💌 將視窗移除

| 期   | 貢報 | 價   | 自選報便   | Į  | 選擇權報價         | [   國夕 | 卜報價   |         |    |       |        |       |          | Ľ        | ×     |
|-----|----|-----|--------|----|---------------|--------|-------|---------|----|-------|--------|-------|----------|----------|-------|
| 期貨  |    | •   | 臺指     | •  |               |        |       |         |    |       |        |       |          |          |       |
| 功能  |    |     | 合約     |    | 合約名           | 買價     | 賣價    | 成交價     | 現量 | 成交量   | 漲跌     | 漲跌幅   | 最高價      | 最低價      | 参考(   |
|     |    | TXF |        | 臺指 | Ē             | -      | -     | 14234.4 | -  | -     | ▲64.37 | 0.45% | 14291.98 | 14197.86 | 14170 |
| ıl. | +  | TXF | 202212 | 臺指 | §202212*      | 14219  | 14220 | 14219   | 8  | 45346 | ▲66    | 0.47% | 14278    | 14175    | 141   |
| ıl. | Ŧ  | TXF | 202301 | 臺指 | 202301        | 14165  | 14166 | 14165   |    | 39016 | ▲42    | 0.30% | 14233    | 14131    | 141   |
| ıl. |    | TXF | 202302 | 臺指 | 202302        | 14132  | 14135 | 14136   | 2  | 177   | ▲40    | 0.28% | 14200    | 14100    | 140   |
| ıl. | Ŧ  | TXF | 202303 | 臺指 | <b>202303</b> | 14097  | 14105 | 14101   |    | 83    | ▲45    | 0.32% | 14168    | 14073    | 140   |
| ıl. | ļ  | TXF | 202306 | 臺指 | ≣202306       | 13995  | 14013 | 13997   | 1  | 12    | ▲29    | 0.21% | 14060    | 13979    | 139   |
| ıl. |    | TXF | 202309 | 臺指 | 202309        | 13525  | 13537 | 13537   |    | 26    | ▲37    | 0.27% | 13602    | 13537    | 135   |

### • 視窗放大時:

| 交量  | 漲跌    | 漲跌幅    | 最高價    | 最低價    | 参考價     | 開盤價    | 昨價 🏮      |  |
|-----|-------|--------|--------|--------|---------|--------|-----------|--|
| 912 | ▼10.5 | -0.16% | 6719.0 | 6678.5 | 6700.0  | 6711.0 | 6701.5 🔵  |  |
| 679 |       |        |        |        | 12197   |        | 12210 🧲   |  |
| 626 |       |        |        |        | 7353.0  |        | 7352.5 🧲  |  |
| 151 | ▼12.5 |        |        |        | 10689.5 |        | 10687.5 🗲 |  |
| 989 | ▼36.0 |        |        |        | 7692.5  |        | 7682.0 🔵  |  |
| 017 | ▼50.0 |        |        |        | 6356.5  |        | 6353.5 🔵  |  |
| 752 | ₹27.5 |        |        |        | 10899.5 |        | 10897.5 🗲 |  |
| 640 |       |        |        |        | 76.23   |        | 76.02 🔵   |  |
| 421 | ▼10   |        |        |        | 10690   | 10690  | 10689 🔵   |  |
| 190 |       |        |        |        | 3849.25 |        | 3853.50 🔵 |  |
| 729 |       |        |        |        | 1825.4  |        | 1827.7 🔵  |  |
| 024 |       |        |        |        | 95.4050 |        | 95.4050   |  |

| 糸統 報價          | 交易 帳務       | 獨立元件           | 幫助            |       |                 |               |                   |         |                      |              |        |                      |        |       | _                         |         |                  |           |                    |          |                        |               |                   | R1216     | 34 <b>000</b> |
|----------------|-------------|----------------|---------------|-------|-----------------|---------------|-------------------|---------|----------------------|--------------|--------|----------------------|--------|-------|---------------------------|---------|------------------|-----------|--------------------|----------|------------------------|---------------|-------------------|-----------|---------------|
| 閃電下里           |             |                |               | #83   | <b>就要 自</b> 出取信 | モー 虐煙權報價   日  | 1外報價              |         |                      |              |        |                      |        |       |                           |         |                  |           | 權益數                |          |                        |               | 報價                |           |               |
| 10年債20230      | 13          | Q 🗐            | H 158 🔺       | 期貨    | ▼ 熱門月           | •             |                   |         |                      |              |        |                      |        |       |                           |         |                  |           | 以國内-TWI            | )為基幣合計   |                        | Ģ             | ر<br>مم           |           |               |
| 成交價 漲跌(漲跌幅     | ) 単量 總(     | <del>ک</del> ا | 新時間           | 动能    | 合約              | 合約名           | 買價                | 賣價      | 成交價                  | 現量 成         | 交量     | 漲跌 漲                 | 鉄幅     | 最高價   | 最低價                       | 参考價     | 開盤價              | 昨價」       |                    | 項目名稱     | 以國內-TN                 | VD為基幣合計       |                   |           |               |
| 13 16 -0 1/32( | . 1 723     | 282022/12      | 2/21 14:57    |       | TXF 202301      | 臺描202301*     | 14173             | 7 14185 | 14185                |              | 33     | ▲18                  |        |       |                           | 14167   |                  | 14177 (   | 可動用                | 用(出金)保證金 | 9                      | 9,794,165.00  | 白瘟報價              | 期貨報價      | 合成期貨          |
| <u> </u>       | SM SM       | SL I           | 표 1 등 전       | 16    | EXF 202301      | 電描202301*     |                   |         |                      |              |        |                      |        |       |                           |         |                  | 652.20 (  |                    | 前日餘額     |                        | 0.00          |                   |           |               |
| 貢劃 買單(6995     | ୰ଌ⋪         | 賣單(9006        | 5 <u>स</u> ≣। | 16    | 🕴 FXF 202212    | 金擂202212*     |                   |         |                      |              |        |                      |        |       |                           | 1490.0  |                  | 1490.0 (  |                    | 存提       |                        | 0.00          | 18 +10 +12 /0     |           | E.            |
|                |             |                |               | 16    | MX1 202301      | 小蠹W1202301*   |                   |         |                      |              |        |                      |        |       |                           |         |                  | - (       |                    | 到期履約損益   |                        | 0.00          | 346 122 198 FX (H | 潮洋電視型     | 957140.54     |
|                |             |                |               | 16    | MXF 202301      | 小臺202301*     |                   |         |                      |              |        | ▲19                  |        |       |                           | 14167   |                  | 14182 (   | 權利                 | 金收入興支出   |                        | 0.00          |                   |           |               |
|                |             | 2              |               | 16    | MX4 202212      | 2 小蠹W4202212* |                   |         |                      |              |        |                      |        |       |                           | 14187   |                  | 14201 (   | 本日期貨               | 平倉損益淨額   |                        | 0.00          | 商品市務              | 委任万権      | 商品明約          |
|                |             |                |               | 16    | GTF 202301      | 櫃買期202301*    |                   |         |                      |              |        |                      |        |       |                           | 179.30  |                  | 179.30 (  |                    | 手續嵌      |                        | 0.00          | 14130/2017        | ACCESS IN | 14144-1714    |
|                |             | 2              |               | 16    | XIF 202212      | 非金電202212*    |                   |         |                      |              |        |                      |        |       |                           | 13944   |                  | 13944 (   |                    | 期交税      |                        | 0.00          |                   |           |               |
|                |             | 989            |               | 16    | RHF 202309      | 美元党人民幣2023    | <b>09*</b> 6.8498 |         |                      |              |        |                      |        |       |                           | 6.8392  |                  | - (       |                    | 本日餘額     | 10                     | 0,003,965.00  | 分優表               | 分時明經      | 技術分析          |
|                |             | 1336           |               | 16    | RTF 202309      | 小型美元党人民幣2     | 02309 * 6.8498    |         |                      |              |        |                      |        |       |                           | 6.8392  |                  | - (       | 未沖錢                | 期宜浮動損益   |                        |               |                   |           |               |
|                |             | 977            |               | 16    | TJF 202301      | 東證期貨202301*   |                   |         |                      |              |        |                      |        |       |                           | 1897.00 |                  | 1897.00 ( | 期貨部                | 位未實現利得   |                        | 0.00          |                   |           |               |
|                |             | 999            |               | 16    | TGF 202302      | 台幣黃金202302*   |                   |         |                      |              |        |                      |        |       |                           | 6652.0  |                  | 6740.5 (  |                    | 權益數      | 10                     | 0,162,165.00  | Tick走势            | 買賣力差      |               |
|                |             | 2 764          |               | 16    | GDF 202302      | 黃金202302*     |                   |         |                      |              |        |                      |        |       |                           | 1807.3  |                  | 1832.5 (  | 未沖鹅買               | 方選擇權市值   |                        | 0.00          |                   |           |               |
|                |             | 516            |               | 11.   | XEF 202303      | 歐元兌美元202303   |                   |         |                      |              |        |                      |        |       | 1.0678                    | 1.0678  | 1.0678           | 1.0691 (  | 未沖鎖賣               | 方選擇權市值   |                        | 0.00          | 交易                |           |               |
|                | 113 17/32   | 1197           |               | 11.   | XJF 202303      | 美元党日回202303   |                   |         |                      |              |        |                      |        |       |                           |         |                  | 129.92 (  |                    | 權益總值     | 10                     | 0,162,165.00  |                   |           |               |
|                | 113 16.5/32 | 658            |               | -     |                 | •             |                   |         |                      |              |        |                      |        |       |                           |         |                  |           |                    | 原始保證金    |                        | 368,000.00    | 2014 D#           | 成交回報      | 批求下部          |
| 105            | 113 16/32   | 1 895          |               | 南日    | B走動 最佳五档        | 1 周品明細        |                   |         | Ø                    | ×            | 李託回    | <b>16</b> 🕅 🕅        | 報日     | 未平倉部  | ± . ∓≇                    | 调装      |                  |           |                    |          |                        | e x           |                   |           |               |
| 126            |             |                |               |       |                 | 109/82        |                   |         | N SEALETTE           |              | 순위     | 몽소취                  |        | 출수위   | IS STICK                  | 1       | 2                |           |                    | 新有同報     | <ul> <li>소리</li> </ul> | • REHEXCEL    |                   | l û       |               |
| 572            |             | 2              |               |       | 最新時間            | 10年 個2<br>成交價 | 32.505<br>落跌(落跌幅) | ##      | 」<br>[11][52]<br>(注册 |              | ////// | 6H118                |        | R# 68 | 全約                        | 216 8   | ∣a⊽ aá∺          | 信 有效感知    | 1. 117 75 11 11111 | 2 成态出版 金 | 21 81#965              | 商業業務          | 問電下單              | 警示下單      | 連續100         |
| 703            |             |                |               | 202   | 2/12/21 14:57:5 |               |                   |         | 7232                 | 8            |        | 0. 西井牛野              |        |       | 16小麦2                     | 02302   | 8 141            |           |                    |          | * 1845                 | 00032 202     |                   |           |               |
| 551            |             | 2              |               |       |                 |               |                   |         |                      |              |        | 0. att #85           |        |       | 15 小麦 2                   | 02302 8 |                  |           |                    |          | * 19.66                |               |                   |           |               |
| 553            |             |                |               |       |                 |               |                   |         |                      |              |        | 0.51128              |        |       | 5 小東 3                    | n2302 m |                  |           |                    |          | e 1946                 |               | 單式下單              | 期貨機式      | 選擇權複:         |
| 1081           |             | -              |               |       |                 |               |                   |         |                      |              |        | 0. ##UXR<br>0. ##U#R |        |       | 5 小東 3                    | 02302 5 |                  |           |                    |          | e 1966                 |               | 477.76            |           |               |
| 1165           |             | 2              |               |       |                 |               |                   |         |                      |              |        | 0.20148              |        |       | 1. 1. W D                 | 02202 9 | P 141            |           |                    |          | - 19/6                 | 90023 202<br> | 帳務                |           |               |
| 937            |             |                |               | 113 1 | 7/32            |               |                   |         |                      | 7/32<br>6/32 |        | 0.5257760            |        |       | H () 982 20<br>NA US ∰ D  | 02302 5 | R 1441<br>P 1.44 |           |                    |          | e 19/6                 |               |                   |           |               |
|                |             | 2              |               |       |                 |               |                   |         |                      |              |        | 0.5257760            |        |       | H () 982 20<br>M () 572 0 | 02302 5 | R 141            |           |                    |          | e 19/6                 | 90020 202     | 構設的               | 大平會開位     | 平倉福祥          |
|                | 113 10/32   |                |               | -"W   | և "ՄԿԴԳպ        |               |                   |         |                      |              |        | い、安託大利               |        |       |                           | 02302 🗩 |                  |           |                    |          |                        |               | - HE AR PA        |           |               |
|                | 113 9/32    |                |               |       | 113 9.5/32      |               |                   |         |                      |              |        | い、受給大利               |        |       | 15 /1 @ 2                 | 02302 🗩 |                  |           |                    |          |                        |               |                   |           |               |
|                |             |                |               | 1763  |                 |               |                   |         | 113 9                |              |        | 0. 委託天政              |        |       | 13 小臺 2                   | 02302 🗯 |                  |           |                    |          |                        |               | 國內出会              | 展史沖鎖内     | 歴史成交(         |
|                |             |                |               |       |                 |               |                   |         |                      |              |        | U. 盛肥天敗              |        |       | 15 小臺 2                   | 02302 🗯 |                  |           |                    |          | व स्टब                 |               |                   |           |               |
| 市賞 限賞          | 4           | 限查             | 市賣            | Lik   | d de la como    |               |                   |         |                      |              |        |                      | 12 원 원 |       |                           | 02503 🕱 |                  |           |                    | 6683 新:  |                        |               |                   |           |               |
| 18@107 22.694  | 444432/32   | 賞益: USD:1      |               | 100   |                 |               |                   |         |                      |              |        |                      | 다리봐    |       | 17 漢幣 2                   | 02503 🕱 |                  |           |                    |          |                        |               | 選擇權組拆             | 部位组拆      | 國內對帳          |
| 1 🗘 1          | 5 10 15     | 20 設           | 口沖            | 07:00 |                 |               |                   |         |                      |              |        |                      | 時到其    |       | お 涙幣 2                    |         |                  |           |                    |          |                        |               |                   |           |               |
| 000-003650     | 7 (000)     |                | ▼ 自動 ▼        |       |                 | man man       | man               |         |                      | ~~           |        |                      | 設制堆    |       | 12 漢幣 2                   | 02503 🚊 |                  | R         |                    | 10000 新: |                        |               |                   |           |               |

# 版面解鎖模式點擊 🖸 將視窗還原回原版面位置

# 版面解鎖模式點擊 🖸 視窗為非最大化

| 糸统 報價 交     | 易振務     | 圆立元件 葪    | 助       |          |                                |               |                 |    |     |          |      |     |         |                 |      |         |      |          |         |       |               |               | R12164 | :•••• <b>¤</b> |
|-------------|---------|-----------|---------|----------|--------------------------------|---------------|-----------------|----|-----|----------|------|-----|---------|-----------------|------|---------|------|----------|---------|-------|---------------|---------------|--------|----------------|
| 閃電下單        |         |           |         | 白斑       | 報價 道探權報                        |               |                 |    |     |          |      |     |         |                 |      |         |      | 權益數      |         |       |               | 報價            |        |                |
| 台 憲指202301  |         | Q 全副      | 缀▲      | 庫存報      | 價 👻                            | ,<br>O        | 加入自避 🛠          |    |     |          |      |     |         |                 | 還原排  | 序 移脉下市南 | 晶以   | 國內-TWD為  | 基聯合計    |       | ¢             |               |        |                |
| 式交價 漲跌(漲跌幅) | 単量 総量   | 最新民       | 588     | 功能       |                                | 合約            | 合約名             |    | 黄價  | 賣價       | 成交價  | 現量  | 成交量     | 漲跌              | 漲跌幅  | 最高價     |      |          | 項目名稱    | 以國内-T | ND為基幣合計       |               |        |                |
|             | A - 4 4 | 2022/12/2 | 1 14:51 |          | TC.F.CBOT.XC                   | .202303       |                 |    |     |          |      |     |         |                 |      |         |      | 可動用(出    | 出金)保證金  |       | 9,794,165.00  | 自選報價          | 期貨報價   | 合成期貨           |
| 員制 員平(7)    | ·2 ⊡ X  | 實#(11)    |         |          | TC.F.CBOT.XK                   | 202301        | 小黄豆202301       |    |     |          |      |     |         |                 |      |         |      |          | 前日餘額    |       | 0.00          |               | 00     |                |
|             |         | 3         |         |          | TC.F.CBOT.YM                   | 4.202303      | 小道瑋202303       |    |     |          |      |     | 12147   |                 |      |         |      |          | 存撮      |       | 0.00          |               |        |                |
|             |         |           |         |          | TC.F.CBOT.ZB.                  | 202303        | 30年債202303      |    |     |          |      |     |         |                 |      |         |      | 10       | 期限約損益   |       | 0.00          | 编控编取词         | 羅促僅調差  | 跑外和限           |
|             |         | 1         |         |          | TC.F.CBOT.ZF.                  | .202303       | 5年債202303       |    |     |          |      |     | 44207   |                 |      |         |      | 權利金      | 收入興支出   |       | 0.00          |               |        |                |
|             |         |           |         |          | TC.F.CBOT.ZN                   | 1.202303      | 10年債202303      |    |     |          |      |     | 70496   |                 |      |         |      | 本日期貨平:   | 會捐益淨額   |       | 0.00          | 商品完整          | 最佳五編   | 商品明相           |
|             |         |           |         |          | TC.F.CME.6A.2                  | 202303        | <b>澳幣202303</b> |    |     |          |      |     | 14945   |                 |      |         |      |          | 手續費     |       | 0.00          |               |        |                |
|             |         |           |         |          |                                |               |                 | 54 |     | 3867.75  |      |     | 65442   |                 |      |         |      |          | 期交税     |       | 0.00          |               |        |                |
|             |         |           |         | 期        | 資報價                            |               |                 |    |     | 1824.5   |      |     | 21950   |                 |      |         |      |          | 本日餘額    |       | 0,003,965.00  | 分便表           | 分時明編   | 技術分析           |
|             |         |           |         | 期資       | • 熱門月                          | •             |                 |    |     | 30522    |      |     | 460     |                 |      |         |      | 未沖鎖期;    | 貨浮動損益   |       |               |               |        |                |
|             |         |           |         | 功能       | 合約                             | 合約名           | 日日日             | 賣價 | 成交價 | 1824.5   |      |     | 5602    |                 |      |         |      | 期貨部位:    | 未實現利得   |       | 0.00          |               |        |                |
| 1           |         |           |         |          | TXF 202301                     | 臺指202301      |                 |    |     | 11232.75 |      |     |         |                 |      |         |      |          | 權益數     |       | 00,162,165.00 | Tick走势        | 買賣力差   |                |
|             |         |           |         |          | EXF 202301                     | 電描202301 "    |                 |    |     | - I      |      |     |         |                 |      |         |      | 未沖銷買方    | 選擇權市值   |       | 0.00          | + -           |        |                |
|             |         |           |         |          | FXF 202212                     | 2 金指202212 "  |                 |    |     | -        |      |     |         |                 |      |         |      | 未沖銷費方    | 選擇權市值   |       | 0.00          | ~~~           |        |                |
|             | 14168   |           |         |          | MX1 20230                      | 11 小臺W1202301 |                 |    |     | -        |      |     |         |                 |      |         |      |          | 權益總值    |       | 00,162,165.00 |               |        |                |
| 1           | 14166   |           |         |          | MXF 20230                      | 1 小臺202301 "  |                 |    |     |          |      |     | 100.00  |                 |      |         |      |          | 原始保證金   |       | 368,000.00    | 委託回報          | 成交回報   | 批次下單           |
| 1           |         |           |         |          | MX4 20221                      | 2 小蠹W4202212  |                 |    |     | 委託回報     |      | 未平2 | 111日日   | 平倉損益            |      |         |      |          |         |       |               |               |        |                |
|             |         |           |         |          | GTF 202301                     | 1 植實期202301   |                 |    |     | 全制       | 買全制  | 賣全哥 | 」追單     | Tick 1          | ~    |         |      |          | 所有回報    | ▼ 全部  | ▼ 図出EXCEL     |               | (      |                |
|             |         |           |         |          | † XIF 202212                   | 非金電202212     |                 |    |     | ≣1/3≘    | 委託狀態 | В   | 4118 1  | 合約名稱            | 黄斑 6 | 發託價 有效委 | 託 成交 | こ数 剩餘数 . | 成交均價 倉別 | 委託種罪  | 委託書號          | 閃電下單          | 警示下單   | 連續IOC          |
| 1           |         |           |         |          | RHF 202309                     | 9 美元党人民幣20    | 2309 6.8450     |    |     | 10: 5    |      |     |         | 臺 202302        |      |         |      |          |         |       |               |               |        |                |
|             |         |           |         |          | RTF 202309                     | ) 小型美元党人民     | \$202309 6.8450 |    |     | 10: \$   |      |     |         | <u>s</u> 202302 |      |         |      |          |         |       |               |               |        |                |
|             |         |           |         |          | TJF 202301                     | 東證期貨20230     |                 |    |     | 10: #    |      |     | 27:05 小 | <u>a</u> 202302 |      |         |      |          |         |       |               | 單式下單          | 期貨複式   | 選擇權複式          |
|             |         |           |         |          | TGF 202302                     | 2 台幣黃金20230   |                 |    |     | 10: #    |      |     | 27:05 小 | ± 202302        |      |         |      |          |         |       |               | 1E 93         |        |                |
|             |         |           |         |          | GDF 20230                      | 2 黃金202302 "  |                 |    |     | 10: 🕯    |      |     | 27:04 小 | <u>a</u> 202302 |      |         |      |          |         |       |               |               |        |                |
| 3           |         |           |         |          | XEF 202303                     | 8 歐元兌美元2023   | 03 " 1.0679     |    |     | 10: 8    |      |     | 27:04 小 | 202302          |      |         |      |          |         |       |               |               |        |                |
|             |         |           |         | <u> </u> | XJF 202303                     | 美元党日国2023     | 03 130.59       |    |     | 10: 8    |      |     |         | ā 202302        |      |         |      |          |         |       |               | 權益數           | 未平倉部位  | 平倉損益           |
|             |         |           |         | <u> </u> | UDF 20230                      | 3 美國道證20230   | 3^              |    |     | 10: 5    | 能失敗  |     | 27:03 小 | ā 202302        |      |         |      |          |         |       |               |               |        |                |
|             |         |           |         | <u> </u> | SPF 202303                     | 美國積曾50020     | 2303            |    |     | 10: \$   |      |     | 27:03 小 | <u>s</u> 202302 |      |         |      |          |         |       |               |               |        |                |
|             |         |           |         |          | - XAF 202303                   | 3 漢幣兌美元2023   | 03 0.6691       |    |     | 10: (    | 能失敗  |     | 27:03 小 | ± 202302        |      |         |      |          |         |       |               | 國內出金          | 歷史沖紛內  | 歷史成交內          |
|             | ^       | 70 mil    |         | <u> </u> | <ul> <li>XBF 202303</li> </ul> | 3 英镑兑美元2023   | 03 1.2183       |    |     | 5: 87    |      |     |         |                 |      |         |      |          |         |       |               |               |        |                |
| 0.000       |         |           | 101     | Ē        | BRF 202303                     | 3 布蘭特原油2023   | 03              |    |     | 5: 85    |      |     |         |                 |      |         |      |          |         |       |               |               |        |                |
| 0@0         |         | 清册:::0    |         |          | - COF 202204                   |               |                 |    |     | 5:部      |      |     |         |                 |      |         |      |          |         |       |               | <b>羞擅權</b> 組拆 | 都位組拆   | 國內對帳單          |
|             | 10 15   | 20 設      | 山沖      |          |                                |               |                 |    |     |          |      |     |         |                 |      |         |      |          |         |       |               |               |        |                |
| 000-0036507 | (000)   | •         | m20 ·   |          |                                |               |                 |    |     |          |      |     |         |                 |      |         |      | -        |         |       |               | 6886          |        |                |

# 版面解鎖模式點擊 🔀 將視窗關閉

| 関電下単                                        | 白選報價                                    | 選擇權報價                                  | 國外報價        |                  |          |                |             |      |            |                 |        | ⊠ ×      | 權益數     |                                                      |                         | Ø        | ×     |
|---------------------------------------------|-----------------------------------------|----------------------------------------|-------------|------------------|----------|----------------|-------------|------|------------|-----------------|--------|----------|---------|------------------------------------------------------|-------------------------|----------|-------|
| 10年債202303  Q 全刪 煨 ▲                        | 庫存報價 👻                                  |                                        | ,<br>O      | 加入自選 🛠           |          |                |             |      |            |                 | 還原排序   | 移除下市商品   | 以國内-TWC | 為基幣合計                                                |                         |          | 4     |
| (交價 漲跌(漲跌幅) 單量 總量 最新時間                      | 功能                                      | 合約                                     |             | 合約名              | 買價       | 賣價             | 成交價         | 現量   | 成交量        | 漲跌              | 漲跌幅    | 最高價      |         | 項目名稱                                                 | 以國內-1                   | WD為基     | 幣合計   |
| 13 14 -0 2.5/32(0 46 707732022/12/21 14:52: | 📶 🛔 тс                                  | .F.CBOT.XK.2023                        | 01          | 小黃豆202301        |          |                |             |      |            |                 |        |          | 可動用     | (出金)保證金                                              |                         | 99,794,1 | 65.00 |
| ⑦ 限 SM SL 總1 등福                             | 📶 💧 тс                                  | .F.CBOT.XC.2023                        | 03          |                  |          |                |             |      |            |                 |        |          |         | 前日餘額                                                 |                         |          | 0.00  |
| 夏副 夏單(8328) 🗘 🔂 🛠 吉里(7453) 吉副               | 📶 🖥 тс                                  | .F.CBOT.YM.202                         | 303         | 小道瓊202303        |          |                |             |      |            |                 |        |          |         | 存提                                                   |                         |          | 0.00  |
| 113 22.5/32                                 | 📶 🖡 тс                                  | .F.CBOT.ZB.2023                        | 03          | 30年債202303       |          |                |             |      | 21228      |                 |        |          |         | 到期履約損益                                               |                         |          | 0.00  |
| 113 22/32                                   | 📶 † тс                                  | F.CBOT.ZF.2023                         | 03          | 5年債202303        |          |                |             |      | 44247      |                 |        |          | 權利      | 金收入舆支出                                               |                         |          | 0.00  |
| 113 21/32                                   | п тс                                    | .F.CBOT.ZN.2028                        | 303         | 10年債202303       | 113 14/  | 32 113 14.5/32 | 113 14.5/32 | 2 46 | 70773      | ₹2.5/32         | -0.07% | 113 17/3 | 本日期貨    | 平倉損益淨額                                               |                         |          | 0.00  |
| 113 20.5/32                                 | 📶 🏮 ТС                                  | .F.CME.6A.2023                         | )3          | 澳幣202303         | 6693     | 2.0 6693.0     | 6692.5      |      | 14958      | ₹7.5            | -0.11% | 6719.    |         | 手續費                                                  |                         |          | 0.00  |
| 113 20/32                                   | 📶 🛓 тс                                  | .F.CME.ES.20230                        |             | 小SP202303        |          |                |             |      | 65503      |                 |        |          |         | 期交稅                                                  |                         |          | 0.00  |
| 113 19.5/32                                 | 📶 🛔 тс                                  | F.CME.GC.2023                          | 02          | 黃金202302         |          |                |             |      | 21985      |                 |        |          |         | 本日餘額                                                 |                         | 00,003,9 | 65.00 |
| 113 19/32 1161                              | п. і тс                                 | .F.CME.HO.2023                         | 02          | 熱燃油202302        |          |                |             |      | 460        |                 |        |          | 未沖鎖     | 明貨浮動損益                                               |                         |          |       |
| 113 18/32 802                               | п. і тс                                 | .F.CME.MGC.202                         | 302         | 微型黃金202302       |          |                |             |      | 5615       |                 |        |          | 期貨部     | 位未實現利得                                               |                         |          | 0.00  |
| 113 17.5/32 559                             | п і тс                                  | .F.CME.NQ.2023                         | 03          | 小那斯達202303       |          |                |             |      | 33550      |                 |        |          |         | 權益數                                                  |                         | 00,162,1 | 65.00 |
| 113 17/32 1218                              | тс                                      | F.CME.OM.2023                          | 301         |                  |          |                |             |      |            |                 |        |          | 未沖鎖買    | 方選擇權市值                                               |                         |          | 0.00  |
| 113 16.5/32 631                             | — тс                                    | .F.OSE.NK225.20                        | 2412        | 大日經202412        |          |                |             |      |            | ▲170            |        |          | 未沖鎖賣    | 方選擇權市值                                               |                         |          | 0.00  |
| 113 15 5/32 701                             | п. тс                                   | .F.OSE.NK225M.                         | 202212      |                  |          |                |             |      |            |                 |        |          |         | 權益線值                                                 |                         | 00.162.1 | 65.00 |
| 113 15/32 528                               |                                         |                                        |             |                  |          |                |             |      |            |                 |        |          |         | 原始保證金                                                |                         | 368.0    | 00.00 |
| 113 14.5/346 92                             | <b>並</b> 日主約                            | 84 <b>7</b> # 1 7                      | 5 53 AB 40  |                  | [7]      |                | また同報い       | ±    | - #2/+     | 亚合坦芬            |        |          |         |                                                      |                         | [7]      | ×     |
| 644 113 14/32                               | 間仰定勢                                    | RX1王江188   19                          |             |                  |          | 発発問報           |             |      | 1 HP112    | 十旦決会            | A      |          |         | 67 - <b>1</b> 2 - 12 - 12 - 12 - 12 - 12 - 12 - 12 - | - 07                    |          |       |
| 638 113 13.5/32                             |                                         | tione an                               | 10年債        | 202303           |          | ▼ 王前<br>■100   | 貝王司         | 買王司  | 2年         |                 |        | -        |         | 所有凹板                                                 | <ul> <li>王司·</li> </ul> |          |       |
| 599 113 12.5/32                             | 2022/12/                                | /21 14:52:27                           | 113 14.5/32 | ▼-0 2.5/32(0.079 | 46 70773 | 制/垣            | 愛託祆想        | 10.0 |            | 日利治得            | 東震 変計  | :慣 /月双菱社 | 成父薮 刺蘇  | 2 成父时頃 宮乃                                            | 」 変計種名                  | 東武書:     | 55    |
| 1020 113 12/32                              |                                         |                                        |             |                  |          | /32 10:5       |             |      | 27:06 /]\} | ≣ 202302        |        |          |         | #12                                                  | 1 限慣                    |          |       |
| 873 113 11.5/32                             |                                         |                                        |             |                  |          | 10:            | 2記失敗<br>    |      | 27:05 //   | ≧ 202302        | 買 141  |          |         | 新加                                                   | 化酸慎                     |          |       |
| 721 113 11/32                               |                                         |                                        |             |                  |          | /32 10:        | 能失敗         |      |            | ≣ 202302        |        |          |         | 新加                                                   | 1 限價                    |          |       |
| 1183 113 10.5/32                            |                                         |                                        |             |                  |          | 10:            | 新先失敗        |      | 27:05 /]\} | 臺 202302        | 頁 141  |          |         | 新加                                                   | (限價                     |          |       |
| 1017 113 9 5/32                             | 1113 17/32                              |                                        |             |                  |          | /32 10:5       | 話失敗         | 12:2 |            | ₫ 202302        |        |          |         | 新倉                                                   | 1 限價                    |          |       |
| 113 9/32                                    | 1,000                                   |                                        |             |                  | 112145   | 10: 5          | 能失敗         |      |            | 臺 202302        |        |          |         | 新加                                                   | 1 限價                    |          |       |
| 113 8.5/32                                  | հե                                      | _ինիսել ի                              |             |                  | 113 13   | /32 10:        |             |      |            | 臺 202302        |        |          |         | 新加                                                   | 1 限價                    |          |       |
| 113 8/32                                    | N_M                                     | Y TY                                   |             |                  |          |                |             |      |            | 臺 202302        |        |          |         |                                                      |                         |          |       |
| 113 7.5/32                                  | 1011                                    | 3 9.5/32                               |             |                  |          |                |             |      |            | <u>ä</u> 202302 |        |          |         |                                                      |                         |          |       |
| 112//29                                     | 1763                                    |                                        |             |                  | 1763     |                |             |      |            | ā 202302        |        |          |         | 新言                                                   |                         |          |       |
|                                             | بالم م                                  |                                        |             |                  |          |                |             |      |            |                 |        |          |         |                                                      |                         |          |       |
| 18@107.22.69#####32/32 #8#5: TM/D-0         | distant in the                          | in the state                           |             |                  |          |                |             |      |            |                 |        |          |         |                                                      |                         |          |       |
|                                             | 07-00 10-00                             | 12:00 16:                              |             | 22:00 00:00 02   |          |                |             |      |            |                 |        |          |         |                                                      |                         |          |       |
| → 000-0036507(OOO) ・ 自歌 •                   | 1 - 1 - 1 - 1 - 1 - 1 - 1 - 1 - 1 - 1 - | ~~~~~~~~~~~~~~~~~~~~~~~~~~~~~~~~~~~~~~ |             |                  |          |                | 份成交其餘刪單     |      |            |                 |        |          |         |                                                      |                         |          |       |

### 6.2.1.2 凍結欄位

### 列表任一欄位按滑鼠右鍵,點選<u>凍結欄位</u>,凍結欄位時欄位凍結不捲動

| 平倉  | 損益 委託回報   | 成交回報    |                           |                              |    |          |     |     |       |    |    |    |
|-----|-----------|---------|---------------------------|------------------------------|----|----------|-----|-----|-------|----|----|----|
| 全f  | 刑 買全刑     | 賣全刪     | 追單Tick 1                  | ▲<br>▽                       |    |          |     |     | 所有回   | 報  | •  | 全  |
| 刪/追 | 委託狀態      | 時間      | 合約名                       | 名稱 買賣                        | 委託 | 價 有效委託   | 成交數 | 剩餘數 | 成交均價  | 倉別 | 委託 | 重: |
|     | 3: 全部成交   | 12:19:1 | 7                         | 買                            | 市( | 凍結欄位     |     | 0   | 14722 | 自動 | 市  | 賣  |
|     | 8: 完全刪單成功 | 11:11:3 | 8 臺指選擇權202<br>臺指選擇權202    | 2212C14400 買<br>2212C14300 賣 | 50 | 匯出檔案<br> | о   | 0   |       | 自動 | 限的 | 賣  |
|     | 8: 完全刪單成功 | 11:11:3 | 7<br>臺指選擇權202<br>臺指選擇權202 | 2212C14400 買<br>2212C14300 賣 | 50 | 欄位設定     | 0   | 0   |       | 自動 | 限  | 賣  |

以下圖為例,在合約名稱按右鍵,選凍結欄位,包含刪/追、委託狀態、時間和合約名稱 凍結不捲動,其餘欄位可捲動查閱細部資訊。

| 平倉  | 損益    | 委託回報    | 成交回報      |                  |                                |    |      |       |            |                                        |                  |                | ć |
|-----|-------|---------|-----------|------------------|--------------------------------|----|------|-------|------------|----------------------------------------|------------------|----------------|---|
| 全f  | Ð     | 買全刪     | 賣全刪       | 追單Tick           | 1 🔦                            |    |      |       |            | 所有回報                                   | 全部 🗸             | 匯出EXCE         | _ |
| 刪/追 |       | 委託狀態    | 時間        |                  | 合約名稱                           | 倉別 | 委託種類 | 委託書號  | 日期         | 合約                                     |                  |                |   |
|     | 3:全部  | 鄒成交     | 12:19:1   | 7                | 212                            | 自動 |      | k0001 | 2022/12/14 | TXF 2212                               | Full Filled      |                |   |
|     | 8:完善  | 全刪單成功   | 11:11:3   | 8 臺指選擇<br>臺指選擇   | 權202212C14400<br>權202212C14300 | 自動 | 限價   | g0133 | 2022/12/14 | TXO 2212 14400 買椒<br>TXO 2212 14300 買椒 | ₽<br>₽ 委託成功      |                |   |
|     | 8:完善  | 全刪單成功   | 11:11:3   | 7 臺指選擇<br>5 臺指選擇 | 權202212C14400<br>權202212C14300 | 自動 | 限價   | g0132 | 2022/12/14 | TXO 2212 14400 買椒<br>TXO 2212 14300 買椒 | ₽<br>■ 委託成功      |                |   |
|     | 8:完善  | 全刪單成功   | 11:11:3   | 6 臺指選擇<br>臺指選擇   | 權202212C14400<br>權202212C14300 | 自動 | 限價   | g0131 | 2022/12/14 | TXO 2212 14400 買桶<br>TXO 2212 14300 買桶 | ₽<br>₽ 委託成功      |                |   |
|     | 8:完善  | 全刪單成功   | 11:11:3   | 5 臺指選擇<br>臺指選擇   | 權202212C14400<br>權202212C14300 | 自動 | 限價   | g0130 | 2022/12/14 | TXO 2212 14400 買椒<br>TXO 2212 14300 買椒 | ₽<br>₽<br>● 委託成功 |                |   |
|     | 10: 委 | 託失敗     | 10:37:1   | 0 臺指 202         | 212                            | 自動 | 限價   |       | 2022/12/14 | TXF 2212                               | 283:委託(          | <b>賈格超過當</b> 日 |   |
|     |       | 公式な甘谷町日 | ₩ 10-25-/ |                  |                                |    |      | f0010 | 2022/12/14 | CC 3303                                |                  |                |   |

### 如要取消凍結,點選取消凍結即可

| 全f  | 副して、夏全副して | 賣全刪 🔅    | 追單Tick 1 🚔                               |        |      |        |     |     | 所有回   | 報  | ▼ 全部 | • 匯2  | ЩEXCI |
|-----|-----------|----------|------------------------------------------|--------|------|--------|-----|-----|-------|----|------|-------|-------|
| 别/追 | 委託狀態      | 時間       | 合約名稱                                     | 買賣     | 委託   | 價 有效委託 | 成交數 | 剩餘數 | 成交均價  | 倉別 | 委託種類 | 委託書號  | 1     |
|     | 3:全部成交    | 12:19:17 | /                                        |        | क्तं | 取消凍結   |     |     | 14722 | 自動 | 市價   | k0001 | 2022  |
|     | 8: 完全刪單成功 | 11:11:38 | 臺指選擇權202212C14400<br>臺指選擇權202212C14300   | 買<br>査 |      | 匯出檔案   | 0   | 0   |       | 自動 | 限價   | g0133 | 2022  |
|     | 8: 完全刪單成功 | 11:11:37 | , 臺指選擇權202212C14400<br>臺指選擇權202212C14300 | 買<br>査 |      | 欄位設定   | 0   | 0   |       | 自動 | 限價   | g0132 | 2022  |

| 點擊匯出檔案, | 匯出Excel功能 |
|---------|-----------|
|---------|-----------|

| 平倉損 | 益 委託回報                               | 成交回報                |                              |                              |    |     |    |     |            |       |        |       |         |        | ×        |
|-----|--------------------------------------|---------------------|------------------------------|------------------------------|----|-----|----|-----|------------|-------|--------|-------|---------|--------|----------|
| 全刪  | 買全刪                                  | 賣全刪                 | 追單Tick                       | 1                            |    |     |    |     |            |       | 所有回    | 報     | ▼ 全部    | . ▼ 匯: | ЦЕХСЕL   |
| 刪/追 | 委託狀態                                 | 時間                  | £                            | 約名稱                          | 買賣 | 委託價 | 有效 | 委託  | 成交數<br>    | 剩餘數   | 成交均價   | 倉別    | 委託種類    | 委託書號   | 日        |
| 3   | :全部成交                                | 12:19:1             | 17 臺指 2022<br>吉坦選擇機          | 12<br>202212C14400           | Ē. | 市價  |    | 凍結  | 欄位         | 0     | 14722  | 自動    | 市價      | k0001  | 2022/    |
| 8   | 3: 完全刪單成功                            | 11:11:5             | 38 <sup>臺頂選擇權</sup><br>臺指選擇權 | 202212C14400                 | 夏  | 50  |    | 匯出  | 檔案         | 0     |        | 自動    | 限價      | g0133  | 2022/    |
| 8   | ): 完全刪單成功                            | 11:11:3             | 37 臺指選擇權<br>臺指選擇權            | 202212C14400<br>202212C14300 | 貢賣 | 50  |    | 欄位  | 設定         | 0     |        | 自動    | 限價      | g0132  | 2022/    |
| ÷   | → · ↑                                | <mark>)</mark> > 本村 | 幾 » 文件                       | >                            |    |     | •  | ~ כ | <b>)</b> 搜 | 尋 文 何 | +      |       |         | م      |          |
| 組合  | 管理 🔹 🕴                               | 新增資料                | 夾                            |                              |    |     |    |     |            |       |        |       |         | ?      |          |
|     | 本機                                   | ^                   | 名稱                           |                              |    |     |    |     |            |       | 修改日    | 期     | ~       | 类      | Ę٤       |
|     | 🖕 3D 物件                              |                     | 📜 Ter                        | icent Files                  |    |     |    |     |            |       | 2018/8 | 8/22  | 下午 07   | :07 榰  | 出る       |
| 1   | 🖡 下載                                 |                     | 📜 Zoo                        | om                           |    |     |    |     |            |       | 2018/8 | 8/22  | 下午 03   | :52 梢  | いて       |
|     | 🗎 文件                                 |                     | 📜 VPI                        | Projects                     |    |     |    |     |            |       | 2018/6 | 6/28  | 下午 03   | :15  榰 | 新聞       |
|     | ▶ 咅继                                 |                     | 📜 Do                         | wnloads                      |    |     |    |     |            |       | 2018/4 | ר 9/  | 下午 05:4 | 8 梢    |          |
|     | ,<br>「<br>「<br>「<br>」<br>「<br>」<br>「 |                     | 🣜 Αχι                        | ire                          |    |     |    |     |            |       | 2018/3 | /2 _  | :午 11:3 | 34 梢   | ЦЩ<br>Ц  |
|     |                                      |                     | 📕 Fee                        | dbackHub                     |    |     |    |     |            |       | 2017/1 | 2/15  | 5 上午 1  | 0: 梢   |          |
| ļ   | ≧ 圖万                                 |                     | I On                         | eNote 筆記本                    |    |     |    |     |            |       | 2017/8 | 8/2 ] | _午 10:0 | )2 梢   | 19<br>19 |
| ,   | 🖪 影片                                 |                     |                              | ] Office 範本                  |    |     |    |     |            |       | 2017/3 | 5/28  | 上午 10   | :40 梢  |          |
| 4   | 🗩 Acer (C:)                          |                     | I QQ                         | PCMgr                        |    |     |    |     |            |       | 2017/3 | /28   | 上千 09   | :18 稽  | <b>1</b> |
| _   | Data (D:)                            | ~                   | <                            |                              |    |     |    |     |            |       |        |       |         |        | >        |
|     | 檔案名稱(№                               | ง): 匯出橋             | 當案.csv                       |                              |    |     |    |     |            |       |        |       |         | ~      |          |
|     | 存檔類型(                                | T): CSV F           | ile (*.csv)                  |                              |    |     |    |     |            |       |        |       |         | ~      | :        |
| ▲ 隱 | 藏資料夾                                 |                     |                              |                              |    |     |    |     |            | 存權    | i(S)   |       | 取消      | į      |          |

#### 6.2.1.4 欄位設定

| 平倉  | 損益   | 委託回報  | 成交回報      |                             |                        |     |      |     |     |       |    |     |
|-----|------|-------|-----------|-----------------------------|------------------------|-----|------|-----|-----|-------|----|-----|
| 全H  | Đ    | 買全刪   | 賣全刪       | 追單Tick 1 🝨                  |                        |     |      |     |     | 所有回   | 報  | •   |
| 刪/追 |      | 委託狀態  | 時間        | 合約名稱                        | 買賣                     | 委託價 | 有效委託 | 成交數 | 剩餘數 | 成交均價  | 倉別 | 委託  |
|     |      | 部成交   | 12:19:1   | 7                           | 買                      | 市價  | 凍結欄位 |     | 0   | 14722 | 自動 | क्त |
|     | 8: 完 | 全刪單成功 | 11:11:3   | 38 臺指選擇權20221<br>臺指選擇權20221 | 2C14400 買<br>2C14300 賣 | 50  | 匯出檔案 | o   | 0   |       | 自動 |     |
|     | 8: 完 | 全刪單成功 | 11:11:5   | 37 臺指選擇權20221<br>臺指選擇權20221 | 2C14400 買<br>2C14300 賣 | 50  | 欄位設定 | 0   | 0   |       | 自動 |     |
|     |      |       | <u></u> 燭 | 位設定                         |                        |     | X    |     |     |       |    |     |
|     |      |       |           | ]                           | 欄位                     |     |      |     |     |       |    |     |
|     |      |       |           |                             | 帳號                     |     | 1    |     |     |       |    |     |
|     |      |       |           |                             | 合約                     |     |      |     |     |       |    |     |
|     |      |       |           | 5                           | ☆ケまを言い                 |     |      |     |     |       |    |     |

### 點擊欄位設定,跳出欄位選項。打勾表示顯示。

■ 個位
 ● 帳號
 ● 合約
 ● 合約
 ● 子 前效委託
 ● 買賣
 ● 貸賣
 ● 貸別
 ● 貸別
 ● 登託價
 ● 委託信()
 ● 受託用
 ● 受託状態
 ● 受託状態
 ● 受託状態
 ● 受託書號
 ● 確定
 ● 取消

也可在欄位打勾表示全選,全部顯示。

| 🌀 欄位     | 設定    | 没定   |  |  |  |  |  |  |  |  |
|----------|-------|------|--|--|--|--|--|--|--|--|
|          |       |      |  |  |  |  |  |  |  |  |
|          | 欋     | 位    |  |  |  |  |  |  |  |  |
| <b>~</b> | 中長    | 號    |  |  |  |  |  |  |  |  |
|          | 合約    |      |  |  |  |  |  |  |  |  |
|          | 有效委託  |      |  |  |  |  |  |  |  |  |
|          | ļ     | 買賣   |  |  |  |  |  |  |  |  |
|          | 倉     | 別    |  |  |  |  |  |  |  |  |
|          | 委託    | 委託種類 |  |  |  |  |  |  |  |  |
|          | 委     | 託價   |  |  |  |  |  |  |  |  |
|          | 觸     | 觸價   |  |  |  |  |  |  |  |  |
|          | 委託    | 狀態   |  |  |  |  |  |  |  |  |
|          | 成3    | 交數   |  |  |  |  |  |  |  |  |
|          | 剩餘    | 餘數   |  |  |  |  |  |  |  |  |
|          | 成交均價  |      |  |  |  |  |  |  |  |  |
|          | 委託書號  |      |  |  |  |  |  |  |  |  |
|          |       |      |  |  |  |  |  |  |  |  |
|          | 確定 取消 |      |  |  |  |  |  |  |  |  |

#### 6.2.1.5 欄位順序

### 滑鼠左右拖曳欄位名稱可調整欄位順序

| 全H  | 別 買全刪 責     | 注刑 注     | 島單Tick 1 🙅                             | <   | 5  |      |     |     | 所有回   | 報     | ▼ 全部 | ▼ 匯出  | EXCEL |
|-----|-------------|----------|----------------------------------------|-----|----|------|-----|-----|-------|-------|------|-------|-------|
| 刪/追 | 委託狀態        | 時間       | 合約名稱                                   | 委讀囊 | 買賣 | 有效委託 | 成交數 | 剩餘數 | 成交均價  | 倉別    | 委託種類 | 委託書號  | 日     |
|     | 3:全部成交      |          | 臺指 202212                              |     |    |      |     |     | 14722 | 自動    |      | k0001 | 2022/ |
|     | 8: 完全刪單成功   | 11:11:38 | 臺指選擇權202212C14400<br>臺指選擇權202212C14300 | 50  | 買賣 |      | 0   | 0   |       | 自動    | 限價   | g0133 | 2022/ |
|     | 8: 完全刪單成功   | 11:11:37 | 臺指選擇權202212C14400<br>臺指選擇權202212C14300 | 50  | 買賣 |      | 0   | 0   |       | 自動    | 限價   | g0132 | 2022/ |
|     | 8: 完全刪單成功   | 11:11:36 | 臺指選擇權202212C14400<br>臺指選擇權202212C14300 | 50  | 買賣 |      | 0   | 0   |       | 自動    | 限價   | g0131 | 2022/ |
|     | 8: 完全刪單成功   | 11:11:35 | 臺指選擇權202212C14400<br>臺指選擇權202212C14300 | 50  | 買賣 |      | 0   | 0   |       | 自動    | 限價   | g0130 | 2022/ |
|     | 10: 委託失敗    | 10:37:10 | 臺指 202212                              |     | 買  |      | 0   | 0   |       | 自動    | 限價   |       | 2022/ |
|     | 5. 如俗武大甘始则留 | 10-25-/1 | 茶々 202302                              | 主商  | 志  | 1    | 1   | 0   | 1     | ज्य ⇔ | 主商   | f0010 | 2022/ |

| 全日  | 刑 買全刑 賣     | 全刑 3     | 追單Tick 1 🙅                             |        |     |      |     |     | 所有回   | 報  | ▼ 全部 | ▼ 匯出  | EXCEL |
|-----|-------------|----------|----------------------------------------|--------|-----|------|-----|-----|-------|----|------|-------|-------|
| 刪/追 | 委託狀態        | 時間       | 合約名稱                                   | 買賣     | 委託價 | 有效委託 | 成交數 | 剩餘數 | 成交均價  | 倉別 | 委託種類 | 委託書號  | 日     |
|     | 3: 全部成交     | 12:19:17 | 臺指 202212                              |        |     |      |     |     | 14722 | 自動 | 市價   | k0001 | 2022/ |
|     | 8: 完全刪單成功   | 11:11:38 | 臺指選擇權202212C14400<br>臺指選擇權202212C14300 | 買<br>賣 | 50  |      | 0   | 0   |       | 自動 | 限價   | g0133 | 2022/ |
|     | 8: 完全刪單成功   | 11:11:37 | 臺指選擇權202212C14400<br>臺指選擇權202212C14300 | 買<br>査 | 50  |      | 0   | 0   |       | 自動 | 限價   | g0132 | 2022/ |
|     | 8: 完全刪單成功   | 11:11:36 | 臺指選擇權202212C14400<br>臺指選擇權202212C14300 | 買<br>賣 | 50  |      | 0   | 0   |       | 自動 | 限價   | g0131 | 2022/ |
|     | 8: 完全刪單成功   | 11:11:35 | 臺指選擇權202212C14400<br>臺指選擇權202212C14300 | 買<br>賣 | 50  |      | 0   | 0   |       | 自動 | 限價   | g0130 | 2022/ |
|     | 10: 委託失敗    | 10:37:10 | 臺指 202212                              | 買      |     |      | 0   | 0   |       | 自動 | 限價   |       | 2022/ |
|     | 5. 或俗品大甘始回用 | 10-25-/1 | 茶今 202302                              | æ      |     |      |     |     |       |    |      |       |       |

#### 6.2.1.6 欄位排序

點擊欄位可進行排序,如圖點擊「時間」欄位時,商品將依照該欄位值做排序。

| 全冊  | 日 買全刪     | 賣全刪      | 追單Tick              | 1 💂                            |        |     |      |     |     | 所有回   | 報  | ▼ 全部 | ▼ 匯出  | EXCEL |
|-----|-----------|----------|---------------------|--------------------------------|--------|-----|------|-----|-----|-------|----|------|-------|-------|
| 刪/追 | 委託狀態      | 時間▼      | î                   | 合約名稱                           | 買賣     | 委託價 | 有效委託 | 成交數 | 剩餘數 | 成交均價  | 倉別 | 委託種類 | 委託書號  | 日     |
|     | 3: 全部成交   | 12:19:17 | 7                   |                                |        | 市價  |      |     |     | 14722 | 自動 | 市價   | k0001 | 2022/ |
|     | 8: 完全刪單成功 | 11:11:38 | 。<br>臺指選擇權<br>臺指選擇權 | 崖202212C14400<br>崖202212C14300 | 買<br>賣 | 50  |      | 0   | 0   |       | 自動 | 限價   | g0133 | 2022/ |
|     | 8: 完全刪單成功 | 11:11:37 | , 臺指選擇權<br>臺指選擇權    | 崖202212C14400<br>崖202212C14300 | 買<br>査 | 50  |      | 0   |     |       | 自動 | 限價   | g0132 | 2022/ |
|     | 8: 完全刪單成功 | 11:11:36 | _<br>               | 崖202212C14400<br>崖202212C14300 | 買<br>賣 | 50  |      | 0   | 0   |       | 自動 | 限價   | g0131 | 2022/ |
|     | 8: 完全刪單成功 | 11:11:35 | 臺指選擇橋<br>高指選擇橋      | 톨202212C14400<br>톨202212C14300 | 買      | 50  |      | 0   | 0   |       | 自動 | 限價   | g0130 | 2022/ |

6.2.2 報價功能

6.2.2.1 自選報價

- 方便使用者追蹤關注的商品設定自選
- 庫存報價:會將您的未平倉部位顯示於庫存報價中

| 庫存望 | 報價 ▼       |             | 🔎 加入自     | 選 🛠         |     |       |                 |        |           |             | 還原        | 泉排序 移り | 余下市商品   |
|-----|------------|-------------|-----------|-------------|-----|-------|-----------------|--------|-----------|-------------|-----------|--------|---------|
| 功能  | 合約名        | 買價          | 賣價        | 成交價         | 現量  | 成交量   | 漲跌              | 漲跌幅    | 最高價       | 最低價         | 参考價       | 未平倉量   | 開盤修     |
| ıl. | 小玉米202303  | 649 2/8     | 649 4/8   | 649 3/8     |     | 166   | ▼4 1/8          | -0.63% | 654 0/8   | 648 4/8     | 653 4/8   |        | 652 (   |
| ıl. | 小黃豆202301  | 1476 4/8    | 1477 2/8  | 1476 2/8    |     | 115   | ▼34/8           | -0.24% | 1479 4/8  | 1473 4/8    | 1479 6/8  |        | 1479+   |
| ıl. | 10年債202303 | 114 26.5/32 | 114 27/32 | 114 26.5/32 | 300 | 50138 | ▲1.5/32         | 0.04%  | 114 28/32 | 114 22.5/32 | 114 25/32 |        | 114 23, |
| ıl. | ▌ 澳幣202212 | 6843.5      | 6844.5    | 6844.0      |     | 25865 | ▼15.5           | -0.23% | 6858.5    | 6823.0      | 6859.5    |        | 685     |
| ıl. | ■ 英鎊202212 | 12360       | 12362     |             |     | 11751 | ▼16             | -0.13% | 12375     | 12344       | 12377     |        |         |
| ıl. | ┃ 加幣202212 | 7372.0      | 7372.5    | 7371.5      |     | 4158  | ▼6.0            | -0.08% |           | 7367.0      | 7377.5    |        |         |
| ıl. | 日圓202212   | 7386.0      |           | 7386.0      |     | 25540 | ▼1.0            | -0.01% |           | 7371.5      | 7387.0    |        |         |
| Б.  | hsp202303  | 1069.25     | 1069.75   | 1069 50     |     | 50866 | ▲ 1 <i>1</i> 25 | 0.35%  | /072 50   | /052.25     | 1055 25   |        |         |

 加入自選:提供兩種快捷功能。選到欲加入自選群組後按加入自選即可完成 作業。

| 期貨報價    | ● 自選報價 選擇權報價 □ □  | 四外報價                        |    |     |
|---------|-------------------|-----------------------------|----|-----|
| 我的自選1 ▼ | 臺損 🔎              | 加入自選 🛠                      |    |     |
| 功能 合    | 臺指                | TC.F.TWF.TXF                | 漲跌 | 漲跌幅 |
|         | 臺指HOT             | TC.F.TWF.TXF.HOT            |    |     |
|         | 臺指202212          | TC.F.TWF.TXF.202212         |    |     |
|         | 臺指202301          | TC.F.TWF.TXF.202301         |    |     |
|         | 臺指202302          | TC.F.TWF.TXF.202302         |    |     |
|         | 臺指202303          | TC.F.TWF.TXF.202303         |    |     |
|         | 臺指202306          | TC.F.TWF.TXF.202306         |    |     |
|         | 臺指202309          | TC.F.TWF.TXF.202309         |    |     |
|         | 臺指權W2202212C13000 | TC.O.TWF.TX2.202212.C.13000 |    |     |
|         | 臺指權W2202212C13100 | TC.O.TWF.TX2.202212.C.13100 |    |     |
|         | 臺指權W2202212C13200 | TC.O.TWF.TX2.202212.C.13200 |    |     |

### 方法1:可直接輸入中文或代碼,用關鍵字搜尋

| 方法2:可點選 | 🎤 帶出商品選單:1 | 盒 |
|---------|------------|---|
|---------|------------|---|

| <b>⑥</b> 搜尋商品 | x        |
|---------------|----------|
|               |          |
| ●快速搜尋商品       | 請輸人中又或代碼 |
| ● 選單搜尋商品      |          |
| 期貨 ▼ 熱門月 ▼    |          |
| 臺指            | 202212   |
| 電指            | 202212   |
| 金指            | 202212   |
| 小臺            | 202212   |
| 小臺W4          | 202212   |
| 櫃買期           | 202301   |
| 非金電           | 202212   |
| 美元兌人民幣        | 202309   |
| 小型美元兌人民幣      | 202309   |
| 東證期貨          | 202301   |
| 台幣黃金          | 202302   |
| 黃金            | 202302   |
| 歐元兌美元         | 202303   |
| 美元兌日圓         | 202303   |
| 美國道瓊          | 202212   |
| 確定            | 取消       |

- 功能顯示:點選 🛄 可以呼叫此合約的技術分析。
- 支援RTD功能:office版本需2013 以上

|    | А               | В                 | С           | D       | E         | F           | G                    | н        | 1        | J          |         | К     | L      | M      |        | N      | 0       | Р       | Q          | R               | S                                      | Ŀ              |
|----|-----------------|-------------------|-------------|---------|-----------|-------------|----------------------|----------|----------|------------|---------|-------|--------|--------|--------|--------|---------|---------|------------|-----------------|----------------------------------------|----------------|
| 1  | -               |                   |             |         |           |             |                      |          |          |            |         |       |        |        |        |        |         |         |            |                 |                                        |                |
| 2  |                 | 合約名               | 買價          | 賣價      | 成交價       | 漲跌          | 現量                   | 成交量      | 合約代      | 馮 下市日      | 期 上市    | F日期   | 交易所代   | 習量     | 賣量     | E I    | 開盤價     | 參考價     | 最高價        | 最低價             | 濃停價 品                                  | 紩              |
| 3  | TXF 2212        | 臺指(TXF            | ) 14688     | 14690   | 14689     | -21         | 1                    |          | TC.F.TV  | VF. 202213 | 221 202 | 11216 | TWF    |        |        |        | 14707   | 14710   | )          | 14680           | 16181                                  |                |
| 4  | EXF 2212        | 電指(EXF            | ) 680.75    | 680.95  | 680.8     | -1.5        | 1                    |          | TC.F.TV  | VF. 202213 | 221 202 | 11216 | TWF    |        |        |        | 682     | 682.3   | 3          | 680.4           | 750.5                                  |                |
| 5  | FXF 2212        | 金指(FXF)           | 1522.2      | 1523.2  | 1522.2    | 8.2         | 1                    |          | TC.F.TV  | VF. 202213 | 221 202 | 11216 | TWF    |        |        |        | 1513.2  | 1514    | L .        | 1512            | 1665.4                                 |                |
| 6  | MXF 2212        | 小臺(MXH            | 14688       | 14690   | 14689     | -21         | 6                    |          | TC.F.TV  | VF. 202213 | 221 202 | 11216 | TWF    |        |        |        | 14706   | 14710   | )          | 14680           | 16181                                  |                |
| 7  | MX4 2212        | 小臺₩4(№            | 14669       | 14672   | 2 14671   | -13         | 2                    |          | TC.F.TV  | VF. 20221: | 228 202 | 21214 | TWF    |        |        |        | 14681   | 14684   | 1          | 14663           | 16152                                  |                |
| 8  | GTF 2301        | 櫃買期(G             | 1 188.65    | 190.2   | 2 0       | 0           | 0                    |          | TC.F.TV  | VF. 20230  | 130 202 | 21020 | TWF    |        |        |        | 186.7   | 186.7   | 7          | 0               | 205.35                                 |                |
| 9  | XIF 2212        | 非金電(X             | 14369       | 14393   | 14376     | 173         | 1                    |          | TC.F.TV  | VF. 202213 | 221 202 | 11216 | TWF    |        |        |        | 14368   | 14203   | 3          | 14242           | 15623                                  |                |
| 10 | DUE 0200        | *=                | 6 6 6 7 7 2 | 6 0062  | 0         | 0           | 0                    |          | TOET     | 15 20220   | 200 202 | 00701 | TWE    |        |        |        | 6 9540  | 6 0540  |            | 0               | 7.0605                                 | d.             |
| *  | 狁 報價            | 父易 限损             | 獨立元件        | 幣助      |           |             |                      |          |          |            |         |       |        |        |        |        |         |         |            | R1216           | 40000 🖻                                | 20             |
| 積  | 益數              |                   |             | (期貨)    | 報價 選擇物    | 「報價   自     | 畫報價   図              | 外報價      | 國外選擇權    |            |         |       |        |        |        |        |         | × R     | 11品走勢      | 最佳五榴            |                                        | ×              |
| 以回 | 國內-TWD為書        | <b>基幣合計</b>       | - (         | 刘 期貨    | ▼ 熱門月     | -           |                      |          |          |            |         |       |        |        |        |        |         |         |            | <b>査</b> : T+1岔 | ₹ ▼ 高低區間                               | •              |
|    | 項目名             | a稱 以國內-T          | WD為基聯合計     | 功能      | 合約        |             | 合約名                  |          | 買價 营     | 價 成交       | 價 現量    | 成交量   | 漲跌     | 漲跌幅    | 最高價    | 最低價    | 参考價     | ធ្វ អ   | 最新時間       | 成交價 漲跌          | (漲跌)單量 總                               | 量              |
| 可重 | カ用(出金)保護        | 1金 99,            | 775,096.00  |         | TXF 20221 | 2 臺指203     | 2212*                | 1        | 14688 14 | 690 146    | 89 1    | 4450  | ₹21    | -0.14% | 14712  | 14680  | 14710   | 202     | 2/12/14 10 | 14689 ▼-2       | 21(0.1 1 44                            | 174            |
|    | 前日餘             | 額 99.             | 999.896.00  |         | EXF 20221 | 2 電指203     | 2212*                |          | 80.75 68 | 0.95 680   | .80 1   | 120   | ▼1.50  | -0.22% | 682.00 | 680.40 | 682.30  |         |            |                 | 14                                     | ( <del>*</del> |
|    | 7               | ···· ,            | , 0.00      |         | EXE 20221 | 2 全境201     | 2212 *               |          |          |            |         | 1/139 | 482    |        |        |        | 151/10  |         |            |                 |                                        |                |
|    | TO 140 50 44 45 | -142              | 0.00        |         | 1/1 2022  | 40 JU = 200 |                      |          |          |            |         | 0007  | - 21   |        |        |        | 44740   |         |            |                 |                                        |                |
|    | 到知識和調           | 122               | 0.00        |         | WIXP 2022 | 12 /1 20    | 2212<br>•            |          |          |            |         | 009/  | ₹21    |        |        |        | 14/10   | 1147    | 07         |                 |                                        | r'1            |
| 權  | 利金收入興支          | 出                 | 0.00        | - Liu + | MX4 2022  | .12 小臺W4    | 202212               |          | 14669 14 | 672 146    |         | 85    | ▼13    |        |        | 14663  | 14684   |         | ~          |                 | 1/                                     | 160            |
| 本日 | 期貨平倉損益》         | 爭顧                | 0.00        |         | GTF 20230 | )1 櫃買期2     | 202301               |          |          |            |         |       |        |        |        |        | 186.70  | - W.    | 600        |                 | 14                                     | 690            |
|    | 手級              | 禮                 | 0.00        | - Li †  | XIF 20221 | 2 非金電2      | 202212*              |          |          |            |         | 104   |        |        |        |        | 14203   | P14     | 080        |                 | 14                                     | 67             |
|    | 期交              | 稅                 | 0.00        | 1.      | RHF 2023  | 09 美元兌/     | 人民幣20230             | 9* 6     |          |            |         |       |        |        |        |        | 6.8549  | 208     |            |                 |                                        |                |
|    | 本日餘             | 續 99.             | 999.896.00  |         | RTF 20230 | 9 小型美元      | 元党人民幣20              | 02309* 6 |          |            |         |       |        |        |        |        | 6.8549  |         |            |                 |                                        |                |
| #% | 前期告诫動物          | 125               | -40 800 00  |         | TIE 20230 | 1 憲務期1      | ₽202301 <sup>*</sup> |          |          |            |         | 24    | A 8 75 | 0.45%  |        |        | 1962 50 | 19 15:0 |            |                 | 11:45 13:45                            |                |
|    |                 |                   | 40,000.00   |         | TOF 20230 |             | 200000               |          |          |            |         |       |        |        |        |        | 66000   |         | $\sim$     |                 |                                        |                |
| 用日 | (部位未質現料         | 11 <del>1</del> 1 | 0.00        |         |           |             |                      |          |          |            |         |       |        |        |        |        |         |         | · · · ·    | And me          | M ~~~~~~~~~~~~~~~~~~~~~~~~~~~~~~~~~~~~ | $\sim$         |

6.2.2.2 期貨報價

**支援國**內台灣交易所的期貨報價。即時、穩定的市場行情報價資訊。

| 期貨   | 「「「「「「」」」「「」」「「」」「「」」「「」」」「「」」」「「」」」「 | 報價   國外  | ▶報價     |         |    |      |        |        |         |         |         |         |         | ×  |
|------|---------------------------------------|----------|---------|---------|----|------|--------|--------|---------|---------|---------|---------|---------|----|
| 期貨   | ▼ 熱門月 ▼                               |          |         |         |    |      |        |        |         |         |         |         |         |    |
| 功能   | 合約名                                   | 買價       | 賣價      | 成交價     | 現量 | 成交量  | 漲跌     | 漲跌幅    | 最高價     | 最低價     | 参考價     | 開盤價     | 昨價      | 買到 |
| ıl.  | ┢                                     | 14708    | 14709   | 14708   |    | 506  | ₹2     | -0.01% | 14712   | 14702   | 14710   | 14707   | 14600   |    |
| 1.   | 電指202212*                             | 681.50   | 682.55  | -       | -  | -    | -      | -      | -       | -       | 682.30  | -       | 676.35  |    |
| ıl.  | ▲指202212 <sup>*</sup>                 | 1522.2   | 1523.2  | 1522.2  |    | 1439 | ▲8.2   | 0.54%  | 1530.6  | 1512.0  | 1514.0  | 1513.2  | 1514.0  |    |
| ıl.  | ┥ 小臺202212*                           | 14708    | 14709   | 14709   |    | 874  | ▼1     | -0.01% | 14712   | 14702   | 14710   | 14706   | 14604   |    |
| ıl.  | ┃<br>小臺W4202212 <sup>★</sup>          | 14688    | 14689   | 14684   |    | 78   |        |        | 14686   | 14663   | 14684   | 14681   |         |    |
| 11.  | 櫃買期202301 *                           | 188.65   | 190.20  |         |    |      |        |        |         |         | 186.70  |         | 186.70  |    |
| 11.  | ┃ 非金電202212*                          | 14369    | 14393   | 14376   |    | 104  | ▲173   | 1.22%  | 14401   | 14242   | 14203   | 14368   | 14205   |    |
| 11.  | 美元兌人民幣202309*                         | 6.8324   | 6.8363  |         |    |      |        |        |         |         | 6.8549  |         |         |    |
| ıl.  | 小型美元兌人民幣202309                        | * 6.8324 | 6.8363  |         |    |      |        |        |         |         | 6.8549  |         |         |    |
| 11.  | 東證期貨202301 *                          | 1969.50  | 1970.50 | 1970.75 |    | 23   | ▲8.25  | 0.42%  | 1973.75 | 1965.00 | 1962.50 | 1965.00 | 1962.50 |    |
| ıl.  | 台幣黃金202302*                           | 6652.0   |         | 6654.0  |    | 76   | ▲ 54.0 | 0.82%  | 6659.0  | 6638.0  | 6600.0  | 6652.0  | 6648.5  |    |
| th   | 黃金202302*                             | 1826.5   | 1827.9  |         |    |      |        |        |         |         | 1798.0  |         | 1825.3  |    |
| 1061 | 黄亚202502                              | 1020.5   | 1627.9  |         |    |      |        |        |         |         | 1798.0  |         | 1025.5  |    |

• 功能顯示:點選 🛄 可以呼叫此合約的獨立技術分析元件。

加入自選:在合約商品按滑鼠右鍵,顯示加入自選。提供三個自選供使用者

使用。

| 期貨       | ▼ 熱門月                                   | -        |           |                                        |              |      |             |     |        |        |         |              |                    |     |         |         |     |
|----------|-----------------------------------------|----------|-----------|----------------------------------------|--------------|------|-------------|-----|--------|--------|---------|--------------|--------------------|-----|---------|---------|-----|
| 功能       | 合約:                                     | 名        | 買價        | 賣價                                     | 成交價          | 現量   | 成交          | 量   | 漲跌     | 漲跌幅    | 最高價     | 最低價          | 1 参考               | 頁   | 開盤價     | 昨價      | 買到  |
| 1.       | 臺指202212 <sup>*</sup>                   |          | 14701     | 14702                                  | 14702        |      | 6           | 599 | ▼8     | -0.05% | 14712   | 1470         | 0 147              | 10  | 14707   | 14600   |     |
| ıl.      | 電指202212*                               |          | 681.55    | 682.00                                 |              |      |             |     |        |        |         |              | - 682.             | 30  |         | 676.35  |     |
| 11.      | 金指202212*                               |          | 1522.2    | 1523.2                                 | 1522.2       |      | 14          | 139 | ▲8.2   | 0.54%  | 1530.6  |              | 0 1514             | 4.0 |         | 1514.0  |     |
| <u>.</u> | 小臺202212*                               |          | 14701     | 14702                                  | 14701        |      | 13          | 306 | ▼9     | -0.06% | 14712   | 1470         | 0 147              | 10  | 14706   | 14604   |     |
| 11.      | 小臺W4202213                              | 2*       | 14681     | 14684                                  | 14689        |      |             | 79  | ▲ 5    | 0.03%  | 14689   | 1466         | 3 146              | 84  | 14681   |         |     |
| 11.      | 櫃買期202301                               | ×        | 188.65    | 190.20                                 |              |      |             |     |        |        |         |              | - 186.             | 70  |         | 186.70  |     |
| 11.      | 非金電202212                               | ×        | 14369     | 14393                                  | 14376        |      | 1           | 04  | ▲173   | 1.22%  | 14401   | 1424         | <mark>2</mark> 142 | 03  | 14368   | 14205   |     |
| П.       | 美元兌人民幣20                                | 02309*   | 6.8337    | 6.8377                                 |              |      |             |     |        |        |         |              | - 6.85             | 49  |         |         |     |
| 11.      | 小型美元兌人民                                 | 幣202309* | 6.8337    | 6.8377                                 |              |      |             |     |        |        |         |              | - 6.85             | 49  |         |         |     |
| <u>.</u> | 東證期貨20230                               | 11*      | 1969 25   | 1970 25                                | 1970 75      | 1    |             | 23  | ▲8.25  | 0.42%  | 1973.75 | 1965.0       | 0 1962.            | 50  | 1965.00 | 1962.50 |     |
| 11.      | 台幣黃金20230                               | 12*      | 665 者     | 复製此行合                                  | 約代號          |      |             | 76  | ▲ 54.0 | 0.82%  | 6659.0  |              | <mark>0</mark> 660 | 0.0 | 6652.0  | 6648.5  |     |
| d.       | 黃金202302*                               |          | 182 👔     | 観賞前頁                                   | 面合約個         | 弋號   |             |     |        |        |         |              | - 179              | B.O |         | 1825.3  |     |
|          |                                         |          | 衫         | 复製本行商                                  | 記品RTD相       | 票籤   |             |     |        |        |         |              |                    |     |         | _       |     |
| 半倉       | 損益 委託回報                                 | 成交回報     |           | 11111111111111111111111111111111111111 | . the second |      | er:         |     |        |        |         |              |                    |     |         |         | ×   |
| 全日       | 町二丁二丁二丁二丁二丁二丁二丁二丁二丁二丁二丁二丁二丁二丁二丁二丁二丁二丁二丁 | 賣全刪      | 追単 12     | 2我77朔王                                 | 前向中口         | 、ID信 | <u>5</u> 58 |     |        |        |         | 所有           | 回報                 | •   | 全部 ▼    | 匯出EX    | CEL |
| 刪/追      | 委託狀態                                    |          | 時間。       | 東結欄位                                   |              |      |             | 賣   | 委託價    | 有效委託   | 成交數 豸   | <b>剣餘數</b> ) | 成交均價               | 倉別  | 委託種類    | [ 委託書   | 號   |
|          | 3: 全部成交                                 |          | 4:52:2 相  | 記記記                                    |              |      |             | 賣   | 市價     |        |         |              |                    | 自動  | 市價      | f0047   |     |
|          | 3:全部成交                                  |          | 4:52:1    |                                        |              |      |             |     | 市價     | 1      |         |              |                    | 平倉  |         | f0046   |     |
|          | 3:全部成交                                  |          | 4:51: D   | 口入自選                                   |              |      | •           | 我   | 的自選1   |        |         |              |                    | 自動  | 市價      | f0045   |     |
|          | 3:全部成交                                  |          | 4:51: J   | 人熱門商品                                  | 加入自該         | 氍    | •           | 我   | 的自選2   |        |         |              |                    | 平倉  |         | f0044   |     |
|          | 3:全部成交                                  |          | 4:51:107  | JISP 2023                              | 03           |      |             | Ŧ₽  | 約白海の   |        |         |              |                    | 自動  | 市價      | f0043   |     |
|          | 3:全部成交                                  |          | 4:51:07 / | J\SP 2023                              | 03           |      | Ę           | 北   | плыжо  |        |         |              |                    | 平倉  |         | f0042   |     |

| 我的自 | 選1 ▼                  | 🔎 加入自   | # 🛠     |         |    |      |       |       |         | 還原排序    | 7 移除下市  | 商品 |
|-----|-----------------------|---------|---------|---------|----|------|-------|-------|---------|---------|---------|----|
| 功能  | 合約名                   | 買價      | 賣價      | 成交價     | 現量 | 成交量  | 漲跌    | 漲跌幅   | 最高價     | 最低價     | 參考價     | 未3 |
| ш.  | 金指202212 <sup>*</sup> | 1522.2  | 1523.2  | 1522.2  |    | 1439 | ▲8.2  | 0.54% | 1530.6  | 1512.0  | 1514.0  |    |
| 11. | 電指202212              | 681.15  | 682.00  |         |    |      |       |       |         |         | 682.30  |    |
| н.  | 東證期貨202301            | 1969.25 | 1970.25 | 1970.75 | 1  | 23   | ▲8.25 | 0.42% | 1973.75 | 1965.00 | 1962.50 |    |

買價/賣價欄位, 點擊價格可以打開下單盒進行下單。並自動將價位帶到下單

|     |    | -                              |        |       | -     |    |      |       |        |       |       |         |       |         |    |             |             |                |         |   |
|-----|----|--------------------------------|--------|-------|-------|----|------|-------|--------|-------|-------|---------|-------|---------|----|-------------|-------------|----------------|---------|---|
| 期   | 貨報 | B價 自選報價   選擇權報                 | 價   國外 | 報價    |       |    |      |       |        |       |       |         |       |         | ×  | 單式下算        | 1 期貨複式      | 選擇權複式          |         | × |
| 期貨  |    | ▼ 熱門月 ▼                        |        |       |       |    |      |       |        |       |       |         |       |         |    |             |             |                |         |   |
| 功能  |    | 合約名                            | 買價     | 賣價    | 成交價   | 現量 | 成交量  | 漲跌    | 漲跌幅    | 最高價   | 最低價   | 参考價     | 開盤價   | 昨價      | 買了 | 帳號          | 期/權 000-00  | 36507 (OOO)    | - (     | ÷ |
| 11. | ٠  | 臺指202212 <sup>*</sup>          | 14699  | 14701 | 14701 | 2  | 903  | ▼9    | -0.06% | 14712 | 14695 | 14710   | 14707 | 14600   |    | 商品          | 臺指202212    |                | l       | ÷ |
| 11. |    | 電指202212*                      |        |       |       |    |      | ▼0.85 |        |       |       | 682.30  |       | 676.35  |    | <b>A</b> RI | <u>ط جب</u> | 75(1)          | 4.54.04 |   |
| 11. |    | 金指202212 <sup>*</sup>          |        |       |       |    | 1439 | ▲8.2  |        |       |       | 1514.0  |       | 1514.0  |    | 眉別          |             | ▼ 液(U)<br>壹(S) | 14701   |   |
| 11. |    | 小臺202212*                      |        |       |       |    | 1724 | ▼9    |        |       |       | 14710   |       | 14604   |    | 效期          | ROD         | ▼ 買(B)         |         |   |
| 11. |    | 小 <b>蠧W4202212<sup>*</sup></b> |        |       |       |    | 80   | ▼6    |        |       |       | 14684   |       |         |    | 委託          | 限價          | ▼ 跌(L)         | 13239   |   |
| 11. |    | 櫃買期202301 *                    |        |       |       |    |      |       |        |       |       | 186.70  |       | 186.70  |    | 價格          | 1469        | 9 🚔            |         |   |
| 11. |    | 非金電202212*                     |        |       |       |    | 104  |       |        |       |       | 14203   |       | 14205   |    | 口數          |             |                |         |   |
| ıl. |    | 美元兌人民幣202309*                  |        |       |       |    |      |       |        |       |       | 6.8549  |       |         |    |             |             |                |         |   |
| ıl. |    | 小型美元兌人民幣202309 <sup>*</sup>    |        |       |       |    |      |       |        |       |       | 6.8549  |       |         |    |             | 口不          | 再顯示確認視窗        |         |   |
| 11. |    | 東證期貨202301 *                   |        |       |       |    | 23   | ▲8.25 |        |       |       | 1962.50 |       | 1962.50 |    |             | 曾准          |                | ΞΨ      |   |
| 11. |    | 台幣黃金202302*                    |        |       |       |    | 76   | ▲54.0 |        |       |       | 6600.0  |       | 6648.5  |    |             | 貝匹          |                | 1(14)   |   |
| 11. |    | 黃金202302*                      |        |       |       |    |      |       |        |       |       | 1798.0  |       | 1825.3  |    |             |             |                |         |   |
| 11. |    | 歐元兌美元202303*                   |        |       |       |    |      |       |        |       |       | 1.0616  |       | 1.0738  |    |             |             |                |         |   |

盒的價格欄位中

6.2.2.3 國外報價

- 支援國外台灣交易所的期貨報價。即時、穩定的市場行情報價資訊。
- 功能顯示:點選 🛄 可以呼叫此合約的獨立技術分析元件。
- 加入自選:在合約商品按滑鼠右鍵,顯示加入自選。提供三個自選供使用者

使用。

| 期貨  | 報便   自選報便   選携          | 睪權報價    | 國外報價    |         |    |       |         |        |         |         |         |         | C       | 1 X |
|-----|-------------------------|---------|---------|---------|----|-------|---------|--------|---------|---------|---------|---------|---------|-----|
| 芝加哥 | 牙商業交易所 ▼ 熱門月            | -       |         |         |    |       |         |        |         |         |         |         |         |     |
| 功能  | 合約名                     | 買價      | 賣價      | 成交價     | 現量 | 成交量   | 漲跌      | 漲跌幅    | 最高價     | 最低價     | 参考價     | 開盤價     | 昨價      | 買賣氣 |
| 1.  | · 澳幣202212 <sup>*</sup> | 6854.0  | 6855.0  | 6854.5  | 2  | 32131 | ▼5.0    | -0.07% | 6858.5  | 6823.0  | 6859.5  | 6857.0  | 6857.0  |     |
| п.  | ■ 英鎊202212*             | 12358   | 12359   | 12359   | 4  | 15203 | ▼18     | -0.15% | 12376   | 12344   | 12377   | 12370   | 12367   |     |
| 11. | ┛ 加幣202212 *            | 7373.0  | 7374.0  | 7373.5  |    | 5710  | ▼4.0    | -0.05% |         | 7367.0  | 7377.5  | 7381.0  | 7382.0  |     |
| н.  | ■ 歐元202212*             | 10636.5 | 10637.5 | 10637.0 |    | 18382 | ▼5.0    | -0.05% | 10646.5 | 10624.0 | 10642.0 | 10639.0 | 10637.5 |     |
| п.  | 日圓202212*               | 7387.0  | 7388.0  | 7387.5  |    | 31251 | ▲0.5    | 0.01%  | 7399.0  | 7371.5  | 7387.0  | 7385.0  | 7379.0  |     |
| п.  | 紐西蘭幣202212*             | 6444.0  | 6444.5  | 6443.5  |    | 5514  | ₹27.0   | -0.42% | 6465.5  | 6435.5  | 6470.5  | 6464.0  | 6466.5  |     |
| 11. | ■ 瑞郎202212 *            | 10770.0 | 10771.5 | 10770.0 |    | 1892  | ₹6.0    | -0.06% | 10782.0 | 10761.5 | 10776.0 | 10778.0 | 10776.5 |     |
| п.  | 輕原油202301*              | 75.18   | 75.20   | 75.19   |    | 12215 | ▼0.20   | -0.27% | 75.34   | 74.90   | 75.39   |         | 75.25   |     |
| н.  | 迷你歐元202212*             | 10636   | 10638   | 10637   |    | 546   | ▼5      | -0.05% | 10646   | 10625   | 10642   | 10640   | 10639   |     |
| П.  | 小SP202303 *             | 4065.75 | 4066.00 | 4065.75 |    | 61892 | ▲10.50  |        | 4072.50 | 4052.25 | 4055.25 | 4054.50 | 4053.50 |     |
| 11. | 黃金202302*               | 1821.8  | 1821.9  | 1821.8  |    | 15565 | ▼3.7    | -0.20% | 1824.7  | 1819.8  | 1825.5  | 1822.6  | 1822.5  |     |
| 11. | 歐洲美元202312*             | 95.5000 | 95.5050 | 95.5050 |    | 3035  | ▲0.0500 | 0.05%  | 95.5050 | 95.4550 | 95.4550 | 95.4550 | 95.4600 |     |
| п.  | 肉牛202301 *              | 184.300 | 184.450 |         |    |       |         |        |         |         | 184.225 |         | 184.450 |     |
|     | ###>00000 *             | 04 775  | 05 075  |         |    |       |         |        |         |         | 04.575  |         | 04.050  | _   |

https://ft.entrust.com.tw/index.do

| 期貨  | 報價 自選報價    | 選擇權報價   國 | 外報價         |            |    |       |       |        |         |         |        | ×   |
|-----|------------|-----------|-------------|------------|----|-------|-------|--------|---------|---------|--------|-----|
| 我的自 | 選1 ▼       | Ņ         | 加入自選 🛠      |            |    |       |       |        |         | 還原排序    | 移除下市   | 市商品 |
| 功能  | 合約名        | 買價        | 夏 賣價        | 成交價        | 現量 | 成交量   | 漲跌    | 漲跌幅    | 最高價     | 最低價     | 參考價    | 未3  |
| 1.  | 金指202212*  |           | 522.2 152   | 3.2 1522.2 |    | 1439  | ▲8.2  | 0.54%  | 1530.6  | 1512.0  | 1514.0 | 0   |
| ш.  | 電指202212   | 68        | 81.45 681.  | 95 681.70  |    | 3     | ▼0.60 | -0.09% | 682.00  | 681.45  | 682.3  | 0   |
| 11. | 東證期貨202301 | 196       | 59.50 1970. | 50 1970.75 | 1  | 23    | ▲8.25 | 0.42%  | 1973.75 | 1965.00 | 1962.5 | 0   |
| ш.  | 澳幣202212   | 68        | 354.0 685   | 5.0 6854.5 | 5  | 32188 | ▼5.0  | -0.07% | 6858.5  | 6823.0  | 6859.  | 5   |

買價/賣價欄位, 點擊價格可以打開下單盒進行下單。並自動將價位帶到下單

盒的價格欄位中

| 期貨       | 報價   自選報價   邊           | 體擇權報價   | 國外報價    |         |    |       |         |        |         |         |         |         | C       | ) X | 單式下單 | ! 期貨複   | 式 選     | 墿權複式         |        | ×      |
|----------|-------------------------|---------|---------|---------|----|-------|---------|--------|---------|---------|---------|---------|---------|-----|------|---------|---------|--------------|--------|--------|
| 芝加哥      | 酒業交易所 ▼ 熱門月             | -       |         |         |    |       |         |        |         |         |         |         |         |     |      |         |         |              |        |        |
| 功能       | 合約名                     | 買價      | 賣價      | 成交價     | 現量 | 成交量   | 漲跌      | 漲跌幅    | 最高價     | 最低價     | 參考價     | 開盤價     | 昨價      | 買賣氣 | 帳號   | 期/權 000 | -003650 | 07 (000)     | -      | ĉ      |
| <u>.</u> | 澳幣202212*               | 6855.0  | 6855.5  | 6855.0  | 2  | 32174 | ₹4.5    | -0.07% | 6858.5  | 6823.0  | 6859.5  | 6857.0  | 6857.0  |     | 商品   | 澳幣2022  | 12      |              |        | с<br>Г |
| ш. –     | 英鎊202212*               |         |         |         |    | 15210 | ▼19     |        |         |         | 12377   |         | 12367   |     | 슈미   |         | _       | TT (I D      | 6050 F | _      |
| 1.       | 加幣202212*               |         |         |         |    | 5721  | ▼3.5    |        |         |         | 7377.5  |         | 7382.0  |     | 眉別   |         |         | 高(H)<br>查(S) | 6855.5 |        |
| 11.      | · 歐元202212 <sup>*</sup> |         |         |         |    | 18455 | ▼5.0    |        |         |         | 10642.0 |         | 10637.5 |     | 效期   | ROD     | •       | 買(B)         |        |        |
| 11.      | 日圓202212*               |         |         |         |    | 31373 |         |        |         |         | 7387.0  |         | 7379.0  |     | 委託   | 限價      | -       | 低(L)         |        |        |
| 1.       | 紐西蘭幣202212*             |         |         |         |    | 5519  | ₹26.0   |        |         |         | 6470.5  |         | 6466.5  |     | 價格   | 68      | 54.0 🔶  |              |        |        |
| 11.      | 瑞郎202212*               |         |         |         |    | 1904  | ▼5.0    |        |         |         | 10776.0 |         | 10776.5 |     | 口數   | _       | 1 🔺     | 口会法          |        |        |
| п. 1     | 輕原油202301*              |         |         |         |    | 12271 | ▼0.17   |        |         |         | 75.39   |         | 75.25   |     |      |         | v       | □ ¤/Ŧ        |        |        |
| н        | 迷你歐元202212*             |         |         |         |    | 553   | ▼6      |        |         |         | 10642   |         | 10639   |     |      | Ľ       | ]不再顯示   | ₹確認視窗        |        |        |
| 11.      | /J\SP202303*            |         |         |         |    | 61998 | ▲10.75  |        |         |         | 4055.25 |         | 4053.50 |     |      | 曾進      |         |              | 寄中     |        |
| 11.      | 黃金202302*               |         |         |         |    | 15631 | ▼3.7    |        |         |         | 1825.5  |         | 1822.5  |     |      | 夏進      |         |              | =:     |        |
| ıl.      | 歐洲美元202312*             | 95.5000 | 95.5050 | 95.5000 | 2  | 3068  | ▲0.0450 | 0.05%  | 95.5050 | 95.4550 | 95.4550 | 95.4550 | 95.4600 |     |      |         |         |              |        |        |

6.2.2.4 選擇權報價

- 提供選擇權T 字報價。
- 標的期貨報價:根據使用者所選選擇權商品,揭示標的期貨報價資訊。
  - 標的商品資訊欄位:標的期貨、成交價、IV、漲跌、買價、賣價、掛單量、最
     高價、最低價、到期日(天數)、更新時間。
  - 選擇權 T 型報價:讓複雜繁多的選擇權商品清晰簡單的顯示,將選擇權 「履約價」列於中間展開後,再將「買權(Call)」與「賣權(Put)」分列於左右兩 側。
  - 功能顯示:點選 → 可以呼叫此商品的獨立技術分析元件。
  - 回到價平:在欄位按滑鼠右鍵,點選跳至價平回到目前成交價
  - 欄位設定:包含設定顯示欄位、履約價排序、顯示欄位同步、選擇權欄位是 否鏡射、是否顯示背景柱狀圖、數值更新顏色閃爍

| Call        | Put        | Bar                    | 欄位                       |  |
|-------------|------------|------------------------|--------------------------|--|
|             |            | •                      | 量買                       |  |
| <b>V</b>    | <b>~</b>   | •                      | 買價                       |  |
| <b>_</b>    | <b>~</b>   | •                      | 成交價                      |  |
| <b>_</b>    | <b>~</b>   | •                      | 賣價                       |  |
|             |            | •                      | 賣量                       |  |
|             |            | •                      | IV                       |  |
| <b>_</b>    | <b>~</b>   | •                      | 漲跌                       |  |
|             |            | •                      | 漲跌幅                      |  |
|             |            | •                      | 単量                       |  |
|             |            | ۰                      | 成交量                      |  |
|             |            | •                      | Delta                    |  |
| 履約個<br>☑ 顯河 | 賈排序<br>〒欄位 | ● 遞 <sup>」</sup><br>同步 | 曽 ● 遞減<br><mark> </mark> |  |
| マ不開         | 師示背        | 봉柱배                    | t<br>周                   |  |
|             | ter er     | SFR 1エル                |                          |  |
| □數1         | 自史新        | 顏色及                    | 习燥                       |  |
| 還           | 原默認        | 2                      |                          |  |

◆ 顯示欄位鏡射

| 選擇權 ▼     | 臺指選擇權 ▼         | 202212W4 👻   |       |        |       |          |        |        |            | 複式下單              |
|-----------|-----------------|--------------|-------|--------|-------|----------|--------|--------|------------|-------------------|
| 主力/標的     | 成交價             | 漲跌           | 買價    |        | 賣價    | 最高價      | 最低價    | 夏 成交   | 量 到期日(天劇   | () 更新時間 線區        |
| 小臺W420221 | 2 14181         | ▼6(-0.04%)   | 14188 |        | 4192  | 14183    | 14181  | 1 2    | 22/12/28(7 | 7) 15:06:01.890 👖 |
| 臺指        | 14234.4         | ▲64.37(0.45% |       |        |       | 14291.98 | 14197. |        |            | 15:06:02.086 📊    |
|           |                 | 買權 (Call)    |       |        |       |          |        | 賣權 (Ρι |            |                   |
| 漲跌        | 買價              | 夏            | 成交價   |        | 7天    | J        | 或交價 🔽  | 賣價     | 買價         | 漲跌                |
|           | ▼8 334          |              | 32    | 29 🔟   | 13900 | 11.      |        | 46.5   | 45.5       | ▼0.5              |
|           | ▼3 294          | 4 298        | 29    | 5 💷    | 13950 |          | 57     | 57     |            |                   |
|           | 255             |              |       | ۵.     | 14000 |          |        | 69     |            | ▼1                |
|           | 221             | 1 225        |       | ۵.     | 14050 |          | 82     | 83     | 82         | ▼1                |
|           | ▼1 189          | 9 190        |       | 37 🔟   | 14100 |          |        | 100    | 99         | ▲1                |
|           | <b>▲</b> 1 158  |              |       | io 💷   | 14150 |          |        | 119    |            | ▲2                |
|           | <b>▲</b> 2 130  | ) 132        |       | 1 💷    | 14200 |          |        | 142    | 141        | ▲1                |
|           | <b>▲</b> 2 105  |              | 10    | )6 🛄   | 14250 |          |        | 167    |            | ₹2                |
|           | <b>▲</b> 1 84   |              |       | 35 💷 🗌 | 14300 |          |        | 195    | 193        | ▲1                |
|           | ▲2 65           |              |       | 6 💷    | 14350 | 1.       |        | 229    | 225        |                   |
|           | <b>▲</b> 2 49.  |              |       | 1 💷    | 14400 |          | 264    |        | 260        | ▲4                |
|           | <b>▲</b> 1 37   |              |       | 7 📖    | 14450 |          |        | 302    | 294        |                   |
|           | <b>▲</b> 1.5 27 |              |       | 28 🔟   | 14500 |          |        | 342    | 334        |                   |
|           | ▲1 19.          | 5 20         | 19    | .5 🔟   | 14550 | iii      |        | 385    | 377        |                   |
| 選擇權 ▼ 臺指:          | 選擇權 ▼ 202 | 2212W4 👻      |       |       |          |         |        |              | 複式下單                 |
|--------------------|-----------|---------------|-------|-------|----------|---------|--------|--------------|----------------------|
| 主力/標的              | 成交價       | 漲跌            | 買價    | 賣價    | 最高價      | 最低價     | 成交     | ·<br>全 到期日(ヲ | 天敷) 更新時間 線圖          |
| 小 <b>薹W4202212</b> | 14181     | ▼6(-0.04%)    | 14188 | 14192 | 14183    | 14181   | 2      | 22/12/2      | 8(7) 15:05:16.640  🕕 |
| 臺指                 | 14234.4   | ▲64.37(0.45%) |       |       | 14291.98 | 14197.8 |        |              | 15:05:12.223 📊       |
|                    |           | 買權 (Call)     |       |       |          |         | 賨權 (Pu | ut)          | <u>_</u>             |
| 漲跌                 | 買價        | 賣價            |       | 7天    | 漲        | 跌       | 買價     | 賣價           | 成交價                  |
| ₹8                 | 334       |               | 329   | 13900 |          | ▼0.5    | 45.5   | 46.5         |                      |
| ▼3                 | 294       | 298           | 295   | 13950 | 1.       |         |        | 57           | 57                   |
|                    | 255       |               |       | 14000 |          |         |        | 69           | 69                   |
|                    | 218       | 226           |       | 14050 | <u></u>  |         | 82     | 83           | 83                   |
| ▼1                 | 188       |               | 187   | 14100 |          |         | 99     | 101          | 99                   |
| ▲1                 | 157       |               |       | 14150 |          | ▲2      | 118    | 120          |                      |
| ▲2                 | 130       | 132           |       | 14200 |          | ▲1      | 141    | 142          |                      |
| ▲2                 | 106       |               | 106   | 14250 |          | ₹2      |        | 168          |                      |
|                    | 84        |               | 84    | 14300 | <u></u>  | ▲1      | 193    | 196          |                      |
| ▲1                 |           |               |       | 14350 | 11.      |         | 225    | 228          |                      |
| ▲1                 |           |               |       | 14400 |          | ▲4      | 260    | 262          | 264                  |
| ▲1.5               | 37        | 37.5          |       | 14450 |          |         | 294    | 302          |                      |
| ▲0.5               |           |               |       | 14500 | 1.       |         | 334    | 342          |                      |
| ▲1.5               | 19.5      | 20            | 20    | 14550 | <u></u>  |         | 376    | 384          |                      |

# 不要鏡射,則買賣欄位一致排序顯示

· 數值顏色更新閃爍:有tick更新會閃爍變色。感受交易熱度

| 選擇權 ▼    | 臺指選擇權 ▼  | 202212 🔻   |      |       |     |       |      |     |       |          |             | 複う           | 式下單     |
|----------|----------|------------|------|-------|-----|-------|------|-----|-------|----------|-------------|--------------|---------|
| 主力/標的    | 成交價      | 漲跌         |      | 買價    | 賣   | 價     | 最高   | ā價  | 最低價   | 成交量      | 到期日(天數)     | 更新時間         | 線圖      |
| 臺指202212 | 14682    | ▼28(-0.1   |      | 14681 | 146 | 582   | 147  |     | 14680 | 3382     | 22/12/21(7) | 16:07:13.659 | 図山      |
| 臺指       | 14739.36 | ▲216.4(1.4 |      |       |     |       | 1473 |     |       |          |             | 16:07:02.093 | 8<br>11 |
|          |          | 買權 (C      | all) |       |     |       |      |     | j     | 查權 (Put) |             |              |         |
| 成交側      | Ē.       | 漲跌         | 賣價   | 買價    |     | 7天    |      | 買價  | 賣價    | ž        | <b>援</b> 跌  | 成交價          |         |
|          |          | ▼17        | 319  | 316   | E2  | 14450 |      |     |       |          | ▲9          |              |         |
|          |          | ▼9         |      | 281   | 2   | 14500 | 2    |     |       |          |             |              |         |
|          |          | ▼10        | 249  | 247   |     | 14550 |      | 115 | 117   |          | ▲13         |              | 116     |
|          |          | ▼10        | 218  | 216   |     | 14600 |      | 134 | 135   |          | ▲15         |              |         |
|          |          | ▼12        |      | 187   |     | 14650 |      | 154 |       |          | ▲12         |              |         |
|          |          | ▼12        |      |       |     | 14700 |      |     |       |          | ▲12         |              |         |
|          |          | ▼9         | 136  |       |     | 14750 |      | 202 |       |          | ▲19         |              |         |
|          | 114      |            | 114  | 112   |     | 14800 |      | 230 | 232   |          | ▲19         |              |         |
|          |          | ▼5         | 94   | 92    |     | 14850 |      |     | 262   |          | ▲21         |              |         |
|          |          | ▼6         |      |       |     | 14900 |      | 292 | 295   |          | ▲16         |              |         |
|          |          | ▼4         |      |       |     | 14950 |      | 326 |       |          | ▲6          |              |         |

# • 買價/賣價欄位,點擊價格可以打開或連動下單盒進行下單。

| 期貨報價     | 自選報價  | 選擇權報價    | 國外報價         |       |     |       |    |     |     |          |         |              |             | 單式下單 | 期貨複式               | 選擇權裕       | ŧ. <del>ت.</del> |      |    |
|----------|-------|----------|--------------|-------|-----|-------|----|-----|-----|----------|---------|--------------|-------------|------|--------------------|------------|------------------|------|----|
| 選擇權 ▼    | 臺指選擇權 | ▼ 202212 | -            |       |     |       |    |     |     |          |         | 複:           | 式下單         |      |                    |            |                  |      |    |
| 主力/標的    | 成交價   |          | 張跌           | 買價    | 賣   | 價     | 最高 | 價   | 最低價 | 成交量      | 到期日(天數) | 更新時間         | 線園          | 帳號   | 期/權 000-0          | 0036507 (C | 00)              |      | ٦ć |
| 臺指202212 |       | ▼19(     |              | 14689 | 146 |       |    |     |     | 4016     |         | 16:18:46.409 | 9 🖾 🗉       |      | ala in car in labo |            |                  |      |    |
| 臺指       |       |          |              |       |     |       |    |     |     |          |         | 16:18:26.228 | 3 🖾 💷       | 商品   | 臺捐選擇權。             | 202212C14  | 650              |      |    |
|          |       |          | 權 (Call)     |       |     |       |    |     |     | 賣權 (Put) |         |              |             | 倉別   | 自動                 | -          | 漲(U)             | 1670 |    |
| 漲跌       |       | 成交價      | 賣價           | 買價    |     | 7天    |    | 買價  | 賣價  |          | 成交價     | 漲跌           |             | 效期   | ROD                | -          | 賣(S)             |      |    |
|          |       |          |              |       |     | 14450 |    |     |     |          |         |              |             |      | 00 <i>0</i> 7      |            | 貢(B)             | 190  |    |
|          |       |          |              |       |     | 14500 |    |     |     |          |         |              |             | 要託   | 限價                 | •          | 跃(L)             | 0.1  |    |
|          |       |          |              |       |     | 14550 |    |     |     |          |         |              |             | 價格   |                    | 192 🗘      |                  |      |    |
|          |       |          |              |       |     | 14600 |    |     |     |          |         |              |             | 口數   |                    | 1 🗖        |                  |      |    |
|          | ▼10   | 19       | 2 <b>192</b> | 190   |     | 14650 |    |     |     |          |         |              |             |      |                    |            |                  |      |    |
|          |       |          |              |       | 2   | 14700 | 2  |     |     |          |         |              |             |      |                    | □ 不再顧示     | 確認視窗             |      |    |
|          |       |          |              |       | 2   | 14750 | 2  |     |     |          |         |              |             | _    |                    |            |                  |      |    |
|          |       |          |              |       |     | 14800 |    |     |     |          |         |              |             |      | 買進                 |            |                  | 賣出   |    |
|          |       |          |              |       |     | 14850 |    |     |     |          |         |              |             |      |                    |            |                  |      |    |
|          |       |          |              |       |     | 14900 |    |     |     |          |         |              |             |      |                    |            |                  |      |    |
|          | ▼3    | 6        | 2 63         | 61    |     | 14950 |    | 320 | 324 |          | 327     |              | <b>▲</b> 18 |      |                    |            |                  |      |    |

• 提供複式下單功能。點選複式下單按鈕, 可呼叫出複式下單盒。

| 期貨報價     | 目選報價  | 選擇權戰價      | 幽外報價   |     |   |       |   |     |     |          |         |                  | 単式下車  | - 期資複式     | 選擇權視     | 武                                     |    |     |
|----------|-------|------------|--------|-----|---|-------|---|-----|-----|----------|---------|------------------|-------|------------|----------|---------------------------------------|----|-----|
| 選擇權 ▼    | 臺指選擇權 | - 202212 - | -      |     |   |       |   |     |     |          |         | 複式下単             |       |            |          |                                       |    |     |
| 主力/標的    | 成交價   | 漲          | 跌      | 買價  | 賣 | 貢     | 最 | 高價  | 最低價 | 成交量      | 到期日(天數) | 更新時間 線圖          | 帳號    | 期/權 000-00 | 36507 (C | 00)                                   |    | -A  |
| 臺指202212 |       |            |        |     |   |       |   |     |     | 4050     |         | 16:19:33.659 🐯 📶 |       |            |          |                                       |    |     |
| 臺指       |       |            |        |     |   |       |   |     |     |          |         | 16:19:02.117 💹 📊 | 商品    | 選擇權        |          | 臺指選擇權                                 |    | • 🖸 |
|          |       | 買權         | (Call) |     |   |       |   |     |     | 賣權 (Put) |         |                  | 策略    | 自訂策略       | •        | IOC 🔹                                 | 自動 | -   |
| 漲跌       |       | 成交價        | 賣價     | 買價  |   | 7天    |   | 買價  | 賣價  |          | 成交價     | 漲跌               |       | 202212W2   | •        | С                                     |    |     |
|          |       |            |        |     |   | 14450 |   |     |     |          |         |                  | _     |            |          | $\equiv$                              |    |     |
|          |       |            |        |     |   | 14500 |   |     |     |          |         |                  | 賣     | 202212W2   |          | Р                                     |    |     |
|          |       |            |        |     |   | 14550 |   |     |     |          |         |                  | 價格    |            |          | 限價                                    |    | -   |
|          |       |            |        |     |   | 14600 |   |     |     |          |         |                  |       |            | 1 📤      | T                                     | ¥  | 5   |
|          | ▼10   | 192        | 193    | 191 |   | 14650 |   |     |     |          |         |                  | LI RX |            | v        |                                       | +  | -   |
|          | ▼9    | 164        | 165    | 163 |   | 14700 |   |     |     |          |         |                  |       | г          | コス画師元    | 確認過窮                                  |    |     |
|          |       |            |        |     |   | 14750 |   |     |     |          |         |                  |       | L          |          | · · · · · · · · · · · · · · · · · · · |    |     |
|          |       |            |        |     |   | 14800 |   |     |     |          |         |                  |       |            |          |                                       |    |     |
|          |       |            |        |     |   | 14850 |   |     |     |          |         |                  |       |            |          |                                       |    |     |
|          |       |            |        |     |   | 14900 |   |     |     |          |         |                  |       |            |          |                                       |    |     |
|          | ▼3    | 62         | 63     | 61  |   | 14950 |   | 319 | 323 |          | 327     | ▲18              |       |            |          |                                       |    |     |

6.2.2.5 最佳五檔

- 提供最佳五檔委買委賣價。
- 提供最佳五檔委買委賣量小計。
- 五檔報價商品設定可由報價的商品連動設定。

| 狀態:        |                         | 電指202212    |          | Ô                       | ۸   |
|------------|-------------------------|-------------|----------|-------------------------|-----|
| 成交價<br>681 | 漲跌(漲跌幅)<br>▼-1.3(0.19%) | 單量<br>5     | 總量<br>98 | 最新時間<br>2022/12/14 16:2 | 2:2 |
| 委員         | ₹(9)                    | 16:22:27.15 | 59       | 委賣(12)                  |     |
|            |                         | 682.00      |          | 1                       |     |
|            |                         | 681.50      |          | 3                       |     |
|            |                         | 681.45      |          | 2                       |     |
|            |                         | 681.40      |          | 1                       |     |
|            |                         | 680.95      |          | 5                       |     |
|            | 2                       | 680.80      |          |                         |     |
|            | 2                       | 680.75      |          |                         |     |
|            | 2                       | 680.70      |          |                         |     |
|            | 2                       | 680.65      |          |                         |     |
|            | 1                       | 680.60      |          |                         |     |
|            | i                       | 最佳衍生一檔(     | 賣量       |                         |     |
|            |                         | 681.55      |          | 1                       |     |
|            |                         |             |          |                         |     |
|            |                         |             |          |                         |     |

- 點擊 🔂 做鎖定 🕒 則點選報價商品不連動
- 點擊 < <p>出擊
   出擊
   出擊
   出數
   日
   日
   日
   日
   日
   日
   日
   日
   日
   日
   日
   日
   日
   日
   日
   日
   日
   日
   日
   日
   日
   日
   日
   日
   日
   日
   日
   日
   日
   日
   日
   日
   日
   日
   日
   日
   日
   日
   日
   日
   日
   日
   日
   日
   日
   日
   日
   日
   日
   日
   日
   日
   日
   日
   日

   日
   日
   日
   日
   日
   日
   日
   日
   日
   日
   日
   日
   日
   日

   日

   日

   日

   日

   日

   日

   日

   日

   日

   日

   日

   日

   日

   日

   日

   日

   日

   日

   日

   日

   日

   日

   日

| ٠            | 點擊 🔼                    | 可隱藏商        | 品成う       | を資訊,提供版                    | 面空間運用  |    |              |    |        |            |
|--------------|-------------------------|-------------|-----------|----------------------------|--------|----|--------------|----|--------|------------|
| 最佳五檔         |                         |             |           |                            | 最佳五檔   |    |              |    |        | ×          |
| 狀態:          |                         | 電指202212    |           | ê 🔼                        | 狀態:    |    | 電指202212     |    |        | <b>∂</b> ▼ |
| 成交價<br>680.7 | 漲跌(漲跌幅)<br>▼-1.6(0.23%) | 単量          | 總量<br>114 | 最新時間<br>2022/12/14 16:27:0 | 委賈(34) |    | 16:26:10.284 |    | 委査(12) | 展開         |
| 委買(          | (34)                    | 16:27:01.65 | 59        | 委賣(10)                     |        |    | 682.00       | 1  |        |            |
|              |                         | 681.35      | 1         |                            |        |    | 681.50       | 3  |        |            |
|              |                         | 681.20      | Ì         |                            |        |    | 681.40       | 1  |        |            |
|              |                         | 680.90      | 6         | -                          |        |    | 681.35       | 2  |        |            |
|              |                         | 680.85      | 1         |                            |        |    | 680.90       | 5  |        |            |
|              |                         | 680.75      | 1         |                            |        | 2  | 680.65       |    |        |            |
|              | 3                       | 680.40      |           |                            |        | 2  | 680.60       |    |        |            |
|              | 1                       | 680.30      |           |                            |        | 1  | 680.45       |    |        |            |
|              | 1                       | 680.05      |           |                            |        | 27 | 680.00       |    |        |            |
|              | 27                      | 680.00      |           |                            |        | 2  | 679.50       |    |        |            |
|              | 2                       | 679.50      |           |                            |        | -  |              |    |        |            |
|              |                         | 最佳衍生一檔(     | 頁量        |                            |        |    | 最佳衍生一檔價量     |    |        |            |
|              |                         | 681.30      | 1         |                            |        |    | 681.45       | ł. |        |            |
|              | 1                       | 679.90      |           |                            |        | 1  | 680.25       |    |        |            |

6.2.2.6 分時明細

- 提供商品當日分時明細資訊。
- 選擇商品:分時明細商品可從報價商品帶入。

| 分時明細         |        |        | — C    | X  |
|--------------|--------|--------|--------|----|
|              | 電指202  | 2212   | € ≦    | 部・ |
| 時間           | 買價     | 賣價     | 價格     | 漲跌 |
| 16:28:39.470 | 680.65 | 680.75 | 680.75 | ▼1 |
| 16:26:56.389 | 680.75 | 680.90 | 680.70 | ▼  |
| 16:26:56.388 | 680.75 | 680.90 | 680.65 | ▼1 |
| 16:26:56.387 | 680.75 | 680.90 | 680.75 | ▼1 |
| 16:25:46.583 | 680.65 | 681.30 | 681.30 |    |
| 16:25:46.529 | 680.65 | 680.80 | 680.80 | ▼  |
| 16:25:46.529 | 680.65 | 680.80 | 680.80 | ▼  |
| 16:25:46.529 | 680.65 | 680.80 | 680.80 | ▼  |
| 16:25:46.529 | 680.65 | 680.80 | 680.80 | ▼  |

|       |                                                                                                    |                                                                                                    |                                                                                                    | —                                                                                                    |                                                                                                    |
|-------|----------------------------------------------------------------------------------------------------|----------------------------------------------------------------------------------------------------|----------------------------------------------------------------------------------------------------|----------------------------------------------------------------------------------------------------|----------------------------------------------------------------------------------------------------|
|       | 臺指2                                                                                                    | 02212*                                                                                                    |                                                                                                    | ð                                                                                                    | 量大於等於10 🗸                                                                                                    |
| 買價    | 賣價                                                                                                    | 價格                                                                                                    | 漲跌                                                                                                    | 量                                                                                                    | 全部                                                                                                    |
| 14690 | 14692                                                                                                    | 14690                                                                                                    | ₹20                                                                                                    | 10                                                                                                    | 量大於等於10                                                                                                    |
| 14685 | 14686                                                                                                    | 14685                                                                                                    | ₹25                                                                                                    | 10                                                                                                    | 量小於10                                                                                                    |
| 14686 | 14687                                                                                                    | 14688                                                                                                    | ₹22                                                                                                    | 13                                                                                                    | 13                                                                                                    |
| 14688 | 14690                                                                                                    | 14688                                                                                                    | ₹22                                                                                                    | 12                                                                                                    | 14                                                                                                    |
| 14691 | 14692                                                                                                    | 14691                                                                                                    | ▼19                                                                                                    |                                                                                                    | 15                                                                                                    |
| 14693 | 14694                                                                                                    | 14693                                                                                                    | ▼17                                                                                                    | 13                                                                                                    | 17                                                                                                    |
| 14694 | 14695                                                                                                    | 14695                                                                                                    | ▼15                                                                                                    | 10                                                                                                    | 25                                                                                                    |
| 14691 | 14692                                                                                                    | 14692                                                                                                    | ▼18                                                                                                    | 15                                                                                                    | 15                                                                                                    |
| 14684 | 14685                                                                                                    | 14685                                                                                                    | ₹25                                                                                                    | 12                                                                                                    | 12                                                                                                    |
| 14686 | 14687                                                                                                    | 14685                                                                                                    | ₹25                                                                                                    | 14                                                                                                    | 31                                                                                                    |
| 14686 | 14687                                                                                                    | 14685                                                                                                    | ₹25                                                                                                    | 14                                                                                                    | 15                                                                                                    |
| 14689 | 14690                                                                                                    | 14690                                                                                                    | ▼20                                                                                                    | 13                                                                                                    | 16                                                                                                    |
| 14685 | 14687                                                                                                    | 14685                                                                                                    | ₹25                                                                                                    |                                                                                                    | 11                                                                                                    |
| 14687 | 14688                                                                                                    | 14688                                                                                                    | ₹22                                                                                                    |                                                                                                    | 11                                                                                                    |
| 14688 | 14689                                                                                                    | 14688                                                                                                    | ₹22                                                                                                    | 10                                                                                                    | 17                                                                                                    |
|       | 田 (日本)     田 (日本)     田 | 支援           買價         更價           14690         14692           14685         14686           14685         14686           14686         14690           14688         14690           14693         14692           14694         14692           14695         14693           14694         14693           14695         14693           14694         14695           14684         14685           14685         14687           14686         14687           14685         14687           14685         14687           14685         14687           14685         14687           14685         14687           14685         14687 | Egit         Egit           Tage         Age           14690         14692           14685         14680           14685         14686           14686         14687           14686         14687           14688         14690           14688         14690           14689         14687           14681         14683           14692         14693           14693         14694           14694         14695           14695         14695           14696         14695           14697         14695           14698         14695           14699         14695           14691         14695           14692         14695           14693         14695           14684         14685           14685         14685           14686         14687           14685         14685           14685         14685           14685         14685           14685         14685           14685         14685           14685         14685           14685 | 方谷の<br>百角の<br>14690夜府<br>夜府<br>久200146901469214690~200146851468614685~225146861468714688~222146881469014688~222146911469214693~1019146931469414693~1019146941469514695~1015146951469514695~1015146861468714685~225146861468714685~225146861468714685~225146851468714685~225146851468814686~225146851468614685~225146851468614685~225146851468614685 | 夏價         賣佰         價格         漲跌         厘           14690         14692         14690         ~20         10           14685         14686         14685         ~25         10           14685         14686         14685         ~25         10           14686         14687         14688         ~22         13           14686         14690         14688         ~22         13           14688         14690         14688         ~22         13           14688         14690         14688         ~22         12           14691         14692         14691         ~19         11           14693         14694         14693         ~17         13           14694         14695         14695         ~16         16           14695         14695         14695         ~16         16           14694         14695         14695         ~25         14           14686         14687         14685         ~25         14           14686         14687         14685         ~25         14           14685         14687         14688         ~25         11 |

提供成交明細量篩選功能,可全部顯示、顯示量小於10、和量大於等於10

點擊 🔂 做鎖定 🗗 則點選報價商品不連動

點擊
 曲
 曲
 曲

 二
 二
 二
 二
 二
 二
 二
 二
 二
 二
 二
 二
 二
 二
 二
 二
 二
 二
 二
 二
 二
 二
 二
 二
 二
 二
 二
 二
 二
 二
 二
 二
 二
 二
 二
 二
 二
 二
 二
 二
 二
 二
 二
 二
 二
 二
 二
 二
 二
 二
 二
 二
 二
 二
 二
 二
 二
 二
 二
 二
 二
 二
 二
 二
 二
 二
 二
 二
 二
 二
 二
 二
 二
 二
 二
 二
 二
 二
 二
 二
 二
 二
 二
 二
 二
 二
 二
 二
 二
 二
 二
 二
 二
 二
 二
 二
 二
 二
 二
 二
 二
 二
 二
 二
 二
 二
 二
 二
 二
 二
 二
 二
 二
 二
 二
 二
 二
 二
 二
 二
 二
 二
 二
 二
 二
 二
 二
 二
 二
 二
 二

6.2.2.7 商品走勢(New)

- 提供商品當日即時價量走勢圖。調整為價量分離
- 選擇商品:線圖的商品設定,可以從報價點選帶入,預設顯示整個盤別。

| 商品走勢                     | 權益數              |              |          |                     |         | Х                                |
|--------------------------|------------------|--------------|----------|---------------------|---------|----------------------------------|
|                          |                  | 臺指H          | от (     | <mark>う</mark> T+1盘 | 盘 ▼ 高   | 低區間 👻                            |
| 最新的<br>2022/12/12        | 時間<br>4 16·42·19 | 成交價<br>14687 | 漲跌(漲)    | 跌幅) 「<br>16%)       | 単量<br>1 | 總量<br>4517                       |
|                          | +10.42.15        | 14007        | ¥-23(0.  | 成交                  | ₹@:146  | 14742<br>84                      |
|                          |                  |              |          |                     | (重.45   | 14726                            |
| 14707                    |                  |              |          |                     |         | 14710                            |
| 400<br>14680             |                  |              |          |                     |         | 14694<br>14697<br>14684<br>14678 |
| 208                      |                  |              |          |                     |         | 208<br>139                       |
|                          |                  |              |          |                     |         | 69                               |
| 12/14 16:01 <sub>0</sub> | 21:00            | 00:00        | 03:00 08 | 8:45                | 11:45   | 13:45                            |
| ~~~~                     | ~                | ~~~~         | ~_~      | <u></u>             | $\sim$  | [                                |

 局部放大:支援局部放大功能。您可用滑鼠拖拉區間顯示區間走勢,滑鼠雙 擊會回到完整走勢

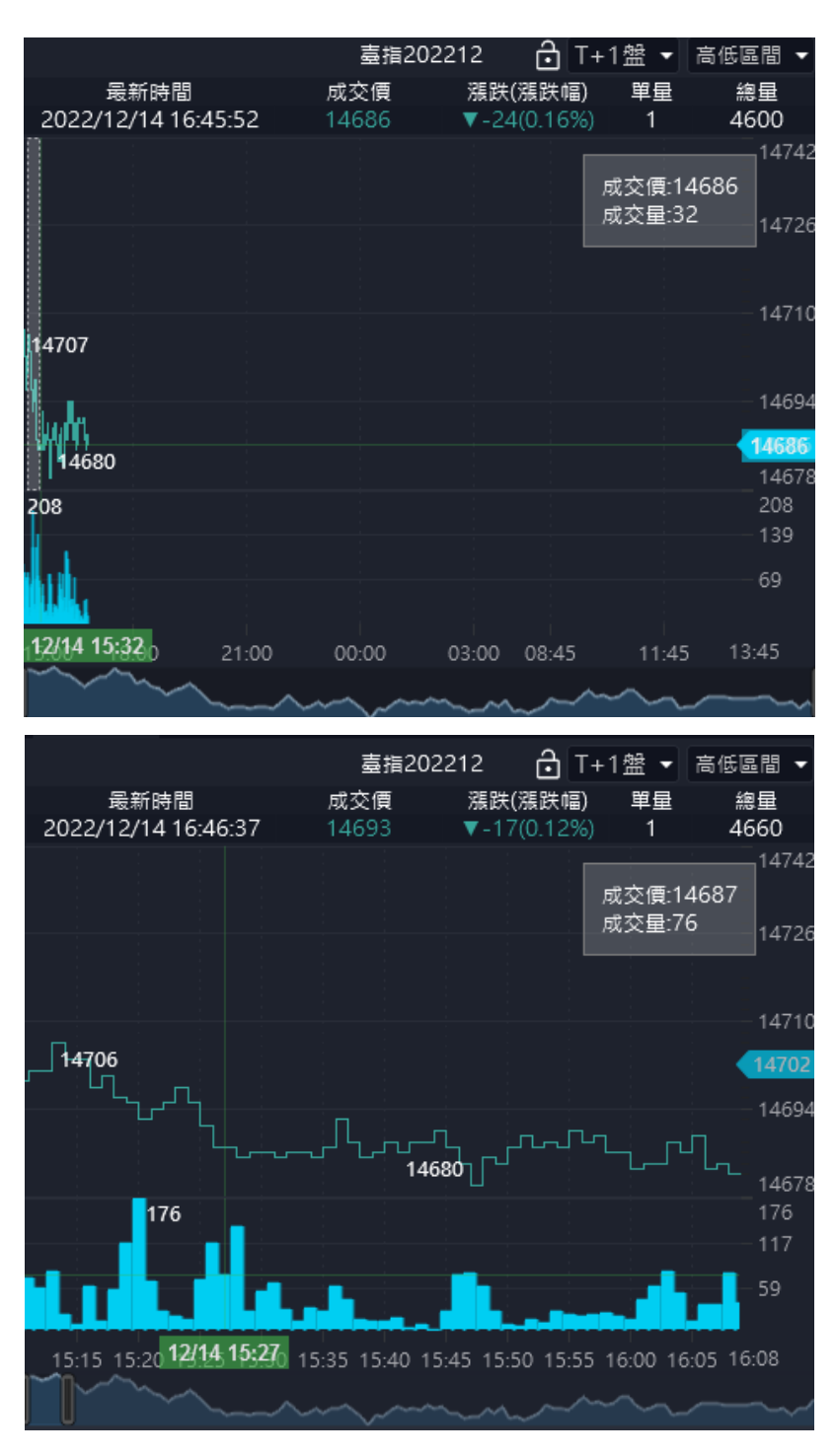

 放大縮小:支援放大縮小功能。您可用滑鼠滾輪滾動作放大和縮小,滑鼠雙 擊會回到完整走勢。

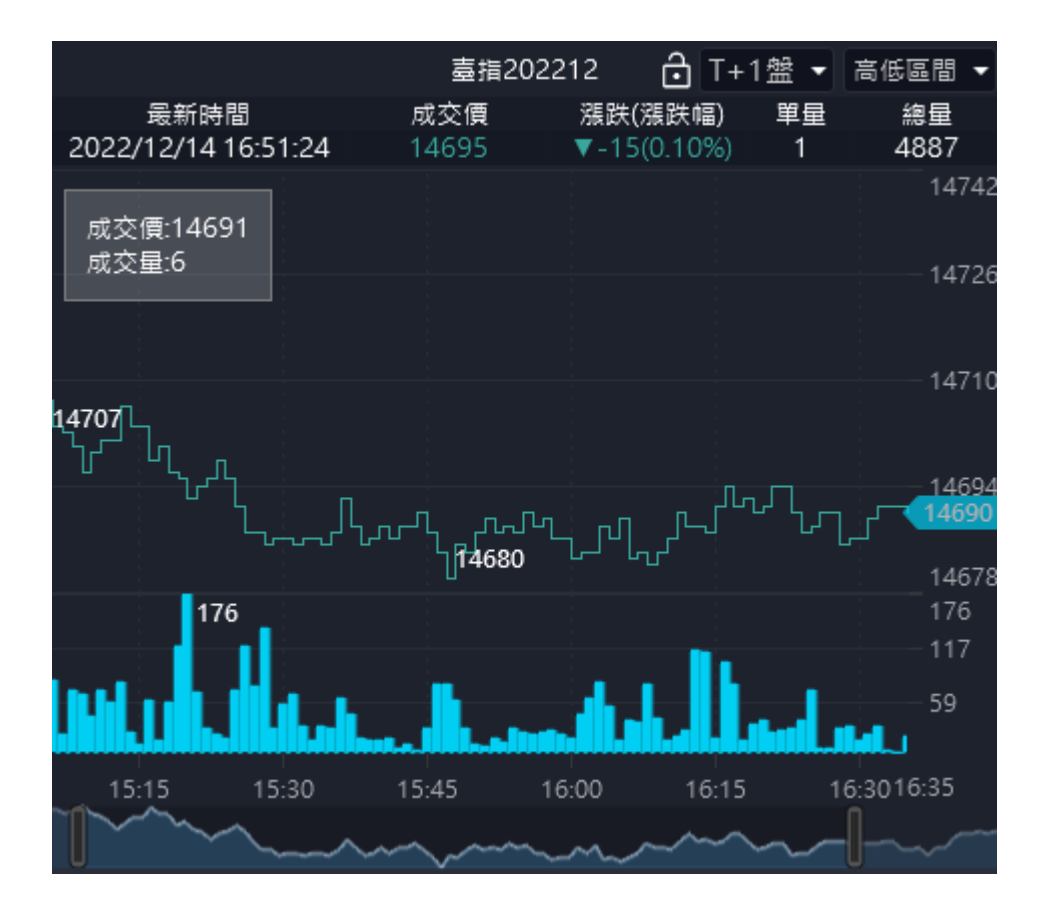

提供兩種盤別顯示方式。只有國內多盤商品會顯示
 T+1盤:與國際接軌,盤別時間由下午盤開始畫到隔天日盤收盤,預設顯示
 整個盤別。

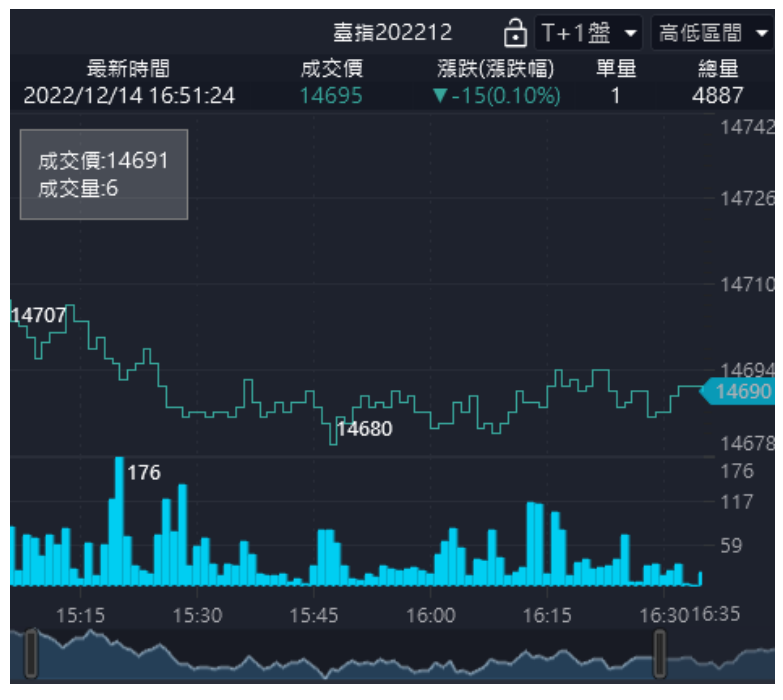

https://ft.entrust.com.tw/index.do

### 全日盤:只顯示當天日盤盤別

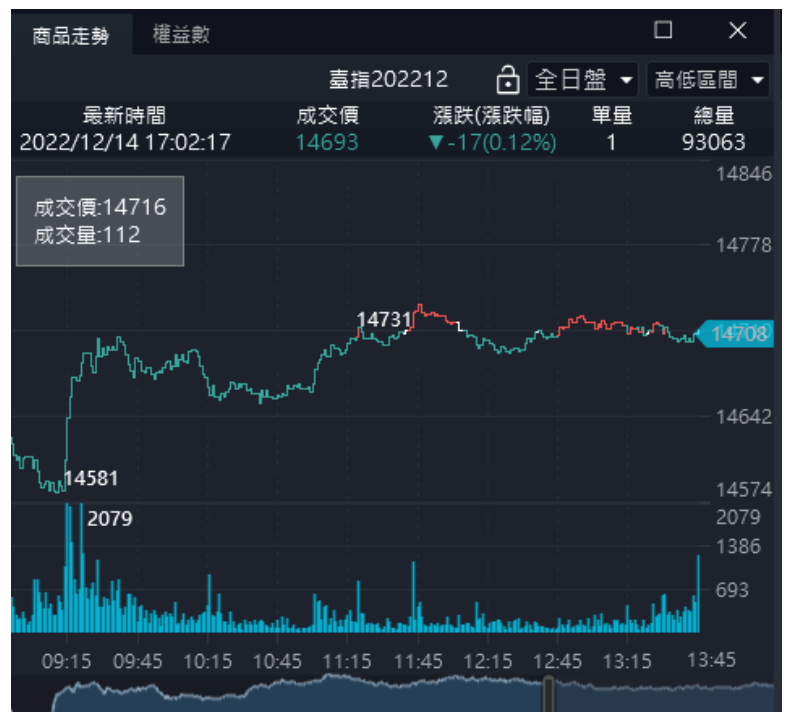

## • 提供兩種天地線顯示方式

高低區間

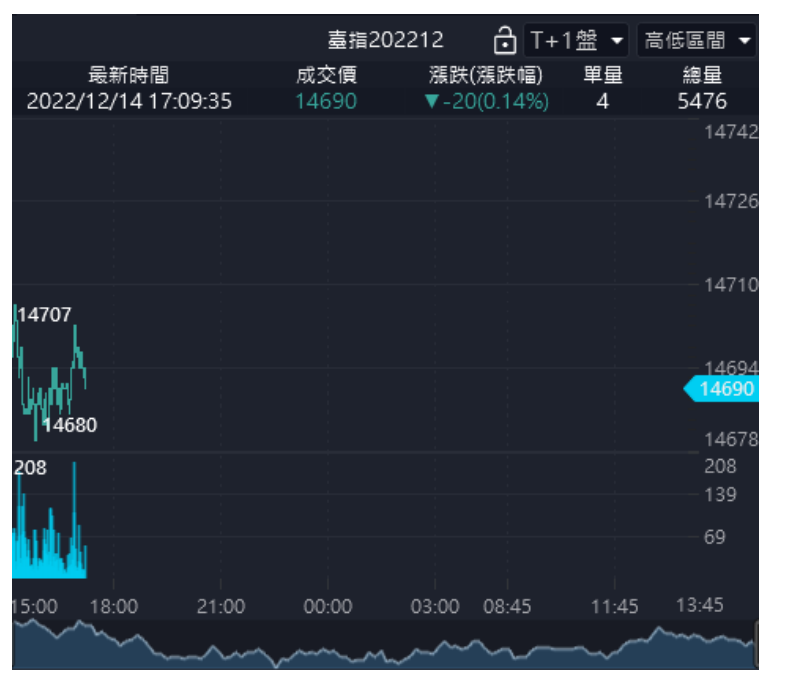

漲跌停區間

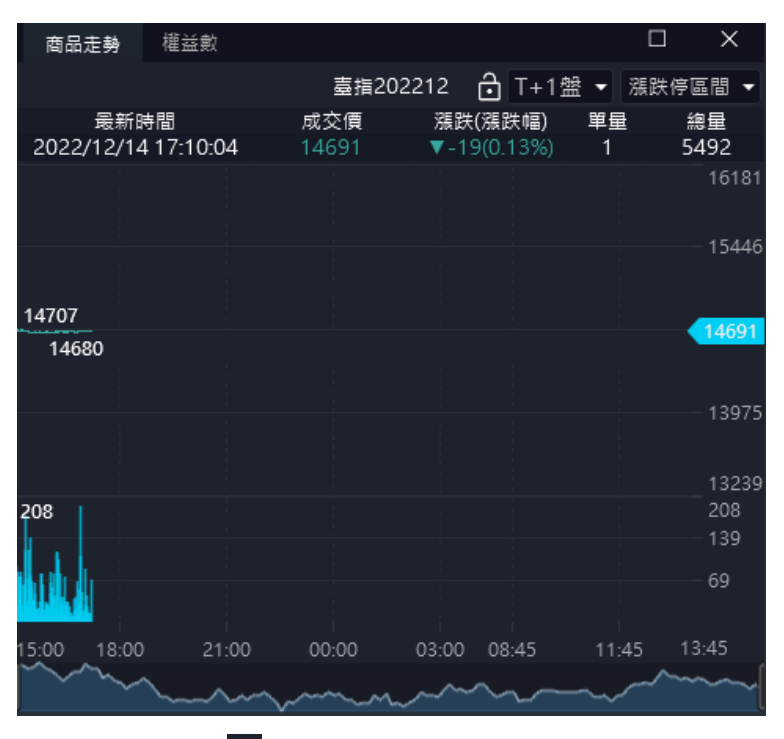

- 點擊 👌 做鎖定 🕒 則點選報價商品不連動
- 點擊
   曲
   曲
   曲
   曲
   二
   二
   二
   二
   二
   二
   二
   二
   二
   二
   二
   二
   二
   二
   二
   二
   二
   二
   二
   二
   二
   二
   二
   二
   二
   二
   二
   二
   二
   二
   二
   二
   二
   二
   二
   二
   二
   二
   二
   二
   二
   二
   二
   二
   二
   二
   二
   二
   二
   二
   二
   二
   二
   二
   二
   二
   二
   二
   二
   二
   二
   二
   二
   二
   二
   二
   二
   二
   二
   二
   二
   二
   二
   二
   二
   二
   二
   二
   二
   二
   二
   二
   二
   二
   二
   二
   二
   二
   二
   二
   二
   二
   二
   二
   二
   二
   二
   二
   二
   二
   二
   二
   二
   二
   二
   二
   二
   二
   二
   二
   二
   二
   二
   二
   二
   二
   二
   二
   二
   二
   二
   二
   二
   二
   二
   二
   二
   二
   二
   二
   二

## 6.2.2.8 商品明細

- 提供商品明細資訊。
- 點擊價格可以連動下單匣做下單

| 商品明細    |         |          | □ ×      | 單式下單    | 期貨複式   選打                              | 睪權複式     |               | ]   |
|---------|---------|----------|----------|---------|----------------------------------------|----------|---------------|-----|
|         | 臺指202   | 212*     | ð        |         |                                        |          |               |     |
| 成交價     | 14685   | 漲跌       | ₹25      | d馬號 (1) | 期/樓 000-003650                         | 7 (000)  | -             | Ъ.  |
| 漲跌幅     | ▼0.17%  | 成交時間     | 17:14:02 | The set | ,,,,,,,,,,,,,,,,,,,,,,,,,,,,,,,,,,,,,, | ,, (000) |               |     |
| 開盤價     | 14707   | 成交量      | 5570口    | 商品      | 臺指202212 *                             |          |               | ĿĈ. |
| 當日最高價   | 14712   | 今未平倉量    | 81557口   |         |                                        |          |               |     |
| 當日最低價   | 14680   | 昨成交量     | 111559口  | 倉別      | 自動・                                    | 漲(U)     | 16181         |     |
| 参考價     | 14710   | 昨未平倉量    | 79768口   | 25.00   | 200                                    | 賣(S)     | 14686         |     |
| 委買筆數    | 4365    | 委賣筆數     | 4142     | 双期      | KOD 🔻                                  | 買(B)     | 14685         |     |
| 委買數量    | 10073   | 委賣數量     | 7960     |         |                                        | )<br>(1) | 13239         |     |
| 淨委買數量   | 2113.00 | 未平倉増減    | 1789     | 3500    | rkia -                                 | LA(L)    | 15255         |     |
| 漲停價     | 16181   | 跌停價      | 13239    | 價格      | 14690 🔶                                |          |               |     |
| 委買均張    | 2.31    | 委賣均張     | 1.92     |         |                                        |          |               |     |
| 總買成筆    | 3626    | 總賣成筆     | 3381     | 山敷      | 1 🚔                                    | □ 當沖     |               |     |
| 均買 - 均賣 | 0.39    | 總賣成筆-買成: | -245     |         |                                        |          |               |     |
| 委買口-賣口  | 2113    | 委買筆-賣筆   | 223      |         | □ 不再顯示                                 | 確認視窩     |               |     |
| 委買口/賣口  | 1.27    | 委買筆/賣筆   | 1.05     |         |                                        |          |               |     |
| 試撮價     | 14700   | 試撮量      | 41       |         | 買進                                     | 1        | <b></b><br>曹出 |     |
| 日盤限制口數  | 10      | 夜盤限制口數   | 5        |         | ~~~                                    |          |               |     |
| 狀態      |         | 原因       |          |         |                                        |          |               |     |
|         |         |          |          |         |                                        |          |               |     |

6.2.2.9 分價表

- 提供商品成交分價資訊。
- 點擊成交價可以帶出下單匣做下單

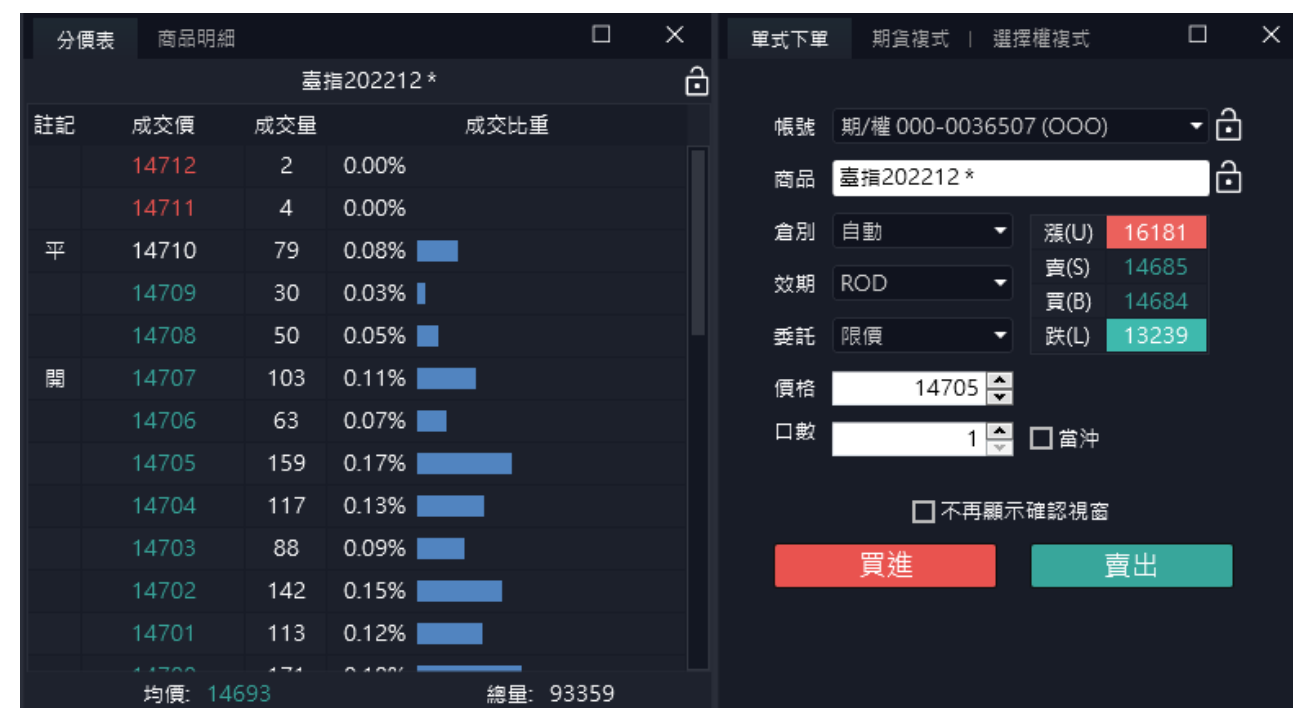

6.2.2.10 Tick走勢

● 提供商品Tick走勢資訊。

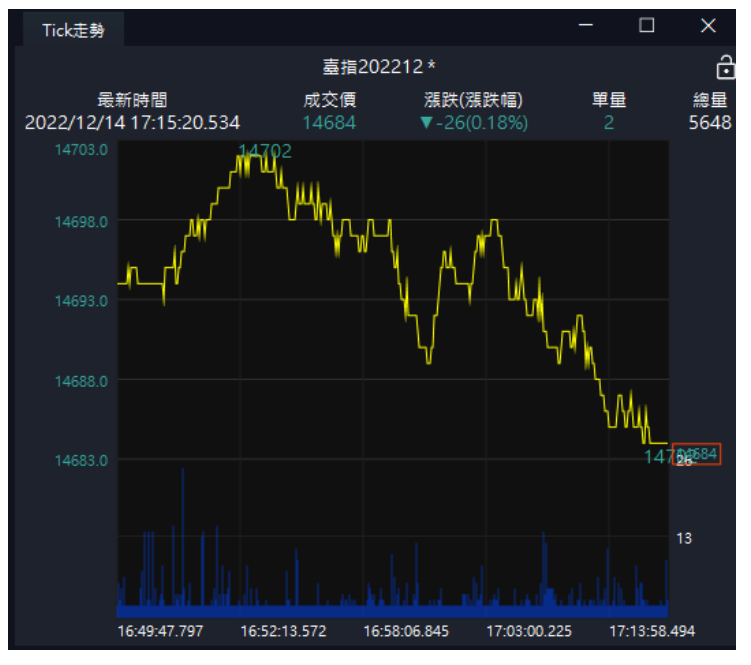

6.2.2.11 選擇權價差

- 提供選擇權價差資訊,可進行價格價差複式策略。
- 點擊出場價和進場價可以連動複式下單匣/批次下單盒/連續IOC
- 可將商品/月份/Call&Put/履約價連動帶入。另依照出場價和賣出價決定帶入履約價的買賣別。
- 舉例:如下示意圖,當選擇「臺指選擇權」「202212」「Put」
   「買進履約價 14400」「賣出履約價 14415」和「出場價」=14, 表示臺指選擇權202212的價格價差「賣」14400+「買」14450

因此連動到連續IOC/複式下單盒/批次下單盒時

商品帶入:臺指選權權

月份帶入:202212

CP帶入: P

#### 買賣和履約價帶入:「賣」14400+「買」14450

| 選擇權         | ▼ 臺指潮 | 矍擇權 ▼  | 202212 · | - Put | •   | 多頭     | - 50 | -    |     |       |       |     |      |      |
|-------------|-------|--------|----------|-------|-----|--------|------|------|-----|-------|-------|-----|------|------|
|             | 导于游利  | 膳豆にし   | 培养亚烯酮    | 山石角   | 淮坦画 | 三十 名 妻 |      | 買進   | 項目  |       |       | 賣出  | 項目   |      |
| <b>坂八頂大</b> | 取八度利  | 2年2月1日 | <u> </u> | 山物貝   | 進物頃 | 取八組數   | 買進價  | 賣出價  | 報價量 | 履約價   | 履約價   | 報價量 | 賣出價  | 買進價  |
| -2300       | 200   | 0.09   | 14146.0  | 6.0   | 4.0 | 65     | 23.5 | 24.5 | 65  | 14100 | 14150 | 176 | 28.5 | 29.5 |
| -2250       | 250   | 0.11   | 14195.0  | 7.0   | 5.0 | 31     | 28.5 | 29.5 | 110 | 14150 | 14200 | 31  | 34.5 | 35.5 |
| -2225       |       | 0.12   | 14244.5  | 7.5   | 5.5 | 84     | 34.5 | 35.5 | 131 | 14200 | 14250 | 84  | 41   | 42   |
| -2150       | 350   | 0.16   | 14293    | 9     | 7   | 44     | 41   | 42   | 122 | 14250 | 14300 | 44  | 49   | 50   |
| -2150       | 350   | 0.16   | 14343    | 10    | 7   | 124    | 49   | 50   | 124 | 14300 | 14350 | 136 |      | 59   |
| -2050       | 450   | 0.22   | 14391    | 13    | 9   | 128    |      | 59   | 128 | 14350 | 14400 | 131 | 68   | 70   |
| -2000       | 500   | 0.25   | 14440    | 14    | 10  | 115    | 68   | 70   | 115 | 14400 | 14450 | 150 | 80   | 82   |
| -1850       | 650   | 0.35   | 14487    | 17    | 13  | 52     | 80   | 82   | 114 | 14450 | 14500 | 52  | 95   | 97   |
| -1850       | 650   | 0.35   | 14537    | 17    | 13  | 108    | 95   | 97   | 116 | 14500 | 14550 | 108 | 110  |      |
| -1700       | 800   | 0.47   | 14584    | 20    | 16  | 82     | 110  | 112  | 82  | 14550 | 14600 | 92  | 128  | 130  |
| -1550       | 950   | 0.61   | 14631    | 23    | 19  | 40     | 128  | 130  | 75  | 14600 | 14650 | 40  | 149  | 151  |
| -1500       | 1000  | 0.67   | 14680    | 24    | 20  |        | 149  | 151  | 100 | 14650 | 14700 | 76  |      |      |
| -1350       | 1150  | 0.85   | 14727    | 27    | 23  |        |      |      | 71  | 14700 | 14750 | 72  | 196  | 198  |
| -1200       | 1300  | 1.08   | 14774    | 30    | 26  | 10     | 196  | 198  | 42  | 14750 | 14800 | 10  | 224  | 226  |
| -1150       | 1350  |        | 14823    | 32    | 27  | 40     | 224  | 226  | 72  | 14800 | 14850 | 40  | 253  | 256  |

| 連續   | юс          | 委託回          | 回幸辰       |         |                    |                    |                    |      |            |       |        |         |           |                |  |
|------|-------------|--------------|-----------|---------|--------------------|--------------------|--------------------|------|------------|-------|--------|---------|-----------|----------------|--|
| 000- | 003         | 6507(OC      | 00) 🖬 🔒 🖻 | 5品 臺指選擇 | 롣權 ▼ 2             | 02212 -            | P 🕶 1              | 4450 | - <u>E</u> | 1     |        |         |           |                |  |
| 價格   | <b>頁</b> 差: | 交易           | -         | IOC 🔻   | 自動 🔹 🛛             | 02212              | P 1                | 4400 | ▼ 査 ▼      | ]     |        |         |           |                |  |
| 條件   | 小於          | 等於 🔻         | *價差 / 價利  | 1點數 14  | *總口數               | 10                 | 口符合條(              | 件以市  | i價下單,名     | 尋筆市價口 | 數限制(日  | 10口 · 경 | ₹5□)      |                |  |
| *本委  | 託限          | 當日有效         | 市價: 14    | 國內智     | <del>慧</del> 單換盤請調 | 重設策略               | 新増                 | 刪除   | 全部冊        | 除     |        |         |           |                |  |
| 啟動   |             | 停止           | 全部創       | 收動 1    | 全部停止               | *表示此               | ;欄位必填              | 単筆   | ŧ策略觸發:     | 次數大於1 | 01時策略# | 將自動停.   | <br>ம     |                |  |
| 啟動   | ₽           | <del>م</del> | 單帳號       | 商品名稱    |                    | 下單資料               |                    | 市價   | 委託口數       | 成交口數  | 剩餘口數   | 1       | 觸發條件      | 備註             |  |
| _    |             |              |           |         | 臺指權W2              | 2202212            | 914750 買           |      | 10         | ~     |        |         |           |                |  |
| •    |             | 000-00:      | 36507(000 | リ 臺指選擇科 | ≝ 臺頂櫂W₂<br>IOC 自動  | 202212F<br>價格:36 編 | 914700 實<br>總口數:10 | 24.9 | 10         | 0     | U      | 慣走 / 『  | 電和小於等於 36 | 17:59:28 (已換盤) |  |
|      |             |              |           |         |                    |                    |                    |      |            |       |        |         |           |                |  |
|      |             |              |           |         |                    |                    |                    |      |            |       |        |         |           |                |  |
|      |             |              |           |         |                    |                    |                    |      |            |       |        |         |           |                |  |
|      |             |              |           |         |                    |                    |                    |      |            |       |        |         |           |                |  |
|      |             |              |           |         |                    |                    |                    |      |            |       |        |         |           |                |  |
|      |             |              |           |         |                    |                    |                    |      |            |       |        |         |           |                |  |
| 條件   | 清單          |              |           |         |                    |                    |                    |      |            |       |        |         |           |                |  |
| *系統圖 | 副関領         | é,連續l(       | OC功能將同    | 步關閉,尚未  | ≂觸發之條件             | - 本系統              | 將不進行委              | 託,荀  | 2.11日間です。  |       |        |         |           |                |  |
|      |             |              |           |         |                    |                    |                    |      |            |       |        |         |           |                |  |

6.2.2.12 合成期貨

### 提供合成期貨資訊,可進行轉換/逆轉複式策略。

| 合成   | 期貨    | 選擇權   | 離報價 ∣ | 選擇權便君    | Ê     |       |     |     |      |        |       |        |         | 0       | ) X    |
|------|-------|-------|-------|----------|-------|-------|-----|-----|------|--------|-------|--------|---------|---------|--------|
| 選擇權  | ŧ .   | 臺指選   | 駐擇權 ▼ | 202212   | •     |       |     |     |      |        |       |        |         |         |        |
| 主力   | /標的   | 成3    | 交價    | 漲跌       |       | IV    | 買   | 賣   | 賣價   | Ę      |       |        |         |         |        |
| 臺指20 | 02212 | 2 144 | 443   | ▼270(-1  | .84%) | 19.32 | 144 | 42  | 1444 | 44     |       |        |         |         |        |
| 臺    | 指     | 1473  | 34.13 | ▼5.23(-0 | .04%) | 20.40 |     |     |      |        |       |        |         |         |        |
|      |       | 買權 (( | Call) |          |       | 5天    |     |     | 賣權(  | (Put)  |       |        | 合成      | 湖貨      |        |
| 買價   | 賣價    | 成交價   | 漲跌    | 成交量      |       | 履約價   | 買價  | 賣價  | 成交價  | 漲跌     | 成交量   | 損益(買進) | 買進      | 賣出      | 損益(賣出) |
| 153  | 156   | 154   | ▼191  | 1710     |       | 14400 | 111 | 113 | 112  | ▲83    | 12618 | 600    | 14445   | 14440   | 800    |
| 126  | 127   | 126   | ▼177  | 1199     |       | 14450 | 134 | 135 | 134  | ▲96    | 8399  | 200    | 14443   | 14441   | 600    |
| 102  | 104   | 104   | ▼154  | 7587     |       | 14500 | 162 | 164 | 162  | ▲113.5 | 15136 | 0      | 14442   | 14438   | 1200   |
| 81   | 82    | 82    | ▼143  | 6240     |       | 14550 | 190 | 192 | 189  | ▲129   | 7460  | 0      | 14442   | 14439   | 1000   |
| 63   | 64    | 64    | ▼122  | 9997     |       | 14600 | 222 | 223 | 222  | ▲147   | 11167 | 0      | 14442   | 14440   | 800    |
| 48   | 49    | 49    | ▼106  | 9989     |       | 14650 | 257 | 259 | 257  | ▲164   | 5898  | 0      | 14442   | 14439   | 1000   |
| 35.5 | 36.5  | 36.5  | ▼90.5 | 17863    |       | 14700 | 295 | 297 | 297  | ▲183   | 7612  | 100    | 14441.5 | 14438.5 | 1100   |
| 26.5 | 27.5  | 26.5  | ₹74.5 | 11304    |       | 14750 | 335 | 337 | 340  | ▲201   | 3244  | 100    | 14442.5 | 14439.5 | 900    |
| 19   | 19.5  | 19.5  | ▼59.5 | 21660    |       | 14800 | 378 | 380 | 378  | ▲210   | 2375  | 100    | 14441.5 | 14439   | 1000   |
| 13   | 14    | 13.5  | ₹46.5 | 11567    |       | 14850 | 359 | 575 | 361  | ▲162   | 688   | 12600  | 14505   | 14288   | 31200  |
| 9    | 9.8   | 9.8   | ▼34.7 | 16978    |       | 14900 | 412 | 499 | 468  | ▲236   | 336   | 11160  | 14497.8 | 14410   | 6800   |
| 6    |       |       | ₹26.4 | 8897     |       | 14950 | 515 | 520 | 457  | ▲188   | 40    | 40     | 14442.2 | 14436   | 1600   |
| 5.8  | 6.1   | 5.8   | ▼17.2 | 13082    |       | 15000 | 555 | 570 | 550  | ▲238   | 215   | 1820   | 14451.1 | 14435.8 | 1640   |

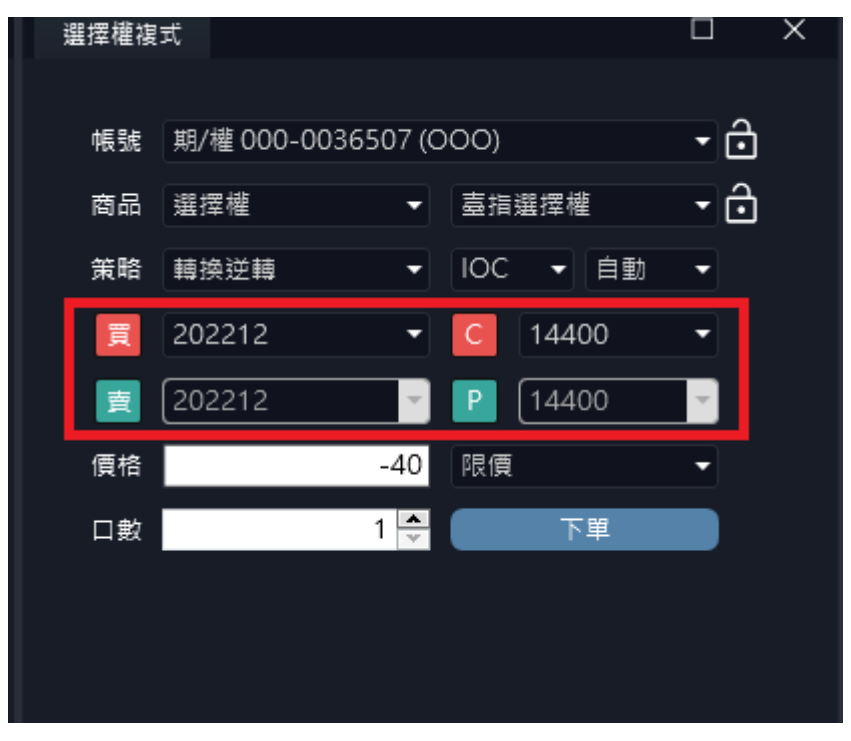

#### 6.2.2.13 技術分析(New)

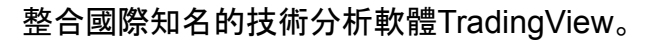

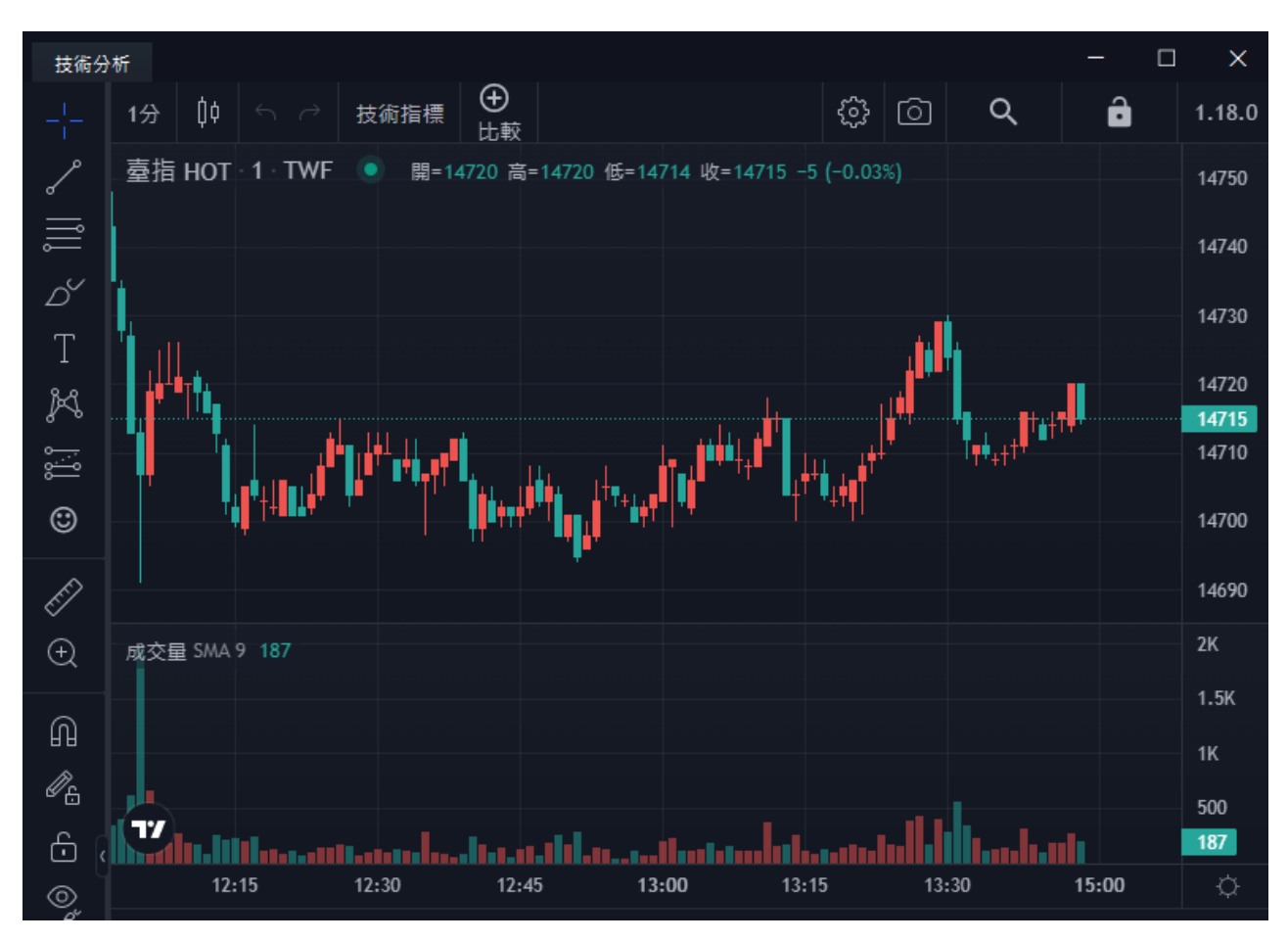

### 點報價可連動技術分析商品。

•

| 期貨       | <b>發價</b> 目選報便 | │ 選擇權報價 │ 國外報價          |       |        |       |    |        |      |        |       |       |           | ・ 技術分析 車式下車   期貨複式   選擇權複式 □                                             | ×      |
|----------|----------------|-------------------------|-------|--------|-------|----|--------|------|--------|-------|-------|-----------|--------------------------------------------------------------------------|--------|
| 期貨       | ▼ 熱門月          | •                       |       |        |       |    |        |      |        |       |       |           | 1分 🗰 ち ご 技術指標 🕀 😳 🔾 🔒                                                    | 1.1    |
| 功能       | 合約             | 合約名                     | 買價    | 賣價     | 成交價   | 現量 | 成交量    | 漲跌   | 漲跌幅    | 最高價   | 最低價   | 参考價       |                                                                          | 1450   |
|          | TXF 202212     | 臺指202212 <sup>*</sup>   | 14429 | 14430  | 14430 | 1  | 61339  | ₹283 | -1.92% | 14702 | 14414 | 14713     | ■ 量指 HOT 1 · IWF ●<br>「開始 4/98 第-14/98 第-14/98 IIIT-14/98 · 12 (10.0191) |        |
|          | EXF 202212     | 電指202212*               |       |        |       |    | 540    |      |        |       |       | 682.05    |                                                                          | 1448   |
|          | FXF 202212     | 金指202212*               |       | 1522.6 |       |    | 1274   |      |        |       |       | 1522.6    |                                                                          |        |
|          | MXF 202212     | 小臺202212*               |       |        |       |    | 132971 |      |        |       |       | 14713     |                                                                          | 1446   |
|          | MX4 202212     | 小臺W4202212 <sup>*</sup> |       |        |       |    |        |      |        |       |       | 14689     | T                                                                        |        |
| i 🔟 🗍    | GTF 202301     | 櫃買期202301*              |       |        |       |    |        |      |        |       |       | 189.60    | h h h                                                                    | 1444   |
|          | XIF 202212     | 非金電202212*              |       |        |       |    |        |      |        |       |       | 14373     |                                                                          | 1443   |
| 11.      | RHF 202309     | 美元兌人民幣202309*           |       |        |       |    |        |      |        |       |       | 6.8442    | 🔨 🚔                                                                      | 1-4-42 |
| <u>.</u> | RTF 202309     | 小型美元兌人民幣202309          |       |        |       |    |        |      |        |       |       | 6.8442    |                                                                          | 400    |
| . 📖 🛔    | TJF 202301     | 東證期貨202301*             |       |        |       |    |        |      |        |       |       | 1971.25 1 |                                                                          |        |
|          | TGF 202302     | 台幣黃金202302*             |       |        |       |    | 74     |      |        |       |       | 6622.0    |                                                                          | 200    |
|          | GDF 202302     | 黃金202302*               |       |        |       |    |        |      |        |       |       | 1807.5    |                                                                          |        |
| -        | XEF 202303     | 歐元兌美元202303*            |       |        |       |    |        |      |        |       |       | 1.0725    |                                                                          | 6      |
|          | XJF 202303     | 美元兌日圓202303*            |       |        |       |    | 40     |      |        |       |       | 134.20    | 02:00 02:15 02:30 02:45 03:00                                            | -Q     |
|          | UDF 202212     | 美國道禮202212 <sup>*</sup> |       |        |       |    | 2566   |      |        |       |       | 34041     | △ 日期範圍 ~ 02:55:43 (UTC+8) % log                                          |        |
|          | 005 202202     | ********                |       |        |       |    | 1.12   |      |        |       |       | 1025 50 4 |                                                                          |        |

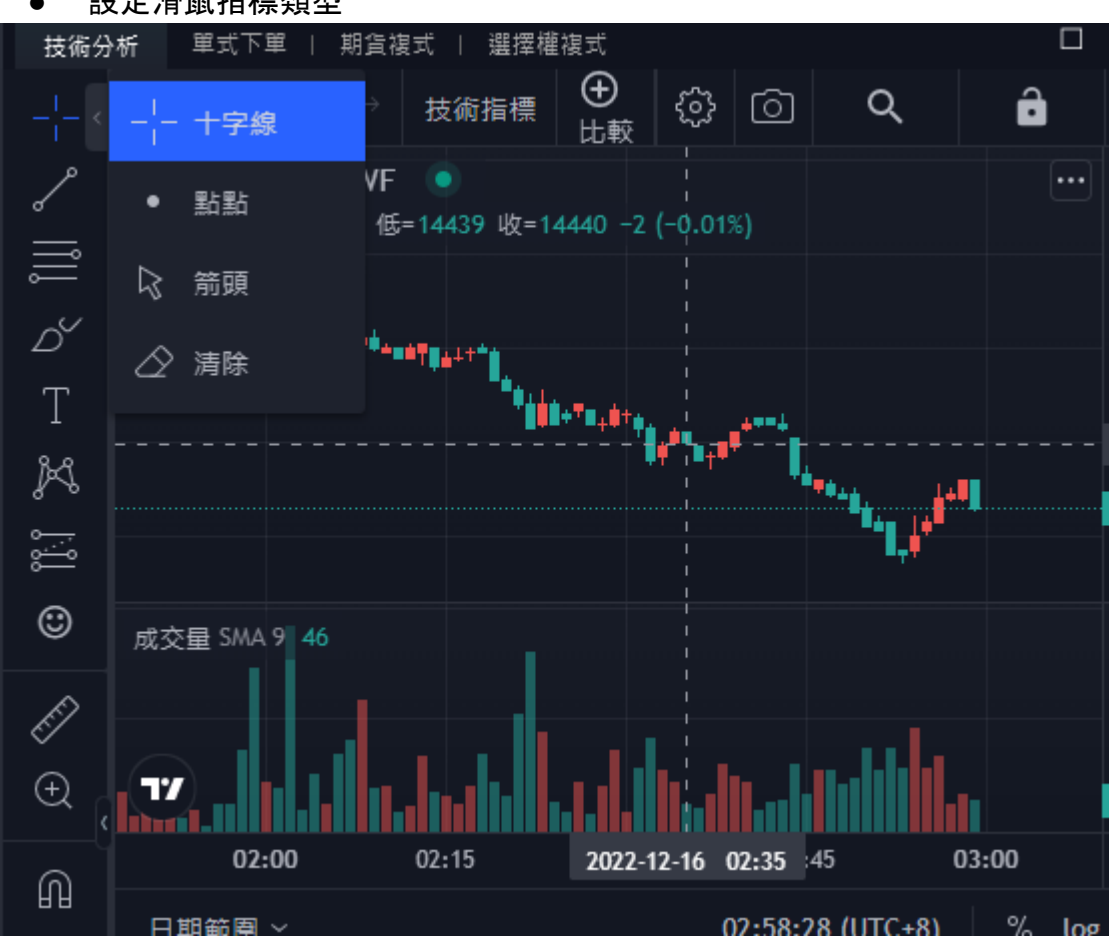

設定滑鼠指標類型

 多樣的繪圖工具:繪圖工具可以幫助您理解價格變動,跟蹤預測結果,包含 您可以在圖表上書寫文字做註解,或者畫簡單的從 A 到 B 的趨勢線,也可以 應用廣泛的江恩和斐波那契,也可運用幾何形狀,以及通用的艾略特波浪

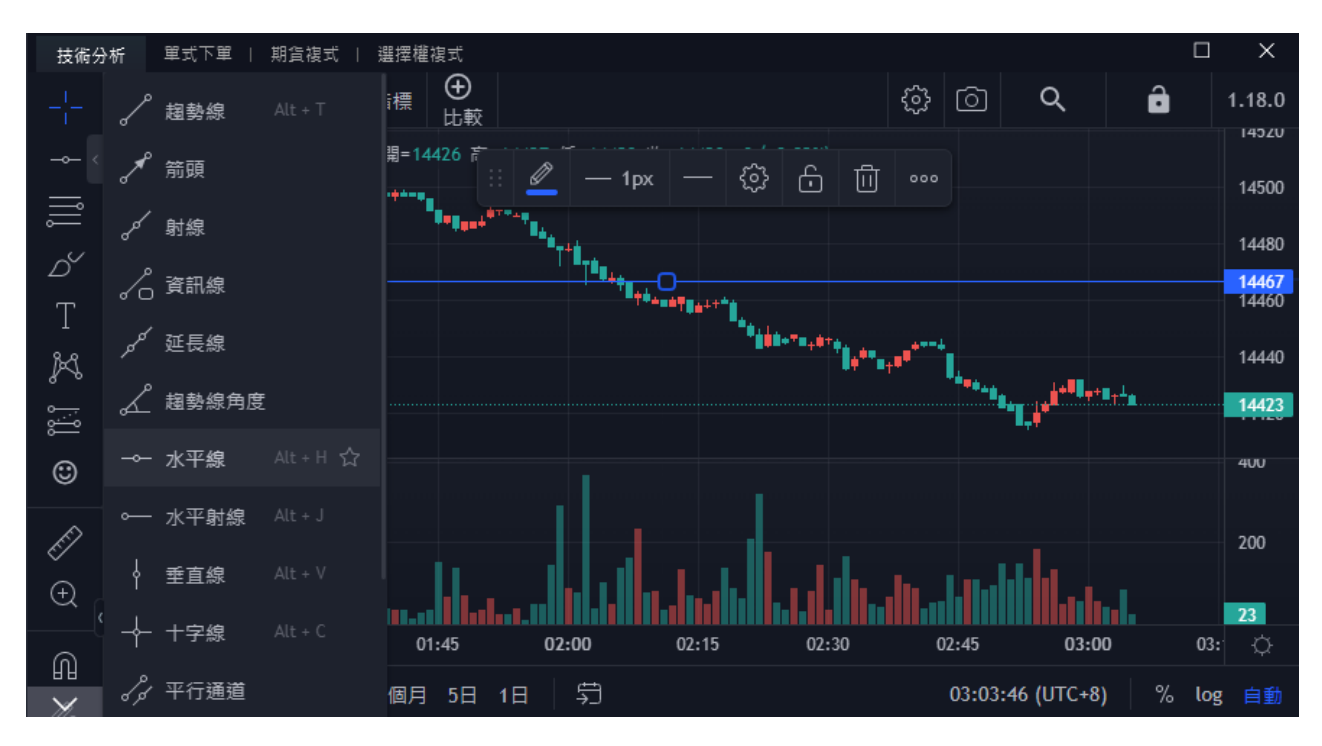

a.趨勢線指標

b.江恩和斐波那契

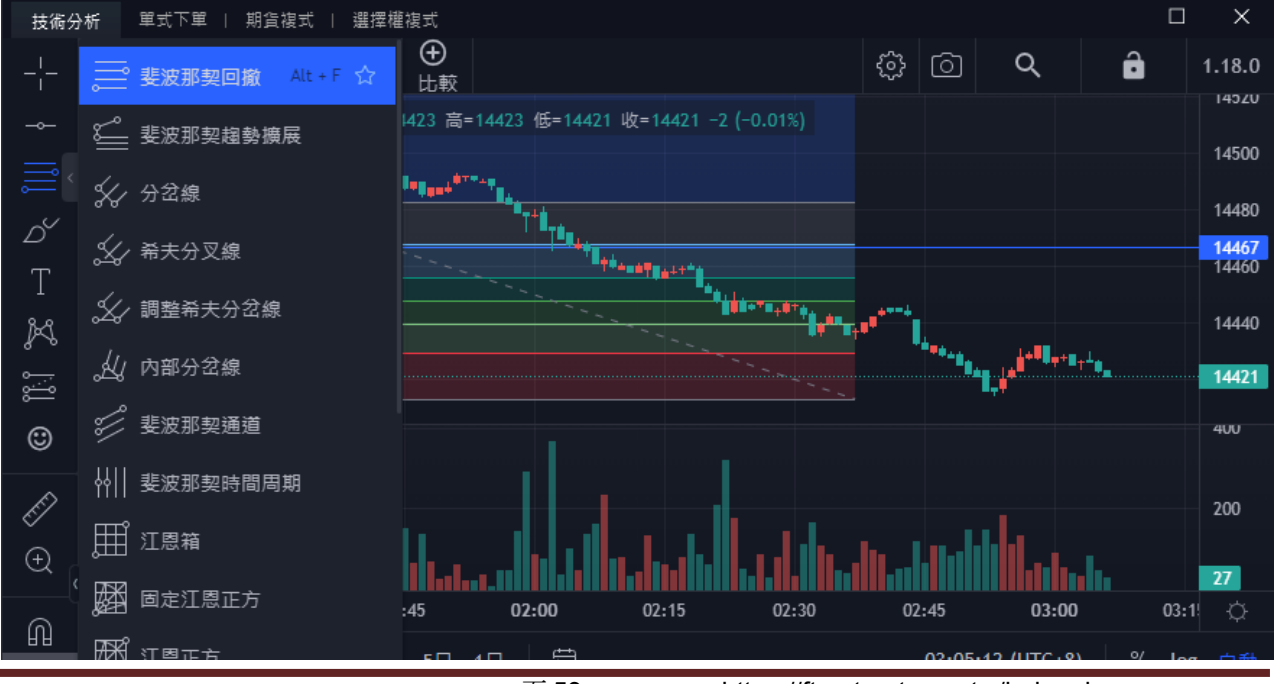

頁 53

https://ft.entrust.com.tw/index.do

c.幾何形狀

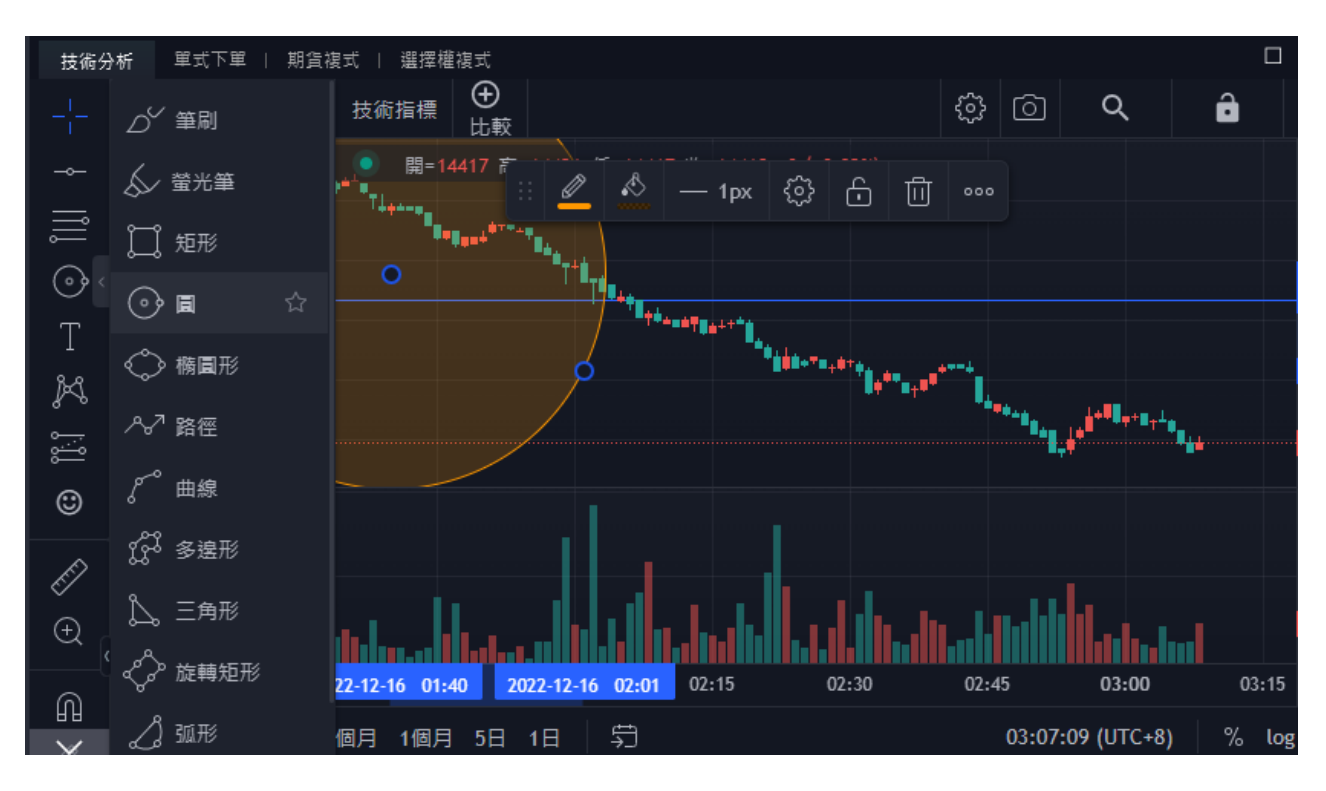

d.註釋工具

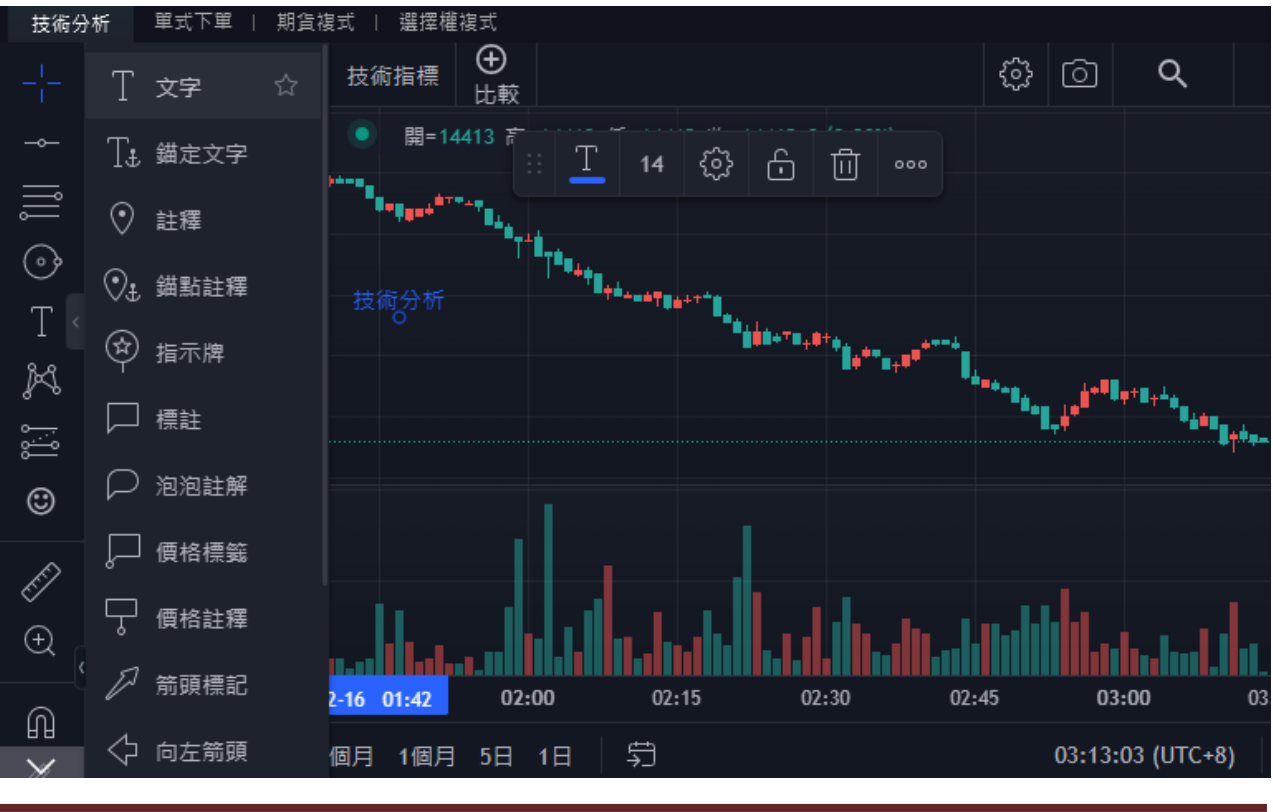

頁 54

https://ft.entrust.com.tw/index.do

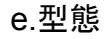

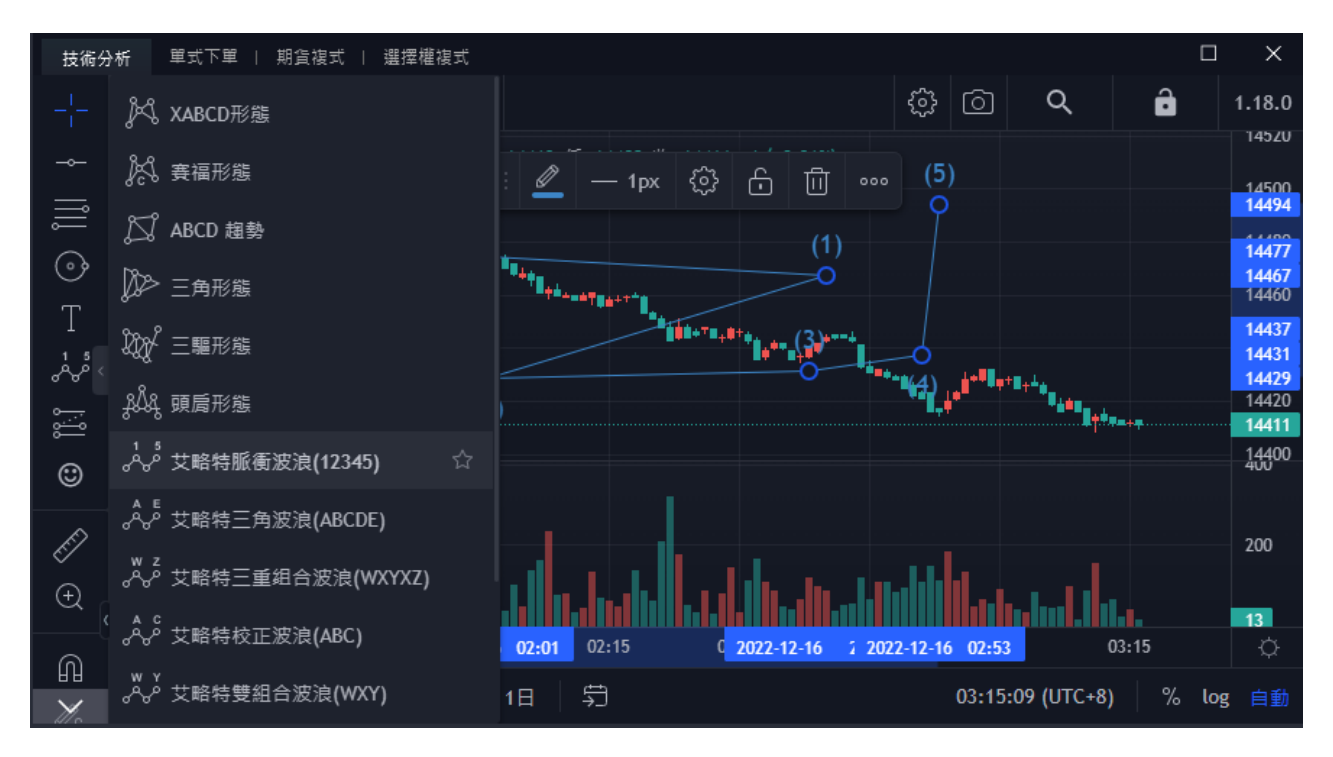

• 預設和測量工具

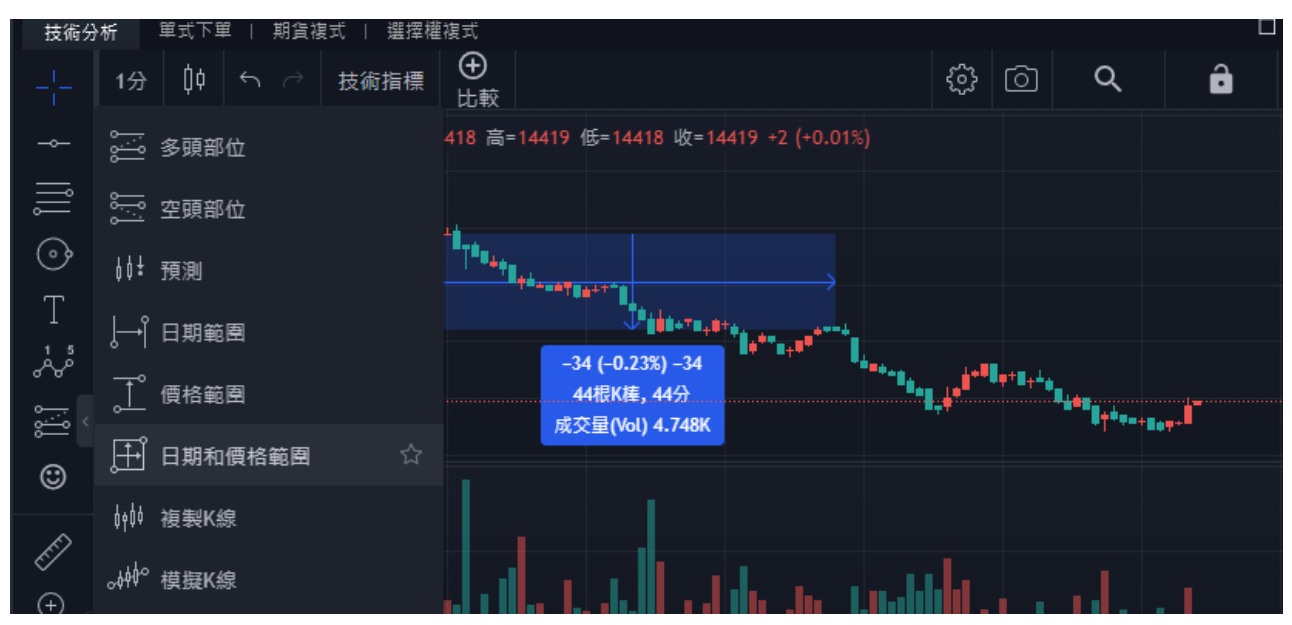

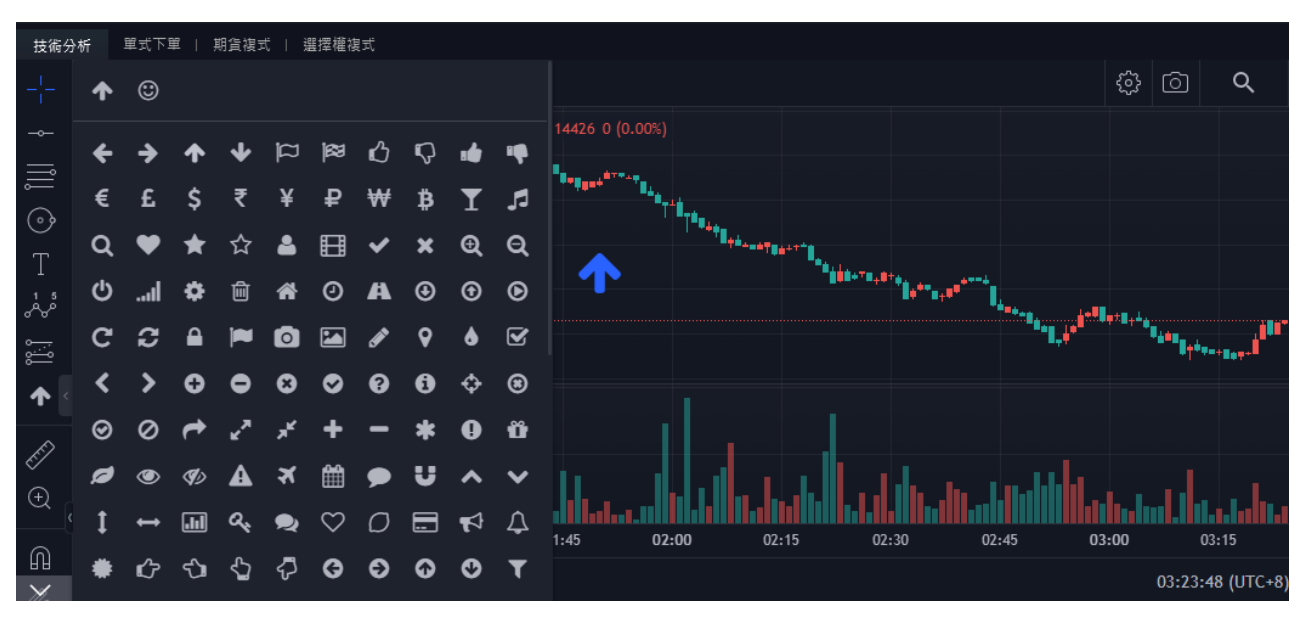

圖示, 在圖表上可以用圖示作記號

點擊測量工具,在圖表選擇兩點,可以測量兩點之間的價格範圍及時間範圍

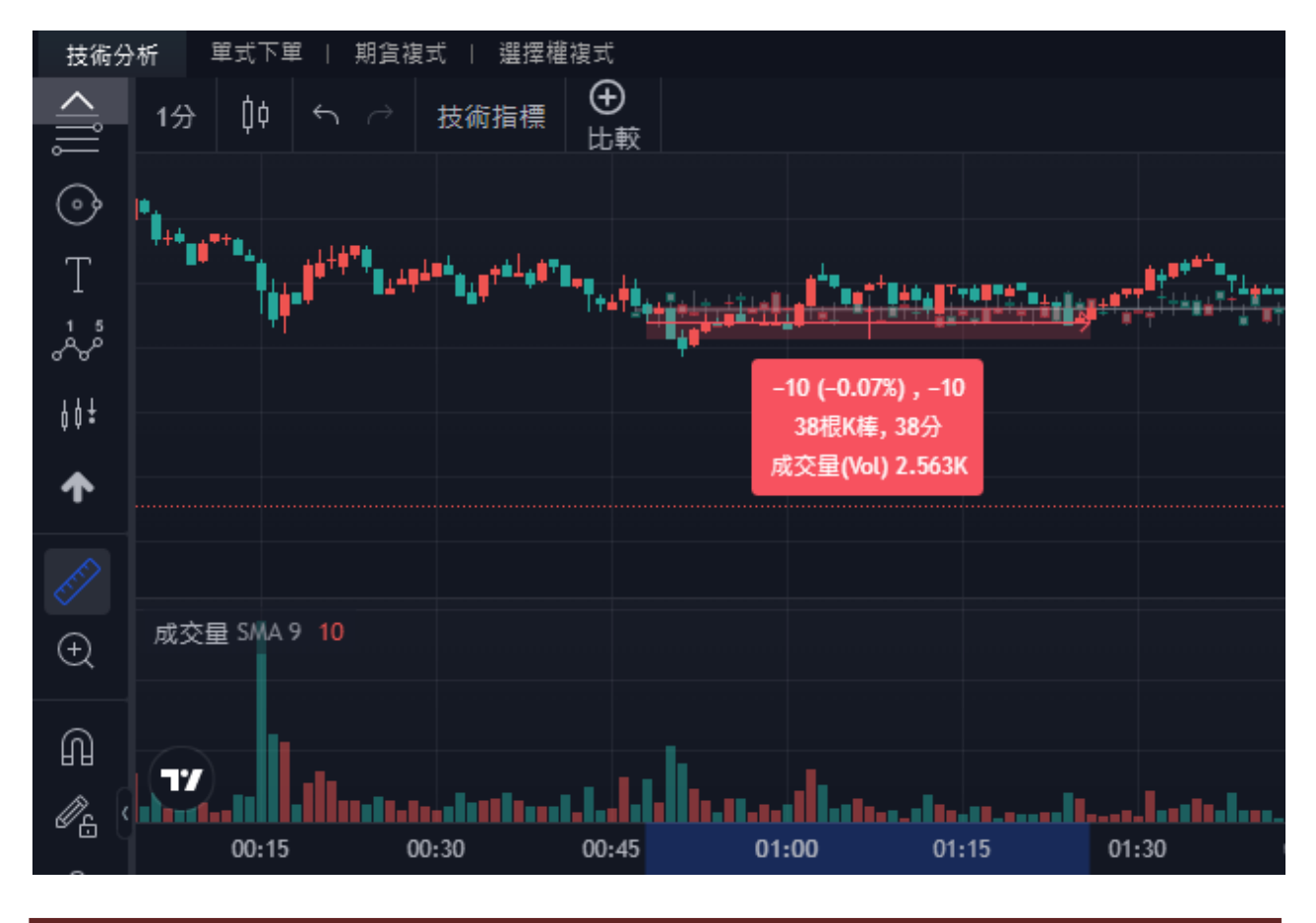

頁 56

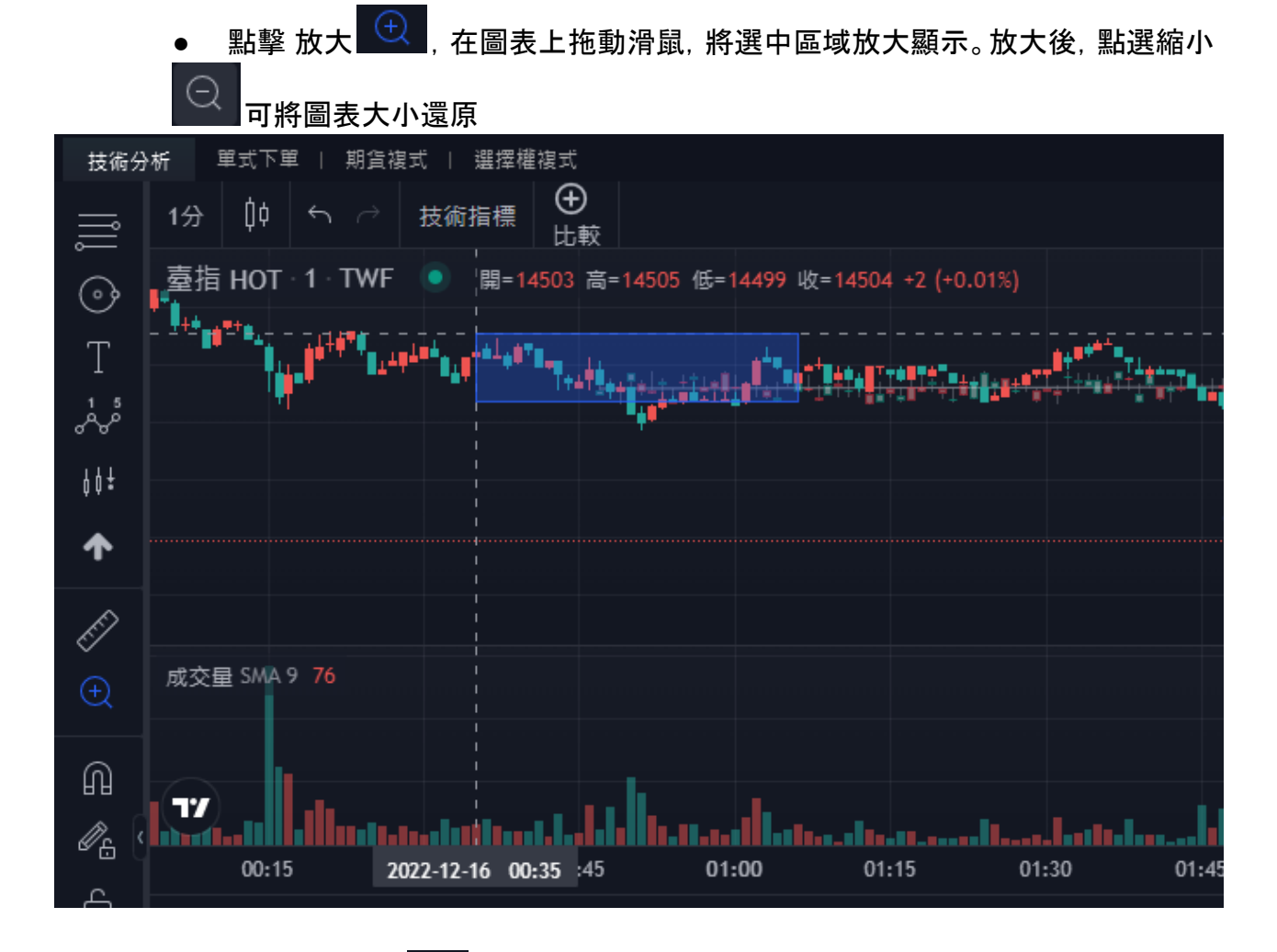

● 選中磁鐵模式 , 則在繪圖時, 當滑鼠指標靠近 K 線附近時, 會自動吸附 到 K線上。\_\_\_\_\_

選中保持繪圖模式 , 避免每次繪圖前重複選擇繪圖工具。
選中鎖定所有繪圖 , 圖表上的繪圖位置被鎖定, 無法用滑鼠拖拽移動。
選擇隱藏所有繪圖 , 將圖表上所有繪圖工具隱藏。
選擇移除繪圖 , 將圖表上所有繪圖工具移除。
顯示所裡設定 , 指開可以管理圖表上所有物件:商品, 指標及繪圖和管

顯示所裡設定

理。

• 設置時間週期。點擊資料週期下拉式功能表,可以選擇所需週期。常用的週期, 可以加入偏好,快速設定

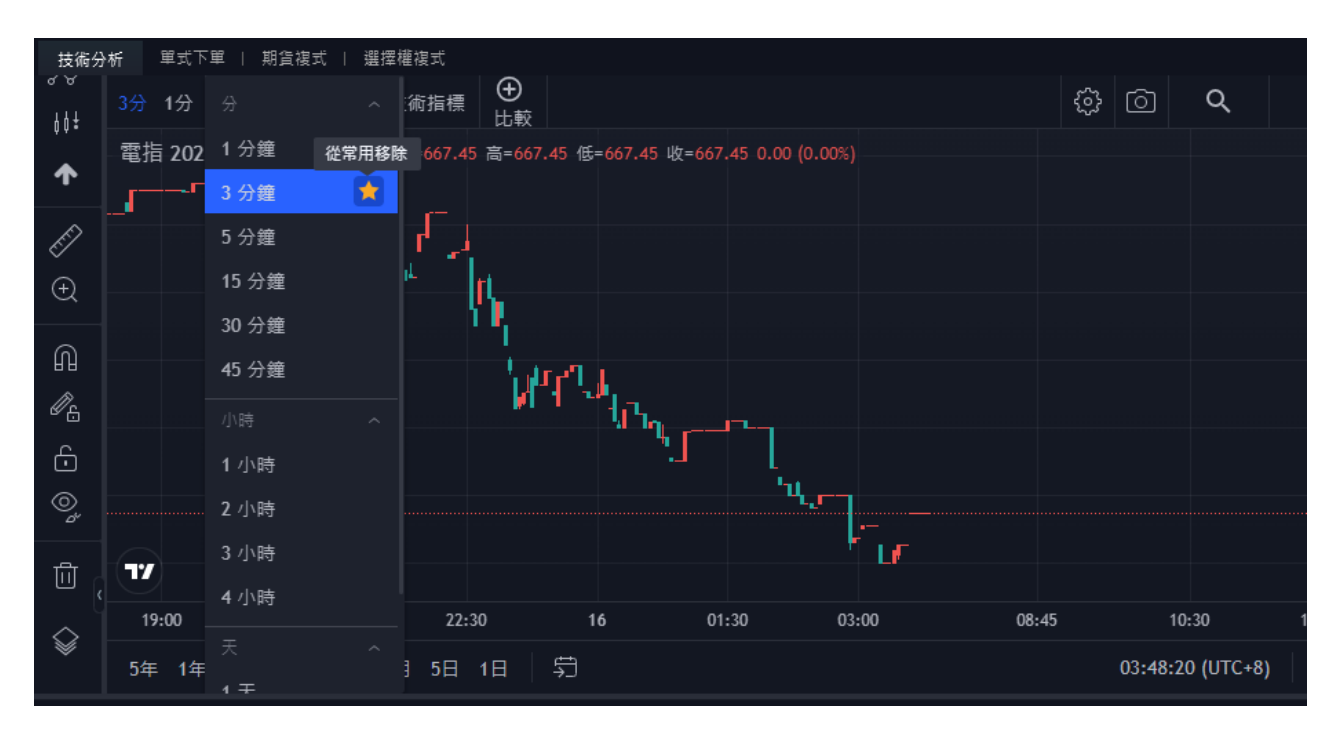

• 點擊 K 線樣式下拉式功能表, 選擇要設定的樣式。常用的 K 線樣式, 可加入偏好, 快速設置

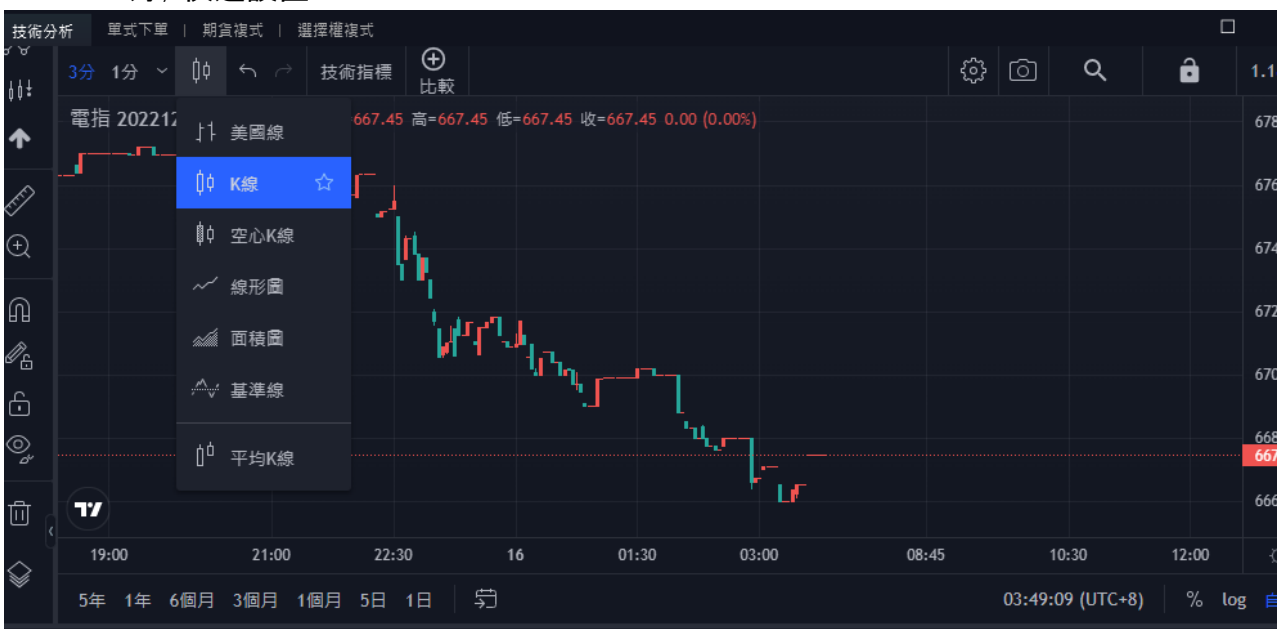

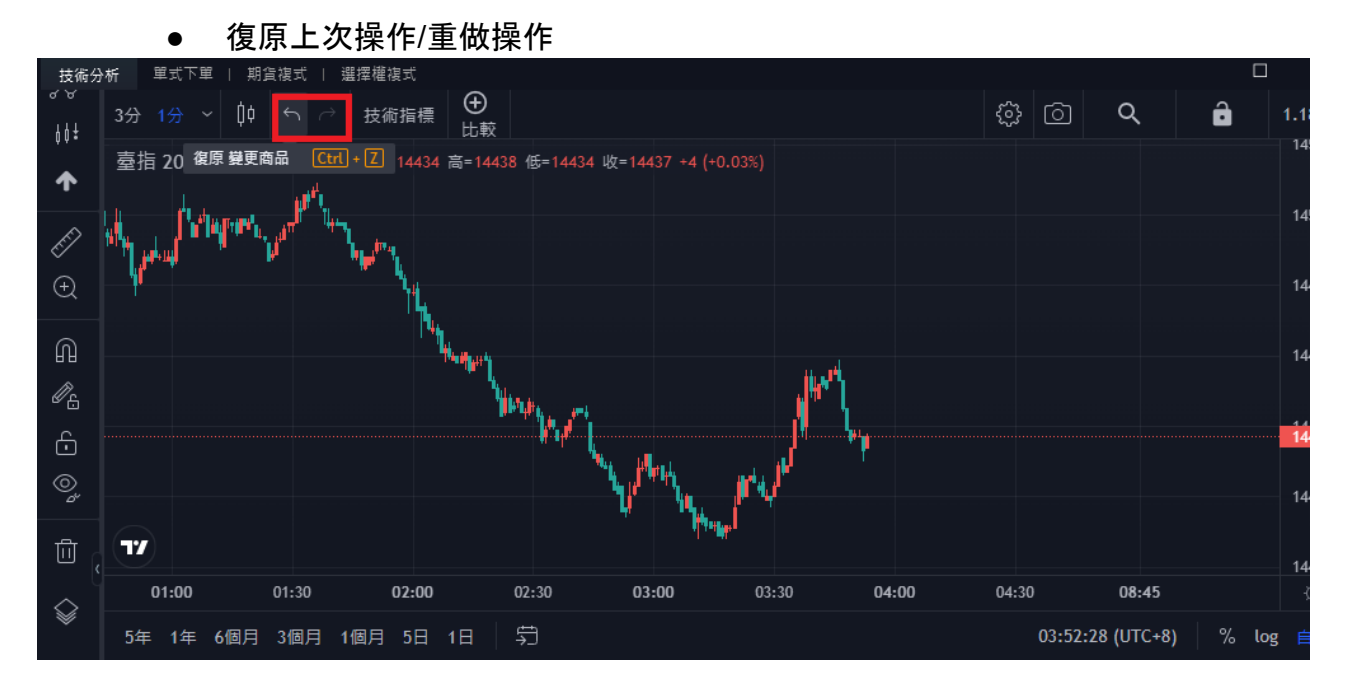

### ● 技術指標:包含全部/量區/趨勢/選擇權指標/量區。點擊技術指標,打開技術指標, 標視窗, 選擇所需指標插入圖表

| 技術分析 単式下単   期貨複式   選擇權複式 |     |   |       |
|--------------------------|-----|---|-------|
| ♂∀ 3分 1分 ∨ 00 ∽ 技術指標 🕀   | (j) | Q | â 1.1 |
|                          |     |   | :     |
|                          |     |   |       |
| <b>Q</b> 、搜尋             |     |   |       |
| 全部 價格 均線 趨勢 選擇權指標 量區     |     |   |       |
| 腦本名稱                     |     |   |       |
| SMA:簡單移動平均               |     |   |       |
| EMA:指數移動平均               |     |   |       |
| DEMA:雙指數移動平均線            |     |   |       |
| GMMA:顧比複合移動平均線           |     |   |       |
| MAC:移動平均通道               |     |   |       |
| SMMA:平调移動平均              |     |   |       |
| TMA:三腳移動平均               |     |   |       |
| TRIX:三重平滑均線              |     |   |       |
| WWMA:交易量加權移動平均           |     |   |       |
| WMA:加權移動平均               |     |   |       |

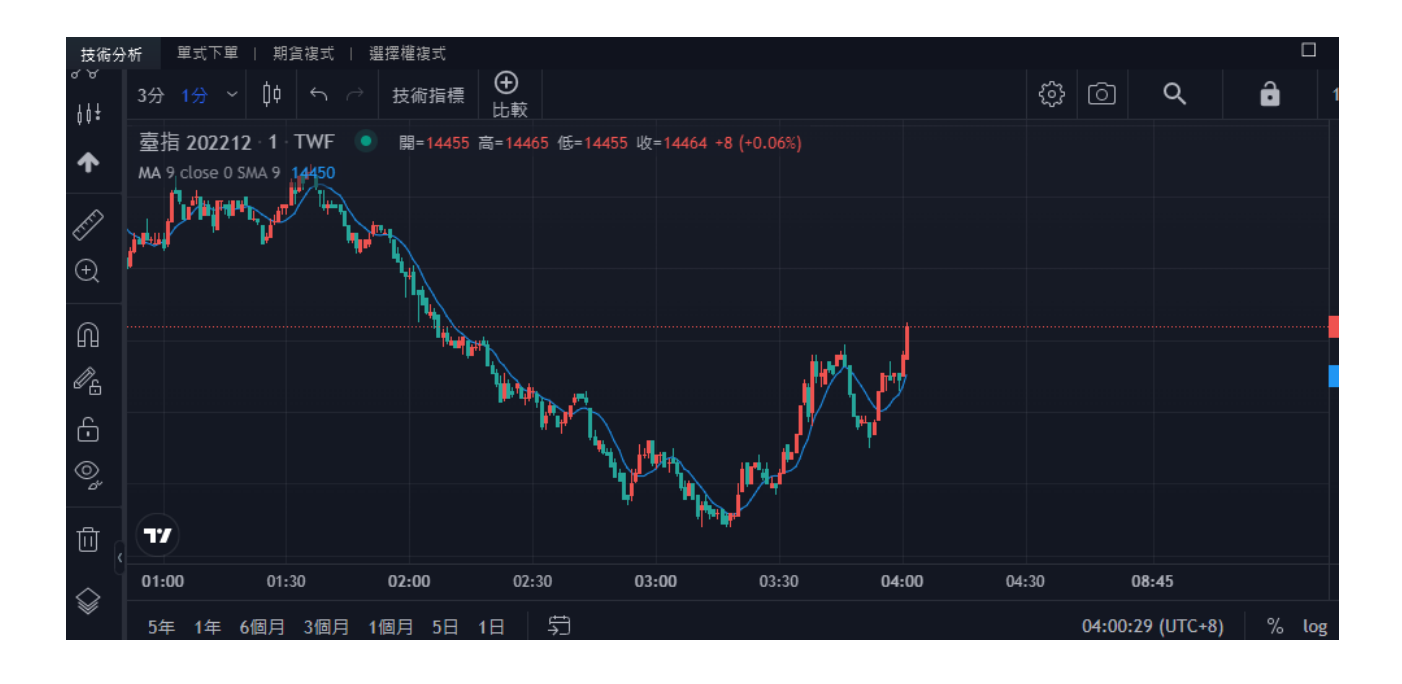

● 比較商品:點擊 按鈕, 打開「比較」視窗。輸入商品或用選單搜索, 點選搜索結果 將對比商品加入主圖中, 進行比較。

| 技術分                                                                                                    | }析   | 單式下單   期貨複5               | 式   選擇權複式   |                                   |            |              |         |          |         |        |             |
|----------------------------------------------------------------------------------------------------|------|---------------------------|-------------|-----------------------------------|------------|--------------|---------|----------|---------|--------|-------------|
| ∮≬‡<br>αα                                                                                                    | 3分   | 1分 ~ ()∮ ←                | ∂ → 技術指標    | <ul> <li>①</li> <li>比較</li> </ul> |            |              |         |          | Ś       | } (i)  | Q           |
|                                                                                                    | 臺    | 指 202212 1 · TW           | F 💿 開=14465 | 高=14468                           | 低=14463 收= | 14463 -2 (-0 | .01%)   |          |         |        |             |
| ↑                                                                                                    | M    |                           |             |                                   |            |              |         |          |         |        |             |
| ^                                                                                                    | - a  | 9 搜尋商品<br>                |             | <u> </u>                          |            |              |         |          |         |        |             |
| Ē                                                                                                    |      | ● 快速搜尋商品                  | 請輸入中文或代码    | 馬                                 |            |              |         |          |         |        |             |
| Ð                                                                                                    |      | ● 選單搜尋商品                  |             |                                   |            |              |         |          |         |        |             |
| $\sim$                                                                                                    |      | 期貨 ▼ 熱門月 ▼                |             |                                   |            |              |         |          |         |        |             |
| ബ                                                                                                    |      | 富指                        | 202212      |                                   |            |              |         | <b>B</b> |         |        |             |
| <i>I</i> ℓc                                                                                                    |      | 電指                        | 202212      |                                   |            |              |         | -//      |         |        |             |
| - 🗆                                                                                                    |      | 金指                        | 202212      |                                   |            |              | -#7 fV  |          |         |        |             |
| ÷                                                                                                    |      | 小臺                        | 202212      |                                   |            |              | J7 14   |          |         |        |             |
| 6                                                                                                    |      | 小 <b>薹W4</b>              | 202212      |                                   |            |              | / '     |          |         |        |             |
| - and - and |      | 櫃買期                       | 202301      |                                   | 1/ 1       |              |         |          |         |        |             |
| _                                                                                                    |      | 非金電                       | 202212      |                                   |            |              |         |          |         |        |             |
| Ū,                                                                                                    |      | 美元兌人民幣                    | 202309      |                                   |            |              |         |          |         |        |             |
|                                                                                                    | 1:00 | 小型美元克人氏幣                  | 202309      |                                   | 03:00      | 03:3         | 0 0     | 4:00     | 04:30   | 08:4   | 45          |
| $\otimes$                                                                                                    |      | □ 東超州貝<br>→ 公職甚全          | 202301      |                                   |            |              |         |          |         |        |             |
|                                                                                                    |      |                           | 202302      |                                   | đ          |              |         |          |         | 04:05: | :09 (UTC+8) |
|                                                                                                    |      | │<br>■<br>■<br>一<br>殿元兌美元 | 202303      |                                   |            |              |         |          |         |        |             |
| 委託回                                                                                                    | 報    | 美元兌日圓                     | 202303      |                                   |            |              |         |          |         |        |             |
| 全刪                                                                                                    |      | 美國道瓊                      | 202212      |                                   |            |              |         |          |         | 所有回    | 報 🔹 主       |
| 刪/追                                                                                                    |      | 確定                        | 取消          |                                   | 買賣         | 委託價 有效       | 換委託 成交數 | 剩餘數 成交   | 均價 倉別 尋 | 結種類 雪  | 委託書號        |

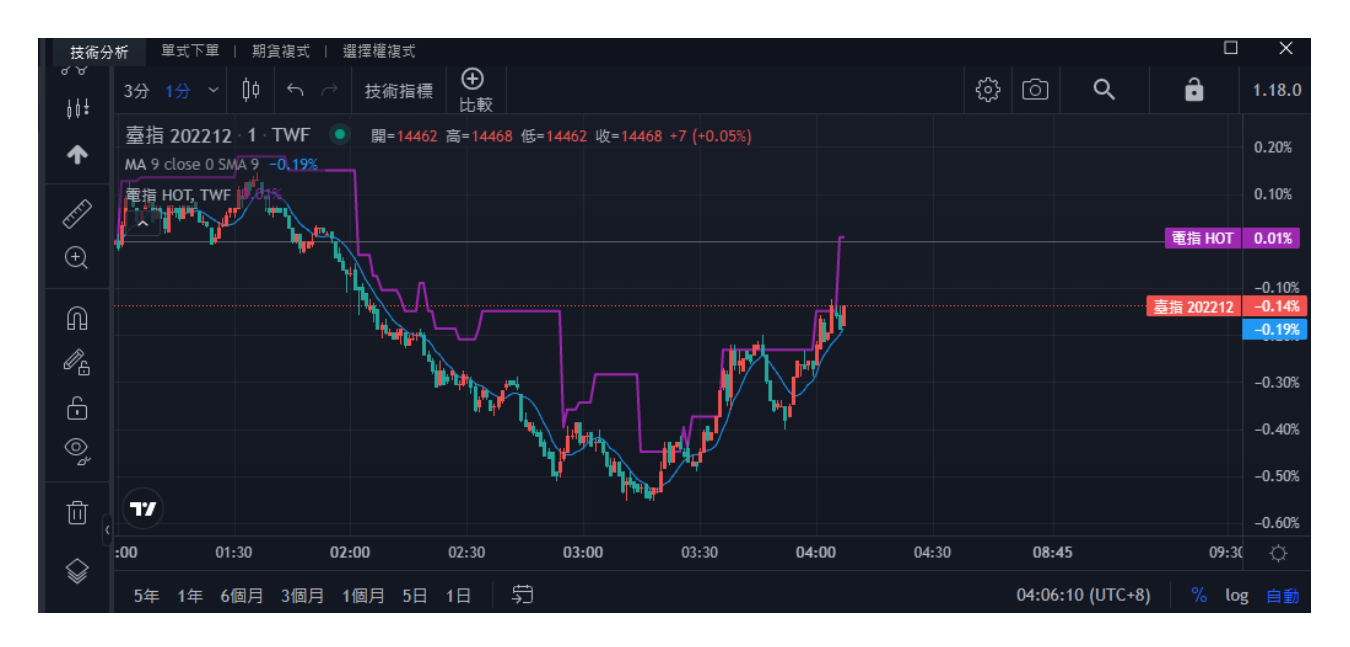

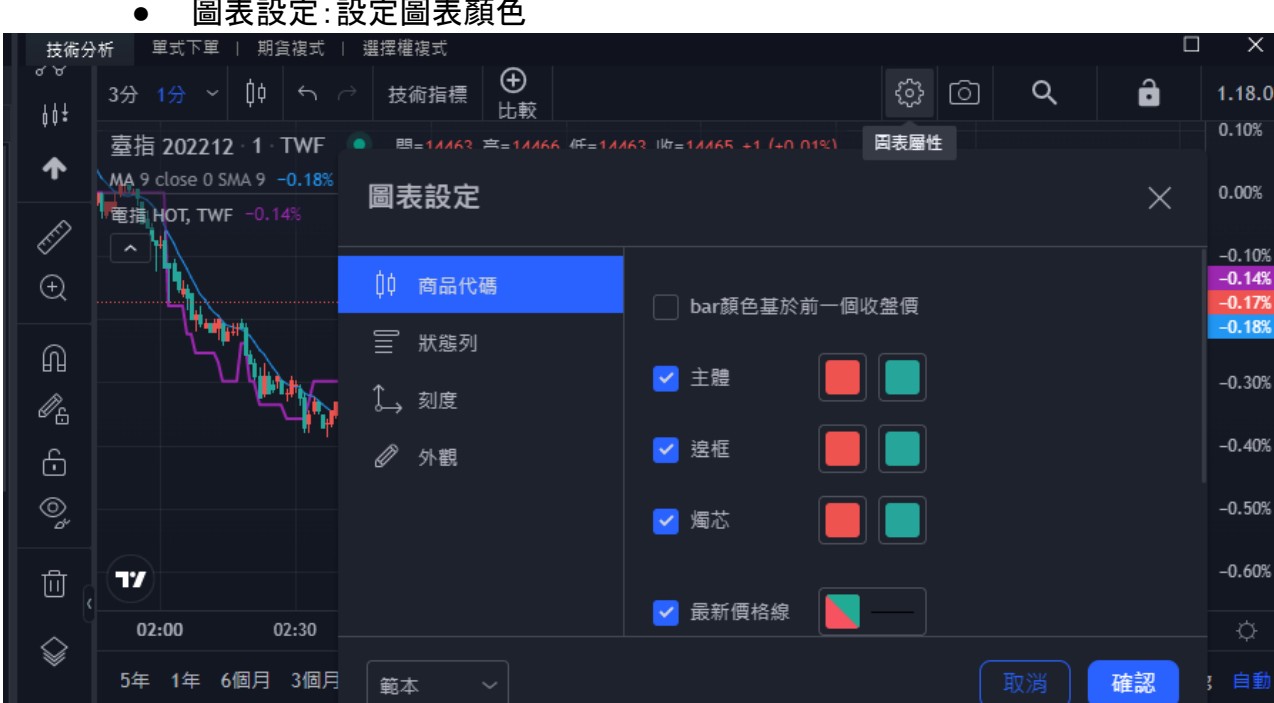

### 圖表設定:設定圖表顏色

快照:儲存圖片

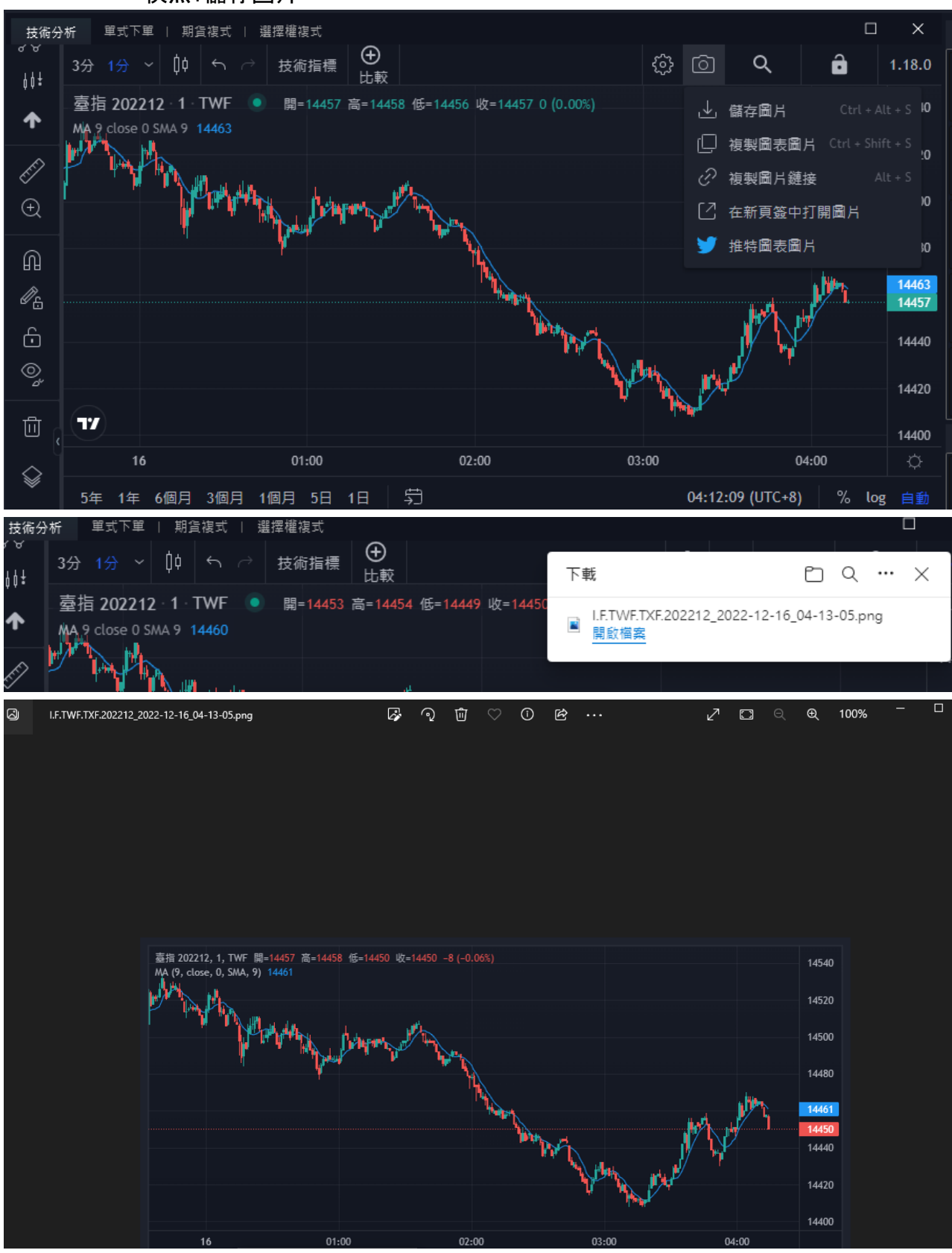

搜尋商品:在商品欄位,輸入關鍵字進行搜索,從搜索結果中點選所需的商品。

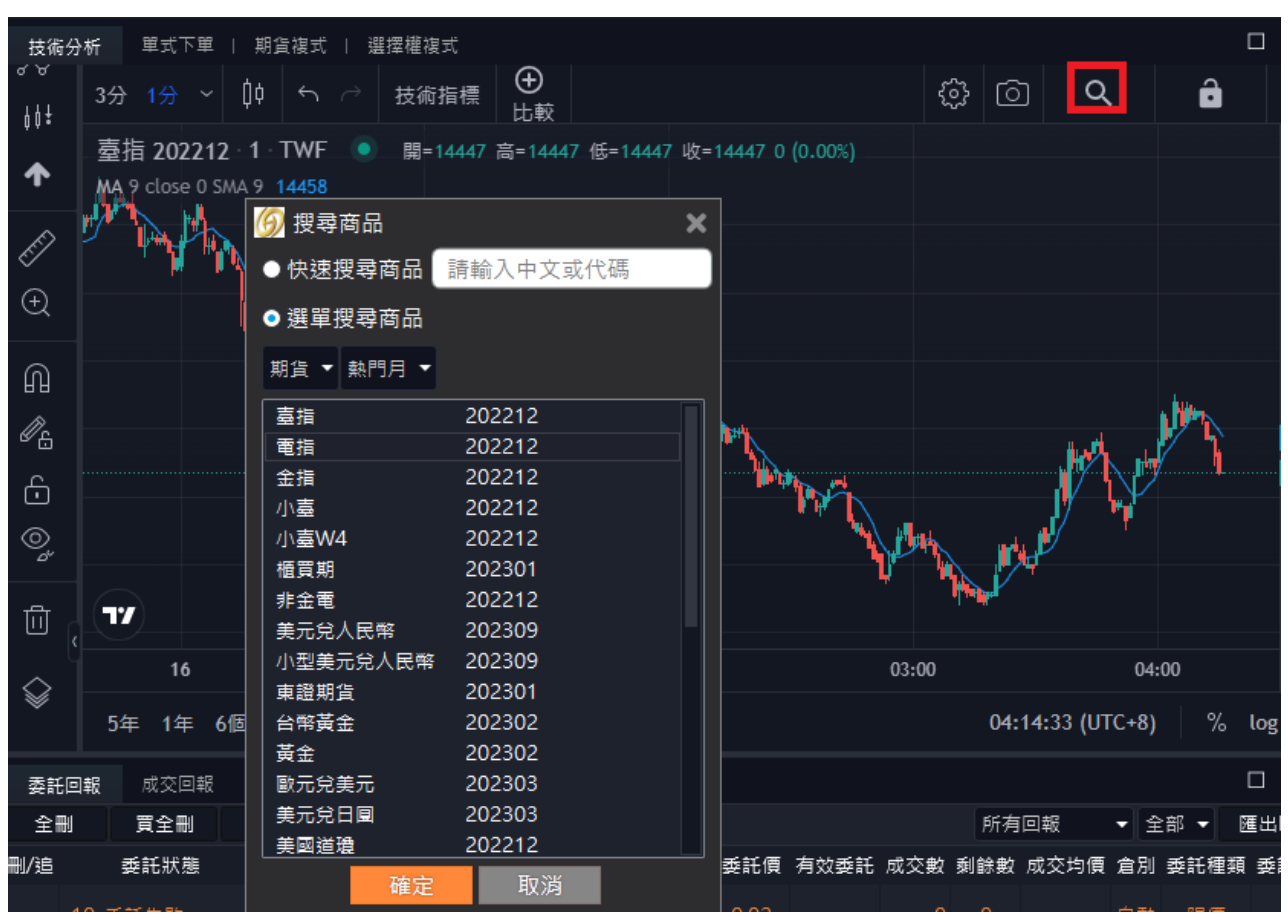

## 鎖定:技術分析商品不連動。

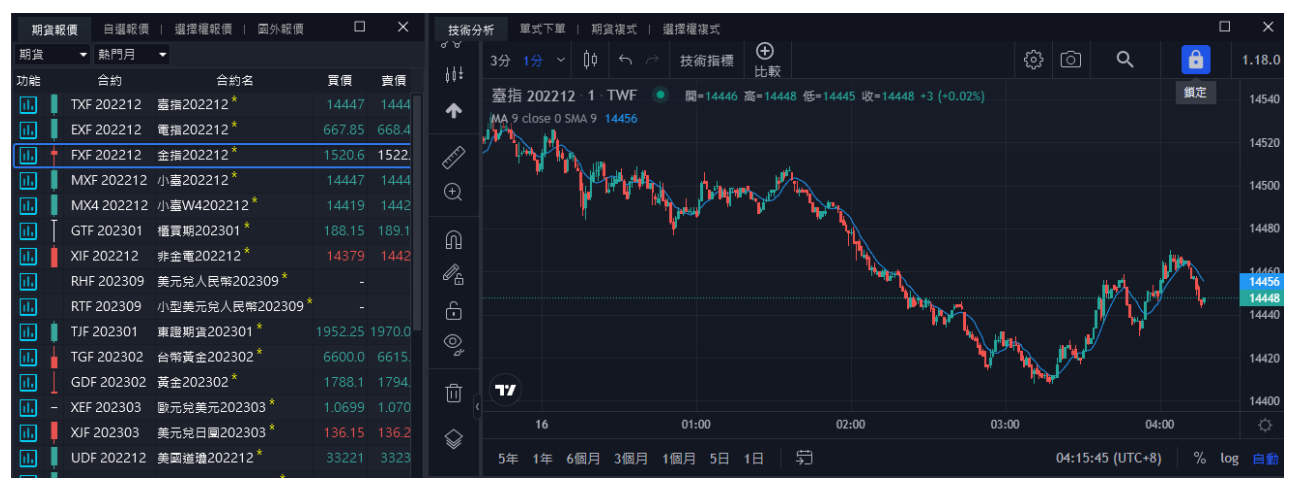

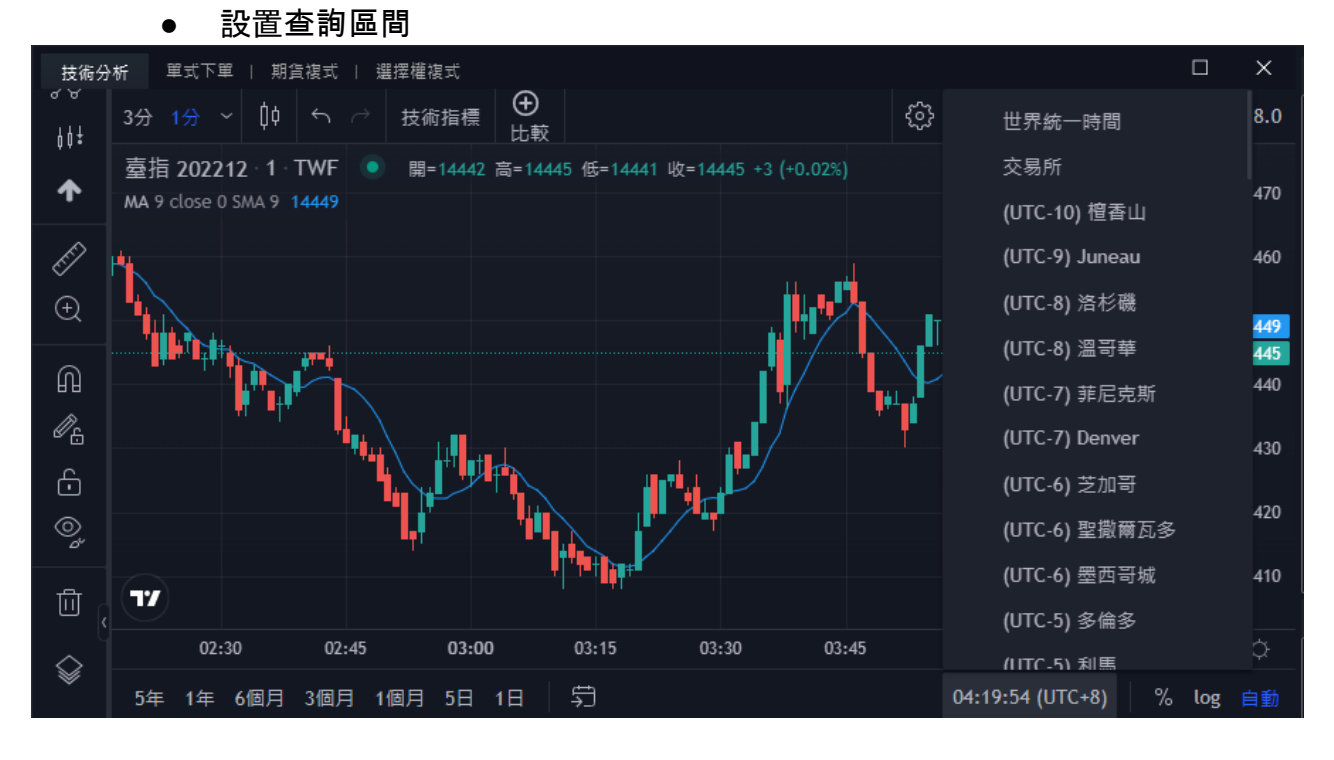

#### ● 設置查詢時區

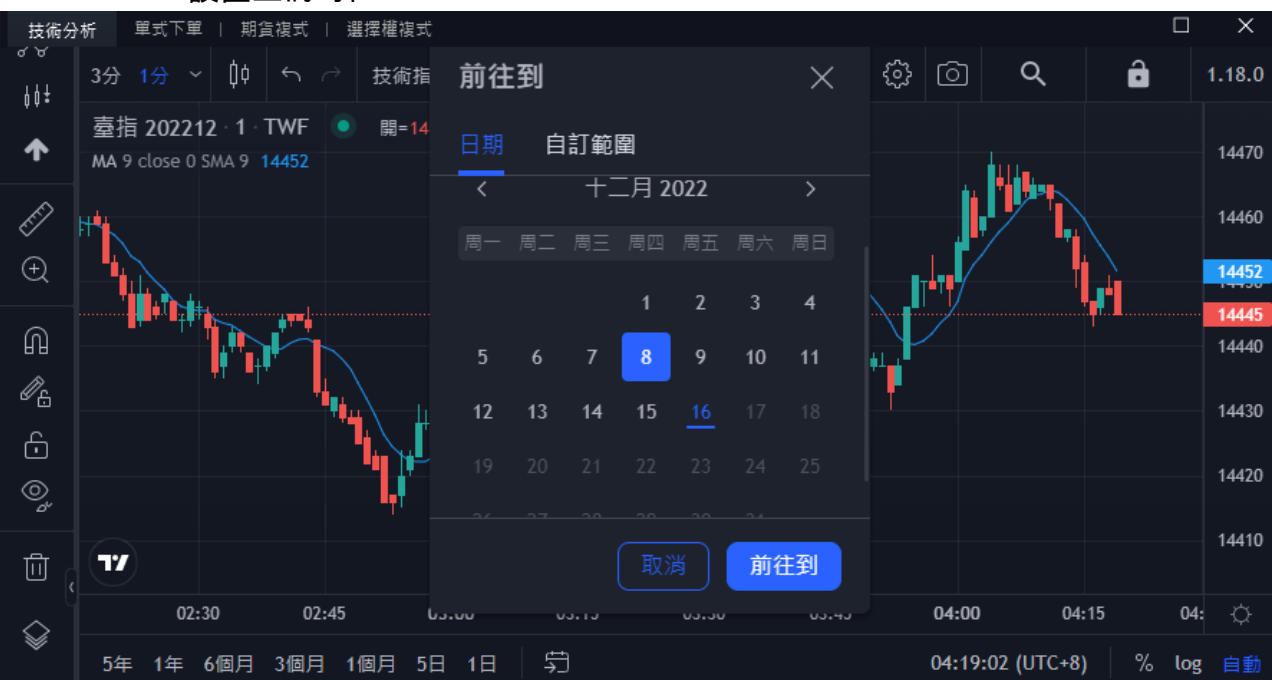

#### 6.2.2.14 買賣力差(New)

功能說明:衡量買賣雙方力道大小的指標。 UV(紅)=賣盤(外盤)成交口數 DV(綠)=買盤(內盤)成交口數

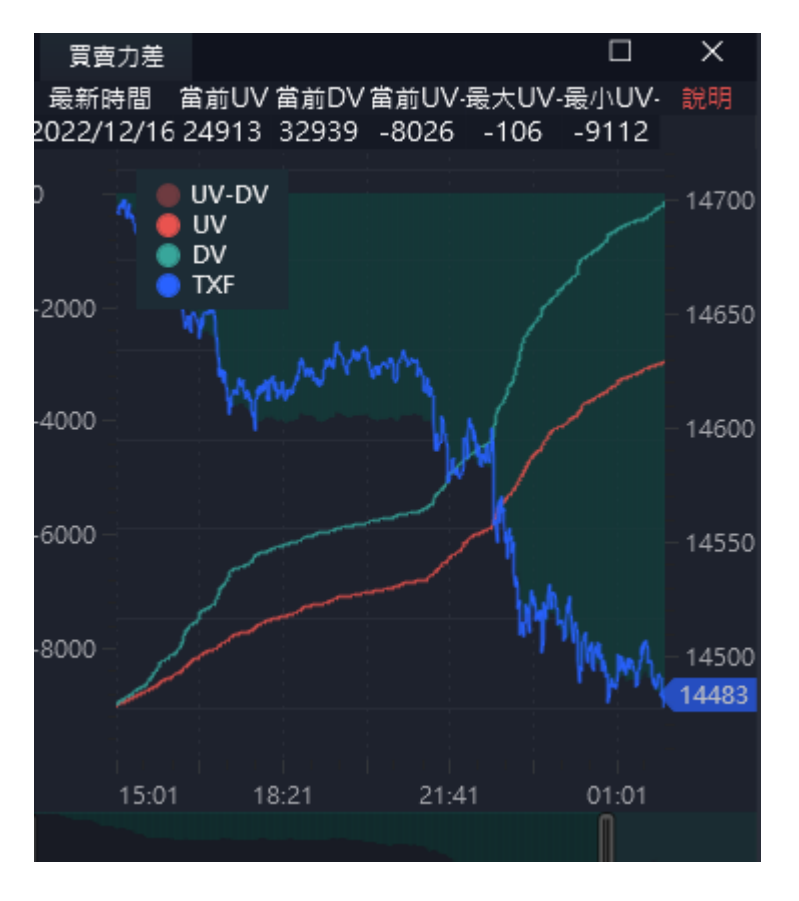

# 6.2.3 下單功能

使用者可選擇從版面點報價,跳下單盒,或者從選單點出下單盒。下單盒也可選擇 docking版面至版面中。

| 期           | 貨報(      | 頁 自選                   | 報價   選擇權幸                    | 暖價   国           | 國外報價             | Ð      |       |             |                      |        |                  |                     |                  |            |                      |              |         |                                            |               |            |        | ×          |
|-------------|----------|------------------------|------------------------------|------------------|------------------|--------|-------|-------------|----------------------|--------|------------------|---------------------|------------------|------------|----------------------|--------------|---------|--------------------------------------------|---------------|------------|--------|------------|
| 期貨          |          | ▼ 熱門別                  | •                            |                  |                  |        |       |             |                      |        |                  |                     |                  |            |                      |              |         |                                            |               |            |        |            |
| 功能          |          | 合約                     |                              | 合約名              |                  | Ē      | 價     | 賣價          | 成交                   | 價 現    | 量                | 成交量                 | 漲趵               | ŧż         | 張跌幅                  | 最高價          | 最低價     | 参考價                                        | 開盤價           | 昨價         | 買賣氣    |            |
| hl.         | 1        | TXF 2022               | 12 - 嘉指2022                  | 12*              |                  |        | 4461  | 1446        | 3 144                | 62     |                  | 66416               | . ▼2             | 251 -      | 1.71%                | 14702        | 14408   | 14713                                      | 14699         | 14616      |        |            |
| Ē           | ÷        | FXF 2022               | 12 雷指2022                    | 12*              |                  | 66     | 58 20 | 668.6       | 5 668                | 25     | 1                | 570                 | ▼13              | 80 -       | 2 02%                | 679 90       | 666.00  | 682.05                                     | 679.90        | 677.35     |        |            |
|             | ÷        | EXE 2022               | 12 全指2022                    | ·<br>12*         |                  |        | 520 F | 1522        | 6 152                | 1.8    |                  | 1274                |                  | 0.8 -      | 0.05%                | 1526.0       | 1510.8  | 15226                                      | 1518.8        | 1522.2     |        |            |
|             |          | MXE 2023               | 212 小喜2022                   | 12 <sup>*</sup>  |                  |        | 4462  | 1446        | 3 144                |        |                  | 142536              |                  | 250 -      | 1 70%                | 14702        | 14408   | 14713                                      | 14700         | 14615      |        |            |
|             | i.       | MY4 202                | 012 小吉い//20                  | 12212*           |                  |        | 1122  |             |                      |        | 1                | 210                 |                  |            |                      | 1/677        | 1/20/   | 1/690                                      | 1/677         | 1/635      |        |            |
|             | Ť        | OTE 2022               |                              | 204 *            |                  |        | 4433  | 400.4       | c 144                |        |                  | 210                 |                  |            |                      |              | 14354   | 14002                                      | 14077         | 14035      |        |            |
|             | 1        | GTF 2023               | UI 値貝期202                    | 2301             |                  | 10     | 58.15 | 189.1       | 5 189.               | .05    |                  | 13                  | <b>V</b> U       |            | 0.29%                | 189.05       | 188.65  | 189.60                                     | 189.05        | -          |        |            |
| <u></u>     |          | XIF 20221              | 2 非金電202                     | 2212             |                  |        | 4379  | 1442        | 1 144                |        |                  | 115                 |                  |            | 0.33%                | 14437        | 14282   | 14373                                      | 14285         | 14376      |        |            |
| u.          |          | RHF 2023               | 09 美元兌人民                     | 民幣2023           | 09 *             |        |       | 單式          | 下單                   |        |                  |                     |                  |            | ×                    |              |         | 6.8442                                     |               |            |        |            |
| ıl.         |          | RTF 2023               | 09 小型美元兒                     | 2人民幣2            | 202309           | €      |       |             |                      |        |                  |                     |                  |            |                      |              |         | 6.8442                                     |               |            |        |            |
| ıl.         |          | TJF 20230              | )1 東證期貨2                     | 02301 *          |                  |        |       | 帳           | 號 期/                 | 權 000  | 0-00             | 36507 (             | 000)             | •          | ĉ                    |              | 1964.50 | 1971.25                                    |               | 1971.25    |        |            |
| ıl.         | 1        | TGF 2023               | 02 台幣黃金2                     | 02302*           |                  |        |       | *           |                      | =2022  | 21.2             |                     |                  |            | _<br>ح               |              |         | 6622.0                                     |               | 6656.0     |        |            |
| II.         |          | GDF 2023               | 02 黃金2023                    | 02*              |                  |        |       | 143         |                      | 12022  | 212              |                     |                  |            | Ŀ                    |              |         | 1807.5                                     |               | 1825.0     |        |            |
|             |          | XEF 2023               | 03 歐元兌美元                     | F202303          | 3*               | 1.     | 069!  | 倉           | 別自重                  | tt     |                  | * 漲                 | (U) 75(          | 0.25       |                      | 0685         | 1.0685  | 1.0725                                     | 1.0685        | 1.0728     |        |            |
|             | 4        | XIE 20230              | )3                           | 202303           | ۲<br>۲           |        |       | 效           | 期 RO                 | D      |                  | • <sup>賣</sup>      | (S) 668          | 8.65       |                      | 6.61         | 134 70  | 134.20                                     | 135.14        | 133.22     |        |            |
|             | 1        |                        | 10 关闭光面图                     | 02212            |                  |        | 2201  | ~           | * 19.0               | -      |                  | 夏                   | (B) 66           | 8.2        |                      | 1002         | 22027   | 24041                                      | 24002         | 22092      |        |            |
| <u> </u>    | 1        | ODF 2022               | .12 天殿道堤2                    | 02212            | oo *             |        |       |             | at PRIS              | Ę      |                  | <ul> <li></li></ul> | (L) <b>61</b>    | 5.85       |                      | +002         |         | 1025.50                                    |               | 1000.00    |        |            |
|             |          | SPF 2023               | J3 美國標音5                     | 002023           | 03               |        | 35.00 | 價           | 格                    | 668    | 3.25             | ÷                   |                  |            |                      | :5.00        | 3914.00 | 4035.50                                    | 4025.00       | 4029.00    |        |            |
| ii.         | <u>.</u> | XAF 2023               | 03                           | <b>520230</b> 3  | 3                | 0.     | 672!  |             | 數                    |        | 1                | -<br>-              | 當沖               | <b>4</b> 5 |                      | 5810         | 0.6755  | 0.6856                                     | 0.6810        |            |        |            |
| 未           | 平倉部      | 都位 平:                  | 自損益                          |                  |                  |        |       |             |                      | 淮      |                  |                     | 志山               |            |                      |              |         |                                            |               |            |        | ×          |
| 全平          | z        | 基幣:台幣                  | ; ▼ 查詢 0                     | 1:57:35          |                  |        |       |             | 見                    | .2些    |                  |                     | 直山               | -          |                      |              |         |                                            |               | 全部、        | ▼ 匯出   | EXCEL      |
| 平倉          |          | 4                      | 約                            |                  | 客                |        |       |             |                      |        |                  |                     |                  |            |                      | 指益           | 試算      | ос                                         | 幣別            | <b>休</b> 馬 | 镀      |            |
| 平合          | 志        |                        |                              | 20               | <br>ລ1462        | 20     |       |             |                      |        |                  |                     |                  |            |                      | -63          | 200.00  |                                            | TWD(1)        | 000-00     | 36507  |            |
| ±0.45±P     | æ        | 白港松街(北                 | ·宝谦相用 · 同人相同                 |                  |                  |        |       |             |                      |        |                  |                     |                  |            |                      | П            | ×       | - <b>T</b>                                 |               | <i>#</i>   |        |            |
| 期貨          | i¤<br>-  | □温松頃   3               | 经单键税 民   四740 民              |                  |                  |        |       |             |                      |        |                  |                     |                  |            |                      |              | - =;    | 1.1章 海洪                                    | 崔徳 ハ   州東部    |            |        |            |
| 功能          |          | 合約                     | 合約名                          | 買價               | 賣價               | 成交價    | 現量    | 成交量         | 漲跌 漲                 | 跌幅,    | 最高價              | 最低價                 | 参考價              | 開盤價        | 昨價                   | 買賣氣          |         | <b>帳號</b> 期/權 00                           | 00-0036507 (O | 00)        |        | - ô        |
|             | TXF 2    | 202212 臺指              | 202212*                      |                  |                  |        |       | 66436       |                      |        |                  |                     | 14713            |            | 9 14616              | ; <b>—</b> — | _ I i   | 商品 電損202                                   | 2212          |            |        | Ô          |
|             | EXF 2    | 202212 電指              | 202212 *                     | 668.05<br>1520.6 | 668.60<br>1522.6 | 668.25 |       | 570<br>1274 | ▼13.80 -2<br>▼0.8 -0 | .02% 6 | 679.90<br>1526.0 | 666.00              | 682.05<br>1522.6 | 679.9      | 0 677.35<br>3 1522.2 |              |         | 自動 自動                                      |               | ▼ 漲(U)     | 750.25 |            |
|             | MXF      | 202212 並請<br>202212 小臺 | 202212*                      |                  | 14463            |        |       | 142586      |                      |        |                  |                     | 14713            |            | 14615                |              |         | 改期 ROD                                     |               |            |        |            |
| i i         | MX4      | 202212 小臺              | W4202212*                    |                  |                  |        |       | 218         |                      |        |                  |                     | 14689            |            | 7 14635              | -            | -       | たい しんしょう しんしょう しんしん しんしん しんしん しんしん しんしん しん |               | ▼ 跌(L)     | 613.85 |            |
| ШŤ          | GTF      | 202301 櫃買              | 期202301 *                    |                  |                  |        |       |             |                      |        |                  |                     | 189.60           |            |                      | -            |         | 頁格                                         | 668.25        | ÷          |        |            |
| ш 📋         | XIF 2    | 02212 非金               | 電202212 <sup>*</sup>         |                  |                  |        |       |             |                      |        |                  |                     | 14373            |            | 5 14376              | · 🛑          |         | □敫                                         | 1             | -<br>      |        | <b>4</b> 5 |
|             | RHF      | 202309 美元              | 兌人民幣202309 <sup>*</sup>      |                  |                  |        |       |             |                      |        |                  |                     | 6.8442           |            |                      |              |         |                                            | 谁             |            | 賣出     |            |
| ш.<br>П. н. | TIF 2    | 202309 小型<br>02301 吉姆  | 美元党人民幣202309<br>期告202301*    |                  |                  |        |       |             | ▼5.75 0              |        |                  |                     | 6.8442           |            | 5 1971 25            |              |         |                                            | <u></u>       |            |        |            |
|             | TGE      | 202302 台幣              | <u>新聞202301</u><br>黃金202302* |                  |                  |        |       | 74          | ₹9.5 -0              |        |                  | 6588.0              | 6622.0           |            | 6656.0               |              |         |                                            |               |            |        |            |
|             | GDF      | 202302 黃金              | 202302*                      |                  |                  |        |       |             |                      |        |                  |                     | 1807.5           |            | 5 1825.0             |              |         |                                            |               |            |        |            |
| <u>ii</u> – | XEF 2    | 202303 歐元              | 兌美元202303 <sup>*</sup>       |                  |                  |        |       |             |                      |        |                  |                     | 1.0725           |            | 5 1.0728             | s 🛑 👘        |         |                                            |               |            |        |            |
|             | XJF 2    | 02303 美元               | 兌日回202303*                   |                  |                  |        |       | 50          |                      |        |                  |                     | 134.20           |            | 4 133.22             | : <b></b>    |         |                                            |               |            |        |            |
| <u>11.</u>  | UDF      | 202212 美國              | 道瓊202212 *                   |                  |                  |        |       | 2767        |                      |        |                  |                     | 34041            |            | 2 33982              |              |         |                                            |               |            |        |            |

## 6.2.3.1 下單確認視窗

從通用設定設定下刪改單是否跳確認視窗,預設啟用。

| 系統設定                           |                                                     |                | Х         | 期貨載      | <b>股價</b> 自選報( | 頁 │ 選擇權報價 │ 國外執 | 暖價                 |         |       |            |        |        |        |       |       |         |
|--------------------------------|-----------------------------------------------------|----------------|-----------|----------|----------------|-----------------|--------------------|---------|-------|------------|--------|--------|--------|-------|-------|---------|
| 通用設定                           | 電指HO1 T+1                                           | 蓋 ▼ 高低         |           | 期貨       | ▼ 熱門月          | -               |                    |         |       |            |        |        |        |       |       |         |
| 匯入桌面                           | 交價 漲跌(漲跌幅<br>3.25 ▼-13.8(2.0                        | 副) 単量<br>125 1 | 總量<br>570 | 功能       | 合約             | 合約名             | 買價                 | 賣價      | 成交價   | 現量         | 成交量    | 漲跌     | 漲跌幅    | 最高價   | 最低價   | 参考價     |
| 薩出自商                           | 0.20 + - 10.0(2.0                                   |                | 698.95    |          | TXF 202212     | 臺指202212*       | 14452              | 2 14454 | 14454 | 1          | 66610  | ₹259   | -1.76% | 14702 | 14408 | 14713   |
| <u>e</u> u <u>x</u> u          |                                                     | 成交價:66         | 9         |          | EXF 202212     | 電指202212*       |                    |         |       |            | 570    | ▼13.80 |        |       |       | 682.05  |
| 回到出廠設定                         |                                                     | 成交量:0          | G00_5     | <u>.</u> | FXF 202212     | 金指202212*       |                    | 1522.6  |       |            | 1274   |        |        |       |       | 1522.6  |
| 報價連線                           |                                                     |                | 090.5     | <u>.</u> | MXF 20221      | 2 小>202212*     |                    |         |       |            | 142967 | ▼260   |        |       |       | 14713   |
| 交易連線                           |                                                     |                |           | 11.      | MX4 20221      | 2 小臺W4202212*   |                    |         |       |            | 218    | ▼260   |        |       |       | 14689   |
| 公告                             |                                                     |                |           |          | GTF 202301     | 櫃!買期202301 *    |                    |         |       |            | 13     | ▼0.55  |        |       |       | 189.60  |
|                                |                                                     |                |           | <u></u>  | XIF 202212     | 非:金電202212*     |                    |         |       |            | 115    | ▲47    |        |       |       | 14373   |
| 登出                             |                                                     |                |           | 11.      | RHF 202309     | 美沅兌人民幣202309*   |                    |         |       |            |        |        |        |       |       | 6.8442  |
| 結束系統                           |                                                     |                | 673.6     | Ш.       | RTF 202309     | 小型美元兌人民幣2023    | i09 <sup>*</sup> · |         |       |            |        |        |        |       |       | 6.8442  |
|                                | with the state                                      |                | 668.25    | 1        | TJF 202301     | 東證期貨202301*     |                    |         |       |            | 57     | ▼5.75  |        |       |       | 1971.25 |
|                                | h <sup>1</sup> ,660                                 |                | 665.15    |          | TGF 202302     | 2 台幣黃金202302*   | 66120              |         |       |            | 74     |        |        |       |       | 6622.0  |
|                                | 31                                                  |                |           |          | GDF 20230      | 2 黃金202302*     | 9 通用設              | 定       |       |            |        |        |        |       |       | ×       |
|                                |                                                     |                |           | - 11     | XEF 202303     | 歐元兌美元202303*    |                    |         |       |            |        |        |        |       |       |         |
|                                |                                                     |                |           | 1.       | XJF 202303     | 美元兌日圓202303*    |                    | 交       | 易斷線時  | • "        | 繼續" 所有 | 自洗價單   |        |       |       |         |
| l dur ditare a second da table | li a canalar da da da da da da da da da da da da da |                |           |          | UDF 20221      | 2 美國道瓊202212*   |                    |         |       | •"         | 取消" 所有 | 自洗價單   |        |       |       |         |
| 15:00 18:00 21:00 00           | 0:00 03:00 08:45                                    |                |           |          | SPF 202303     | 美國標普500202303*  |                    |         |       | • "        | 暫停"所有  | う洗價單(  | (目前無)  |       |       |         |
|                                |                                                     | ~~~~           |           | 1.       | XAF 202303     | 建幣兌美元202303*    |                    | <br>下   | 刪改單時  | • 7        | 5.顯示確認 | 忍視窗    |        |       |       |         |
| *                              |                                                     |                | ~         |          |                |                 |                    |         |       | <b>●</b> 易 | 夏示確認視  | 記窗     |        |       |       |         |
| 員質刀差                           |                                                     |                | ~         | 未平1      | 會部位 平倉         |                 |                    |         |       |            |        |        |        |       |       |         |
| 最新時間   當前UV 當前                 | iDV 當前UV-最大U                                        | V-最小UV-        |           | ∆ π      | H # 2 - 2 - 80 |                 |                    |         |       |            |        |        |        |       |       |         |

| 單式下單 | 選擇權複式             | 期貨複式     |              |                |            | × | 合約       | 臺指202212    |            |
|------|-------------------|----------|--------------|----------------|------------|---|----------|-------------|------------|
|      |                   |          |              |                | 0          |   | 帳號       | 000-0036507 |            |
| 帳號   | 期/權 000-00365<br> | 507 (OOC | ))           |                | • •        |   | 交易商      | 華南期貨測試1     | (TW)       |
| 商品   | 臺指202212          |          |              |                | Ċ          |   | 交易所      | TWF         |            |
| 倉別   | 自動                | T        | 漲(U)         | 16184          |            |   | 買賣別      | 買進          |            |
| 效期   | ROD               | Ŧ        | 賣(S)<br>冒(B) | 14528<br>14527 |            |   | 倉別       | 自動          |            |
| 委託   | 限價                | •        | 英(L)         | 13242          |            |   | 委託       | 限價/當盤有效     | ROD        |
| 價格   | 14                | 4527 🜲   |              |                |            |   | 價格       | 14527       |            |
| 口數   |                   | 1 📮      | □當沖          |                | <b>4</b> 5 |   | 口數       | 1           |            |
|      | 冒谁                |          |              |                |            |   | 是否當日沖銷   | 否           |            |
|      | ~~                |          |              |                |            |   | 盤別       | 一般交易(2022   | 1216 0500) |
|      |                   |          |              |                |            |   |          |             |            |
|      |                   |          |              |                |            |   | <b>ہ</b> | <b>里</b>    | 取消         |
|      |                   |          |              |                |            |   |          |             |            |

### 6.2.3.2 單式下單盒(New)

支援國內外期貨單式下單、國內選擇權單式下單。提供使用者手動下單交易,可由選單 打開下單元件,或從報價元件點擊商品的買/賣價打開或連動下單盒。

| 期貨  |   | ▼熱門月       | <b>•</b>                    |         |         |         |    |       |                                       |         |              |            |                |         |
|-----|---|------------|-----------------------------|---------|---------|---------|----|-------|---------------------------------------|---------|--------------|------------|----------------|---------|
| 功能  |   | 合約         | 合約名                         | 買價      | 賣價      | 成交價     | 現量 | 成交量   | 漲跌                                    | 漲跌幅     | 最高價          | 最低價        | 參考價            | 開盤價     |
| ıl. | ŧ | TXF 202212 | 臺指202212 <sup>*</sup>       | 14518   | 14520   | 14519   | 1  | 65799 | ▼194                                  | -1.32%  | 14550        | 14411      | 14713          | 1444(   |
| ıl. | ļ | EXF 202212 | 電指202212*                   | 669.50  | 669.75  | 669.75  |    | 1394  | ▼12.30                                | -1.80%  | 671.15       | 664.55     | 682.05         | 665.6   |
| ıl. | ŧ | FXF 202212 | 金指202212 <sup>*</sup>       |         |         | 1517.0  |    | 1198  | ▼4.6                                  | -0.30%  | 1520.0       | 1503.0     | 1521.6         | 1508.3  |
| ıl. | ¢ | MXF 202212 | 小臺202212*                   | 14519   | 14520   | 14519   |    | 围头上围  |                                       |         |              |            | × <sup>3</sup> | 1444(   |
| ıl. |   | MX4 202212 | 小臺W4202212 <sup>*</sup>     | 14495   | 14499   | 14514   |    |       |                                       |         |              |            | Э              | 1441:   |
| ıl. |   | GTF 202301 | 櫃買期202301 *                 | 186.35  | 186.50  | 186.45  |    | ⋔⋿₿₽  | ===================================== | 0-00365 |              | ) - e      | 5              | 186.4   |
| ıl. | ļ | XIF 202212 | 非金電202212*                  | 14309   | 14321   | 14326   |    |       |                                       | 0-00000 | 07 (000      |            | , D            | 1425(   |
| ıl. |   | RHF 202309 | 美元兌人民幣202309*               | 6.8457  | 6.8497  |         |    | 商品    | 臺指2022                                | 212     |              | Ē          | ] 2            |         |
| ıl. |   | RTF 202309 | 小型美元兌人民幣202309 <sup>*</sup> | 6.8457  | 6.8497  |         |    | 倉別    | 自動                                    | -       | 漲(U)         | 16184      | 2              |         |
| ıl. | t | TJF 202301 | 東證期貨202301 *                | 1951.75 | 1953.00 | 1953.00 |    | 效期    | ROD                                   | -       | 賣(S)         | 14520      | )              | 1953.0  |
| ıl. |   | TGF 202302 | 台幣黃金202302*                 | 6629.5  |         | 6622.5  |    | ≉託    | 限價                                    | -       | 貝(B)<br>跌(L) | 13242      | )              | 6600.(  |
| ıl. |   | GDF 202302 | 黃金202302*                   | 1795.3  | 1797.1  |         |    |       | 11/100                                |         | w\(=/        |            | 5              |         |
| ıl. |   | XEF 202303 | 歐元兌美元202303*                | 1.0721  | 1.0724  | 1.0710  |    | 價俗    | 14:                                   | 519 🖵   |              |            | 5              |         |
| ıl. |   | XJF 202303 | 美元兌日圓202303*                |         |         | 135.50  |    | 山數    |                                       | 1 🚔     | □當沖          | <b>5</b> 5 | )              |         |
| ıl. |   | UDF 202212 | 美國道瓊202212*                 | 33246   | 33269   | 33253   |    |       | 買進                                    |         | 賣            | 出          | 1              | 3320    |
| ıl. |   | SPF 202303 | 美國標普500202303*              | 3933.50 | 3936.00 | 3930.25 |    |       |                                       |         |              |            | )              | 3929.50 |
| ы.  | _ | XAF 202303 | 速酸⇔美元202303*                | 0.6751  | 0.6754  | 0.6729  |    |       |                                       |         |              |            | 5              |         |

| ;  | 明貨報價   | 自選報價     | 選擇權報(       | 頁    | 國外報價  |     |       |        |          |      |         |              | ×   | 單式下單 | 選擇權複式          |          |              |      |            |
|----|--------|----------|-------------|------|-------|-----|-------|--------|----------|------|---------|--------------|-----|------|----------------|----------|--------------|------|------------|
| 選打 | 翠權 ▼   | 臺指選擇權    | - 20221     | 2 🗸  |       |     |       |        |          |      |         | 複            | 式下單 |      |                |          |              |      |            |
| ŧ  | 力/標的   | 成交價      | 漲跌          |      | 買價    | 賣偷  | 夏 最   | 高價     | 最低價      | 成交量  | 到期日(天數) | 更新時間         | 線圖  | 帳號   | 期/權 000-003650 | 07 (000) |              |      | - ÷        |
| 臺指 | 202212 | 14479    | ▲16(0.11    |      | 14479 | 144 | 80 14 |        | 14479    | 3913 |         | 15:45:41.854 |     | 商品   | 高指選擇權202212    | 2C14400  |              |      |            |
|    | 量損     | 14528.55 | ▼205.58(-1. | 40%) | -     | -   | 145   | 68.3 I | 14447.77 | -    | -       | 15:45:02.132 |     |      |                |          |              |      |            |
| _  |        |          | 買權 (Ca      | ill) |       |     |       |        |          | 賣相   | 별 (Put) |              |     | 倉別   | 自動             |          | 漲(U)         | 1590 |            |
|    | 漲跌     | 成交       | 價           | 賣價   | 買價    |     | 5天    |        | 買價       | 賣價   | 成交價     | 漲跌           |     | 效期   | ROD            | -        | 賣(S)         |      |            |
|    | ▲2     |          |             |      |       |     | 14200 |        |          |      |         |              |     | 委託   | 尼西             | -        | 貝(D)<br>跸(I) | 0.1  |            |
|    | ▲1     |          |             |      |       | 2   | 14250 |        |          |      |         |              | ₹4  | 2010 | PKIA           |          | 12A(L)       | 0.1  |            |
|    | ▲1     |          |             |      |       |     | 14300 |        |          |      |         | .5           | 4.5 | 價格   |                | 156 🗘    |              |      |            |
|    | ▲1     | 5        | 190         | 190  | 188   |     | 14350 |        |          |      |         |              | ₹6  | 口數   |                | 1 🚔      |              |      | <b>4</b> 5 |
|    | 1      |          | 156         | 155  | 154   |     | 14400 |        |          |      |         |              | ▼6  |      |                |          |              |      |            |
|    |        |          |             |      |       | 2   | 14450 |        |          |      |         |              | ₹8  |      | 真進             |          |              | 賣出   |            |
|    |        |          |             |      |       | 2   | 14500 | ₿      |          |      |         |              | ₹7  |      |                |          |              |      |            |
|    |        |          |             |      |       | 2   | 14550 |        |          |      |         |              | ▼13 |      |                |          |              |      |            |
|    | ▲4.    |          |             |      |       |     | 14600 |        |          |      |         |              | ▼17 |      |                |          |              |      |            |
|    |        |          |             |      |       |     | 14650 |        |          |      |         |              | ₹20 |      |                |          |              |      |            |
|    | ▲ 3.   |          |             |      |       |     | 14700 |        |          |      |         |              | ₹22 |      |                |          |              |      |            |
|    |        |          |             |      |       |     | 14750 |        |          |      |         |              | ▼18 |      |                |          |              |      |            |
|    |        |          |             |      |       |     | 14800 | 2      | 330      |      |         |              | ₹20 |      |                |          |              |      |            |

- 帳號:下單帳戶。預設連動工具列的帳號,點擊 3 鎖定/解鎖 3 按鈕,將帳 號鎖定或解鎖。
- 商品:顯示下單之商品,由打開下單盒時所選的商品帶入。
- 倉別:依照交易所顯示對應的倉別。包含自動、新倉、平倉。
- 效期:依照委託類型顯示效期,包含ROD/IOC/FOC。
- 委託:依照交易所顯示對應的委託別。例如國內委託別為限價/市價/一定範

圍市價。國外則依照交易所顯示對應的委託別,如限價/市價/停損價/停損限價。

- 價格:設定送出之委託價格,可用滑鼠滾輪調整價格。當委託條件選取市 價或一定範圍市價時,價格欄位為無需編輯狀態。
- 口數:設定送出的口數,可用滑鼠滾輪調整數量。
- 當沖:下單是否當沖(選擇權沒有當沖單)
- 行情:右側顯示商品漲停、買價、賣價、跌停的即時行情。
- 戰鬥閃電樣式:點選 🎤 呼叫出戰鬥閃電獨立視窗元件
- 買進/賣出:點買進/賣出做一鍵下單

若有設定跳出下單確認視窗是,按鈕背景顏色會依照買/賣顯示紅和綠背景色 ,提醒使用者買賣別是否正確

| <b>⑥</b> 下單 | 確認       |                     | X |
|-------------|----------|---------------------|---|
|             | 今级       | <b>素</b> 性202212    |   |
|             | h트 문문    | 000-0036507         |   |
|             | 版派       | あってに、1000-000007    |   |
|             | 大日氏      |                     |   |
|             | 又物内      | = )注                |   |
|             | 주퍼<br>슈페 | 克佐                  |   |
|             | 孟託       | 日期<br>限值 / 當態有効 ROD |   |
|             | 価格       | 668.25              |   |
|             | 口數       | 1                   |   |
| 是得          | 否當日沖銷    | 否                   |   |
|             | 盤別       | 盤後交易(20221215 1345) |   |
|             |          |                     |   |
|             | 下.       | 單 取消                |   |

### 6.2.3.2 期貨複式(New)

支援國內期貨價差下單。提供使用者手動下單交易,可以點擊選單跳出下單盒或從 報價元件點擊商品的買/賣價,帶出複式下單盒。

| 期貨幸          | 暖價  | 自選報價    | □ □ 選擇權報  | {價 │ 國外報價      |     |      |              |        |         |      |     |         |      |      |     | $\times$ |
|--------------|-----|---------|-----------|----------------|-----|------|--------------|--------|---------|------|-----|---------|------|------|-----|----------|
| 期貨價類         | 差▼  | 臺指      | •         |                |     |      |              |        |         |      |     |         |      |      |     |          |
| 功能           |     | 合約      | Ń         | 合約名            |     | 買價   | 賣價           | 成交傷    | [現量     | 成交量  | 漲跌  | 漲跌幅     | 最高價  | 最低價  | 参考修 | Ę        |
| <b>III</b>   | TXF | 202212^ | TXF202301 | 臺指202212&臺指202 | 301 | -49  | -46          | -4     | 7 1     | 2764 | ▲6  | -11.32% | -44  | -55  |     | -        |
| <u>11.</u> – | TXF | 202212^ | TXF202302 | 臺指202212&臺指202 | 302 |      |              |        |         | 2    | ▲ 5 |         | -82  | -82  |     |          |
| <b>11.</b> – | TXF | 202212^ | TXF202303 | 臺指202212&臺指202 |     | 비생하는 |              |        |         | – п  | ×   |         | -109 | -109 |     |          |
| ıl.          | TXF | 202212^ | TXF202306 | 臺指202212&臺指202 | Ŧ   | 的具版式 |              |        |         | _    |     |         |      |      |     |          |
| 11.          | TXF | 202212^ | TXF202309 | 臺指202212&臺指202 |     | 4505 | **** 44* 000 | 00000  | 07/00   | 0    | ন   |         |      |      |     |          |
| н. –         | TXF | 202301^ | TXF202302 | 臺指202301&臺指202 |     | 限5虎  | 期/催 000      | -00365 | 007 (00 | 0) 🔻 |     |         |      |      |     |          |
| 11.          | TXF | 202301^ | TXF202303 | 臺指202301&臺指202 |     | 商品   | 期貨           | •      | 臺指      | -    | ĉ   |         |      |      |     |          |
| 11.          | TXF | 202301^ | TXF202306 | 臺指202301&臺指202 |     | 賣    | 202212       | •      | 自動      | -    |     |         |      |      |     |          |
| ıl.          | TXF | 202301^ | TXF202309 | 臺指202301&臺指202 |     | E    | 202301       | -      | ROD     | -    |     |         |      |      |     |          |
| 11.          | TXF | 202302^ | TXF202303 | 臺指202302&臺指202 |     |      | 202001       | 10     |         |      |     |         |      |      |     |          |
| 11.          | TXF | 202302^ | TXF202306 | 臺指202302&臺指202 |     | 價格   |              | -49    | 限價      |      |     |         |      |      |     |          |
| 11.          | TXF | 202302^ | TXF202309 | 臺指202302&臺指202 |     | 口數   |              | 1 🚔    |         | 下単   |     |         |      |      |     |          |
| 11.          | TXF | 202303^ | TXF202306 | 臺指202303&臺指202 |     |      |              |        |         |      |     |         |      |      |     |          |
| ıl.          | TXF | 202303^ | TXF202309 | 臺指202303&臺指202 |     |      |              |        |         |      |     |         |      |      |     |          |
| 11.          | TXF | 202306^ | TXF202309 |                | 309 | -660 | 75           |        |         | -    | -   | -       | -    | -    |     | -        |

若有設定跳出下單確認視窗,按鈕背景顏色會依照第二隻腳的買/賣顯示紅和綠背 景色,提醒使用者買賣別是否正確。

|     | 買價      | 賣價      | 成交價      | 現量     | 成交量       | 漲跌 | 2.15 | :幅 最高(     | 層 最低層       | 急老個       | E    | d馬 steb | <b>期/</b> 輝 000-0 | 0365 |
|-----|---------|---------|----------|--------|-----------|----|------|------------|-------------|-----------|------|---------|-------------------|------|
| 301 | -49     | -46     | -47      |        | 2764      | ▲6 | 6)   | 下單確認       |             |           |      |         |                   | X    |
| 302 | -83     | -79     | -82      | 2      | 2         | ▲5 |      |            |             |           |      |         |                   |      |
|     |         |         |          |        |           | ~  |      | 合約         | 臺指202212    | 2&臺指203   | 2301 |         |                   |      |
|     | 明貨複式    |         |          | _      | - ⊔       | ~  |      | 帳號         | 000-00365   | 07        |      |         |                   |      |
|     | #E B#   | ₩/# 000 | 002650   | 7 000  | - 10      | ച  |      | 交易商        | 華南期貨測調      | 試1(TW)    |      |         |                   |      |
|     | 1465.5% | 刑/催000- | -005650  |        | <b>U)</b> | •  |      | 交易所        | TWF         |           |      |         |                   |      |
|     | 商品      | 期貨      | <b>_</b> | 臺指     | •         | ē  |      | 買賣別        | 買進          |           |      |         |                   |      |
|     | 賣       | 202212  | •        | 自動     | •         |    |      | <b>倉</b> 別 | 自動          |           |      |         |                   |      |
|     | 買       | 202301  | •        | ROD    | •         |    |      | 委託         | 限價/當盤/      | 自动 ROD    |      |         |                   |      |
|     | 画技      |         | 40       | 78.65  | _         |    |      | 32010      | ruig/ = = / | 32000     |      |         |                   |      |
|     | 現伯      |         | -49      | PIRIJE |           |    |      | 價格         | -49         |           |      |         |                   |      |
|     | 口數      |         | 1 🚔 🌔    | 下      | 單         |    |      | 口數         | 1           |           |      |         |                   |      |
|     |         |         |          |        |           |    |      | 盤別         | 盤後交易(20     | )221216 1 | 345) |         |                   |      |
|     |         |         |          |        |           |    |      |            |             |           |      |         |                   |      |
| 309 | -660    | 75      |          |        |           |    |      |            | 下單          |           |      | 取》      | 肖                 |      |
|     |         |         |          |        |           |    |      |            |             |           |      |         |                   |      |

### 6.2.3.3 選擇權複式(New)

支援國內選擇權複式。提供使用者手動下單交易,可點擊選單跳出複式下單盒或選 擇權報價右上角點選跳出複式下單。

| 期貨報價 ∣   | 自選報價     | 選擇構     | #報便 『     | 國外報價  |     |       |       |          |      |         | ΠX            |    |
|----------|----------|---------|-----------|-------|-----|-------|-------|----------|------|---------|---------------|----|
| 選擇權 ▼    | 臺指選擇權    | i 🕶 20  | 2212 👻    |       |     |       |       |          |      |         | 複式下單          |    |
| 主力/標的    | 成交價      | 湯       | 跌         | 買價    | 賣   | 頁 最   | 高價    | 最低價      | 成交量  | 到期日(天數) | 更新時間 線圖       | 킈  |
| 臺指202212 | 14448    | ▼15(-   | 0.10%)    | 14448 | 144 | 49 14 | 512   | 14444    | 6420 | - 1     | 6:17:39.729 💹 | l. |
| 臺指       | 14528.55 | ₹205.58 | 8(-1.40%) |       |     | 145   | 68.31 | 14447.77 |      | - 1     | 6:17:02.162 🕎 | l. |
|          |          | 買權      | (Call)    |       |     |       |       |          | 賣橘   | l (Put) |               |    |
| 漲跌       | 成交       | 價       | 賣價        | 買價    |     | 5天    |       | 買價       | 賣價   | 成交價     | 漲跌            |    |
|          |          | 292     | 285       | 283   | ₿   | 14200 | ₿     | 35       |      | 35.5    | ▲3.5          |    |
| ▼13      | 2        | 241     | 244       | 242   | ₿   | 14250 | ₿     | 44.5     | 45.5 | 44.5    | 6 ▲4          |    |
| ▼(       | 5        | 203     | 206       | 204   | ₿   | 14300 | ₿     | 56       | 57   | 57      | ∕ ▲6          |    |
|          |          |         | 171       | 169   | ₿   | 14350 | ₿     | 71       | 72   | 72      | . ▲6          |    |
|          | 8        | 138     | 139       | 137   | ₿   | 14400 | ₿     | 88       | 89   | 89      | ▲8            |    |
|          |          | 109     | 110       | 108   | ₿   | 14450 | ₿     | 110      | 112  | 110     | 8▲            |    |
| ▼(       | 5        | 84      | 85        | 84    | ₿   | 14500 | ₿     | 135      | 137  | 136     | 6 ▲11         |    |
|          | 5        | 64      | 65        | 63    | ₿   | 14550 |       | 164      | 166  | 165     | i <b>▲</b> 10 |    |
|          | 3        | 46.5    | 47        | 46    | ₿   | 14600 | ₿     | 197      | 199  | 199     | ▲14           |    |
|          | 2        | 33.5    | 33.5      | 33    | ₿   | 14650 | ₿     | 234      | 236  | 236     | i <b>▲</b> 13 |    |
|          |          | 23      | 23.5      | 23    | ₿   | 14700 | ₿     | 273      | 276  | 270     | ▲7            |    |
| ▼0.5     | 5        | 15.5    | 16        | 15    | B   | 14750 | ₿     | 316      | 318  | 305     | i <b>∆</b> 3  |    |
|          |          | 10.5    | 10.5      | 10    | B   | 14800 | ឍ     | 360      | 362  | 365     | i <b>▲</b> 15 |    |

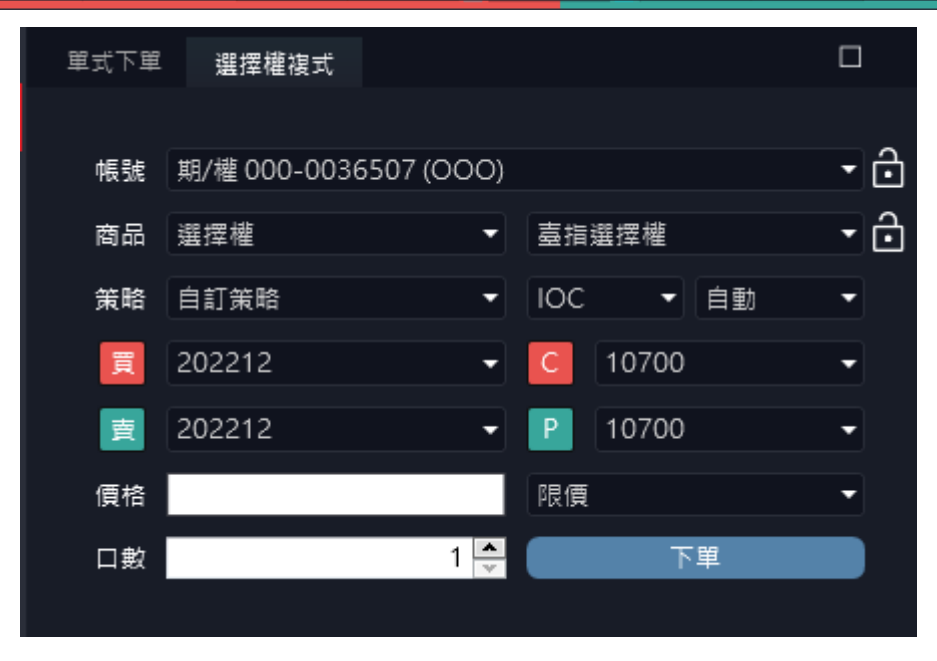

提供自訂策略/價格價差/時間價差/跨式組合/勒式組合/轉換逆轉做設定。

| <ul> <li>帳號 期/權 000-0036507 (OOO)</li> <li>●</li> <li>商品 選擇權</li> <li>●</li> <li>黃脂 價格價差</li> <li>●</li> <li>●</li> <li< th=""><th>選擇權複</th><th>π</th><th></th><th></th><th>ß</th><th></th><th>×</th></li<></ul> | 選擇權複 | π            |     |       | ß     |     | × |
|----------------------------------------------------------------------------------------------------|------|--------------|-----|-------|-------|-----|---|
| <ul> <li>帳號 期/權 000-0036507 (OOO)</li> <li>●</li> <li>商品 選擇權</li> <li>●</li> <li>&gt;</li> <li>●</li> <li>●<th></th><th></th><th></th><th></th><th></th><th></th><th></th></li></ul>                  |      |              |     |       |       |     |   |
| 商品 選擇權       ▼       >       >       →       →         策略 價格價差       ▼       IOC ▼       ●       ●       ▼         買       自訂策略       C       13100 ▼       ●         價格價差       □       13950 ▼       ■                                                                                                    | 帳號   | 期/權 000-0036 | 507 | (000) | )     | - ĉ | ] |
| <ul> <li>策略 價格價差</li> <li>目訂策略</li> <li>[] 自訂策略</li> <li>[] 值</li> <li>[] 值</li> <li>[] 值</li> <li>[] 值</li> <li>[] 個</li> <li>[] (13100 ▼</li> <li>[] (13950 ▼</li> </ul>                                                                                                    | 商品   | 選擇權          | •   | 臺指義   | 巽擇權   | • ĉ | ] |
| 買自訂策略C13100▼價格價差613950▼                                                                                                    | 策略   | 價格價差         | •   | IOC   | ▼ 自動  | •   |   |
| · · · · · · · · · · · · · · · · · · ·                                                                                                    | 買    | 自訂策略         |     | С     | 13100 | -   |   |
| 時間價差                                                                                                    |      | 價格價差         |     | C     | 13950 |     |   |
|                                                                                                    |      | 時間價差         |     |       | 13530 |     |   |
| 價格 跨式組合                                                                                                    | 價格   | 跨式組合         |     | 限價    |       | -   |   |
| D 勤式組合 下單 下單                                                                                                    | 口動   | 勒式組合         |     |       | 下單    |     |   |
|                                                                                                    | 1.22 | 轉換逆轉         |     | _     |       |     |   |
|                                                                                                    |      |              |     |       |       |     |   |

設定完成後若有設定跳出下單確認視窗,按鈕背景顏色會依照第二隻腳的買/賣顯 示紅和綠背景色,提醒使用者買賣別是否正確。

| 合約1  | 臺指權W4202212C13100   |  |  |  |  |
|------|---------------------|--|--|--|--|
| 合約2  | 臺指權W4202212C13950   |  |  |  |  |
| 帳號   | 000-0036507         |  |  |  |  |
| 交易商  | 華南期貨測試1(TW)         |  |  |  |  |
| 交易所  | TWF                 |  |  |  |  |
| 買賣別1 | 買進                  |  |  |  |  |
| 買賣別2 | 賣出                  |  |  |  |  |
| 倉別   | 自動                  |  |  |  |  |
| 委託   | 限價 / 剩餘即撤銷 IOC      |  |  |  |  |
| 價格   | 100                 |  |  |  |  |
| 口數   | 1                   |  |  |  |  |
| 盤別   | 盤後交易(20221221 1345) |  |  |  |  |
|      |                     |  |  |  |  |
|      |                     |  |  |  |  |
|      |                     |  |  |  |  |
6.2.3.4 閃電下單

| 買刪(5)<br>J          | 實單(153)<br>G |                  | 查單(126) | 査刪        |
|---------------------|--------------|------------------|---------|-----------|
| J                   | G            | P14R90S<br>14189 |         |           |
| ,                   |              | 14189            |         |           |
|                     |              |                  |         | ĸ         |
|                     |              | 14188            |         |           |
|                     |              | 14187            |         |           |
|                     |              | 14186            |         |           |
|                     |              | 14185            |         |           |
|                     |              | 14184 X          |         |           |
|                     |              | 14183            |         |           |
|                     |              | 14182            |         |           |
|                     |              | 14181            |         |           |
|                     |              | 14180            |         |           |
|                     |              | 14179            | 26      |           |
|                     |              | 14178            | 29      |           |
|                     |              | 14177            | 52      |           |
|                     |              | 14176            | 2       |           |
|                     | 5            | 14175            | 5       |           |
|                     | 21           | 14174            |         |           |
|                     | 36           | 14172            |         |           |
|                     | 27           | 14171            |         |           |
|                     | 64           | 14170            |         |           |
| 5L                  |              | 14169            |         |           |
|                     |              | 14168            |         |           |
|                     |              | 14167            |         |           |
|                     |              | 14166            |         |           |
|                     |              | 14165            |         |           |
|                     |              | 14164            |         |           |
|                     |              | 14163            |         |           |
|                     |              | 14162            |         |           |
|                     |              | 14161            |         |           |
|                     |              | 14160            |         |           |
|                     |              | 14159            |         |           |
|                     |              | 14158            |         |           |
|                     |              |                  |         |           |
| 市買                  | 限買           | Y *              | 限賣      | 市賣        |
| <mark>E</mark> 6@14 | 176.7        | F                | 損益: TW[ | 0:-3240.0 |
| 5 🌲                 | <b>C</b> 1   | 5 10 15          | 20 設    | ×<br>D    |

閃電下單,提供使用者快速進行下單。以下依序說明。

- 帳號(A):連動工具列右下角的帳號。點擊 🗃 鎖定/解鎖 🖨 按鈕,將帳
   號鎖定或解鎖。
- 倉別(B):依照交易所顯示對應的倉別。包含自動、新倉、平倉。
- 口數(C):設定送出的口數,可用滑鼠滾輪調整數量。提供五個口數快速
   熱鍵,預設為1、5、10、15、20口。也可自行設定。

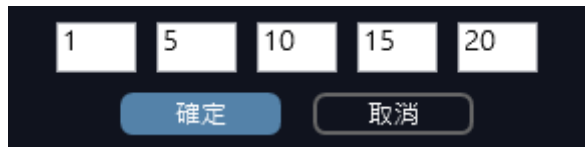

- 當沖(D):下單是否當沖。
- 未平倉部位(E):顯示此合約的未平倉口數@平均成交價。

| 6@14 | 176.7 |       | 損益: TWD | ):-840.00 |         |                      |           |     |
|------|-------|-------|---------|-----------|---------|----------------------|-----------|-----|
| 市買   | 限買    | 14168 | 限賣      | 市賣        |         | 買進                   | 重出        |     |
|      |       |       |         |           |         |                      |           |     |
|      |       | 14160 |         |           |         | マス東朝云                | 確認追索      |     |
|      |       | 14161 |         |           |         | 6 😴                  | 山面冲       |     |
|      |       | 14162 |         |           | 口動      |                      |           |     |
|      |       | 14163 |         |           | 價格      | 市價                   |           |     |
|      |       | 14165 |         |           | 委託      | 市價 🔹                 | 跌(L) 1275 | 1   |
|      |       | 14166 |         |           | 双期      |                      | 買(B) 1417 | 6   |
|      |       | 14167 |         |           | ÷6 #0   |                      | 賣(S) 1417 | 7   |
|      |       | 14168 |         |           | 倉別      | <br>平倉 -             | 漲(U) 1558 | 3   |
| 5L   |       | 14169 |         |           | 商品      | 臺指202301             |           | Ċ.  |
|      |       | 14170 |         |           | 145 5/6 | ,推 Jjonen (Jjone<br> | in)       |     |
|      |       | 14171 |         |           | ᆎᄐᄝᆄ    | 期/拂 iisbop (iisba    | (n)       | പ   |
|      | 26    | 14172 |         |           |         |                      |           |     |
|      | 25    | 14173 |         |           | 單式下單    |                      | -         | 🗆 🗙 |
|      | 34    | 14174 |         |           |         | _                    |           |     |

點選未平倉部位,支援平倉功能。

- 損益(F):顯示此合約商品目前即時損益試算。
- 買下單區(G):買下單區點擊滑鼠左鍵,依照委託口數和商品下買單到市場。
- 賣下單區(H):賣下單區點擊滑鼠左鍵,依照委託口數和商品下賣單到市場。
- 委託買單回報區(I):顯示委託回報。
- 買刪(J):顯示目前委託買單口數。點擊刪除已下至市場的有效委託買單。
- 賣刪(K):顯示目前委託賣單口數。點擊刪除已下至市場的有效委託賣單。
- 商品(L):顯示下單之商品,由報價連動帶入。

● 商品搜尋(M):點選 <<br />
○帶出商品選單盒。

| 期貨 ▼ | 熱門月 ▼  |  |
|------|--------|--|
| 臺指   | 201809 |  |
| 電指   | 201809 |  |
| 金指   | 201809 |  |
| 小臺   | 201809 |  |
| 橋買助  | 201809 |  |

或直接輸入中文或代碼,用關鍵字搜尋。

| Ŗ   | 電下單                                   |             |            |         |      | ×      | 期貨   |
|-----|---------------------------------------|-------------|------------|---------|------|--------|------|
| ð   | 臺指                                    |             | 0          | 全刑      | 爆    |        | 期貨   |
| 成爻  | 臺指                                    |             | TC.F.TWF.T | XF      |      |        |      |
| 141 | 臺指20230 <sup>-</sup>                  | 1           | TC.F.TWF.T | XF.202  | 301  |        |      |
| 買   | 臺指202302                              | 2           | TC.F.TWF.T | XF.202  | 302  |        |      |
|     | 臺指202303                              | 3           | TC.F.TWF.T | XF.202  | 303  |        |      |
|     | 臺指20230                               | 6           | TC.F.TWF.T | XF.202  | 306  |        |      |
|     | 臺指20230                               | 9           | TC.F.TWF.T | XF.202  | 309  |        |      |
|     | 臺指權W12                                | 02301C12700 | TC.O.TWF   | .TX1.20 | 0230 | )1.C.1 | 2700 |
|     | 臺指權W12                                | 02301C12800 | TC.O.TWF   | .TX1.20 | 0230 | )1.C.1 | 2800 |
|     | 臺指權W12                                | 02301C12900 | TC.O.TWF   | .TX1.20 | 0230 | )1.C.1 | 2900 |
|     | 臺指權W12                                | 02301C13000 | TC.O.TWF   | .TX1.20 | 0230 | )1.C.1 | 3000 |
|     | 臺指權W12                                | 02301C13100 | TC.O.TWF   | .TX1.20 | 0230 | )1.C.1 | 3100 |
|     | 臺指權W12                                | 02301C13200 | TC.O.TWF   | .TX1.20 | 0230 | )1.C.1 | 3200 |
|     | 臺指權W12                                | 02301C13300 | TC.O.TWF   | .TX1.20 | 0230 | )1.C.1 | 3300 |
|     | 臺指權W12                                | 02301C13400 | TC.O.TWF   | .TX1.20 | 0230 | )1.C.1 | 3400 |
|     | 吉==================================== | 02201012500 |            | TV1 20  | 1220 | 101    | 2500 |

- 全刪(N):刪除目前所有已下至市場的有效委託買單和賣單。
- 爆(O):刪除目前所有已下至市場的有效委託買單和賣單,同時將未平倉部 位全部平倉。
- 回到價平(P):點擊 📿 將成交價置於價格中央位置。
- 鎖定/解鎖(R):鎖定價格 固定價格區間,價格畫面不隨成交價跳動。反之
   固定成交價置中,價格區間會隨成交價跳動。預設不鎖定,以成交價置中
   優先。
- 設定(S):點擊 ✔ 開啟閃電工具列。

| 熱鍵設定       |                   |          |
|------------|-------------------|----------|
| 功能         | 熱鍵                |          |
| 買進         | F1                | <b>V</b> |
| 賣出         | F2                | <b>V</b> |
| 全部刪單       | F3                |          |
| 買單全刪       | F4                |          |
| 賣單全刪       | F5                |          |
| 増加5口       | F6                |          |
| 增加10口      | F7                |          |
| 賣價買進       | F8                |          |
| 買價賣出       | F9                |          |
| 選擇該列後按下按鍵  | 即可設定              |          |
| 🔽 啟用滑鼠移到閃電 | <b>1</b> 時成交價價位鎖定 |          |
| 🗌 啟用閃電區雙擊下 | 「単功能              |          |
| 恢復原設定      |                   |          |
| 確定         | 取消                |          |

支援熱鍵設定:先選擇價格,再按熱鍵。舉例14184價按F2,做賣。

| 買刪(5) | 買單(143) | ¢ 🖻 🛠 | 賣單(162) | 賣刪   | 熱鍵設定                |          |          |
|-------|---------|-------|---------|------|---------------------|----------|----------|
|       |         | 14196 |         |      |                     |          |          |
|       |         | 14195 |         |      | 功能                  | 熱鍵       |          |
|       |         | 14194 |         |      | 買進                  | F1       |          |
|       |         | 14193 |         |      | 賣出                  | F2       | <b>~</b> |
|       |         | 14192 |         |      | 全部刪單                | F3       |          |
|       |         | 14191 |         |      | 買單全刪                | F4       |          |
|       |         | 14190 |         |      | 賣単全刪                | F5       |          |
|       |         | 1/189 |         |      | 増加5日                | F6       | 님        |
|       |         | 14109 |         |      | 増加10日               | F/       | 님        |
|       |         | 14188 |         |      | 買償貝進                | F8       | 님        |
|       |         | 14187 |         |      | 貝賀賀山                | F9       |          |
|       |         | 14186 |         |      | 選擇該列後按下打            | 安鍵即可設定   |          |
|       |         | 14185 | 59      |      | 🛛 🔽 啟用滑鼠移到          | 閃電時成交價價位 | 鎖定       |
|       |         | 14184 | 22      |      | 🛛 🗋 啟用閃電區雙          | 擊下單功能    |          |
|       |         | 14183 | 42      |      | 恢復原設定               |          |          |
|       |         | 14182 | 32      |      |                     |          |          |
|       |         | 14181 | 7       |      | 確況                  | E        |          |
|       |         |       | 14      | 4185 |                     |          |          |
|       |         |       | 14      | 4184 | 27 <mark>5</mark> L |          |          |
|       |         |       | 14      | 4183 | 32                  |          |          |
|       |         |       | 14      | 4182 | 43                  |          |          |

啟用滑鼠移到閃電時成交價價位鎖定:滑鼠滑入閃電,固定價格區間, 價格畫面不隨成交價跳動。

| う 屋指  | 202301             |       |           | 0     | <mark>入</mark> 全日 | 則爆      |      |
|-------|--------------------|-------|-----------|-------|-------------------|---------|------|
| 成交價   | 漲跌(漲跌幅)            | 単量    | 總量        |       | 最新                | 時間      |      |
| 14180 | <b>▲</b> 13(0.09%) |       | 3304      | 2022, | /12/2             | 1 1 5:5 | 8:55 |
| 買刪(5) | 實單(135)            | ් 🗘   | *         | 賣單(   | 191)              | 賣刪(1    | 5)   |
|       |                    | 1419  | 96        |       |                   |         |      |
|       |                    | 1419  | 95        |       |                   |         |      |
|       |                    | 1419  | 94        |       |                   |         |      |
|       |                    | 1419  | 93        |       |                   |         |      |
|       |                    | 1419  | 92        |       |                   |         |      |
|       |                    | 1419  | <b>∂1</b> |       |                   |         |      |
|       |                    | 1419  | 90        |       |                   | 5L      |      |
|       |                    | 1418  | 39        |       |                   |         |      |
|       |                    | 1418  | 38        |       |                   |         |      |
|       |                    | 1418  | 37        |       |                   | 5L      |      |
|       |                    | 1418  | 36        |       |                   |         |      |
|       |                    | 1418  | 35        | 84    | 1                 |         |      |
|       |                    | 1418  | 34        | 28    | 3                 | 5L      |      |
|       |                    | 1418  | 33        | 48    | 3                 |         |      |
|       |                    | 1418  | 32        | 24    | 1                 |         |      |
|       |                    | 1418  | 31        | 7     |                   |         |      |
|       | 3                  | 1418  | 30 1      |       |                   |         |      |
|       | 17                 | 1417  | 79        |       |                   |         |      |
|       | 36                 | 1417  | 78        |       |                   |         |      |
|       | 47                 | 1417  | 77        |       |                   |         |      |
|       | 32                 | 1417  | 76        |       |                   |         |      |
|       |                    | 1417  | 75        |       |                   |         |      |
|       |                    | 1417  | 74        |       |                   |         |      |
|       |                    | 1417  | 73        |       |                   |         |      |
|       |                    | 1417  | 72        |       |                   |         |      |
|       |                    | 1417  | 1         |       |                   |         |      |
|       |                    | 1417  | 70<br>5.0 |       |                   |         |      |
| ъL    |                    | 1410  | 59        |       |                   |         |      |
|       |                    | 1416  | 58        |       |                   |         |      |
|       |                    | 1416  | 57        |       |                   |         |      |
|       |                    | 1416  | o6        |       |                   |         |      |
|       |                    | 1416  | 5         |       |                   |         |      |
|       |                    | 1416  | 54        |       |                   |         |      |
|       |                    |       |           |       |                   |         |      |
| 市買    | 限實                 | 14191 |           | 限調    | ĘI                | तेत्    | 支    |
| 1601  | 4170.4             |       |           |       | ·                 | D-103   | 0.00 |
| 16@14 | 4179.4             |       |           | 按监    | 1. IVV            | 0:192   | 0.00 |
| 5 🜩   | 1                  | 5 10  | 15        | 20    | 設                 | Γ       | コ沖   |

啟用閃電區雙擊下單功能:預設不啟用,為單擊。啟用後,滑鼠於 閃電列表區雙擊做下刪單。 報價區(X):提供合約價成交價、單量、最高價、平盤價、最低價等資訊和顏
 色提醒

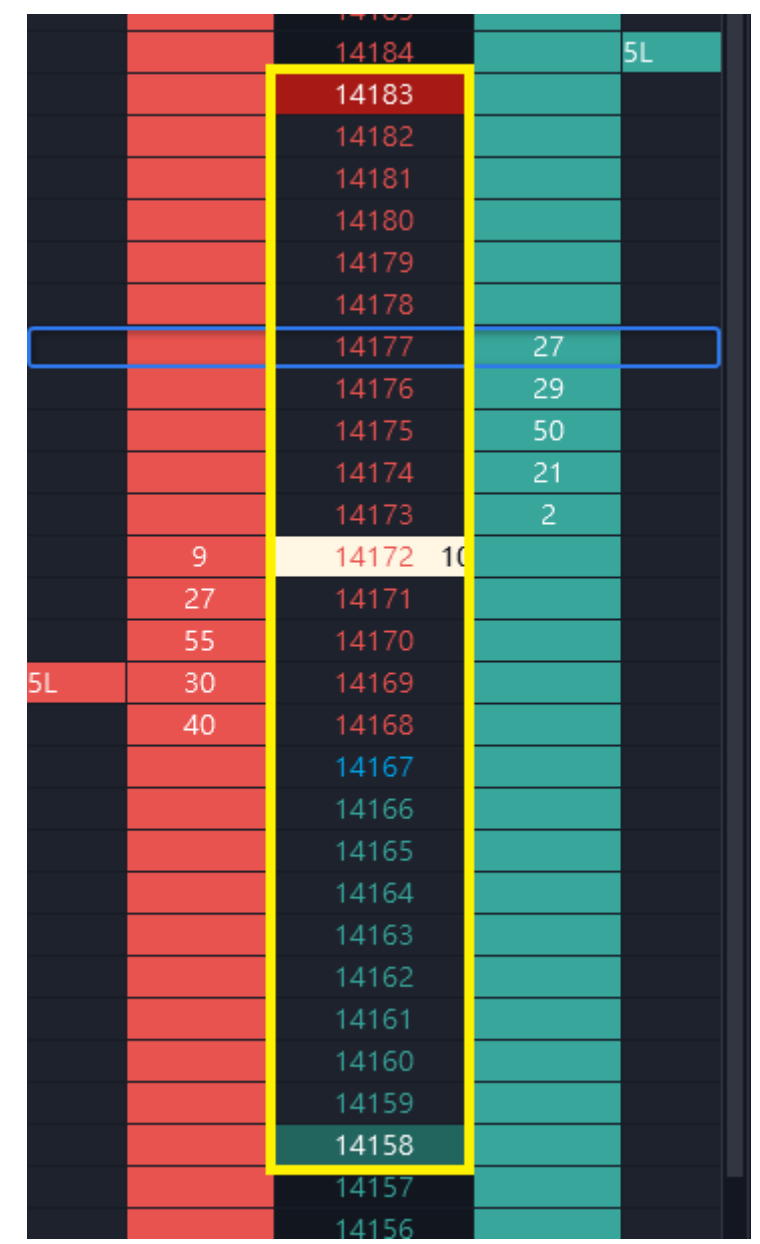

市價/手動輸入價格區(Y):支援自行輸入欲委託價格,或點選報價區價位連動
 輸入價格欄。可用滑鼠滾輪調整價格。

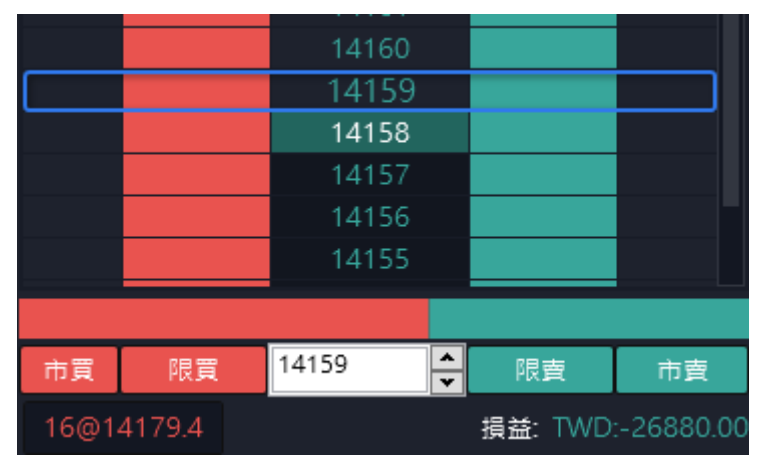

- 限買:點限買,依照委託價格掛買單下至市場
- 限賣:點限賣,依照委託價格掛賣單下至市場
- 市買:點市買, 依照目前市價掛買單下至市場
- 市賣:點市賣, 依照目前市價掛賣單下至市場

國外加值功能:當所下單商品有支援停損市價(SM)或停損限價(SL)時,會直接
 委託停損市價或停損限價單到市場,例如國外澳幣商品。此掛單等同從下單盒下至市場
 ,因此會扣保證金這點請留意。

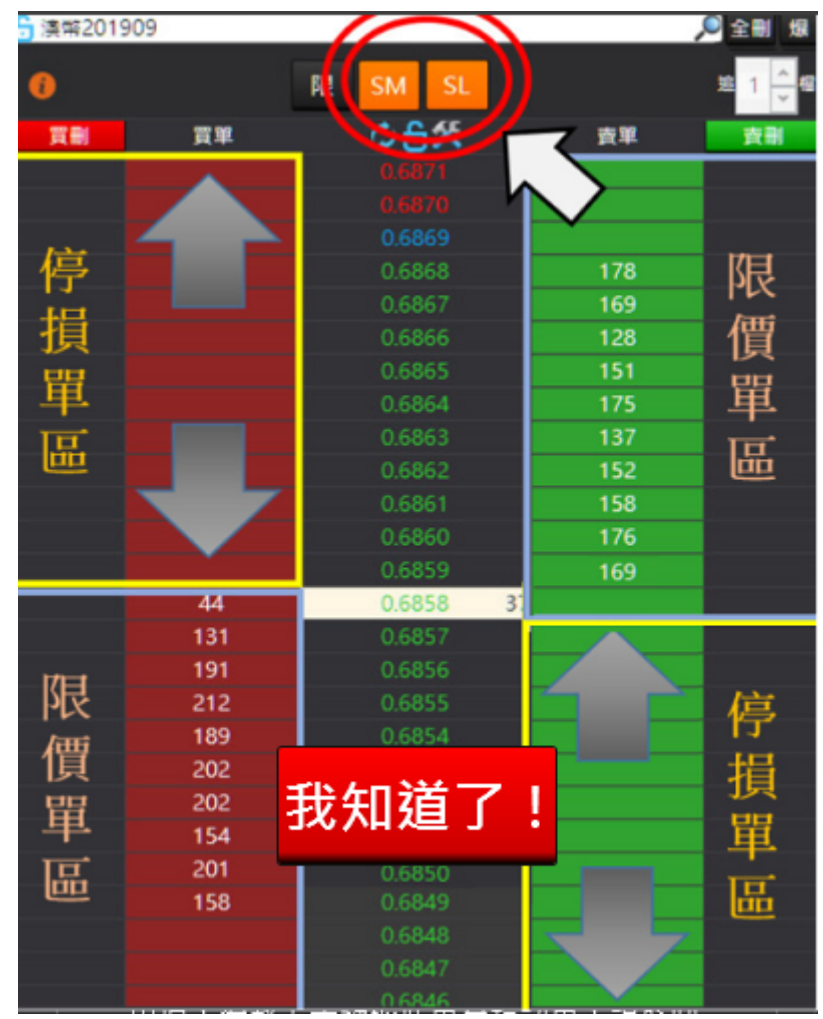

| 금 澳幣        | 202303              |                |          |            |     | Q 全日         | 削爆          |          |
|-------------|---------------------|----------------|----------|------------|-----|--------------|-------------|----------|
| 成交價<br>6697 | 漲跌(漲跌帷<br>▼-3(0.049 | 副) 單:<br>%) 11 | 量<br>1 1 | 總量<br>7277 | 202 | 最新<br>2/12/2 | ·時間<br>116: | 12:38    |
| 6           |                     | 限              | SM       | SL         |     |              | 追 1         | <b>_</b> |
| 買刪          | 實單(415)             | ) 🗘            | ð,       |            | 賣單  | (382)        | 賣           | Đ        |
|             | SM                  | 6              | 704.5    | i -        |     |              |             |          |
|             | SM                  | 6              | 704.0    | )          |     |              |             |          |
|             | SM                  | 6              | 703.5    | 5          |     |              |             |          |
|             | SM                  | 6              | 703.0    | )          |     |              |             |          |
|             | SM                  | 6              | 702.5    | 5          |     |              |             |          |
|             | SM                  | 6              | 702.0    | )          |     |              |             |          |
|             | SM                  | 6              | 701.5    | 5          | 5   | 52           |             |          |
|             | SM                  | 6              | 701.0    | )          | 2   | 19           |             |          |

- 當買進時:成交價以上做買進,設定 ॾ表示下停損市價單。
- 當買進時:成交價以上做買進,設定 表示下停損現價單,依照追幾檔
   1,2 檔位為停損限價單進行委託。此檔位由使用者自設
   舉例澳幣商品,設定下停損限價單,停損價為6698.5,停損限價追加一檔為6699.0

| 合 澳幣          | 202303                 |                       | <mark>오</mark> 술 | 則爆」           |
|---------------|------------------------|-----------------------|------------------|---------------|
| 成交價<br>6696.5 | 漲跌(漲跌幅)<br>▼-3.5(0.059 | ) 単量 總量<br>6) 1 17620 | 最新<br>2022/12/2  | 時間<br>116:19: |
| 0             |                        | 限 SM SL               |                  | 追 1 🖨         |
| 買刪            | 買單(399)                | ¢ 👌 🛠                 | 賣單(466)          | 賣刪            |
|               | SL                     | 6704.0                |                  |               |
|               | SL                     | 6703.5                |                  |               |
|               | SL                     | 6703.0                |                  |               |
|               | SL                     | 6702.5                |                  |               |
|               | SL                     | 6702.0                |                  |               |
|               | SL                     | 6701.5                | 55               |               |
|               | SL                     | 6701.0                | 49               |               |
|               | SL                     | 6700.5                | 40               |               |
|               | SL                     | 6700.0                | 47               |               |
|               | SL                     | 6699.5                | 58               |               |
|               | SL                     | 6699.0                | 45               |               |
| 5L            | SL                     | 6698.5                | 47               |               |
|               | SL                     | 6698.0                | 73               |               |
|               | SL                     | 6697.5                | 46               |               |
|               | SL                     | 6697.0                | 6                |               |
|               |                        |                       |                  |               |

則委託到市場為停損限價單,停損價為6698.5,委託價為6699

|     |       |      |          |           |     |      |        |      |     |     |      |    |      |                          |            | <b>гл</b> | $\sim$ |
|-----|-------|------|----------|-----------|-----|------|--------|------|-----|-----|------|----|------|--------------------------|------------|-----------|--------|
| 委計  | 回戦    | 成父回致 | :   木平道  | 御仏   半道視益 |     |      |        |      |     |     |      |    |      |                          |            | کا        |        |
| 全f  | Ð     | 買全刪  | 賣全刪      | 追單Tick    | 1 🚔 |      |        |      |     |     |      | 所  | i有回報 | <ul> <li>▼ 全部</li> </ul> | ₩ <b>-</b> | 匯出EX      | CEI    |
| 刪/追 | 委請    | £狀態  | 時間       | 合約名稱      | 買賣  | 委託價  | 觸價     | 有效委託 | 成交數 | 剩餘數 | 成交均價 | 倉別 | 委託種類 | 委託書號                     |            | 日期        |        |
|     | 10: 委 | 託失敗  | 16:23:14 | 澳幣 202303 | 貢   | 6699 | 6698.5 |      | 0   | 0   |      | 自動 | 停損限價 |                          | 202        | 2/12/21   | 6A     |

- 當賣出時:成交價以下做賣出,設定 ▲表示下停損市價單。
- 當賣出時:成交價以下做賣出,設定 SL 表示下停損市價單,依照追幾檔
   <sup>1</sup>1 <sup>1</sup>
   <sup>1</sup>1 <sup>1</sup>
   <sup>1</sup>1 <sup>1</sup>
   <sup>1</sup>1 <sup>1</sup>
   <sup>1</sup>1 <sup>1</sup>
   <sup>1</sup>1 <sup>1</sup>
   <sup>1</sup>1 <sup>1</sup>
   <sup>1</sup>1 <sup>1</sup>
   <sup>1</sup>1 <sup>1</sup>
   <sup>1</sup>1 <sup>1</sup>
   <sup>1</sup>1 <sup>1</sup>
   <sup>1</sup>1 <sup>1</sup>
   <sup>1</sup>1 <sup>1</sup>
   <sup>1</sup>1 <sup>1</sup>
   <sup>1</sup>1 <sup>1</sup>
   <sup>1</sup>1 <sup>1</sup>
   <sup>1</sup>1 <sup>1</sup>
   <sup>1</sup>1 <sup>1</sup>
   <sup>1</sup>1 <sup>1</sup>
   <sup>1</sup>1 <sup>1</sup>
   <sup>1</sup>1 <sup>1</sup>
   <sup>1</sup>1 <sup>1</sup>
   <sup>1</sup>1 <sup>1</sup>
   <sup>1</sup>1 <sup>1</sup>
   <sup>1</sup>1 <sup>1</sup>
   <sup>1</sup>1 <sup>1</sup>
   <sup>1</sup>1 <sup>1</sup>
   <sup>1</sup>1 <sup>1</sup>
   <sup>1</sup>1 <sup>1</sup>
   <sup>1</sup>1 <sup>1</sup>
   <sup>1</sup>1 <sup>1</sup>
   <sup>1</sup>1 <sup>1</sup>
   <sup>1</sup>1 <sup>1</sup>
   <sup>1</sup>1 <sup>1</sup>
   <sup>1</sup>1 <sup>1</sup>
   <sup>1</sup>1 <sup>1</sup>
   <sup>1</sup>1 <sup>1</sup>
   <sup>1</sup>1 <sup>1</sup>
   <sup>1</sup>1 <sup>1</sup>
   <sup>1</sup>1 <sup>1</sup>
   <sup>1</sup>1 <sup>1</sup>
   <sup>1</sup>1 <sup>1</sup>
   <sup>1</sup>1 <sup>1</sup>
   <sup>1</sup>1 <sup>1</sup>
   <sup>1</sup>1 <sup>1</sup>
   <sup>1</sup>1 <sup>1</sup>
   <sup>1</sup>1 <sup>1</sup>
   <sup>1</sup>1 <sup>1</sup>
   <sup>1</sup>1 <sup>1</sup>
   <sup>1</sup>1 <sup>1</sup>
   <sup>1</sup>1 <sup>1</sup>
   <sup>1</sup>1 <sup>1</sup>
   <sup>1</sup>1 <sup>1</sup>
   <sup>1</sup>1 <sup>1</sup>
   <sup>1</sup>1 <sup>1</sup>
   <sup>1</sup>1 <sup>1</sup>
   <sup>1</sup>1 <sup>1</sup>
   <sup>1</sup>1 <sup>1</sup>
   <sup>1</sup>1 <sup>1</sup>
   <sup>1</sup>1 <sup>1</sup>
   <sup>1</sup>1 <sup>1</sup>
   <sup>1</sup>1 <sup>1</sup>
   <sup>1</sup>1 <sup>1</sup>
   <sup>1</sup>1 <sup>1</sup>
   <sup>1</sup>1 <sup>1</sup>
   <sup>1</sup>1 <sup>1</sup>
   <sup>1</sup>1 <sup>1</sup>
   <sup>1</sup>1 <sup>1</sup>
   <sup>1</sup>1 <sup>1</sup>
   <sup>1</sup>1 <sup>1</sup>
   <sup>1</sup>1 <sup>1</sup>
   <sup>1</sup>1 <sup>1</sup>
   <sup>1</sup>1 <sup>1</sup>
   <sup>1</sup>1 <sup>1</sup>
   <sup>1</sup>1 <sup>1</sup>
   <sup>1</sup>1 <sup>1</sup>
   <sup>1</sup>1 <sup>1</sup>
   <sup>1</sup>1 <sup>1</sup>
   <sup>1</sup>1 <sup>1</sup>
   <sup>1</sup>1 <sup>1</sup>
   <sup>1</sup>1 <sup>1</sup>
   <sup>1</sup>1 <sup>1</sup>
   <sup>1</sup>1 <sup>1</sup>
   <sup>1</sup>1 <sup>1</sup>
   <sup>1</sup>1 <sup>1</sup>
   <sup>1</sup>1 <sup>1</sup>
   <sup>1</sup>1 <sup>1</sup>
   <sup>1</sup>1 <sup>1</sup>
   <sup>1</sup>1 <sup>1</sup>
   <sup>1</sup>1 <sup>1</sup>
   <sup>1</sup>1
- 使用說明可從 
   伊知。其中由於這是直接下至市場,所以和一般下單功能
   相同,有可能遇到行情波動較大時買(賣)單當時停損價位低(高)於市場,導致

上手踢單,因此也請意下單時回報訊息。另外上手也可能搓合時自動將停損 市價單轉為停損限價單,所以委託掛單會顯示SL,皆屬於正常現象,也請一 併留意回報訊息。

| 0  |                                                                                                    | × |
|----|----------------------------------------------------------------------------------------------------|---|
| 買刪 | 注意事項: <u>點選圖示說明</u>                                                                                                |   |
|    | 1. 啟動停損市價及停損限價功能時,買方在<br>成交價以上(不含成交價),在停損區下單將<br>帶停損價 ; 賣方在成交價以下(不含成交<br>價),在停損區下單皆帶停損價。而停損限<br>價時,限價價位依照停損價追N檔下單。 |   |
|    | 2. 當市場行情波動大,可能發生買單當時停<br>損價位低於市價,或賣單當時停損價位高於<br>市價,導致上手踢退此單為錯誤單,請於回<br>報確認此單是否委託成功。                                |   |
|    | 3. 停損市價代號SM,停損限價單代號SL,<br>同時有停損市價和停損限價時代號為S。                                                                       |   |

6.2.3.6 批次下單

| 批次下單   |                                       | Ľ | × |
|--------|---------------------------------------|---|---|
|        | 帳號: 期/權 000-0036507 (000) ▼ 🔒         |   |   |
| 國內期貨   | 複式期貨 單式選擇權 複式選擇權 國外期貨                 |   |   |
| 商品 期貨  | : ▼ 嘉指 ▼ 202301 ▼ 買 □數 1 <del>◆</del> |   |   |
| 倉別 自重  | ● ▼ ROD ▼ 限價 ▼ 價格 <mark>→</mark> □ 當沖 |   |   |
|        |                                       |   |   |
| 直接下單   | 新増委託 修改委託                             |   |   |
| 委託匣 ×  | •                                     |   |   |
| 選 刪 帳號 | 合約 買賣 倉別 委託種類 委託數量 委託價格 觸價 當沖 效期      |   |   |
|        |                                       |   |   |
|        |                                       |   |   |
|        |                                       |   |   |
|        |                                       |   |   |
|        |                                       |   |   |

• 選擇要下單的帳號及商品、價格、數量等。

• 按新增委託,該筆委託會進到目前的委託匣中,亦可按直接下單送出委託至 交易所。

|        |    |                                         | 帳号                 | 虎:期 | ]/權 00     | 00-00365 | 07 (000) | • ô     |    |    |     |  |  |
|--------|----|-----------------------------------------|--------------------|-----|------------|----------|----------|---------|----|----|-----|--|--|
| 國內     | 期貨 | ā 複式期貨                                  | <b>單式選擇權</b> 複式選擇權 |     | 脂          |          |          |         |    |    |     |  |  |
| 商      | 品  | 選擇權 ▾ 臺指:                               | 選擇權 ▼ 202212W4 ▼ C | all | •          | 14800    | ▼買       |         |    |    |     |  |  |
| 倉      | 別  | 自動 <b>-</b> 【R                          | OD ▼ 限價 ▼          | 價格  | 4.8        | 🔷 口妻     | ģ 1 🌻    |         |    |    |     |  |  |
|        |    |                                         |                    |     |            |          |          |         |    |    |     |  |  |
| 直      | 接下 | 「單 新増委                                  | 託 修改委託             |     |            |          |          |         |    |    |     |  |  |
| 悊      | 託匣 | × 🕰                                     |                    |     |            |          |          |         |    |    |     |  |  |
| ~<br>選 |    | · • • • • • • • • • • • • • • • • • • • | 合約                 | 冒責  | <b></b> 倉別 | 委託種類     | 委託數量     | 委託價格    | 觸價 | 當沖 | 效期  |  |  |
|        |    | 000-0036507                             | 小玉米202303          | 賣   | 自動         | 限價       | 1        | 662 4/8 |    |    | ROD |  |  |
|        |    | 000-0036507                             |                    |     | 自動         |          |          |         |    |    |     |  |  |
|        |    | 000-0036507                             | 臺指202301           |     | 自動         | 限價       |          |         |    |    | ROD |  |  |
|        | Ð  | 000-0036507                             | 臺指權W4202212C14800  |     |            |          |          |         |    |    |     |  |  |
|        |    |                                         |                    |     |            |          |          |         |    |    |     |  |  |
|        |    |                                         |                    |     |            |          |          |         |    |    |     |  |  |
|        |    |                                         |                    |     |            |          |          |         |    |    |     |  |  |

 可按新增、刪除委託匣或更改委託匣名稱,所有建立之委託匣按鍵會出現在下 方,按按鍵可做切換。

● **委託匣中的委託,可以點選『修改』編輯**內容,或按『刪除』刪掉該筆委託。

| Q | 内期  | 貨    | 複式期貨    | 單式選擇權          | 複式選擇權      | 國外期:    | ŧ.       |       |          |                         |    |    |     |            |        |
|---|-----|------|---------|----------------|------------|---------|----------|-------|----------|-------------------------|----|----|-----|------------|--------|
|   | 商品  | 芝加著  | 哥商品期貨   | 交易所 ▼ 54       | ∓債 ▾ 202   | 303 🗕 🧮 | 口妻       | ģ 1 🚔 | -        |                         |    |    |     |            |        |
|   | 倉別  | 自動   |         | ROD            | ▼ 限價       | •       | 價格       | â 108 | 3 🗘 29 🛟 | <mark>,</mark> /32 🗌 當沖 |    |    |     |            |        |
|   |     |      |         |                |            |         |          | 2     | 1 1      | 動士部                     | 周束 | 攵  |     |            |        |
|   | 直接  | 下單   | 新増委     | 託 修改           | 委託         |         |          |       |          | =/J • H/                |    | _  |     |            |        |
|   | 委託[ | ≣×   | -       |                | <b>—</b> 3 | .修己     | <b>汉</b> |       |          |                         |    |    |     |            |        |
| 遻 | ₩   |      | 帳號      | î              | 合約         | 買賣      | 會別 勇     | 蚝託種類  | 委託數量     | 委託價格                    | 觸價 | 當沖 | 效期  |            |        |
| ~ |     | 000- | 0036507 | 小玉米            | ÷202303    | 賣       | 自動       | 限價    | 1        | 662 4/8                 |    |    | ROD |            |        |
|   |     | 000- | 0036507 | 5年債            | 202303     | 買       | 自動       | 限價    | 1        | 108 29/32               |    |    | ROD | 1          | 聖片2巽   |
| E |     | 000- | 0036507 | <b>&gt;</b> 国力 | 202301     | 賣       | 自動       | 限價    | 1        | 14355                   |    |    | ROD | <b>_</b> . | 까H XZS |

• 在委託匣中的委託,可按『全部傳送』送出,或選取要傳送的委託後按『選取傳

送』。

|   |            |             |                             | 帳號: 期         | /權 000- | 0036507    | 7 (000) | <b>-</b> ô    |      |       |  |
|---|------------|-------------|-----------------------------|---------------|---------|------------|---------|---------------|------|-------|--|
| Ø | 为期:        | 貨 複式期貨      | <b>單式選擇權</b> 複式選擇           | 權 國外期         | 脂       |            |         |               |      |       |  |
| Ŕ | 5品         | 選擇權 ▼ 臺指    | 選擇權 👻 202212W4              |               | ▼ 1.    | 4800       | ▼夏      |               |      |       |  |
| Ê | 別          | 自動 - F      | ROD <del>▼</del> 限價         | ▼ 價格          | 4.8 🖨   | 口數         | 1 🌩     |               |      |       |  |
|   |            |             |                             |               |         |            |         |               |      |       |  |
|   | 百接         | 下單 新增調      | 新 修改                        | 티ㅈ스:          | 动庙兴     |            |         |               |      |       |  |
|   |            |             |                             | 定百王百          | 即傳达     |            |         |               |      |       |  |
| 3 | Eatl<br>mu | ≝ ∧ 🐨       |                             |               |         |            | #4 E    | <b>米</b> 村 唐梅 |      | \     |  |
| 選 |            | - 版現        | 小工 14                       | -             | Ŧ       | 石迷         | 殿里      | 要託價恰          | 胸偵 畄 | 冲 双期  |  |
|   |            | 000-0036507 | 小玉7 幢                       | 疋<br>=        | -<br>-  | 4X /P3     |         |               |      |       |  |
|   |            | 000-0036507 | 吉坦202303                    | <b>只</b><br>去 | 白動      | PKI良<br>限使 | 1       | 1/1355        |      | ROD   |  |
|   | ===1       |             | 臺追202301<br>高培樾₩/4202212C14 | 800 冒         | 白動      |            |         |               |      |       |  |
|   |            |             |                             |               |         |            |         |               |      |       |  |
| _ |            |             |                             |               |         |            |         |               |      |       |  |
| Ø | 为期:        | 貨 複式期貨      | <b>單式選擇權</b> 複式選擇           | 躍 國外期         | 朝貨      |            |         |               |      |       |  |
| 蘑 | 品          | 選擇權 ▼ 臺指    | i選擇權 ▼ 202212W4             | - Call        | • 1     | 4800       | ▼夏      |               |      |       |  |
| 倉 | 別          | 自動 🔸 🖡      | ROD ▼ 限價                    | ▼ 價格          | 4.8     | 口數         | 1 🌩     |               |      |       |  |
|   |            |             |                             |               |         |            |         |               |      |       |  |
|   | = +±=      | 도명 화생물      | ét (dz.)                    |               |         |            |         |               |      |       |  |
| F | 且按         | 下半 新相子      |                             | 是否將強          | 題取傳送    |            |         |               |      |       |  |
| 컱 | ŧŧ         | ≣ × 🔮       |                             |               |         |            |         |               |      |       |  |
| 選 | H          | 帳號          |                             |               |         |            | 數量      | 委託價格          | 觸價 當 | 當沖 效期 |  |
|   | Ð          | 000-0036507 | 小玉; 確                       | 定             |         | 取消         |         | 662 4/8       |      | ROD   |  |
|   | Ð          | 000-0036507 |                             |               |         | 限價         |         | 108 29/32     |      | ROD   |  |
|   | H          | 000-0036507 | 臺指202301                    |               | 自動      | 限價         |         | 14355         |      | ROD   |  |
| ~ | Ð          |             | 臺指權W4202212C14              |               |         |            |         |               |      |       |  |

## 6.2.3.7 連續IOC

## 可設定觸發下單條件和預計吃的口數。

| 選擇權幸                                    | 履便 選擇         | 罐價差        |                                                                                  |                |                                                                                                    |             |                      |                     |                      |            |           |         |         | ⊠ X       |
|-----------------------------------------|---------------|------------|----------------------------------------------------------------------------------|----------------|----------------------------------------------------------------------------------------------------|-------------|----------------------|---------------------|----------------------|------------|-----------|---------|---------|-----------|
| 選擇權                                     | ▼ 臺指選         | 擇權 ▼ 【     | 202212W4 •                                                                       | Call           | ▼ \$}                                                                                                    | ā <b>-</b>  | 50                   | -                   |                      |            |           |         |         |           |
| 是卡诺生                                    | 是十進利          | 崖腔ル        | 揭关亚洲脚                                                                            | 山根価            | 淮坦傅                                                                                                    |             |                      | Ĵ                   | 買進項目                 |            |           | 賣出      | 項目      |           |
| 吸入頂入                                    |               |            | 頂血干吸却                                                                            |                | 進物原                                                                                                    | ᆆᇲᄉᇔᆸᇔᇵ     | 買進的                  | 賣 賣出(               | 價 報價                 | 量 履約       | 便  限約(    | 夏 報便量   | 賣出價     | 買進價       |
| -3250                                   | -750          | -0.23      |                                                                                  | 35             | 65                                                                                                    | 12          | 570                  | 585                 | 12                   | 1380       | 00 1385   | 0 12    | 520     | 535       |
| -2850                                   | -350          | -0.12      | 13907                                                                            |                | 57                                                                                                    |             | 520                  | 535                 | 20                   | 1385       | 50 1390   | 0 40    | 478     | 487       |
| -2750                                   | -250          | -0.09      | 13955                                                                            | 37             |                                                                                                    |             | 478                  | 487                 | 20                   | 1390       | 00 1395   | 0 40    | 432     | 441       |
| -2500                                   |               |            | 14000                                                                            | 37             | 50                                                                                                    | 1           | 432                  | 441                 | 20                   | 1395       | 50 1400   | 0 1     |         | 395       |
| -2500                                   | -             | -          | 14050                                                                            | 42             | 50                                                                                                    | 20          | 391                  | 395                 | 20                   | 1400       | 00 1405   | 0 42    | 345     | 349       |
| -2300                                   | 200           | 0.09       | 14096                                                                            | 40             | 46                                                                                                    |             | 345                  | 349                 | 42                   | 1405       | 50 1410   | 0 11    | 303     | 305       |
| -2150                                   |               |            | 14143                                                                            | 39             | 43                                                                                                    |             | 303                  | 305                 | 10                   | 141(       | 00 1415   | 0 16    | 262     | 264       |
| -2000                                   | 500           | 0.25       | 14190                                                                            | 37             | 40                                                                                                    |             | 262                  | 264                 | 16                   | 1415       | 50 1420   | 0 2     | 224     | 225       |
| 11100                                   |               |            |                                                                                  |                |                                                                                                    |             |                      |                     |                      |            |           |         |         | и х       |
|                                         | 36507(00      | 0 <b>.</b> | 商品言性激怒                                                                           | - 45 -         | 202212                                                                                                    |             | - 140                | 150 <b>-</b> (=     |                      |            |           |         |         |           |
| (000-00<br>(価格価語                        | 30307(00      | ,          | ·[]<br>[]<br>[]<br>[]<br>[]<br>[]<br>[]<br>[]<br>[]<br>[]<br>[]<br>[]<br>[]<br>[ | 白動▼            | 202212                                                                                                    |             | - 140                | 000 <del>-</del> (≣ | . `.<br>₽ <b>~</b> ] |            |           |         |         |           |
|                                         |               |            | 508545 4F                                                                        |                | + 10                                                                                                    |             |                      |                     |                      | #5/2日 쑤네 / |           | ->      |         |           |
| 條件 🔼                                    | ☆ 2 いまい ●     | "頃左 / 頃    | 仙 拍 戡 4⊃                                                                         | ~船山英           | a 10                                                                                                    |             | 常件以口                 | N良 ト 早 ' t          | 学生 の 頃 口             | 要(で市)(ロー   | иц и кроц | -1)     |         |           |
| *本委託》                                   | <b>艮當日有</b> 效 | 市價: 42     | 图内智                                                                              | 慧單換盤調          | 請重設策略                                                                                                    | 新増          | 刪除                   | 全部冊                 | 除                    |            |           |         |         |           |
| 啟動                                      | 停止            | 全部         | 啟動 :                                                                             | 全部停止           | *表示                                                                                                    | 此欄位必境       | 〔 単筆                 | É策略觸發:              | 次數大於1(               | 01時策略將     | 8自動停止     | _       |         |           |
| ▶ ● ● ● ● ● ● ● ● ● ● ● ● ● ● ● ● ● ● ● | <br>۲         | 單帳號        | 商品名稱                                                                             |                | 下單資                                                                                                    | 料           | 市價                   | 委託口數                | 成交口數                 | 剩餘口數       | 觸到        | <br>ŧ條件 |         | 備註        |
|                                         |               |            |                                                                                  | 臺指權\           | N420221                                                                                                    | 2C14050     | 買                    |                     |                      |            |           |         |         |           |
|                                         | 000-003       | 6507(00    | )O) 臺指選擇                                                                         | 雚 臺指權\         | N420221                                                                                                    | 2C14000 j   | 賣 42                 | 10                  | 0                    | 10         | 價差 / 價和   | 大於等於 45 | 11:11:3 | 3 (洗價中) ( |
|                                         |               |            |                                                                                  | 日つし            | 11)(1)<br>11)(1)<br>11)<br>1 | 9 總山敷(10    |                      |                     |                      |            |           |         |         |           |
| <b>V</b> R                              | 000-003       | 6507(00    | )O) 臺指選擇                                                                         | 昼泪催\<br>雚 臺指權\ | N420221                                                                                                    | 2C14050     | <sup>貝</sup><br>査 42 | 10                  | 0                    | 10         | 價差 / 價和   | 大於等於 45 | 11:11:5 | 4(洗價中)(   |
|                                         |               |            |                                                                                  | IOC 自          | 動 價格:45                                                                                                    | 。<br>總口數:10 | )                    |                     |                      |            |           |         |         |           |
|                                         |               |            |                                                                                  |                |                                                                                                    |             |                      |                     |                      |            |           |         |         |           |
|                                         |               |            |                                                                                  |                |                                                                                                    |             |                      |                     |                      |            |           |         |         |           |
|                                         |               |            |                                                                                  |                |                                                                                                    |             |                      |                     |                      |            |           |         |         |           |

#### **以下分區**說明

| 連續              | ∎OC  |              |                                    |                              |                                                                              |                                                                                            |                |                  |                |                  |                               |                           | Ľ ×                                        |
|-----------------|------|--------------|------------------------------------|------------------------------|------------------------------------------------------------------------------|--------------------------------------------------------------------------------------------|----------------|------------------|----------------|------------------|-------------------------------|---------------------------|--------------------------------------------|
| 000             | -003 | 6507         | (000) <b>- 🔂 </b>                  | i品 臺指選擇                      | 權 🔻 20221                                                                    | 12W4 👻 C 🗸                                                                                 | 140            | D50 🔻 🤶          | 1 V            |                  |                               |                           |                                            |
| 價格              | 價差   | 交易           | -                                  | IOC 🔻                        | 自動 - 20221                                                                   | 12W4 👻 C 👻                                                                                 | 140            | 200 - 建          |                |                  |                               |                           |                                            |
| <mark>条件</mark> | 大旅   | \$等於         | ▼ *價差 / 價利                         | 點數 45                        | *總口數 10                                                                      | □ 符合條(                                                                                     | 件以市            | ī價下單,着           | 每筆市價口          | 數限制(日            | 10口,夜5口)                      | А                         |                                            |
| <sup>•</sup> 本君 | 託限   | 當日有          | ī效 市價: 42                          | 國內智慧                         | ま 単 換 盤 請 重 設 第                                                              | <sub>策略</sub> 新増                                                                           | 刪除             | 全部冊              | 削除             |                  |                               |                           |                                            |
| 啟重              | 5    | 停」           | 上 全部創                              | (動) 全                        | 部停止 *表                                                                       | 示此欄位必填                                                                                     | 単筆             | É策略觸發            | 次數大於1          | 01時策略制           | <b>终自動停止</b>                  | В                         |                                            |
|                 |      |              |                                    |                              |                                                                              |                                                                                            |                |                  |                |                  |                               |                           |                                            |
| <u></u>         | 刪    |              | 下單帳號                               | 商品名稱                         | 下単                                                                           | 資料                                                                                         | 市價             | 委託口數             | 成交口數           | 剩餘口數             | 觸發(                           | 条件                        | 備註                                         |
| ≥動              | ŧ    | 000-         | 下單帳號<br>0036507(OOC                | 商品名稱<br>)) 臺指選擇權             | 下単<br>臺指權W4202<br>臺指權W4202<br>IOC 自動 價格                                      | 資料<br>212C14050 買<br>212C14000 賣<br>:45 總口數:10                                             | 市便<br>42       | 委託口數<br>10       | 成交口數<br>0      | 剩餘口數<br>10       | 觸發(<br>便差 /                   | <sub>係</sub> 件<br>大於等於 45 | 備註<br>11:11:33 (洗價中) (                     |
| <b></b> 飲動<br>✓ |      | 000-<br>000- | 下單帳號<br>0036507(OOC<br>0036507(OOC | 商品名稱<br>)) 臺指選擇權<br>)) 臺指選擇權 | 下単<br>臺指權W4202<br>臺指權W4202<br>IOC 自動 價格<br>臺指權W4202<br>臺指權W4202<br>IOC 自動 價格 | 資料<br>212C14050 買<br>212C14000 賣<br>:45 總口數:10<br>212C14050 買<br>212C14000 賣<br>:45 總口數:10 | 市便<br>42<br>42 | 委託口敷<br>10<br>10 | 成交口數<br>0<br>0 | 剩餘口數<br>10<br>10 | 觸發(<br>便差 / 便和 ⊅<br>便差 / 便和 ⊅ | 条件<br>大於等於 45<br>大於等於 45  | 備註<br>11:11:33 (洗價中) (<br>11:11:54 (洗價中) ( |

• A區:商品和條件設定區。可直接一一設定策略/商品/口數/觸價條件等資訊,

也可從選擇權價差報價連動,將商品資訊帶入。

| 選擇權報         | 健 選擇            | 躍權價差     |                  |                          |             |                                                                                             |         |           |        |        |            |     |     | 2>  | < |
|--------------|-----------------|----------|------------------|--------------------------|-------------|---------------------------------------------------------------------------------------------|---------|-----------|--------|--------|------------|-----|-----|-----|---|
| 選擇權          | ▼ 臺指選           | 闘澤權 ▼    | 202212W4         | <ul> <li>Call</li> </ul> | - 多詞        | 頂 🚽                                                                                         | 50      | -         |        |        |            |     |     |     |   |
| <b>宏★</b> 掲失 | <b>是</b> 大灌利    | 膳膳出      | 指益亚衡點            | 出堤價                      | <b>淮堤</b> 価 | -<br>-<br>-<br>-<br>-<br>-<br>-<br>-<br>-<br>-<br>-<br>-<br>-<br>-<br>-<br>-<br>-<br>-<br>- |         | 買進        | 項目     |        |            | 賣出  | 項目  |     |   |
|              |                 |          | 波血干斑胡            |                          |             |                                                                                             | 買進價     | 賣出價       | 報價量    | 履約價    | 履約價        | 報價量 | 賣出價 | 買進價 |   |
| -3000        | -500            |          |                  |                          | 60          |                                                                                             |         | 600       | 10     | 13800  | 13850      | 12  | 540 |     |   |
| -2700        | -200            |          | 13904            |                          | 54          |                                                                                             | 540     |           | 20     | 13850  | 13900      | 20  |     | 505 |   |
| -2850        |                 | -0.12    | 13957            | 40                       | 57          |                                                                                             |         | 505       | 40     | 13900  | 13950      | 20  | 448 | 456 |   |
| -2550        |                 |          | 14001            | 40                       |             |                                                                                             | 448     | 456       | 20     | 13950  | 14000      | 11  | 405 | 408 |   |
| -2450        | 50              | 0.02     | 14049            | 43                       | 49          | 11                                                                                          | 405     | 408       | 11     | 14000  | 14050      | 42  | 359 | 362 | 1 |
| -2200        | 300             | 0.14     | 14094            | 39                       | 44          | 2                                                                                           | 359     | 362       | 3      | 14050  | 14100      | 2   | 318 | 320 |   |
| -2250        |                 |          | 14145            | 41                       | 45          |                                                                                             |         | 320       | 51     | 14100  | 14150      | 15  |     |     |   |
| -2100        | 400             |          | 14192            | 38                       | 42          |                                                                                             |         |           | 3      | 14150  | 14200      | 37  |     |     |   |
| 蓮續IOC        |                 |          |                  |                          |             |                                                                                             |         |           |        |        |            |     |     | z > | < |
| 000.00       | 36507(00        | <u> </u> | 商品 吉坦潮           | ±<br>≣<br>45 –           | 202212      | NA - C                                                                                      | - 14050 |           | 1      |        |            |     |     |     |   |
| 何格信美         | 50507(00<br>[交易 |          | immeine<br>IOC ▼ | 单幅 ・                     | 202212      | N4 - C                                                                                      | 14000   | ) ▼ [ā] ▼ |        |        |            |     |     |     |   |
|              |                 | *** / *  | ±n≣⊧#4 /2        | ***                      | L           |                                                                                             | 2件以主画:  |           | 主体口来的  |        |            |     |     |     |   |
|              | ド寺が 🍾           | "隕左 / 隕  | 和                | °#ВЦ#                    | 54          | 니어니!                                                                                        | 照什以 们复  | 「中」或主     | 印度口费的  |        | ' (옷 기 니 / |     |     |     |   |
| *本委託限        | <b>見當日有效</b>    | 市價: 43   | 3 國內魯            | B慧單換盤                    | 請重設策略       | 新增                                                                                          | 刪除      | 全部刪除      |        |        |            |     |     |     |   |
| 啟動           | 停止              | 全部       | 阁動               | 全部停止                     | *表示         | 此欄位必填                                                                                       | ( 単筆策   | 略觸發次數     | 大於101度 | F策略將自動 | 前停止        |     |     |     |   |
|              |                 |          |                  |                          |             |                                                                                             |         |           |        |        |            |     |     |     |   |
|              |                 |          |                  |                          |             |                                                                                             |         |           |        |        |            |     |     |     |   |
|              |                 |          |                  |                          |             |                                                                                             |         |           |        |        |            |     |     |     |   |
|              |                 |          |                  |                          |             |                                                                                             |         |           |        |        |            |     |     |     |   |
|              |                 |          |                  |                          |             |                                                                                             |         |           |        |        |            |     |     |     |   |
|              |                 |          |                  |                          |             |                                                                                             |         |           |        |        |            |     |     |     |   |
|              |                 |          |                  |                          |             |                                                                                             |         |           |        |        |            |     |     |     |   |
|              |                 |          |                  |                          |             |                                                                                             |         |           |        |        |            |     |     |     |   |

若有複式選未平倉部位。可點IOC按鈕,將資訊反向帶入IOC視窗方便平倉。

● B區:功能區

設定完成後點擊『新增』按鈕,將洗價單新增至條件清單中。

| 000·<br>價格 | -003<br>價差: | 6507(OOO) <b>▼ 🔂</b> 商品<br>交易 🛛 🔻 | 品 臺指選擇權   ▼                  | 202212W4 ▼ C ▼<br>202212W4 ▼ C ▼                       | · 140 | 050 ▼ [罵<br>000 ▼ [重 |       |        |             |       |                   |
|------------|-------------|-----------------------------------|------------------------------|--------------------------------------------------------|-------|----------------------|-------|--------|-------------|-------|-------------------|
| 條件         | 大於          | \$等於 ▼ *價差 / 價和點                  | 謝 45 *總口數                    | 10 □符合條                                                | 件以市   | ī價下單,名               | 要筆市價口 | 數限制(日  | 10口,夜5口)    |       |                   |
| *本委        | 託限          | 當日有效 市價: 42                       | 國內智慧單換盤調                     | 与重設策略 新増                                               | 刪除    | 全部冊                  | 除     |        |             |       |                   |
| 啟動         |             | 停止 全部啟動                           | 勃 全部停止                       | *表示此欄位必填                                               | 単筆    | 筆策略觸發:               | 次數大於1 | 01時策略# | 8自動停止       |       |                   |
| 啟動         | Ħ           | 下單帳號                              | 商品名稱                         | 下單資料                                                   | 市價    | 委託口數                 | 成交口數  | 剩餘口數   | 觸發條件        |       | 備註                |
|            | ₽           | 000-0036507(OOO)                  | 臺指權W<br>臺指選擇權 臺指權W<br>IOC 自動 | /4202212C14050 買<br>/4202212C14000 賣<br>訪 價格:45 總口數:10 | 42    | 10                   | 0     | 10     | 價差 / 價和 大於等 | 拿於 45 | 11:11:33 (洗價中) (i |
|            | ĦJ          | 000-0036507(OOO)                  | 臺指權W<br>臺指選擇權 臺指權W<br>IOC 自動 | /4202212C14050 買<br>/4202212C14000 賣<br>訪 價格:45 總口數:10 | 42    | 10                   | 0     | 10     | 價差 / 價和 大於等 | 拿於 45 | 11:11:54 (洗價中) (i |

點選任一條件後點擊『刪除』按鈕,將洗價單刪除。

| 連續   | юс   |         |            |        |                        |                                                             |                             |     |         |            |         |       |        |         | Ľ ×              |
|------|------|---------|------------|--------|------------------------|-------------------------------------------------------------|-----------------------------|-----|---------|------------|---------|-------|--------|---------|------------------|
| 000- | 003  | 6507(O  | 00) 🖬 🔒 商品 | 品 臺指選擇 | 權 🔹 🗄                  | 202212W4                                                    | • C •                       | 140 | )50 🔻 🧊 | 1          |         |       |        |         |                  |
| 價格   | 賣差   | 交易      | •          | IOC 🔻  | 自動 🕇 🕻                 | 202212W4                                                    | - C -                       | 140 | 000 🔻 🕎 | <b>a</b> - |         |       |        |         |                  |
| 條件   | 大於   | ?等於 ▼   | *價差 / 價和醫  | 占數 41  | *總口數                   | 10 [                                                        | □ 符合條(                      | 件以市 | i價下單,   | 每筆市價□      | ] 數限制(日 | 10口 · | 夜5口)   |         |                  |
| *本委  | 託限   | 當日有效    | 1市價: 43    | 國內智慧   | <sup>表單換盤請</sup>       | 重設策略                                                        | 新増                          | 刪除  | 全部      | 削除         |         |       |        |         |                  |
| 啟動   |      | 停止      | 全部啟        | 動全     | :部停止                   | *表示此                                                        | 關位必填                        | 単筆  | Ĕ策略觸發   | 次數大於1      | 01時策略   | 將自動   | 停止     |         |                  |
| 啟動   | ₽    | ٦       | 「單帳號       | 商品名稱   |                        | 下單資料                                                        |                             | 市價  | 委託口數    | 成交口數       | 剩餘口數    | ι     | 觸發例    | 条件      | 備註               |
|      | ₽    | 000-00  | 36507(OOO) | 臺指選擇權  | 臺指權W<br>臺指權W<br>IOC 自動 | 4202212C<br>4202212C<br>カ                                   | 14050 買<br>14000 賣<br>口數:10 | 43  | 10      | 0          | 10      | 價差,   | / 價和 大 | 、於等於 45 | 11:33:25 (使用者停止  |
|      | ₽    | 000-00  | 36507(OOO) | 臺指選擇權  | 臺指權W<br>臺指權W<br>IOC 自動 | '4202212C<br>'4202212C<br>カ 價格:41 總                         | 14050 買<br>14000 賣<br>口數:10 | 43  | 10      | 0          | 10      | 價差,   | / 價和 大 | 、於等於 41 | 11:33:37 (系統停止)  |
|      |      |         |            |        |                        |                                                             |                             |     |         |            |         |       |        |         |                  |
| 000  | -003 | 36507(O | 00) 🖬 🔒 商; | 品 臺指選擇 | 權 🔹 🕻                  | 202212W4                                                    | • C •                       | 140 | 50 🕶 買  | i 👻        |         |       |        |         |                  |
| 價格   | 價差   | 交易      | -          | IOC 🔻  | 自動 🖣 🕻                 | 202212W4                                                    | - C -                       | 140 | 回 🗕 🦉   | -          |         |       |        |         |                  |
| 條件   | 大於   | 《等於 ▼   | *價差 / 價和   | 站數 41  | *總口數                   | 10                                                          | ]符合條(                       | 牛以市 | 價下單,每   | 9筆市價口      | 數限制(日   | 10口,  | 夜5口)   |         |                  |
| *本委  | 託限   | 當日有效    | な市價: 42    | 國內智慧   | <sup>表單換盤請</sup>       | 重設策略                                                        | 新増                          | 刪除  | 全部刪     | 除          |         |       |        |         |                  |
| 啟動   |      | 停止      | 全部啟        | 動全     | :部停止                   | *表示此橋                                                       | 關位必填                        | 單筆  | 策略觸發    | 次數大於1(     | 01時策略約  | 多自動係  |        |         |                  |
| 啟動   | ₽    | -       | 下單帳號       | 商品名稱   |                        | 下單資料                                                        |                             | 市價  | 委託口數    | 成交口數       | 剩餘口數    |       | 觸發條    | 件       | 備註               |
|      | ₽    | 000-00  | 36507(OOO) | 臺指選擇權  | 臺指權W<br>臺指權W<br>IOC 自動 | 4202212C <sup>-</sup><br>4202212C <sup>-</sup><br>1 價格:45 總 | 14050 買<br>14000 賣<br>口數:10 | 42  | 10      | 0          | 10      | 價差 /  | 價和 大)  | 於等於 45  | 11:33:25 (使用者停止) |
|      |      |         |            |        |                        |                                                             |                             |     |         |            |         |       |        |         |                  |

點擊『全部刪除』按鈕,將所有洗價單刪除。會先跳以下視窗,提醒您若有洗價中策略會一併停止和刪除。按確定則全部刪除

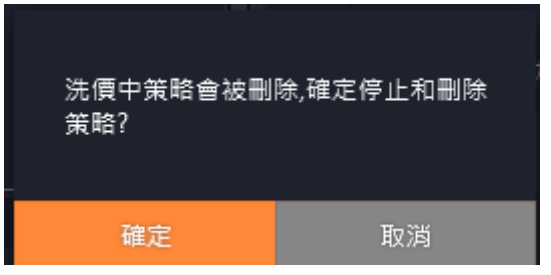

點擊『全部啟動』按鈕,全部洗價單啟用 點擊『全部停止』按鈕,全部洗價單停止 ● C區:條件列表區

策略『啟動』模式時,會進行洗價。

若條件到達觸發策略會送單,當有吃到口數成交口數和剩餘口數會即時更新。

若條件未到,則回報元件顯示洗價中

| 連續IOC          |                     |                                |                            |                          |     |         |        |        |             |           |                   | Ľ          |       |
|----------------|---------------------|--------------------------------|----------------------------|--------------------------|-----|---------|--------|--------|-------------|-----------|-------------------|------------|-------|
| 000-0036507    | 7(000) <b>- 🔒 i</b> | 商品 臺指選擇                        | 權 🔻 202212                 |                          | 140 | 050 🕶 🧊 |        |        |             |           |                   |            |       |
| 價格價差交易         | -                   | IOC 🔻                          | 自動 - 202212                | W4 - C -                 | 140 | 200 🔻 崖 |        |        |             |           |                   |            |       |
| 條件大於等於         | ▼ *價差 / 價利          | 和點數 45                         | *總口數 10                    | □ 符合條(                   | 牛以市 | ī價下單,4  | 毎筆市價口: | 數限制(日  | 10⊡ • ₹     | 友5口)      |                   |            |       |
| *本委託限當日        | 有效 市價: 43           | 國內智慧                           | 患單換盤請重設策問                  | <mark>路</mark> 新增        | 刪除  | 全部      | 削除     |        |             |           |                   |            |       |
| 啟動 停           | 「止 全部」              | 啟動 全                           | 部停止 *表示                    | ₹此欄位必填                   | 単筆  | 主策略觸發   | 次數大於10 | )1時策略淵 | <b>8自動停</b> | Έ         |                   |            |       |
| 啟動 刪           | 下單帳號                | 商品名稱                           | 下單資                        | 科                        | 市價  | 委託口數    | 成交口數   | 剩餘口數   |             | 觸發條件      |                   |            | 備註    |
| <b>I I</b> 000 | -0036507(OO         | O) 臺指選擇權                       | 臺指權W420221<br>臺指權W420221   | I2C14050 買<br>I2C14000 賣 | 43  | 10      | 0      | 10     | 價差 / (      | 夏和 大於等於 4 | 15 1 <sup>°</sup> | 1:59:48 (洗 | :價中)( |
|                |                     |                                | IOC 自動 價格:4                | 5 總口數:10                 |     |         |        |        |             |           |                   |            |       |
| 天红同報           | 土亚合部位               | 亚合铝关                           |                            |                          |     |         |        |        |             |           |                   |            |       |
| 安市凹戦           |                     |                                | 89 T. J. 4 🔺               |                          |     |         |        |        |             |           | er-t              |            |       |
|                | 貝王制 第               | 買主制 垣                          |                            |                          |     |         |        |        |             |           | P/T/F             | 引回取        |       |
| 刪/追 委          | 託狀態                 | 時間                             | 合約名稱                       | 買賣                       |     | 委託價     | 有效委託   | 成交數    | 剩餘數         | 成交均價      | 倉別                | 委託種類       | 委託    |
| 刪追 13:洗        | 價中 11               | 1:59:48 <mark>臺捐</mark><br>憲指: | 權W4202212C1<br>權W4202212C1 | 14050 買<br>14000         |     | 45      | 10     | 0      | 10          |           | 自動                | 限價         |       |

策略『停止』模式時, 不會進行洗價, 原送單中策略會停止, 原洗價中尚未 觸發的策略會於回報視窗 更改狀態為刪除

| 連續  | 割OC  |            |           |        |                           |                               |                                |     |          |        |        |         |      | Ø       | ×       |
|-----|------|------------|-----------|--------|---------------------------|-------------------------------|--------------------------------|-----|----------|--------|--------|---------|------|---------|---------|
| 000 | -003 | 6507(00    | 0) 🖬 🔂 商品 | 記 臺指選擇 | 權 🔻 20                    | 02212W4                       | 4 <b>•</b> C •                 | 140 | )50 🔻 🗒  |        |        |         |      |         |         |
| 價格  | 領差:  | 交易         | •         | IOC 🕶  | 自動 🔻 🛛 20                 | 02212W4                       | 4 -) C -                       | 140 | 000 🔻 (曹 | ž 🔺    |        |         |      |         |         |
| 條件  | 大於   | 等於 ▼ '     | 「價差 / 價和點 | 战数 45  | *總口數                      | 10                            | □ 符合條(                         | 牛以市 | 價下單,名    | 毎筆市價口  | 數限制(日  | 10口,夜5口 | )    |         |         |
| *本委 | 結限   | 當日有效;      | 市價: 44    | 國內智慧   | 甚單換盤請重                    | 包設策略                          | 新増                             | 刪除  | 全部冊      | 除      |        |         |      |         |         |
| 啟動  | t    | 停止         | 全部啟       | 動全     | :部停止                      | *表示此                          | 欄位必填                           | 単筆  | ŧ策略觸發:   | 次數大於1  | 01時策略  | 將自動停止   |      |         |         |
| 啟動  | ₽IJ  | <u>ا</u> ۲ | 單帳號       | 商品名稱   |                           | 下單資料                          |                                | 市價  | 委託口數     | 成交口數   | 剩餘口數   | 2 觸發    | 條件   |         |         |
|     | Ħ    | 000-003    | 6507(OOO) | 臺指選擇權  | 臺指權W4<br>臺指權W4<br>IOC 自動↑ | 2022120<br>2022120<br>價格:45 編 | 〔14050 買<br>〔14000 賣<br>粵口數:10 | 44  | 10       | 0      | 10     | 價差 / 價和 | 大於等於 | 45 12:3 | 8:02 (億 |
|     |      |            |           |        |                           |                               |                                |     |          |        |        |         |      |         |         |
|     |      |            |           |        |                           |                               |                                |     |          |        |        |         |      |         |         |
| 刪/追 |      | 委託狀態       | 時間        | 合:     | 約名稱                       | 買賣                            | 委託價                            | 有效  | 委託 成交數   | (剩餘數 月 | 成交均價 ぽ | 自別 委託種類 | 委託書號 | 日期      |         |

其他說明:

單筆條件委託次數大於101次時會停止不再觸發,可從備註知道目前的委託次數

| 連續   | юс          |                  |                                             | Ľ                       | ×    |
|------|-------------|------------------|---------------------------------------------|-------------------------|------|
| 000- | 003         | 6507(000) 🝷 🔒 商品 | 品 臺指選擇權  ▼ 202212W4 ▼ C ▼ 14150 ▼ 買 ▼       |                         |      |
| 價格   | <b>便差</b> : | 交易 🔻             | IOC ▼ 自動 ▼ 202212W4 ▼ C ▼ 14000 ▼ (賣 ▼      |                         |      |
| 條件   | 大於          | 等於 👻 *價差 / 價和點   | 點數 56 *總口數 10 □符合條件以市價下單,每筆市價口數限制(日10口,夜5口) |                         |      |
| *本委  | 託限          | 當日有效 市價: 131     | 國內智慧單換盤請重設策略 新増 刪除 全部刪除                     |                         |      |
| 啟動   |             | 停止 全部啟           | 動 全部停止 *表示此欄位必填 單筆策略觸發次數大於101時策略將自動停止       |                         |      |
| 啟動   | Ð           | 下單帳號             | 商品名稱 下單資料 市價 委託口數 成交口數 剩餘口數 觸發條件            | 備註                      |      |
|      | H           | 000-0036507(000) | >>>>>>>>>>>>>>>>>>>>>>>>>>>>>>>>>>>>>       | ]者停止 <mark>(已委</mark> 言 | 氏1次) |
|      |             |                  | IOC 自動 價格:45 總口數:10                         |                         |      |

關閉連續IOC視窗, 會維持在背景洗價不會刪除。關閉時會跳出提示視窗, 可設定 下次不再提示。連續IOC關閉後, 可從選單打開。連續IOC功能只提供一個, 不支 援多個

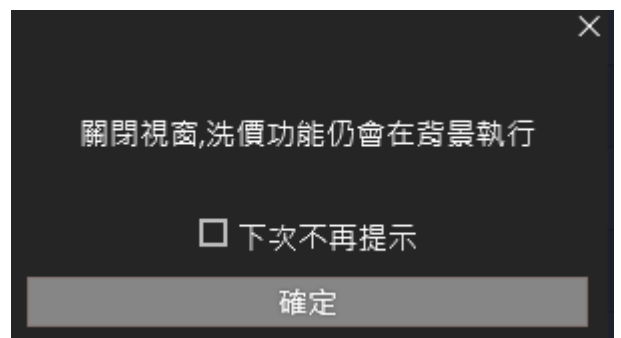

換盤時策略會中止,按鈕不提供再啟用,備註顯示已換盤

| *本委託限當日有效 市價: N/A 國內醫臺里換盤請重股策略 新增 刪除 全部刪除<br>啟動 停止 全部啟動 全部停止 *表示此欄位必填 單筆策略觸發次數大於101時策略將自動停止                                                                              |   |
|----------------------------------------------------------------------------------------------------|---|
|                                                                                                    |   |
| 室指選擇權202209C14600 頁<br>副 000-0036507(OOO) 臺指選擇權 臺指選擇權202209C14700 賣 12.4 10 0 10 價差 / 價和 小於等於 10 14:15:31 (已換盤) (已委託0%)<br>IOC 自動 價格:10 總口數:10                           | э |
|                                                                                                    | 9 |
| □ 型 000-0036507(OOO) 室指選擇權 室指選擇權202209C14600 頁<br>■ 000-0036507(OOO) 室指選擇權 室指選擇權202209C14700 責 12.4 10 0 10 債差 / 債和 小於等於 10 14:15:31 (已換盤) (已委託03<br>IOC 自動 債格:10 總口數:10 | 9 |
|                                                                                                    |   |

6.2.3.8 警示下單

| 教示下第一章。<br>2.1111章                                               | ß     |         | ×   |
|------------------------------------------------------------------|-------|---------|-----|
|                                                                  | _     |         |     |
| 期/權 000-0036507 (OOO) ▼ •                                        |       |         |     |
| 設定觸發/帶下單商品                                                       |       |         |     |
| 觸發 內期 ▼ 期貨 ▼ 臺指 ▼ 202301 ▼                                       |       |         |     |
| 欄位 成交價 ▼ 大於 ▼ 數值 14000                                           |       |         |     |
| ✔ 觸發後帶下單 🔄 同觸發商品 •● 實                                            |       |         |     |
| 下單 內選 ▼ 選擇權 ▼ 臺指選擇權 ▼ 202212W4 ▼ Call ▼ 12700 ▼                  |       |         |     |
| 條件 IOC 🔻 自動 🔻 口數 1 🚭                                             |       |         |     |
| 價格 🥏 一定範圍市價 🚽 🗌 行情成交價追 👘 1 🚭 檔下單                                 |       |         |     |
| 新増 修改 全刪                                                         |       |         |     |
| <b>警示條件</b> 已觸發警示                                                |       |         |     |
|                                                                  | 資料    |         |     |
| □ 刪 臺指202301(已觸發)(取消下單) 成交價 大於 14000 買 臺指權W4202212C12700 自動IOC - | 定範圍市價 | €(1□) 7 | 「到帅 |
|                                                                  |       |         |     |
|                                                                  |       |         |     |
|                                                                  |       |         |     |

設定需自動下單商品的觸發條件,條件達成立即自動下單。

## 6.2.4 回報功能

6.2.4.1 委託回報

#### 提供使用者當日交易相關資訊委託回報。

所有回報:提供使用者檢視當日所有交易的回報資訊,以及回報狀態資訊。

| 委託回 | 回報 成交回報  | 未平倉部位 | 立   平倉損:              | ă                |    |        |      |     |     |      |     |        |       |       |       | Ø                   | ×     |
|-----|----------|-------|-----------------------|------------------|----|--------|------|-----|-----|------|-----|--------|-------|-------|-------|---------------------|-------|
| 全刪  | 買全刪      | 賣全刪   | 追單Tick                | 1 🔦              |    |        |      |     |     |      |     | 所      | 有回報   | - 1   | 全部 👻  | 匯出E                 | XCEL  |
| 刪/追 | 委託狀態     |       | 時間                    | 合約名稱             | 買賣 | 委託價    | 有效委託 | 成交數 | 剩餘數 | 成交均價 | 倉別  | 委託種類   | 委託書號  | B     | 期     |                     | 合約    |
|     | 3: 全部成交  |       |                       |                  |    |        |      |     |     |      |     |        |       |       |       |                     |       |
|     | 10: 委託失敗 |       | 3:01:59 臺排            | ≣ 202301         | 賣  | 14100  |      |     |     |      | 自動  | 限價     |       | 2022/ | 12/23 | TXF 230             | 01    |
|     | 10: 委託失敗 |       | 3:01:12 臺捕            | ≣權W4202212C12700 | 買  | 一定範圍市價 |      |     |     |      | 自動  | 一定範圍市價 |       | 2022/ | 12/23 | TX4 22 <sup>-</sup> | 12 12 |
|     | 3: 全部成交  |       | 0:40:03 超長            | 長10年債 202303     |    |        |      |     |     |      | 新倉  |        |       |       |       |                     |       |
|     | 3: 全部成交  |       |                       | ∓債 202303        |    |        |      |     |     |      | 新倉  |        |       |       |       |                     |       |
|     | 3: 全部成交  |       |                       | ∓債 202303        |    |        |      |     |     |      | 新倉  |        |       |       |       |                     |       |
|     | 10: 委託失敗 |       | 0:39:12 臺指            | ≣權W4202212C14200 | 買  | 217    |      |     |     |      | 自動  | 限價     |       | 2022/ | 12/22 | TX4 22              | 12 14 |
|     | 10: 委託失敗 |       | 0:39:01 小물            | ≣W1 202301       | 買  | 14351  |      |     |     |      | 自動  | 限價     |       | 2022/ | 12/22 | MX1 23              |       |
|     | 10: 委託失敗 |       | 0:38:43 臺指            | ≣ 202301         | 買  | 14313  |      |     |     |      | 自動  | 限價     |       | 2022/ | 12/22 | TXF 230             | 01    |
|     | 10: 委託失敗 |       | 6:10:31 臺指            | ≣ 202301         | 買  | 14376  |      |     |     |      | 自動  | 限價     |       | 2022/ | 12/22 | TXF 230             | 01    |
|     | 10: 委託失敗 | 1!    | 5:31:49 臺指            | ≣ 202301         | 買  | 14365  |      |     |     |      | 自動  | 限價     |       | 2022/ | 12/22 | TXF 230             | 01    |
|     | 10: 委託失敗 |       | 3:01:18 臺指            | ≣ 202301         | 買  | 一定範圍市價 |      |     |     |      | 新倉  | 一定範圍市價 | g0002 | 2022/ | 12/22 | TXF 230             | 01    |
|     | 10: 委託失敗 |       | 3:00:07 臺指            | ≣ 202301         | 買  | 一定範圍市價 |      |     |     |      | 新倉  | 一定範圍市價 | g0001 | 2022/ | 12/22 | TXF 230             | 01    |
|     | 10- 季年生時 |       | <sub>2-40-10</sub> 臺拔 | ≣權W4202212C13750 | 買  | 95     |      |     |     |      | ⇔ಹ+ | RB /#  |       |       |       | TX4 22              | 12 13 |

## 有效回報:提供使用者檢視當日的有效回報資訊。

| 委託回報 | 成交回報   未平倉部 | 3位   平倉損 | 首    |    |     |          |     |         |      |      |        | 12 X    |
|------|-------------|----------|------|----|-----|----------|-----|---------|------|------|--------|---------|
| 全刪   | 買全刪 賣全刪     | 追單Tick   | 1 🝨  |    |     |          |     |         |      | 有效回報 | ▼ 全部 ▼ | 匯出EXCEL |
| 刪/追  | 委託狀態        | 時間       | 合約名稱 | 買賣 | 委託價 | 有效委託 成交數 | 剩餘數 | 成交均價 倉別 | 委託種類 | 委託書號 | 日期     | 合約      |
| 刪追 6 |             |          |      |    |     |          |     |         |      |      |        |         |
|      |             |          |      |    |     |          |     |         |      |      |        |         |
|      |             |          |      |    |     |          |     |         |      |      |        |         |
|      |             |          |      |    |     |          |     |         |      |      |        |         |
|      |             |          |      |    |     |          |     |         |      |      |        |         |
|      |             |          |      |    |     |          |     |         |      |      |        |         |
|      |             |          |      |    |     |          |     |         |      |      |        |         |

## 成交回報:提供使用者檢視當日已成交的回報資訊。

| 委託  | 回戰 成父回報 未半當 | 部位   半倉!   | 東盃            |    |        |      |     |     |              |      |       |               |         |
|-----|-------------|------------|---------------|----|--------|------|-----|-----|--------------|------|-------|---------------|---------|
| 全冊  | 買全刪 賣全刪     | 追單Tick     | 1 🝨           |    |        |      |     |     |              |      | 成交回報  | ▼ 全部 ▼        | 匯出EXCEL |
| 刪/追 | 委託狀態        | 時間         | 合約名稱          | 買賣 | 委託價    | 有效委託 | 成交數 | 剩餘數 | 成交均價 倉別      | 委託種類 | 委託書號  | 日期            | 合約      |
| 刪追  |             |            |               |    |        |      |     |     |              |      |       |               |         |
|     | 3: 全部成交     |            |               |    |        |      |     |     |              |      |       |               |         |
|     | 3: 全部成交     |            | 8長10年債 202303 |    |        |      |     |     | 119 27/32 新倉 |      |       |               |         |
|     | 3: 全部成交     |            | 0年債 202303    |    |        |      |     |     | 128 1/32 新倉  |      |       |               |         |
|     | 3: 全部成交     |            | 0年債 202303    |    |        |      |     |     | 113 17/32 新倉 |      |       |               |         |
|     | 3: 全部成交     |            |               |    |        |      |     |     | 662 4/8 新倉   |      |       |               |         |
|     | 3: 全部成交     |            |               |    |        |      |     |     | 662 4/8 新倉   |      |       |               |         |
|     | 3: 全部成交     |            | 年債 202303     |    |        |      |     |     | 108 29/32 新倉 |      |       |               |         |
|     | 3: 全部成交     |            |               |    |        |      |     |     |              |      |       | 2022/12/22 QI |         |
|     | 3: 全部成交     |            |               |    |        |      |     |     | 78.875 新倉    |      |       | 2022/12/22 QI |         |
|     | 3: 全部成交     |            |               |    |        |      |     |     | 78.875 新倉    |      |       | 2022/12/22 QI |         |
|     | 3: 全部成交     |            |               |    | 78.875 |      |     |     | 78.875 新倉    |      |       | 2022/12/22 QI |         |
|     | 3: 全部成交     | 10:28:18 / | ∖輕原油 202302   | 吉  | 78.875 |      |     |     | 78.875 平倉    | 限價   | f0008 | 2022/12/22 01 | M 2302  |

錯誤回報:提供使用者檢視錯誤單的回報資訊。

| 委託回 | 回報 成交回報   未平倉部 | 郡位   平:  | 自損益                                    |        |        |      |     |     |      |    |        |        |            | 12 X                         |
|-----|----------------|----------|----------------------------------------|--------|--------|------|-----|-----|------|----|--------|--------|------------|------------------------------|
| 全刪  | 買全刪 賣全刪        | 追單Tic    | k 1 🍝                                  |        |        |      |     |     |      |    | ś      | 錯誤/刪單回 | □報 ▼ 全部    | ▼ 匯出EXCEL                    |
| 刪/追 | 委託狀態           | 時間       | 合約名稱                                   | 買賣     | 委託價    | 有效委託 | 成交數 | 剩餘數 | 成交均價 | 倉別 | 委託種類   | 委託書號   | 日期         | 合約                           |
|     | 10: 委託失敗       |          | 臺指 202301                              | 賣      | 14100  |      |     |     |      | 自動 | 限價     |        | 2022/12/23 | TXF 2301                     |
|     | 10: 委託失敗       | 03:01:12 | 臺指權W4202212C12700                      | 買      | 一定範圍市價 |      |     |     |      | 自動 | 一定範圍市價 |        | 2022/12/23 | TX4 2212 127                 |
|     | 10: 委託失敗       | 20:39:12 | 臺指權W4202212C14200                      | 買      | 217    |      |     |     |      | 自動 | 限價     |        | 2022/12/22 | TX4 2212 142                 |
|     | 10: 委託失敗       | 20:39:01 | 小 <b>薹W1 202301</b>                    | 買      | 14351  |      |     |     |      | 自動 | 限價     |        | 2022/12/22 | MX1 2301                     |
|     | 10: 委託失敗       | 20:38:43 | 臺指 202301                              | 買      | 14313  |      |     |     |      | 自動 | 限價     |        | 2022/12/22 | TXF 2301                     |
|     | 10: 委託失敗       | 16:10:31 | 臺指 202301                              | 買      | 14376  |      |     |     |      | 自動 | 限價     |        | 2022/12/22 | TXF 2301                     |
|     | 10: 委託失敗       |          | 臺指 202301                              | 買      | 14365  |      |     |     |      | 自動 | 限價     |        | 2022/12/22 | TXF 2301                     |
|     | 10: 委託失敗       |          | 臺指 202301                              | 買      | 一定範圍市價 |      |     |     |      | 新倉 | 一定範圍市價 | g0002  | 2022/12/22 | TXF 2301                     |
|     | 10: 委託失敗       |          | 臺指 202301                              | 買      | 一定範圍市價 |      |     |     |      | 新倉 | 一定範圍市價 | g0001  | 2022/12/22 | TXF 2301                     |
|     | 10: 委託失敗       | 12:49:18 | 臺指權W4202212C13750<br>臺指權W4202212C13700 | 買<br>賣 |        |      |     |     |      | 自動 | 限價     |        | 2022/12/22 | TX4 2212 137<br>TX4 2212 137 |
|     | 10: 委託失敗       | 12:48:56 | 臺指權W4202212C13750<br>臺指權W4202212C13700 | 買賣     |        |      |     |     |      | 自動 | 限價     |        | 2022/12/22 | TX4 2212 137<br>TX4 2212 137 |

洗價中:提供使用者檢視智慧單尚未下至交易所,在本機洗價單的回報

資訊。

| 委託回 | 報 成交回報  | 未平倉部 | 昭山 平倉    | 捐益                |    |     |      |     |     |      |    |      |      |            | Ľ        | ×     |
|-----|---------|------|----------|-------------------|----|-----|------|-----|-----|------|----|------|------|------------|----------|-------|
| 全刪  | 買全刪     | 賣全刪  | 追單Tick   | 1 🙅               |    |     |      |     |     |      |    |      | 洗價中  | ▼ 全部 、     | · 匯出E>   | KCEL  |
| 刪/追 | 委託狀態    |      | 時間       | 合約名稱              | 買賣 | 委託價 | 有效委託 | 成交數 | 剩餘數 | 成交均價 | 倉別 | 委託種類 | 委託書號 | 日期         | 台        | 約     |
| 刪追  | 13: 洗價中 |      | 03:08:54 | 臺指權W4202212C12700 | 買  | 100 | 1    | 0   | 1   |      | 自動 | LIT  |      | 2022/12/24 | TX4 2212 | 12700 |

6.2.4.2 委回相關功能

● 刪單

提供使用者刪除未成交回報。點擊「刪」按鈕,系統會跳出刪單確認視窗,讓使用者 確認是否刪除未成交回報。

| ıl. |    | 6B    | 202303                   |    |                   |          |                  |     |         |       |        |              |          |              |            |      |
|-----|----|-------|--------------------------|----|-------------------|----------|------------------|-----|---------|-------|--------|--------------|----------|--------------|------------|------|
| ıl. |    | 6C    | 202303                   |    | 合約                | 澳幣 20    | 2303             |     |         |       |        | 日勤           |          | 高(H)<br>杏(S) |            |      |
| ıl. |    | 6E (  | 202303                   |    | 帳號                | 000-00   | 36507            |     |         |       |        | ROD          | •        | 貢(B)         |            |      |
| ıl. | Ļ  | 6J 2  | 202303                   | 3  | 交易商               | 華南期貨     | ≦測試1(TW)         |     |         |       |        | 限價           | •        | 低(L)         |            |      |
| ıl. |    | 6N    | 202303                   | 3  | 交易所               | CME      |                  |     |         |       |        | 6679.        | <b>^</b> |              |            |      |
| ıl. | ¢. | 6S (  | 202303                   | -  | 晋查则               |          |                  |     |         |       |        | 3            | <b></b>  | 口當           | <b>4</b> 5 |      |
| 1.  |    | CL    | 202302                   | ,  | در بعر الع<br>الا | ~<br>==  |                  |     |         |       |        | 見汁生          |          | =<br>=       | Ц          |      |
| 11. | •  | E7 :  | 202303                   |    | 目別                |          |                  |     |         |       |        | ₹,2 <u>₩</u> |          | <u>I</u>     |            |      |
|     |    |       | - 11 <b>- 1</b> - 10 - 1 |    | 委託                | 限價/霍     | 督盤有效(ROI         | D)  |         |       |        |              |          |              | 17         | ~    |
|     | £∟ | 臧     | 成父回:                     |    | 價格                | 6679.5   |                  |     |         |       |        |              |          |              |            |      |
| 全   | ≣  |       | 買全刪                      |    | 數量                | 3        |                  |     |         |       |        | •            | 全音       | β 👻          | 匯出E        | XCEL |
| 刪/追 | 3  |       | 委託                       |    | ~~                |          |                  |     |         |       |        | 有效委          | 託石       | 成交數          | 剩餘         | 牧 成  |
|     | 追  | 6: 音  | 8份成交岸                    |    | mit               |          | <b>•</b> • • • • |     | HID CYL | ([)   |        |              | 3        | 1            | 2          |      |
|     | ł  | 8: 完: | 全刪單成                     |    | 110 J             | ₽(En     | ter)             |     | 取沪      | (ESC) |        |              |          | 0            | 0          |      |
|     | Ę  | 8: 完; | 全刪單成                     |    |                   |          |                  |     |         |       |        |              |          | 0            | 0          |      |
| 刪/追 |    |       | 委託狀態                     | l, |                   | 時間       | 合約               | 的名稱 |         | 買賣    | 委託價    | 有效           | 委託       | 成交數          | 女 剩日       | 餘數   |
|     | 5  | 5:部   | 份成交其餘                    | 刪單 | (                 | 03:11:23 | 澳幣 20230         | )3  |         | 買     | 6679.5 |              |          | 1            | 1          | 0    |
|     |    |       |                          |    |                   |          |                  |     |         |       |        |              |          |              |            |      |

頁 **92** 

https://ft.entrust.com.tw/index.do

● 追價

提供使用者做追價。點擊「追」按鈕,系統會依照右上角使用者自設的追價檔位,進 行追加檔位做改價。預設為追加1檔。

| 全刪  | 買全刪       | 賣全刪   | 追單Tick   | 1 🍨       |       | 所有回報   | ž –  | 全部 👻  | 匯出EX | CEL |
|-----|-----------|-------|----------|-----------|-------|--------|------|-------|------|-----|
| 刪/追 | 委託狀刻      | 逋     | 時間       | 合約        | 名稱 買賣 | 委託價    | 有效委請 | モ 成交豑 | (剩餘數 | 成   |
| 刪追  | 6: 部份成交尚有 | 有效單   | 03:13:25 | 澳幣 202303 | 買     | 6679.5 |      | 3     | 1 2  |     |
|     | 5 部份成态革命  | 1911年 | 03-11-23 | 達整 202303 | E =   | 6679.5 |      | 1     | 1 0  |     |
| 别/追 | 委託狀態      | ŧ.    | 時間       | 合約4       | 名稱 買賣 | 委託價    | 有效委託 | 6 成交數 | 剩餘數  | 成   |
| 刑追  | 6: 部份成交尚有 | 有效單   | 03:14:28 | 澳幣 202303 | 買     | 6680   |      | 3     | 1 2  |     |

● 改價(New)

改一定範圍市價

提供使用者更改未成交回報的價格 點擊未成交回報的「回報價格」欄位, 系統會跳 出修改價量視窗, 使用者可在改設價格欄位中, 輸入欲修改價格。 <mark>新版支援改市價或</mark>

| 追單Tick     | 1                 |    |        |    | 合約名  | 澳幣 202303 |   |
|------------|-------------------|----|--------|----|------|-----------|---|
| 時間         | 合約名稱              | 買賣 | 委託價    | 有效 | 價格條件 | 限價        |   |
| 03:14:28   | 澳幣 202303         | 買  | 6680   |    |      |           |   |
| 03:11:23   | 澳幣 202303         | 買  | 6679.5 |    | 有效期  | 富盤有效(ROD) |   |
| 03:10:17 🖥 | 臺指權W4202212C12700 | 買  | 100    |    | 改價條件 | 市價        |   |
| 03:10:23 🖥 | 臺指權W4202212C12700 | 買  | 市價     |    | 改價效期 | 限價        |   |
| 03:10:11   | 澳幣 202303         | 買  | 6679   |    |      | 市價        |   |
| 03:03:23   | 澳幣 202303         | 賣  | 6679   |    | 修改   | 取消        | Ĩ |
|            |                   |    |        |    |      |           |   |

改量

提供使用者更改未成交回報的手數。點擊未成交回報中的「剩餘數」欄位,系統會跳 出修改價量視窗,使用者可在口數欄位中,輸入欲減量口數。

| 時間 合約名稱            | 買賣       | 委託價    | 有效委託 | 成交數 | 剩餘數    | <sup>月</sup> | 、         | 303     |      |
|--------------------|----------|--------|------|-----|--------|--------------|-----------|---------|------|
| 03:18:38           | 買        | 6679.5 | 3    | 1   | 2      |              | 一天市 202   | .505    | ł    |
| 03:18:29           | 買        | 市價     | 1    | 1   | 0      | 價格條件         | 限價        |         |      |
| 03:18:24           | 買        | 市價     |      |     |        | 有效期          | 當盤有效      | (ROD)   |      |
| 03:18:19           | 買        | 市價     |      |     | 0      | 價格           | 66        | 579.5 🜲 |      |
| 03:17:18           | 買        | 6680   |      |     | 0      | 減量口數         |           | 1 🖨     |      |
| 03:11:23           | 買        | 6679.5 |      |     | 0      |              |           |         |      |
| 03:10:17           | C12700 買 | 100    |      | 0   | 0      | 修改           |           | 取消      | 4    |
|                    |          |        |      | -   | -      |              |           |         |      |
| 委託狀態時間             | 1 合約     | 名稱 買   | 賣 委託 | 價 有 | i效委託 , | 成交數 剩餘數 成    |           | 委託種類    | in N |
| 6: 部份成交尚有有效單 03:20 | :12      | 買      | 6679 | 9.5 | 2      | 1 1          | 6679.5 自動 | 限價      | f(   |
|                    |          |        |      |     |        |              |           |         |      |

● 全刪

回報左上角的「全刪」按鈕, 按確定後可以一次刪除有效委掛單

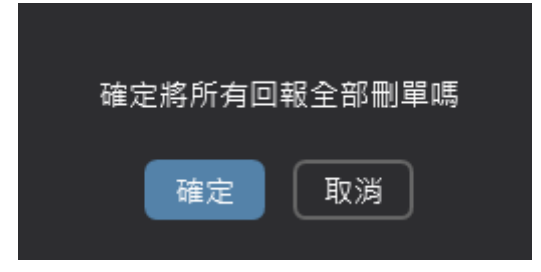

● 買全刪

回報左上角的「買全刪」按鈕,按確定後一次刪除所有買有效委掛單。

| 確定將所有買單 | 國委託全部刪單嗎 |
|---------|----------|
| 確定      | 取消       |

● 賣全刪

回報左上角的「賣全刪」按鈕, 按確定後可以一次刪除所有賣有效委掛單。

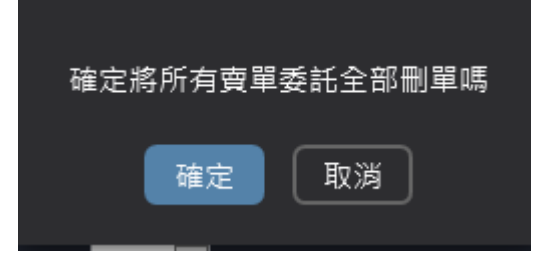

## 6.2.4.3 成交回報

# 提供使用者檢視當日已成交的回報資訊。

|          |       |    |               |           |     |    |     |             | _ |
|----------|-------|----|---------------|-----------|-----|----|-----|-------------|---|
| 委託回調     | 版 成交[ | 回報 | 未平倉部位   平倉排   | J         |     |    |     |             |   |
|          |       |    |               |           |     |    |     |             |   |
| 時間       | 委託書號  | 買賣 | 合約名稱          | 成交均價      | 成交數 | 倉別 | 來源別 | 帳號          |   |
| 03:20:12 | f0027 | 買  | 澳幣 202303     | 6679.50   |     | 自動 | IC  | 000-0036507 |   |
| 03:18:29 | f0026 | 買  | 澳幣 202303     | 10000.00  |     | 自動 | IC  | 000-0036507 |   |
| 03:18:24 | f0025 | 買  | 澳幣 202303     | 10000.00  |     | 自動 | IC  | 000-0036507 |   |
| 03:18:19 | f0024 | 買  | 澳幣 202303     | 10000.00  |     | 自動 | IC  | 000-0036507 |   |
| 03:17:18 | f0023 | 買  | 澳幣 202303     | 6679.50   |     | 自動 | IC  | 000-0036507 |   |
| 03:11:23 | f0022 | 買  | 澳幣 202303     | 6679.50   |     | 自動 | IC  | 000-0036507 |   |
| 03:10:11 | f0021 | 買  | 澳幣 202303     | 6679.00   |     | 自動 | IC  | 000-0036507 |   |
| 03:03:23 | f0020 | 賣  | 澳幣 202303     | 6679.00   |     | 平倉 | IC  | 000-0036507 |   |
| 20:40:03 | f0019 | 買  | 超長10年債 202303 | 119 27/32 |     | 新倉 | IC  | 000-0036507 |   |
| 20:39:59 | f0018 | 買  | 30年債 202303   | 128 1/32  |     | 新倉 | IC  | 000-0036507 |   |
| 20:39:29 | f0017 | 買  | 10年債 202303   | 113 17/32 |     | 新倉 | IC  | 000-0036507 |   |
| 11:02:51 | f0016 | 賣  | 小玉米 202303    | 662 4/8   |     | 新倉 | IC  | 000-0036507 |   |
| 10:59:28 | f0014 | 賣  | 小玉米 202303    | 662 4/8   |     | 新倉 | IC  | 000-0036507 |   |
| 10.59.28 | f0015 | Ŧ  | 5年債 202303    | 108 29/32 |     | 新合 | IC  | 000-0036507 |   |

## 6.2.5 帳務功能

6.2.5.1 權益數

使用者可從權益數中查看各幣別的可動用保證金、前日餘額、存提等相關權
 益數資訊。

|   | Ľ ×           |         | 權益數    | 商品走勢    |
|---|---------------|---------|--------|---------|
| • | (             | + •     | )為基幣合計 | 以國外-TWI |
|   | 以國外-TWD為基幣合計  | 項目名稱    |        |         |
|   | 94,577,050.00 | (出金)保證金 | 可動用(   |         |
|   | 82,039,207.00 | 前日餘額    |        |         |
|   | 0.00          | 存提      |        |         |
|   | 0.00          | 別期履約損益  | 至      |         |
|   | 0.00          | è收入舆支出  | 權利金    |         |
|   | 43,774.00     | 「「倉損益淨額 | 本日期貨平  |         |
|   | 5,036.00      | 手續費     |        |         |
|   | 0.00          | 期交稅     |        |         |
|   | 94,577,050.00 | 本日餘額    |        |         |
|   | 16,443,456.00 | 仴貨浮動損益  | 未沖銷期   |         |
|   | 16,443,456.00 | 白未實現利得  | 期貨部位   |         |
|   | 98,521,402.00 | 權益數     |        |         |
|   | 0.00          | 5選擇權市值  | 未沖鎖買方  |         |
|   | 0.00          | 5選擇權市值  | 未沖鎖賣方  |         |
|   | 98,521,402.00 | 權益總值    |        |         |
|   | 3,839,288.00  | 原始保證金   |        |         |
|   |               |         |        |         |

幣別切換:使用者可選擇幣別切換做查詢。

| 以國外-TWD為基幣合計 🚽 🗸 |
|------------------|
| 國外-EUR           |
| 國外-JPY           |
| 國外-TWD           |
| 國外-USD           |
| 以國外-TWD為基幣合計     |

# 重查:點擊 即可更新權益數至最新狀態。

6.2.5.2 未平倉部位(New)

顯示使用者帳戶所持有的未平倉部位。

#### 點部位會連動商品到閃電下單和報價功能元件。

| 委詞           | 任回報   成交回報 未 <sup>3</sup>      | 平倉部位 平倉損益      | Ĭ             |     |              |              |            |              |             |
|--------------|--------------------------------|----------------|---------------|-----|--------------|--------------|------------|--------------|-------------|
| 全平           | 基幣:台幣 ▼ 查詢                     |                |               |     |              |              |            |              |             |
| 平倉           | 合約                             | 多              | 空             | 總部位 | 成交均價         | 市價           | 損益試算       | IOC 幣別       | 帳號          |
| 平倉           | 超長10年債202303                   | 1@119 27/32    |               |     | 119 27/32    | 119 31/32    | 125.00     | USD(30.6688) | 000-0036507 |
| 平倉           | 小道瑋202303                      | 2@32834        |               |     | 32834        | 32906        | 720.00     | USD(30.6688) | 000-0036507 |
| 平倉           | 小黃豆202301                      | 7@1 0/8        |               |     | 1 0/8        | 1467 6/8     | 102,672.50 | USD(30.6688) | 000-0036507 |
| 平倉           | 30年債202303                     | 2@129 26.5/32  |               |     | 129 26.5/32  |              | -2,718.75  | USD(30.6688) | 000-0036507 |
| 平倉           | 10年債202303                     | 19@108 0.5/32  |               |     | 108 0.5/32   |              | 105,687.50 | USD(30.6688) | 000-0036507 |
| 平倉           | 5年債202303                      | 4@109 4.937/32 |               |     | 109 4.937/32 | 108 25.75/32 | -1,398.44  | USD(30.6688) | 000-0036507 |
| 平倉           | 微型黃金202302                     | 3@1            |               |     | 1            |              | 53,823.00  | USD(30.6688) | 000-0036507 |
| 平倉           | 小玉米202303                      |                | 9@655 7.111/8 |     | 655 7.111/8  | 660 1/8      | -381.25    | USD(30.6688) | 000-0036507 |
| 平倉           | 小輕原油202302                     |                | 3@78.875      |     | 78.875       |              |            | USD(30.6688) | 000-0036507 |
| 平倉           | TC.F.CME.QM.202301             | 9@33.986111    |               |     | 33.986111    | 74.3         | 181,412.50 | USD(30.6688) | 000-0036507 |
| 平倉           | 熱燃油202302                      | 2@32041        |               |     | 32041        | 30843        | -10,063.20 | USD(30.6688) | 000-0036507 |
| 平倉           | 黃金202302                       | 1@1            |               |     | 1            | 1795.1       | 179,410.00 | USD(30.6688) | 000-0036507 |
| 平倉           | 小那斯達202303                     | 2@11591.625    |               |     | 11591.625    |              | -26,125.00 | USD(30.6688) | 000-0036507 |
| - 平合<br>合計 約 | 小SP202303<br>2月益試算:14,463,060. | 1@3870<br>43   |               | +1  | 3870         | 3808 75      | -3.075.00  | USD(30 6688) | 000-0036507 |

 新增功能:複式選部位會顯示IOC按鈕,點IOC會反向連動到連續IOC下單夾, 方便使用者作平倉。

- **欄位/功能**說明
  - 平倉:顯示「平倉」按鍵,可進行平倉。
  - 帳號:下單的交易帳戶。
  - 合約:顯示商品名稱。
  - 多:交易帳戶此商品的多單口數@未平倉均價,點擊此欄位可打開下
     單盒進行平倉操作。

■ 空:交易帳戶此商品的空單口數@未平倉均價,點擊此欄位可打開下單 **盒進行平倉操作**。

- **總部位:交易帳**戶下此商品未平倉部位
- 損益試算:顯示商品以市價試算的損益
- 成交均價:未平倉口數的均價。
- 市價:持有商品當前最新價
- 幣別:顯示計價幣別
- 買賣:顯示商品買賣別

- 全平:點擊「全平」按鈕,可將該交易帳號下所有的未平倉部位,國內 除複式選外以一定範圍市價下出,其餘以市價全部平倉。
- 顯示幣別:使用者以 TWD為基幣轉換損益試算 的幣別。
- 損益試算合計
  - ◆ 加總所有未平倉部位之「未平倉損益」,採用基幣計算。
  - ◆ 若無法取得商品幣別資訊時, 會顯示「無法試算」。

注:\*損益試算僅供參考。

重查:點擊「重新查詢」按鈕即可更新留倉至最新狀態。

6.2.5.3 平倉損益

顯示使用者帳戶查詢區間的平倉損益商品資訊。

|    | 委託回 | 報    | 成交回報    | 1 未平倉    | 部位     | 平倉損益   | ž.       |      |      |             |           |         |    |             |     | [   | z x     |
|----|-----|------|---------|----------|--------|--------|----------|------|------|-------------|-----------|---------|----|-------------|-----|-----|---------|
| 起  | 始日範 | 園 20 | 22/12/5 | 15       | - 2022 | /12/23 | 15       | 基幣:台 | `幣 ▼ | 查詢 03:34:27 |           |         |    |             | 全部  | • 3 | L出EXCEL |
|    | 買賣  | 口數   | 成本價     | 平倉損益     | 手續費    | 交易稅    | 淨損益      | 新平   | 單號   | 平倉損益(基幣)    | 平倉手續費(基幣) | 淨損益(基幣) | 匯率 | 帳號          | 交易所 | 幣別  | 委託別 3   |
|    | 賣   | 1    | 14533   | 0        | 45.00  | 58.00  |          |      | 1    | 0           | 0         | 0       | 0  | 000-0036507 | TWF | TWD |         |
|    |     | 1    | 14536   | -600.00  | 45.00  | 58.00  | -806.00  |      | 1    | 0           | 0         | 0       | 0  | 000-0036507 | TWF | TWD |         |
|    |     | 1    | 14526   |          | 45.00  | 58.00  |          |      | 2    | 0           | 0         | 0       | 0  | 000-0036507 | TWF | TWD |         |
|    |     | 1    | 14531   | 0        | 45.00  | 58.00  | 794.00   |      | 2    | 0           | 0         | 0       | 0  | 000-0036507 | TWF | TWD |         |
|    |     | 1    | 14463   | 4,800.00 | 45.00  | 58.00  |          |      | 1    | 0           | 0         | 0       | 0  | 000-0036507 | TWF | TWD |         |
|    |     | 1    | 14487   | 0        | 45.00  | 58.00  | 4,594.00 |      | 1    | 0           | 0         | 0       | 0  | 000-0036507 | TWF | TWD |         |
| 20 |     | 4    | 18.0    | 0        | 80.00  | 4.00   |          |      | 1    | 0           | 0         | 0       | 0  | 000-0036507 | TWF | TWD |         |

6.2.5.4 國內出金

• 提供使用者國內出金功能。

|                            |              | 282                    |                             |
|----------------------------|--------------|------------------------|-----------------------------|
| 帳號-姓名                      | 幣別           | 申請提領金額                 | 出金方式                        |
| F014000                    | NTD-新台幣 🗸    | 指定金額:<br>参考可出金金額:33.00 | <ul> <li>指定帳戶 銀行:</li></ul> |
| 出金日期:2022/09/19            | 你所提出之申請將會在本出 | 金日之 下午 02:00 虎理        |                             |
| 營業日05:00~07:30暫停線<br>上出金申請 | 請輸入出金密碼:     | 送出資料 取消                | 入金帳號查詢                      |

6.2.5.5 歷史沖銷內

● **顯示使用者國**內歷史平倉損益商品資訊**查詢**。

| 歷史沖鎖內                                                                                               | × |
|----------------------------------------------------------------------------------------------------|---|
| 〒014000-0036507                                                                                     | ~ |
| · 查前   EXCEL                                                                                        |   |
| No.   沖銷日   買賣別   商品   交割月   履約價   買賣權   口數   成交日   成交價格   平倉成交價   平倉損益   幣別   手續費   淨損益  <br>木毎~多約 |   |
| <u>追</u> 無具种                                                                                        |   |
|                                                                                                    |   |
|                                                                                                    |   |
|                                                                                                    |   |
|                                                                                                    |   |
|                                                                                                    |   |
|                                                                                                    |   |
|                                                                                                    |   |
|                                                                                                    |   |
|                                                                                                    |   |
|                                                                                                    |   |
|                                                                                                    |   |

6.2.5.6 歷史成交內

● **顯示使用者國內歷**史成交資訊查詢。

| 歷史成交內                                 | - × |
|---------------------------------------|-----|
| 起始日鲸画 2022/9/1 15 - 2022/9/20 15 查詢   |     |
| ————————————————————————————————————— |     |
|                                       |     |
|                                       |     |
|                                       |     |
|                                       |     |
|                                       |     |
|                                       |     |
|                                       |     |
|                                       |     |
|                                       |     |

6.2.5.7 選擇權組拆

• 提供使用者國內選擇權組拆功能。

| 近解 / 組合       單組     單拆       新轉平     建讓組合       全拆       折解/組合操作說明                                                                                                    |
|----------------------------------------------------------------------------------------------------|
| 【提醒】如欲使用好神期選擇權拆解組合功能,請登入『交易主機2』,以避免發生已組合部位尚未釋放出組合減收保證金問題。                                                                                                    |
| 選擇權線上組合/拆解作業說明:<br>1. 單組、單抹範圍為一對一選擇權。※ <b>已委託平倉單之未平倉部位,無法進行組合。※</b><br>2. 諸先排了組合"對"所解"管讀可供線上組合/拆解的部位。<br>3. 組合拆解開放時間 08:30-(隔日)05:00, <b>14:00-14:50暫停服務。</b><br>4.盤後交易時稅價產組合部位進行拆解時,可用保證金需大於等於該組合中選擇權實方的風險保證金(A)值的結算保證金。<br>5. 盤後價差拆解需逐筆風控,故盤後交易時稅的全折功能不包含價差組合部位。 |

6.2.5.8 部位組拆

• 提供使用者國內選擇權組拆功能。

|                       | 拆解                                                                                                    | 維                                                                    | 合                                                 |                                                  |                                     |                              |       |            |      |  |  |  |  |
|-----------------------|----------------------------------------------------------------------------------------------------|----------------------------------------------------------------------|---------------------------------------------------|--------------------------------------------------|-------------------------------------|------------------------------|-------|------------|------|--|--|--|--|
| 注意到                   | 注意事項:                                                                                                    |                                                                      |                                                   |                                                  |                                     |                              |       |            |      |  |  |  |  |
| 1<br>2<br>3<br>4<br>5 | 1. 單組、單拆範圍為一對一選擇權。 <mark>※已委託平食單之未平食部位,無法進行組合。※</mark><br>2. 請先按"組合"或"拆解"查詢可供線上組合/拆解的部位。<br>3. 組合拆解閱放時間 08:30-(隔日)05:00, <b>14:00-14:50暫停服務。</b><br>4. 盤後交易時段價差組合部位進行拆解時,可用保證金需大於等於該組合中選擇權賣方的風險保證金(A)值的結算保證金。<br>5. 盤後價差拆解需逐筆風控,故盤後交易時段的全拆功能不包含價差組合部位。 |                                                                      |                                                   |                                                  |                                     |                              |       |            |      |  |  |  |  |
|                       |                                                                                                    |                                                                      |                                                   | Ť                                                | 雇認拆解內容                              | 24                           |       |            |      |  |  |  |  |
| 注意到                   | ₽項:                                                                                                    |                                                                      |                                                   |                                                  |                                     |                              |       |            |      |  |  |  |  |
| 1<br>2<br>3<br>4<br>5 | 1. 單組、單拆範圍<br>2. 請先按"組合"<br>3. 組合拆解開放時<br>4. 盘後交易時段信<br>5. 盘後信差拆解需                                                                                                    | 為一對一選擇權。》<br>或"拆解"查詢可{<br>問 08:30-(隔日)05:<br>差組合部位進行拆開<br>逐筆風控, 故盤後3 | ★已委託平倉<br>共線上組合/<br>00,14:00-<br>解時,可用例<br>交易時段的到 | ■ 2未平倉<br>拆解的部位。<br>14:50暫停服<br>呆證金需大於<br>全拆功能不包 | 部位,無法進行<br>務。<br>等於該組合中選<br>含價差組合部位 | <b>組合。※</b><br>■擇權賣方的風<br>↓。 | 險保證金( | 4)值的結算保證金。 |      |  |  |  |  |
| [                     |                                                                                                    | 商品名稱                                                                 | 年月                                                | 買賣權                                              | 履約價                                 | 買賣別                          | 口數    | 未平倉均價      | 平倉損益 |  |  |  |  |
| x                     | 第一腳位                                                                                                    |                                                                      |                                                   |                                                  |                                     |                              |       |            |      |  |  |  |  |
| x                     | 第二腳位                                                                                                    |                                                                      |                                                   |                                                  |                                     |                              |       |            |      |  |  |  |  |
|                       | 組合口數:                                                                                                    |                                                                      |                                                   |                                                  |                                     |                              |       |            |      |  |  |  |  |

#### 6.2.5.9 國內對帳單

• 顯示使用者國內歷史成交資訊查詢。

| 國內對帳單                                 |                                     | - | × |
|---------------------------------------|-------------------------------------|---|---|
| 勤 <b>帳單查詢</b><br>帳號:F014000-0036507-0 | 00 本条統僅提供一年內之資料供查詢,查詢區間限定在一個月內      |   | ^ |
| ● 買賣報告書                               | 日期:從 2022-09-18 三 至 2022-09-19 三 查詢 |   |   |
| ○月對帳單                                 | 月份: 202208 (格式例如:200307)            |   |   |
|                                       |                                     |   |   |
|                                       |                                     |   |   |
|                                       |                                     |   |   |
|                                       |                                     |   |   |
|                                       |                                     |   |   |
|                                       |                                     |   |   |
|                                       |                                     |   |   |

6.2.5.10 國外出金

• 提供使用者國外出金功能。

| 國外出金                                                                                                    |                               |               |                                                                                                    | – ×                           |  |  |  |  |  |  |
|----------------------------------------------------------------------------------------------------|-------------------------------|---------------|----------------------------------------------------------------------------------------------------|-------------------------------|--|--|--|--|--|--|
| 🖲 此網站的附加元件無法執行。                                                                                                    | 請檢查網際網路選項中                    | 的安全性設定,確定是    | 否存在潛在的衝突。                                                                                                    | ×                             |  |  |  |  |  |  |
| 帳號-姓名                                                                                                    | 幣別                            | 申請提領金額        | 出金方式(三選一)                                                                                                    | 匯出幣別                          |  |  |  |  |  |  |
| F014000-0036507-                                                                                                    | <ul> <li>NTD-新台幣 ∨</li> </ul> | 指定金額:         | <ul> <li>國內轉匯至國外期貨保證金專</li> <li>外)</li> <li>國外轉匯至國內期貨保證金專</li> <li>內)</li> <li>國外期貨保證金專戶匯至約定該</li> <li>戶(國外出金)</li> </ul> | 戶(內轉<br>戶(外轉<br>又)            |  |  |  |  |  |  |
| 出金日期:2022/09/19                                                                                                    |                               |               |                                                                                                    |                               |  |  |  |  |  |  |
|                                                                                                    | 送                             | 出資料 取消        | 毎日雨次資料轉傷時間暫停出<br>(1)23:45~00:15 (2)營業<br>金申請                                                                              | 入金申議與取消:<br>日05:00~07:30暫停線上出 |  |  |  |  |  |  |
| ○ 依申請日查詢<br>● 依出金日查詢                                                                                                    | 交易日期:從 20                     | 22 ~年 9 ~月 19 | 9 ✔日至 2022 ✔年 9 ✔月                                                                                                    | 19 🗸 日 查詢                     |  |  |  |  |  |  |
| No. 功能 出:                                                                                                    | 全日期 申請                        | 時間幣別          | 轉出金額 方式                                                                                                    | 匯出幣別 狀態                       |  |  |  |  |  |  |
| No.         功能         出金日期         申請時間         幣別         轉出金額         方式         進出幣別         状態           網路出金作業説明:         1. 網路出金時段毎日兩次。         2. 10:30前申請為第一批出金作業。         3. 10:30-14:00申請為第二批出金作業。         3. 10:30-14:00申請為第二批出金作業。         5. 國內外互轉功能每日PM23:45~AM00:15 為資料轉檔時間,暫停出入金申請與取消,欲申請者請與交易結算部聯絡,電話02-27180000#3638。 |                               |               |                                                                                                    |                               |  |  |  |  |  |  |

6.2.5.11 歷史沖銷外

提供使用者國外歷史沖銷功能查詢。

| 歷史沖鎖外     |                          |                     |                  |                           |                       |        |                      |          |                  |              |    | - × |
|-----------|--------------------------|---------------------|------------------|---------------------------|-----------------------|--------|----------------------|----------|------------------|--------------|----|-----|
| 國外歷史沖     | 銷查詢                      |                     |                  |                           |                       |        |                      |          |                  |              |    |     |
| 帳號:F01400 | 0-003650                 | 7-00                | 0 李              |                           |                       |        |                      |          |                  |              |    |     |
| 日期:從202   | 2-09-18                  | ] 🛄 👳               | 2022-0           | 9-18 🛄                    | 查詢                    | ★查詢期間  | 減一年,毎次               | 查詢區間最長   | <b>浅為90天 (</b> 不 | 含當日)         |    |     |
|           | 【小計】<br>TWD 損益<br>HKD 損益 | 買進網<br>益小計:<br>払小計: | 9日數:0<br>:0<br>0 | )  査出總口<br>USD 損<br>EUR 損 | 败:0<br>益小計:0<br>益小計:0 | )<br>0 | PY 損益小計:<br>6BP 損益小計 | 0<br>: 0 | SGD 損益           | 小計:0         |    |     |
| 沖銷日月      | 成交日期                     | No.                 | 商品               | 商品名稱                      | 交割月                   | 買賣別    | 買(口數)                | 賣(口數)    | 成交價              | 平倉損益<br>(原幣) | 幣別 | 交易所 |
|           |                          |                     |                  |                           |                       |        |                      |          |                  |              |    |     |
|           |                          |                     |                  |                           |                       |        |                      |          |                  |              |    |     |
|           |                          |                     |                  |                           |                       |        |                      |          |                  |              |    |     |
|           |                          |                     |                  |                           |                       |        |                      |          |                  |              |    |     |
|           |                          |                     |                  |                           |                       |        |                      |          |                  |              |    |     |
|           |                          |                     |                  |                           |                       |        |                      |          |                  |              |    |     |

6.2.5.12 歷史成交外

• 提供使用者國外歷史成交功能查詢。

| 歷史成交外     |           |                |          |     |                |          |         |         |       | _ >     | ¢ |
|-----------|-----------|----------------|----------|-----|----------------|----------|---------|---------|-------|---------|---|
| 國外歷史成     | 交查詢       |                |          |     |                |          |         |         |       |         |   |
| 帳號:F01400 | 0-0036507 | -000 李         |          |     |                |          |         |         |       |         |   |
| 日期:従 202  | 2-09-18   | 🗏 至 2022-09-19 |          | 查詢  | *查詢期間為一年       | ,每次查詢區間, | 最長為90天★ | ETS單於過幅 | 後請查詢  | (T+1) ⊟ | I |
| 念紙日期      | 零鉄周鋒      | 成亦時間           | 범축제      | 商品代 | 涯 商品之籍         | 商品在目     | 成交口數    | 成亦價     | 登汕運   | 亦見所     | 1 |
| 301011993 | 30864536  | 的人人可用          | 51,E.//J |     | ~~ reduu-12119 | iaim+2   | 成天山政    | 成人间     | B/149 | ×2011   |   |
|           |           |                |          |     |                |          |         |         |       |         |   |
|           |           |                |          |     |                |          |         |         |       |         |   |
|           |           |                |          |     |                |          |         |         |       |         |   |
|           |           |                |          |     |                |          |         |         |       |         |   |
|           |           |                |          |     |                |          |         |         |       |         |   |
|           |           |                |          |     |                |          |         |         |       |         |   |
|           |           |                |          |     |                |          |         |         |       |         |   |
|           |           |                |          |     |                |          |         |         |       |         |   |
|           |           |                |          |     |                |          |         |         |       |         |   |
|           |           |                |          |     |                |          |         |         |       |         |   |

6.2.5.13 國外對帳單

• 提供使用者國外對帳單功能查詢。

| 國外對帳單                |                                         | - | × |
|----------------------|-----------------------------------------|---|---|
| 國外對帳單查詢              |                                         |   | ^ |
| 帳號:F014000-0036507-( | 000 李 ————————————————————————————————— |   |   |
| ● 買賣報告書              | 日期:從 2022-09-18 至 2022-09-19 至          |   |   |
| ○月對帳單                | 月份: 202208 (格式例如:200307)                |   |   |
|                      |                                         |   |   |
|                      |                                         |   |   |
|                      |                                         |   |   |
|                      |                                         |   |   |
|                      |                                         |   |   |
|                      |                                         |   |   |
|                      |                                         |   |   |
|                      |                                         |   |   |
|                      |                                         |   |   |

6.2.5.14 歷史委託外

• 提供使用者國外歷史委託功能查詢。

| 1 | 歷史委   | 託外   |         |          |          |     |      |       |        |         |      |             |     |     |      | -  | × |
|---|-------|------|---------|----------|----------|-----|------|-------|--------|---------|------|-------------|-----|-----|------|----|---|
| Ī | 國外歷   | 腰要見  | 毛查詢     |          |          |     |      |       |        |         |      |             |     |     |      |    |   |
| ſ | 帳號:F0 | 1400 | 0-00365 | 07-000 孪 |          |     |      |       |        |         |      |             |     |     |      |    |   |
|   | 日期:後  | 202  | 2-09-18 | 三至 202   | 22-09-19 |     | 查詢 🖈 | 查詢期間為 | 半年,每次重 | 2的西間最長為 | 90 夭 |             |     |     |      |    |   |
|   |       |      |         |          |          |     |      |       |        |         |      | 20 B        |     |     |      |    |   |
|   | 委託日   | 期委   | 衹單號     | 委託時間     | 委託別      | 買賣別 | 商品代碼 | 商品名稱  | 商品年月   | 原始委託量   | 成交量  | ₩国<br>(累積量) | 委託價 | 當沖碼 | 錯誤訊息 | 交易 | 斦 |
| Γ |       |      |         |          |          |     |      |       |        |         |      |             |     |     |      |    |   |
| l |       |      |         |          |          |     |      |       |        |         |      |             |     |     |      |    |   |
|   |       |      |         |          |          |     |      |       |        |         |      |             |     |     |      |    |   |
| l |       |      |         |          |          |     |      |       |        |         |      |             |     |     |      |    |   |
|   |       |      |         |          |          |     |      |       |        |         |      |             |     |     |      |    |   |
|   |       |      |         |          |          |     |      |       |        |         |      |             |     |     |      |    |   |
| l |       |      |         |          |          |     |      |       |        |         |      |             |     |     |      |    |   |
| l |       |      |         |          |          |     |      |       |        |         |      |             |     |     |      |    |   |
|   |       |      |         |          |          |     |      |       |        |         |      |             |     |     |      |    |   |

6.3 標題區(C)

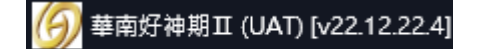

顯示軟體名稱和版號

## 6.4 選單區(D)(New)

6.4.1 系統

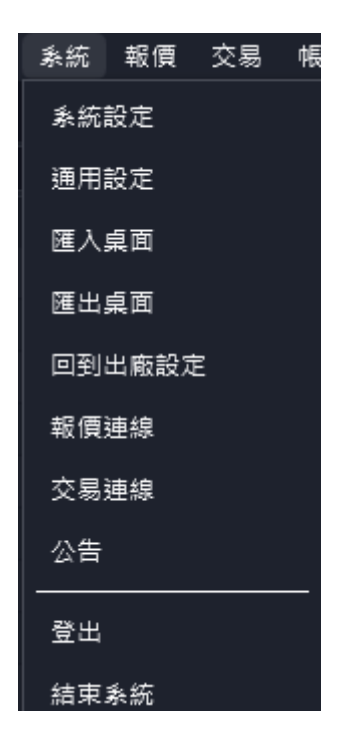

6.4.1.1 系統設定(New)

提供系統設定,包含訊息通知設定、登入設定、委託單音效訊息設定、字體設定.....等。 本次新增主題風格,預設經典黑。

| 委計超時無凹應 10 ➡ 杪                                 | ┙╢忠             |
|------------------------------------------------|-----------------|
| 市價單超時未成交 10 🗲 秒                                | ☑訊息             |
| 條件觸發提示                                         |                 |
| 訊息提示時間 3 <table-cell-rows> 秒</table-cell-rows> | ☑訊息             |
| 條件觸發音效                                         | □音效 <u>選擇檔案</u> |
| 主題風格                                           |                 |
| 純淨白                                            | □啟用             |
| 經典黑                                            | ✔ 啟用            |

# 經典黑版面

| 糸統 報價 交易 帳務                   | 獨立元件 帮助          |              |               |                          |                |                          |              |         |          |           |              |              |                |         |       |                     |          |                     |            |    |
|-------------------------------|------------------|--------------|---------------|--------------------------|----------------|--------------------------|--------------|---------|----------|-----------|--------------|--------------|----------------|---------|-------|---------------------|----------|---------------------|------------|----|
| 商品走势 權益數                      |                  | 期貨幣          | :價   白選報價     | 選擇權報價                    | 国外報信           |                          |              |         |          |           |              |              |                | ( 單式    | 下單    | 期貨複式   選打           | 27 権視式   |                     |            |    |
| 以國外-TWD為基幣合計                  | - 🗘              | 芝加哥爾         | 調業交易所 - 熱     | 門月 -                     |                |                          |              |         |          |           |              |              |                |         |       |                     |          |                     |            |    |
| 項目名稱                          | 以國外-TWD為基幣合計     | 功能           | 合約            | 合約                       | <u>8</u>       | 買價                       | 賣價           | 成交價     | 現量       | 成交量       | 漲跌           | 漲跌幅          | 最高價 最低的        | l di    | 長號 期/ | 權 000-003650        | 07 (000) |                     | • 🙃        |    |
| 可動用(出金)保證金                    | 94,577,050.00    |              | 6A 202303     | 澳幣202303 *               |                | 6672.5                   | 6673.0       | 6673.0  |          | 66825     | ▼52.5        | -0.78%       | 6787.5 6672    | - e     | 新品 演算 | 將202303             |          |                     | ٦Ĥ         |    |
| 前日餘額                          | 82,039,207.00    |              | 6B 202303     | 英鎊202303*                |                |                          |              |         |          | 65763     |              |              |                | 7       | र वि  | <b>B</b> 1          |          | (山) 67975           |            |    |
| 存提                            | 0.00             |              | 6C 202303     | 加幣202303*                |                |                          |              |         |          | 55409     |              |              |                | 5       |       |                     |          | (S) 6673            |            |    |
| 到期履約損益                        | 0.00             |              | 6E 202303     | 歐元202303*                |                |                          |              |         |          | 160325    |              |              |                | c 🎗     | 文期 RC |                     |          | ( <b>B</b> ) 6672.5 |            |    |
| 權利金收入與支出                      | 0.00             | - 💷 🕂        | 6J 202303     | 日間202303*                |                |                          |              |         |          | 94929     |              |              |                | 5 S     | ほぼ 限( | ₫.                  | - (E     | (L) 6672.5          |            |    |
| 本日期貨平倉損益淨額                    | 43,774.00        | . 💷 🛊        | 6N 202303     | 紐西蘭幣2023                 | 03*            |                          |              |         |          | 18632     |              |              |                | 5 (F    | 夏格    | 6679                | .5 🛟     |                     |            |    |
| 手續費                           | 5,036.00         | . 💷 🛔        | 6S 202303     | 瑞郎202303*                |                |                          |              |         |          | 11999     |              |              |                |         | 助     |                     | 3 🖨 🗖    | 當沖                  | <b>4</b> 5 |    |
| 期交稅                           | 0.00             | - 💷 🕴        | CL 202302     | 輕原油202302                |                |                          |              |         |          | 200587    |              |              |                | e       |       | 000 \/ <del> </del> |          |                     | ·          |    |
| 本日餘額                          | 94,577,050.00    |              | E7 202303     | 迷你歐元2023                 | 03*            |                          |              |         |          | 6886      |              |              |                | 2       |       | 具進                  |          | EI                  |            |    |
| 未沖鈵期貨浮動損益                     | 16,443,456.00    |              | ES 202303     | /J\SP202303              |                |                          |              |         |          | 1214592   |              |              |                |         |       |                     |          |                     |            |    |
| 期貨部位未實現利得                     | 16,443,456.00    |              | GC 202302     | 黄金202302*                |                |                          |              |         |          | 157070    |              |              |                |         |       |                     |          |                     |            |    |
| 權益數                           | 98,521,402.00    |              | GE 202312     | 歐洲美元2023                 | 12*            | 95.4100                  | 95.4150      |         |          | 20142     |              |              | 95.4850 95.390 |         |       |                     |          |                     |            |    |
| 未沖銷買方選擇權市值                    | 0.00             |              | GF 202303     | 肉牛202303*                |                | 185.725                  |              |         |          | 4251      |              |              |                |         |       |                     |          |                     |            |    |
| 未沖銷賣方選擇權市值                    | 0.00             | 1            | HE 202302     | 瘦豬202302*                |                |                          |              |         |          | 19422     |              |              |                |         |       |                     |          |                     |            |    |
| 權益總值                          | 98,521,402.00    | <u> </u>     | HG 202303     | 高級銅202303                |                |                          |              |         |          | 41833     |              |              |                |         |       |                     |          |                     |            |    |
| 原始保證金                         | 3,839,288.00     |              |               |                          |                |                          |              |         |          |           |              |              |                |         |       |                     |          |                     |            |    |
| 4408A                         | 2 042 074 00     | 委託回          | 1報   成交回報     | 未平倉部位                    | 平倉損益           |                          |              |         |          |           |              |              |                |         |       |                     |          |                     |            | ×  |
| 真實刀是 取任工価<br>長新時期 當前LIV 當前DV: |                  | 超始日朝         | · 回 2022/12/5 | 15 - 2022                | 2/12/23        | 15 甚                     | 幣:台幣 ▼       | 查詢      | 03:34:27 |           |              |              |                |         |       |                     |          | 全部 ▼                | 匯出EXC      | EL |
| 2022/12/23 20795 30453        | -9658 245 -10162 | 日期           | 合約名           | 稱 買賣                     | 口數 成           | 本價 平倉提                   | 益 手續         | 豊 交易税   | 淨損者      | 1 新平 単    | 號 平倉損        | 益(基幣)        | 平倉手續費(基常       | ) 淨損益(基 | 幣) 匯率 | 帳號                  | 交易所 開    | 纲 委託別 平倉(           | Ħ.         |    |
| OV-DV                         |                  | 221216       | 臺措22          | 12 費                     | 1 14           | 533 0                    | 45.0         | 0 58.00 |          |           | 1            | 0            | 0              | 0       | 0     | 000-0036507         | TWF T    | ND                  |            |    |
|                               |                  | 221216       |               |                          | 1 14           | 536 -600.                | 00 45.0      | 0 58.00 |          |           |              |              |                |         |       | 000-0036507         | TWF T    | ND                  |            |    |
| 0000 TXF                      |                  | 221216       |               |                          | 1 14           | 526 1, <mark>00</mark> 0 | 00 45.0      | 0 58.00 |          |           |              |              |                |         |       | 000-0036507         | TWF T    | ND                  |            |    |
| 2000 - Wa                     |                  | 221216       |               |                          | 1 14           | 531 0                    | 45.0         | 0 58.00 |          |           |              |              |                |         |       | 000-0036507         | TWF T    | ND                  |            |    |
| 4000 -                        |                  | 221219       |               |                          | 1 14           | 463 4,800                | 00 45.0      | 0 58.00 |          |           |              |              |                |         |       | 000-0036507         | TWF T    | ND                  |            |    |
| +000                          |                  | 221216       |               |                          | 1 14           | 487 0                    | 45.0         | 0 58.00 |          |           |              |              |                |         |       | 000-0036507         | TWF T    | ND                  |            |    |
| 6000 -                        | M/               | 221220       |               |                          |                | B.O 0                    | 80.0         | 0 4.00  |          |           |              | 0            |                |         |       | 000-0036507         | TWF T    | ND                  |            |    |
|                               |                  | 221220       |               |                          |                | B.O 0                    | 60.0         | 0 3.00  |          |           |              | 0            | 0              | 0       | 0     | 000-0036507         | TWF T    | ND                  |            |    |
|                               | 14152            | 221220       |               |                          | 1 1            | 80 0                     | 20.0         | 0 1 00  |          |           | 1            |              |                |         |       | 000-0036507         | TA/E TO  | ND                  |            |    |
|                               |                  | 221220       |               |                          |                | 80 0                     | 20.0         | 0 1 00  |          |           |              |              |                |         |       | 000-0036507         | TAKE TO  | MD                  |            |    |
|                               |                  | )            |               |                          |                | 0 0                      | 20.0         | 0 1.00  |          |           |              |              |                |         |       | 000 0036507         | TAKE TO  | ND                  |            |    |
|                               |                  | 221220       |               |                          |                | 5.0 0                    | 20.0         | 0 1.00  |          |           |              |              |                |         |       | 000-0036507         |          | ND                  |            |    |
|                               |                  | 221220<br>合計 | 總捐益試算: 49     | 2014330 留<br>.095.30 總手# | 3 9<br>함曹: 3.7 | .7 0<br>36.92 #          | 60.0<br>交易稅: | 358.00  | 總淨損益     | a: 45.000 | 。<br>1.38 黄郎 | 0<br>9/清薪金制  | U<br>酮以對帳單為主   |         |       | 000-0036507         | IWF D    | NO                  |            |    |
|                               |                  | 平會措          | 谷底間咨詢僅提       | 供國內部份,國外語                | 6分為當E          |                          | 詞・本杳         | 詢僅提供·   | 一年内之     | 資料・建議     | 每次查詢         | <b>高間為一周</b> | 調整免疫的時間後       | 久。      |       |                     |          |                     |            |    |

#### 純淨白版面

| (j) 華南好神期Ⅱ (UAT) [v22.12.22.4]                            |                                         |       |                   |                |           |         |         |         |        |         |               |         |          |         |         |                |            |                       |                     | ÷ –      | ٥      |
|-----------------------------------------------------------|-----------------------------------------|-------|-------------------|----------------|-----------|---------|---------|---------|--------|---------|---------------|---------|----------|---------|---------|----------------|------------|-----------------------|---------------------|----------|--------|
| 条统 報價 交易 帳務 獨立元件 解目                                       | Ø                                       |       |                   |                |           |         |         |         |        |         |               |         |          |         |         |                |            |                       |                     |          |        |
| 南品走势 <b>權益數</b>                                           |                                         | 期貨    |                   |                | 国外報復      | 1       |         |         |        |         |               |         |          |         |         |                | 單式下單       | 期資複式   選擇權複式          |                     |          | Ø      |
| 以圆外-TWD為基幣合計 👻                                            |                                         | 芝加哥   | 商業交易所 -           | • 熱門月 •        |           |         |         |         |        |         |               |         |          |         |         |                | Γ          |                       |                     |          |        |
| 項目名稱                                                      | 以國外-TWD為基幣合計                            | 功能    | 合約                | 合約名            | 買價        | 賣價      | 成交價     | 現量      | 成交量    | 漲跌      | 漲跌幅           | 最高價     | 最低價      | 参考價     | 開盤價     | 昨價 買賣氣         | 帳號         | 期/權 000-0036507 (000) |                     |          | - ĉ    |
| 可動用(出金)保證金                                                | 91,421,168.00                           | 11.   | 6A 202303         | 湊幣202303*      | 6672.5    | 6673.0  | 6673.0  | 5       | 67966  | ₹52.5   | -0.78%        | 6787.5  | 6669.0   | 6725.5  | 6726.0  | 6729.0 🛑       | 88         | 演幣202303              |                     |          | e      |
| 前日餘額                                                      | 82,039,207.00                           |       | 6B 202303         | 黄痨202303*      | 12039     | 12040   | 12039   | 3       | 66065  | ▼69     | -0.57%        | 12171   | 12017    | 12108   | 12107   | 12110 🛑        | +21        | (an)                  | - ***               | 6707.5   | _      |
| 存提                                                        | 0.00                                    |       | 6C 202303         | 加幣202303 *     | 7322.5    | 7323.0  | 7323.0  | 3       | 55807  | ₹29.0   | -0.39%        | 7373.0  | 7311.5   | 7352.0  | 7351.5  | 7349.0 🛑       | AB /51     |                       | • nc(口)<br>要(S)     | 6673     |        |
| 到期履約損益                                                    | 0.00                                    |       | 6E 202303         | 歐元202303*      | 10638.5   | 10639.5 | 10639.0 | 10      | 161210 | ₹40.5   | -0.38%        | 10723.0 | 10634.0  | 10679.5 | 10670.0 | 10670.0 🛑      | 效期         | ROD                   | <ul> <li></li></ul> | 6672.5   |        |
| 權利金收入與支出                                                  | 0.00                                    |       | 6J 202303         | 日圓202303*      | 7632.5    | 7633.5  | 7633.5  | 1       | 95709  | ▼18.0   | -0.24%        | 7677.5  | 7615.5   | 7651.5  | 7638.5  | 7638.0 🛑       | 委托         | 限價                    | ▼ 低(L)              | 6669     |        |
| 本日期貨平倉損益淨額                                                | 41,184.00                               |       | 6N 202303         | 紐西蘭幣202303     | 6243.5    | 6244.5  | 6244.0  | 2       | 18783  | ₹60.0   | -0.95%        | 6337.0  | 6237.5   | 6304.0  | 6298.5  | 6302.0 🛑       | 價格         | 6672.5                | <b>.</b>            |          |        |
| 手續要                                                       | 7,913.00                                |       | 6S 202303         | 瑞郎202303 *     | 10824.0   | 10825.0 | 10824.5 | 3       | 12082  | ₹74.0   | -0.68%        | 10934.5 | 10822.0  | 10898.5 | 10890.5 | 10892.5 🛑      | 口飲         | 1                     | -<br>▲ □☆油          |          | 45     |
| 期交税                                                       | 0.00                                    |       | CL 202302         | 軽原油202302*     | 77.95     | 77.96   | 77.96   | 1       | 202099 | ▼0.33   | -0.42%        | 79.90   | 77.03    | 78.29   | 78.43   | 78.42 🛑        | I _        |                       |                     |          | 1      |
| 本日餘額                                                      | 91,421,168.00                           |       | E7 202303         | 送你歐元202303     | 10638     | 10640   | 10639   | 1       | 6915   | ▼41     | -0.38%        | 10722   | 10634    | 10680   | 10671   | 10670 🛑        |            | 買進                    |                     | 賣出       |        |
| 未沖鍋期貨浮動損益                                                 | 13,626,382.00                           |       | ES 202303         | /J\SP202303 *  | 3813.50   | 3813.75 | 3813.75 | 21.1    | 240230 | ₹92.00  | -2.36%        | 3919.75 | 3788.50  | 3905.75 | 3915.00 | 3914.00 🛑      |            |                       |                     |          |        |
| 期貨部位未實現利得                                                 | 13,626,382.00                           |       | GC 202302         | 2 黃金202302*    | 1794.6    | 1794.8  | 1794.7  | 5       | 157852 | ▼30.7   | -1.68%        | 1829.3  | 1792.7   | 1825.4  | 1823.8  | 1823.9 🛑       | I          |                       |                     |          |        |
| 權益數                                                       | 95,698,861.00                           |       | GE 202312         | 歐洲美元202312     | * 95.4150 | 95.4200 | 95.4150 | 53      | 20420  | ▼0.0400 | -0.04%        | 95.4850 | 95.3900  | 95.4550 | 95.4500 | 95.4500        |            |                       |                     |          |        |
| 未沖銷買方還擇權市值                                                | 0.00                                    |       | GF 202303         | 肉牛202303*      | 185.725   | 186.700 | 186.350 | 1       | 4251   | ▲0.625  | 0.34%         | 186.625 | 185.300  | 185.725 | 185.800 | 185.825 💶      | I          |                       |                     |          |        |
| 未沖飼賣方選擇權市值                                                | 0.00                                    |       | HE 202302         | 瘦釉202302*      | 88.625    | 89.375  | 88.725  | 1       | 19422  | ▲0.325  | 0.37%         | 89.325  | 86.875   | 88.400  | 88.275  | 88.825         |            |                       |                     |          |        |
| 權益總值                                                      | 95,698,861.00                           |       | HG 202303         | 8 高級銅202303*   | 3.7550    | 3.7560  | 3.7545  | 1       | 41946  | ▼0.0555 | -1.46%        | 3.8490  | 3.7495   | 3.8100  | 3.8180  | 3.8175         | I          |                       |                     |          |        |
| 原始保證金                                                     | 4,086,177.00                            | 11.   | HO 202302         | 2 熱燃油202302*   | 31051     | 31066   | 31066   | 1       | 31110  | ₹22     | -0.07%        | 31830   | 30816    | 31088   | 31511   | 31460 🛑        |            |                       |                     |          |        |
| 48 HE / D 19, Oc                                          | 2 269 410 00                            | 要托    |                   |                |           |         |         |         |        |         |               |         |          |         |         |                |            |                       |                     |          | Ø      |
| 夏費力差 最佳五档                                                 | Ľ ×                                     | 21    | 년 <u><u></u> </u> | 1 東全刑 33       | 聖Tick     | 1 🍧     |         |         |        |         |               |         |          |         |         |                |            |                       | 所有回報                | ▼ 全部 ▼   | 100 HE |
| 最新時間 當前UV 當前DV 當前UV-Di<br>2022/12/23.0F 20899 30568 -9669 | 最大UV-D最小UV-D 説明<br>245 -10162           | ₹I/i6 | 委託狀態              | 時間             | 合約名稱      |         | 東安      | 委托律     | 有文     | 波爾託 成交  | 82 <b>新</b> 辞 | 能数 成交   | 均價 倉房    | 1 (数)託税 | 111 (5) | 託書號 日期         | 合約         | 9                     |                     | 備註       |        |
| 0.107.07                                                  |                                         | 1     | 3: 全部成交           | 11:02:51 小玉米   | 202303    |         | 賣       | 662.4/  | 18     | 1       | 1 0           | ) 66    | 2.4/8 新倉 | 1 R.C   | f00     | 016 2022/12/22 | XC 2303    | Full Filled           |                     |          |        |
| 0                                                         | 14400                                   | 0     | 10:委託失敗           | 10:59:29 臺揚樓(  | N4202212  | C14800  | Ξ       | 4.8     |        |         | 0 0           | )       | 01       | b Rtf   |         |                | TX4 2212 1 | 4800 實權 287:此商品尚未截    | 收今日(多階)涨)           | 供幅, 請核對! |        |
| DV<br>TXF                                                 | 14250                                   |       | 10: 委託失敗          | 10:59:28 憲措 20 | 2301      |         | 賣       | 14355   | 5      |         | 0 0           |         | 白豆       | D FR G  |         |                | TXF 2301   | 287:此商品尚未載            | 收今日(多階)漲)           | 铁幅, 請核對! |        |
| -2000 -                                                   |                                         | Ĭ     | 3: 全部成交           | 10:59:28 5年債 2 | 02303     |         | 頁 1     | 108 29/ | 32     | 1       | 1 0           | 108 2   | 9/32 新倉  | a 186   | t foo   | 015 2022/12/22 | ZF 2303    | Full Filled           |                     |          |        |
|                                                           | 14300                                   | 0     | 3:全部成交            | 10:59:28 小玉米   | 202303    |         | 賣       | 662.4/  | 8      | 1       | 1 0           | ) 66    | 2.4/8 新倉 | 1 180   | f00     | 014 2022/12/22 | XC 2303    | Full Filled           |                     |          |        |
| -4000 -                                                   |                                         |       | 10:委託失敗           | 10:58:26 臺揚權)  | N4202212  | C14800  | 貫       | 4.8     |        |         | 0 0           | )       | 白色       | b PR (F |         |                | TX4 2212 1 | 4800 買權 287:此商品尚未截    | 收今日(多階)涨)           | 民幅, 請核對! |        |
|                                                           | - 14250                                 | 0     | 3: 全部成交           | 10:29:11 小軽原)  | ± 202302  |         | 東       | 78.65   | 5      | 1       | 1 0           | ) 1     | 78.65 平倉 | e Re    | ŧ foc   | 013 2022/12/22 | QM 2302    | Full Filled           |                     |          |        |
| -6000 -                                                   | - 14200                                 | 0     | 3: 全部成交           | 10:28:20 小輕原》  | ± 202302  |         | 賣       | 78.87   | 5      | 1       | 1 0           | 78      | 3.875 新倉 | 1 R.C   | f00     | 012 2022/12/22 | QM 2302    | Full Filled           |                     |          |        |
|                                                           | 100                                     |       | 3: 全部成交           | 10:28:19 小軽原   | ± 202302  |         | 賣       | 78.87   | 5      | 1       | 1 0           | 78      | 3.875 新進 | r 18.6  | t foo   | 2022/12/22     | QM 2302    | Full Filled           |                     |          |        |
| -8000 -                                                   | · • • • • • • • • • • • • • • • • • • • | 8     | 3: 全部成交           | 10:28:18 小程原)  | 由 202302  |         | 賣       | 78.87   | 5      | 1       | 1 0           | ) 78    | 3.875 新倉 | e Re    | t f00   | 010 2022/12/22 | QM 2302    | Full Filled           |                     |          |        |
|                                                           | 1. N                                    |       | 3: 全部成交           | 10:28:18 小輕原)  | 曲 202302  |         |         | 78.87   | 5      | 1       | 1 0           | ) 78    | 3.875 新倉 | 8 R.Ø   | t foo   | 2022/12/22     | QM 2302    | Full Filled           |                     |          |        |
| -10000                                                    | - 14100                                 |       | 3:全部成交            | 10:28:18 小輕原   | ± 202302  |         | 賣       | 78.87   | 5      | 1       | 1 0           | ) 78    | 3.875 平倉 | 1 18.6  | f00     | 008 2022/12/22 | QM 2302    | Full Filled           |                     |          |        |
| <ul> <li>Ended and ended</li> </ul>                       | in charles F                            |       | 3:全部成交            | 10:27:29 小玉米   | 202303    |         |         | 662 0/  | 8      | 1       | 1 0           | ) 66    | 2 0/8 平倉 | 18.0    | E fOC   | 007 2022/12/22 | XC 2303    | Full Filled           |                     |          |        |
| 16:41 18:21 20:01 21:41 2                                 | 3:21 01:01 02:41                        |       | 10:委託失敗           | 10:18:20 臺撌 20 |           |         | 夏       | 14374   | 4      |         | 0 0           |         | 自主       | D FR G  |         |                | TXF 2301   | 287:此商品尚未載            | 收今日(多階)漲;           | 铁幅, 請核對! |        |
| ▲ 線合響盤 × 閃電下車                                             | Đ                                       | U     |                   |                |           |         |         | 1       | 8      |         |               |         |          |         |         |                | 內-TWD\$0.0 | 000-0036507(0         | 000) - 03:4         | 34 投尋商品  | 管理     |

頁 106

6.4.1.2 通用設定

提供交易斷線時, 重連後洗價機制。預設為繼續洗價。以及可以設定刪改是否跳確認視 窗。

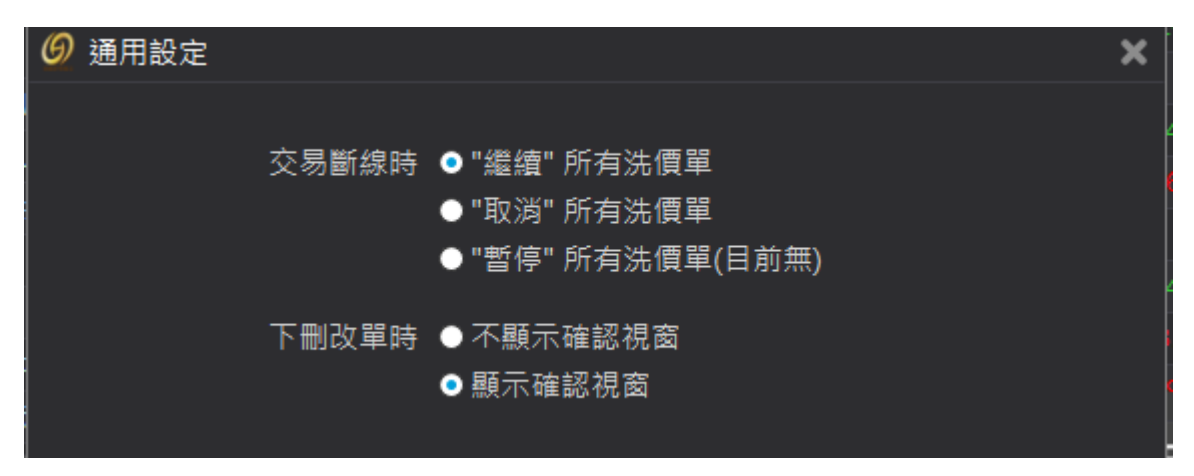

6.4.1.3 匯入桌面

選擇要匯入的檔案,按開啟系統會先關閉目前所有的獨立軟體,再重啟匯入的多個獨 立軟體對應位置。

| 組合管理 🗸                                                                                                    | 新増資料夾 |                                                                                                    |                                                                                        |                                                    |    |
|----------------------------------------------------------------------------------------------------|-------|----------------------------------------------------------------------------------------------------|----------------------------------------------------------------------------------------|----------------------------------------------------|----|
| OneDrive                                                                                                    | ^     | 名稱 ^                                                                                                    | 修改日期                                                                                   | 類型                                                 | ^  |
| <ul> <li>本機</li> <li>3D 物件</li> <li>下載</li> </ul>                                                                                                    | ÷     | <ul> <li>Axure</li> <li>Downloads</li> <li>FeedbackHub</li> <li>OneNote 筆記本</li> </ul>                                                 | 2018/3/2 上午 11:<br>2018/4/9 下午 05:<br>2017/12/15 上午<br>2017/8/2 上午 10:                 | 檔案資料:<br>檔案資料:<br>檔案資料:<br>檔案資料:<br>檔案資料:          |    |
| <ul> <li>Image: Q (P)</li> <li>Image: B (P)</li> <li>Image: B (P)</li> <li>Ima</li></ul> |       | <ul> <li>QQPCMgr</li> <li>Tencent Files</li> <li>VPProjects</li> <li>Zoom 建立日期: 2018/6/28 下午 03</li> <li>自訂 Office 顧 資料夾是空的</li> </ul> | 2017/3/28 上午 0<br>2018/8/22 下午 0<br>2018/6/28 下午 0<br>3:15 18/8/22 下午 0<br>7/3/28 上午 1 | 檔案資料:<br>檔案資料:<br>檔案資料:<br>檔案資料:<br>檔案資料:<br>檔案資料: |    |
| <mark>ႃ</mark> 層 影片<br>€_ Acer (C:)                                                                                                    |       | <ul> <li>AppLayout_Default.txt</li> <li>AppLayout_Default1.txt</li> </ul>                                                              | 2018/8/7 下午 06:<br>2018/8/7 下午 06:                                                     | 文字文件<br>文字文件                                       |    |
| 🥌 Data (D:)                                                                                                    | ~ <   | AppLayout_Default3.txt                                                                                                    | 2018/8/7 下午 06:                                                                        | 文字文件 🗸                                             | 1  |
|                                                                                                    | 檔案名称  | 禹(N):   T                                                                                                    | ext file (*.txt)<br>開啟(O)                                                              | ~<br>取消                                            | .1 |

6.4.1.4 匯出桌面

想存多個獨立軟體時,可以運用到匯出桌面功能。例如戰鬥閃電和華南好神期 II 兩個 獨立元件放在不同的螢幕位置。點擊匯出版面,選擇欲匯出版面的存檔路徑和檔名,設 定完成按存檔會將獨立元件的位置做儲存

| 組合管理 🗸                                                                                                    | 新增資料及 | 3                                                                                                    |                                                                                                    |                                                                                                    |
|----------------------------------------------------------------------------------------------------|-------|----------------------------------------------------------------------------------------------------|----------------------------------------------------------------------------------------------------|----------------------------------------------------------------------------------------------------|
| 📜 OneDrive                                                                                                    | ^     | 名稱 ^                                                                                                    | 修改日期                                                                                                    | 類型 ^                                                                                                    |
| <ul> <li>▶ 本機</li> <li>▶ 3D 物件</li> <li>▶ 下載</li> <li>1 文件</li> <li>▶ 音樂</li> <li>■ 桌面</li> <li>■ 県面</li> <li>■ 影片</li> </ul> |       | <ul> <li>Axure</li> <li>Downloads</li> <li>FeedbackHub</li> <li>OneNote 筆記本</li> <li>QQPCMgr</li> <li>Tencent Files</li> <li>VPProjects</li> <li>Zoom</li> <li>自訂 Office 範本</li> <li>AppLayout_Default.txt</li> </ul> | 2018/3/2 上午 11:<br>2018/4/9 下午 05:<br>2017/12/15 上午<br>2017/8/2 上午 10:<br>2017/3/28 上午 0<br>2018/8/22 下午 0<br>2018/6/28 下午 0<br>2018/8/22 下午 0<br>2017/3/28 上午 1<br>2018/8/7 下午 06: | 檔案資料:<br>檔案室資料:<br>檔案室資料:<br>檔案室資料:<br>檔案案室資料:<br>檔案案室資料:<br>檔案案室資料:<br>檔案室資料:<br>檔案室資料:<br>檔案室資料:<br>本室資料:<br>本室資料: |
| 🐛 Acer (C:)                                                                                                    |       | AppLayout_Default1.txt                                                                                                    | 2018/8/7 下午 06:                                                                                                    | 文字文件                                                                                                    |
| 🥌 Data (D:)                                                                                                    | ~     | AppLayout_Default3.txt                                                                                                    | 2018/8/7 下午 06:                                                                                                    | 文字文件 🗸                                                                                                    |
|                                                                                                    | 檔案    | 名稱(N): AppLayout_Default.txt ~                                                                                                    | Text file (*.txt)<br>開啟(O)                                                                                                    | ~<br>取消                                                                                                    |

6.4.1.5 恢復出廠設定

點選恢復原廠設定,恢復華南好神期Ⅱ預設桌面。
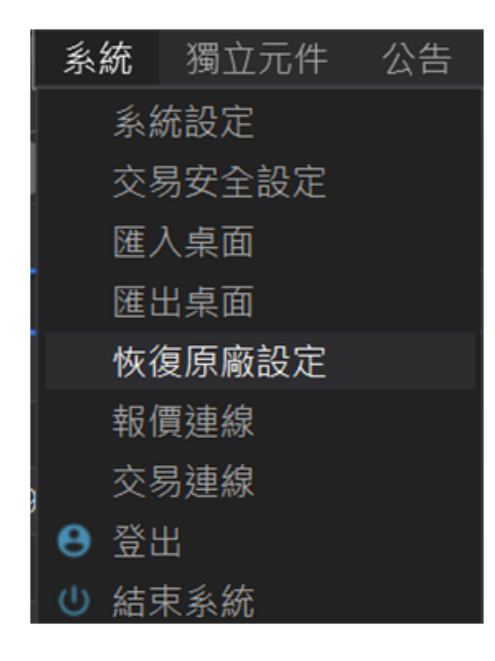

6.4.1.6 報價連線

顯示報價連線資訊

| < | < 報價服務 > 台灣期貨、選擇權行情提供商 |           |    |      |  |  |  |  |  |
|---|------------------------|-----------|----|------|--|--|--|--|--|
| ī | 可用用                    | <b>员務</b> |    |      |  |  |  |  |  |
| F | 頁設                     | 報價服務      | 狀態 | 備註   |  |  |  |  |  |
|   | <b>~</b>               | 台灣交易報價服務  | Ŧ  | 主要備援 |  |  |  |  |  |

6.4.1.7 交易連線

顯示交易連線資訊

|            |                  |                                |                               |                                             |                                        | :                                                                    |
|------------|------------------|--------------------------------|-------------------------------|---------------------------------------------|----------------------------------------|----------------------------------------------------------------------|
| 名稱         | 帳戶               | 狀態                             | 自動登入                          | 自動結算                                        |                                        |                                                                      |
| R121645504 | R121645504       | 已登入                            | <b>M</b>                      |                                             | <b>\$</b>                              | 斷線                                                                   |
|            |                  |                                |                               |                                             |                                        |                                                                      |
|            |                  |                                |                               |                                             |                                        |                                                                      |
|            |                  |                                |                               |                                             |                                        |                                                                      |
|            |                  |                                |                               |                                             |                                        |                                                                      |
|            |                  |                                |                               |                                             |                                        |                                                                      |
|            | 名稱<br>R121645504 | 名稱 帳戶<br>R121645504 R121645504 | 名稱帳戶狀態R121645504R121645504已登入 | 名稱 帳戶 狀態 自動登入   R121645504 R121645504 已登入 ☑ | 名稱帳戶狀態自動登入自動結算R121645504R121645504已登入☑ | 名稱   帳戶   狀態   自動登入   自動結算     R121645504   R121645504   已登入   ☑   爻 |

6.4.1.8 公告

點選帶出目前公告資訊

| G | 系統公告              |                                                                                                    | $\times$ |
|---|-------------------|----------------------------------------------------------------------------------------------------|----------|
| ſ |                   |                                                                                                    |          |
|   | 08/19<br>09:51:10 | 【維護公告】本周日 8/21 AM08:00-PM12:00止,進行系統維<br>護作業,詳內文                                                            |          |
|   |                   | 本公司於111/8/21 (日) AM08:00-PM12:00進行期貨系統維護<br>作業,以下系統將暫停服務:<br>華南好神期(含華南好神期Ⅱ)、華南雷神。<br>如提早完成,將提前開放,造成不便,敬請見諒。 |          |
|   |                   | <u>https://ft.entrust.com.tw/entrustFutures/news/in.do?</u><br>id=20220819091233580861                      |          |
|   |                   |                                                                                                    |          |

6.4.1.9 登出

點選登出,將所有軟體關閉,並自動儲存華南好神期Ⅱ的版面,以及多個獨立元件的最後位置,回到登入視窗。

6.4.1.10 結束系統

點選結束系統將所有軟體關閉,並自動儲存華南好神期Ⅱ的版面,以及多個獨立元件的 最後位置。

6.4.2 報價

請參閱<u>6.2.2報價功能</u>

| 報價 | 1    | 交響  | 3  | 帳務 |
|----|------|-----|----|----|
|    | 自選   | 輙   | 賣  |    |
|    | 期貨   | i報( | 賣  |    |
|    | 合成   | 期   | 崀  |    |
|    | 選擇   | 2權報 | 報價 |    |
|    | 選擇   | 2權( | 賣差 |    |
|    | 國夕   | 報   | 賣  |    |
|    | 國夕   | 選   | 睪權 |    |
| ęj | 商品   | 走   | 勢  |    |
|    | 最佳   | ≣五相 | 當  |    |
|    | 商品   | 明約  | 囲  |    |
|    | 分價   | 諘   |    |    |
|    | 分眼   | 明約  | æ  |    |
|    | 技術   | ī分ŧ | 折  |    |
|    | Tick | 走乡  | ġ, |    |
|    | 商品   | 壨   | 3  |    |
| ę  | 買賣   | 力   | 菫  |    |

### 6.4.3 交易

請參閱<u>6.2.3 下單功能</u>和<u>6.2.4 回報功能</u>

| 交       | 易  | 帳務    | 獨立元件   | - 3 |
|---------|----|-------|--------|-----|
|         | 委  | 託回報   |        |     |
|         | 成  | 交回報   |        |     |
|         | 批  | 次下單   |        |     |
|         | 閃  | 電下單   |        |     |
|         | 閃  | 電下單ST | 「OP單   |     |
| $\odot$ | 警  | 示下單   |        |     |
|         | 連  | 續IOC  |        |     |
|         | 單  | 式下單   |        |     |
|         | 期: | 貨複式   |        |     |
| ₩       | 選  | 擇權複式  | :<br>/ |     |
|         |    |       |        |     |

# 6.4.4 帳務

請參閱<u>6.2.5 帳務功能</u>

|   | 帳務 | 5  | 獨        | Ż | 元 | 件 | 彖 |
|---|----|----|----------|---|---|---|---|
|   |    | 權益 | 數        |   |   |   |   |
| - |    | 未平 | 倉        | 部 | 位 |   |   |
| 5 |    | 平倉 | 損        | 益 |   |   |   |
|   |    | 國內 | 出        | 金 |   |   |   |
| £ |    | 歷史 | .沖       | 銷 | 内 |   |   |
| Į |    | 歷史 | .成       | 交 | 内 |   |   |
| ł |    | 選擇 | 權        | 組 | 拆 |   |   |
| Î |    | 部位 | 組        | 拆 |   |   |   |
| H |    | 國內 | 對        | 帳 | 單 |   |   |
| 1 |    | 國外 | 出        | 金 |   |   |   |
|   |    | 歷史 | .沖       | 銷 | 外 |   |   |
| • |    | 歷史 | .成       | 交 | 外 |   |   |
| 2 |    | 國外 | 對        | 帳 | 單 |   |   |
| Į |    | 歷史 | <b>委</b> | 託 | 外 |   |   |
|   |    |    |          |   |   |   |   |

將智慧下單獨立切開,設定為獨立元件。可單獨使用,也可搭配華南好神期Ⅱ委託回報 看洗價功能。切開原因服務啟不同,為多核心概念,彼此服務切割不影響。系統更穩定 使用智慧單更順暢安心。

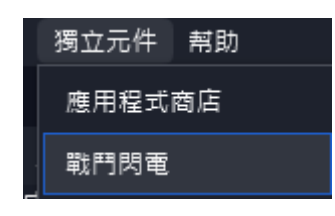

 系統自動記憶最後所有獨立軟體位置。舉例開啟戰鬥閃電和華南好神期II,兩個獨立軟體,放在一個螢幕上,按登出或結束系統關掉軟體時再重開,版面和桌面位置 會正常記憶。

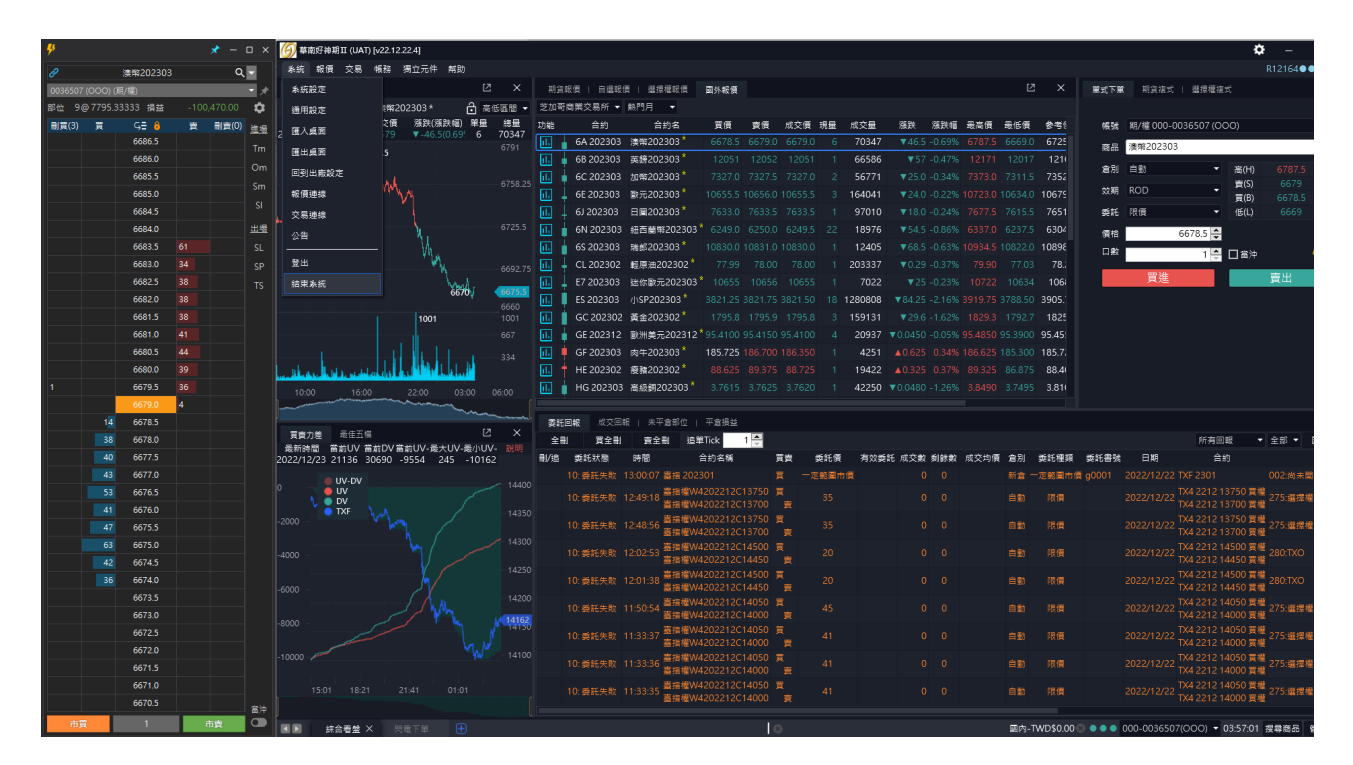

#### 6.4.5.1 戰鬥閃電

● 請參閱 TW 戰鬥閃電 Ⅱ 手冊

## 6.4.6 幫助

#### • 顯示版本,操作手冊,問題回報

| <i>⑨</i> 幇助                                                                                              | >          |
|----------------------------------------------------------------------------------------------------|------------|
| 版權聲明:                                                                                                    |            |
| 華南好神期Ⅱ (UAT): 22.12.20.01<br>Core: 22.12.20.1825<br>.Net Framework: 4.8.04084 (528372)<br>授權於:R12164●●●● |            |
| 版權聲明:<br>尊敬的客戶,感謝您使用華南好神期Ⅱ,對任何破壞、修<br>權訊息、反編譯、破解等並以此發布銷售等用於牟利或其<br>的的行為,將追究其法律責任。                        | ₽改版<br>₩他目 |
| 華南期貨 官網                                                                                                  | >          |
| 使用手冊                                                                                                    | >          |
| 問題回報                                                                                                    | >          |
| 安裝遠端桌面助手                                                                                                 | >          |
| 導出日誌                                                                                                    | >          |

問題回報:當系統出現異常時可點選問題回報,選擇反應的功能,再按送出即可 (請說明問題和若有截圖能附上最好,非必填)

|                                 | <b>~</b>                                                                       |                               |                                 |  |
|---------------------------------|--------------------------------------------------------------------------------|-------------------------------|---------------------------------|--|
| 華南好<br>Core:2<br>.Net Fr<br>授權於 | 神期Ⅱ (UAT): 22.12.20.<br>22.12.20.1825<br>amework: 4.8.04084 (5<br>: R12164●●●● | 01<br>28372)                  |                                 |  |
| 版權聲<br>尊敬的<br>權訊息<br>的的行        | 明:<br>客戶,感謝您使用華南好<br>、反編譯、破解等並以出<br>為,將追究其法律責任。                                | <sup>•</sup> 神期Ⅱ,對任<br>發布銷售等用 | 何破壞 <sup>、</sup> 修改版<br>於牟利或其他目 |  |
| 華                               | 南期貨 官網                                                                         |                               | >                               |  |
| 使月                              | 用手冊                                                                            |                               | >                               |  |
| 問題                              | 題回報                                                                            |                               |                                 |  |
| 安美                              | 裝遠端桌面助手                                                                        |                               | >                               |  |
|                                 |                                                                                |                               |                                 |  |
| AP名稱                            | 華南戰鬥閃電Ⅱ                                                                        |                               |                                 |  |
| AP名稱<br>狀況描述                    | 華南戰鬥閃電Ⅱ<br>請選擇AP<br>華南戰鬥閃電Ⅱ<br>華南好神期Ⅱ.                                         | <br>情景                        | Ę                               |  |
| AP名稱<br>狀況描述                    | 華南戰鬥閃電Ⅱ<br>請選擇AP<br>華南戰鬥閃電Ⅱ<br>華南好神期Ⅱ.                                         | ►<br>情景                       | R                               |  |